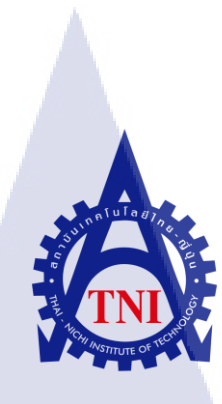

การพัฒนาระบบ INTERFACE BANK ให้กับบริษัท ไทยฟูดส์ อินเตอร์เนชั่นแนล จำกัด โดยใช้ MICROSOFT DYNAMICS NAV 5.1

Customize Interface Bank Using Microsoft Dynamics NAV 5.1 Case Study: Thai Foods International Co., Ltd.

นางสาวณัฏฐา โสตารัตน์

โครงงานส<mark>หกิจ</mark>นี้เป็นส่<mark>ว</mark>นหนึ่งของการศึกษาตามหลักสูตร ปริญญาวิทยาศาสตรบัณฑิต สาขาวิชาเทคโนโลยีสารสนเทศ คณะเทคโนโลยีสารสนเทศ สถาบันเทคโนโลยีไทย – ญี่ปุ่น พ.ศ. 2556 การพัฒนาระบบINTERFACE BANK ให้กับบริษัท ไทยฟูดส์ อินเตอร์เนชั่นแนล จำกัด โดยใช้ MICROSOFT DYNAMICS NAV 5.1

Customize Interface Bank Using Microsoft Dynamics NAV 5.1 Case Study: Thai Foods International Co., Ltd.

นางสาวณัฏฐา โสตารัตน์

โครงงานสหกิจนี้เป็นส่วนหนึ่งของการศึกษาตามหลักสูตร ปริญญาวิทยาศาสตรบัณฑิต สาขาวิชาเทคโนโลยีสารสนเทศ คณะเทคโนโลยีสารสนเทศ สถาบันเทคโนโลยีไทย – ญี่ปุ่น พ.ศ. 2556

คณะกรรมการสอบ

.....ประธานกรรมการสอบ

(อาจารย์อภิชญา นิ้มคุ้มภัย)

....<mark>....ก</mark>รรมการสอบ

(<mark>อาจา</mark>รย์ภูวดล <mark>ศ</mark>ิริกอง<mark>ธรรม</mark>)

....อาจารย์ที่ปรึกษา

(อาจารย์สลิลา ชีวกิดาการ)

.....ประธานสหกิจศึกษาสาขาวิชา

(อาจารย์อดิศักดิ์ เสือสมิง)

ลิขสิทธิ์ของสถาบันเทคโนโลยีไทย-ญี่ปุ่น

ชื่อโครงงาน การพัฒนาระบบ INTERFACE BANK ให้กับบริษัท ไทยฟูดส์ อินเตอร์ เนชั่นแนล จำกัด โดยใช้ MICROSOFT DYNAMICS NAV 5.1 พ.ศ. 2556 Customize Interface Bank for Microsoft Dynamics NAV 5.1 Case Study : Thai Foods International Co., Ltd. นางสาวณัฏฐา โสตารัตน์ ผู้เขียน คณะวิชา เทคโนโลยีสารสนเทศ สาขาวิชา เทคโนโลยีสารสนเทศ อาจารย์ที่ปรึกษา อาจารย์สลิลา ชีวกิดาการ พนักงานที่ปรึกษา คุณศิริพร พิพัฒน์พงษ์พันธ์ คุณฐิติพัฒน์ ชุนกัมปนาท คุณธนรัตน์ ศรีอ่อน คุณนที่ วิเศษขจึ ชื่อบริษัท AVision Co., Ltd. ให้บริการเกี่ยวกับซอฟต์แวร์ของไมโครซอฟท์ในการบริหารองค์กร ประเภทธุรกิจ / สินค้า

#### บทสรุป

จากการร่วมปฏิบัติงานสหกิจศึกษาได้รับมอบหมายให้พัฒนาระบบ Interface Bank ให้กับ บริษัท ไทยฟูคส์ อินเตอร์เนชั่นแนล จำกัด เพื่อใช้ในการจ่ายเงินให้กับผู้ประกอบการด้วยการสร้าง และอัพโหลด Text File ขึ้นบนหน้าเว็บไซต์ของธนาการ มิซูโฮ จำกัด โดยระบบ Interface Bank พัฒนาด้วย Microsoft Dynamics NAV 5.1 และรูปแบบที่ใช้ในการสร้าง Text File ได้รับจาก ธนาการ มิซูโฮ จำกัด

ผลที่ได้รับจากการ<mark>คำเนินงานและประโยชน์ที่ได้รับ คือ จา</mark>กที่ผู้ปฏิบัติงานได้มาทำสหกิจ ครั้งนี้ ได้เรียนรู้การทำงานด้วย Microsoft Dynamics NAV ในหลายเวอร์ชั่น และจากการสหกิจนี้ทำ ให้รู้การทำงานของ Programmer และ Support รวมถึงการรักษาวินัยในการทำงาน คือการรักษา เวลาในการรับงานและการทำให้งานออกมามีประสิทธิภาพมากที่สุด และยังรู้ว่าการเรียนและการ ทำงานจริงนั้นต่างกันมาก ในด้านกวามรู้และทักษะการเขียนโด้ดต่างๆ

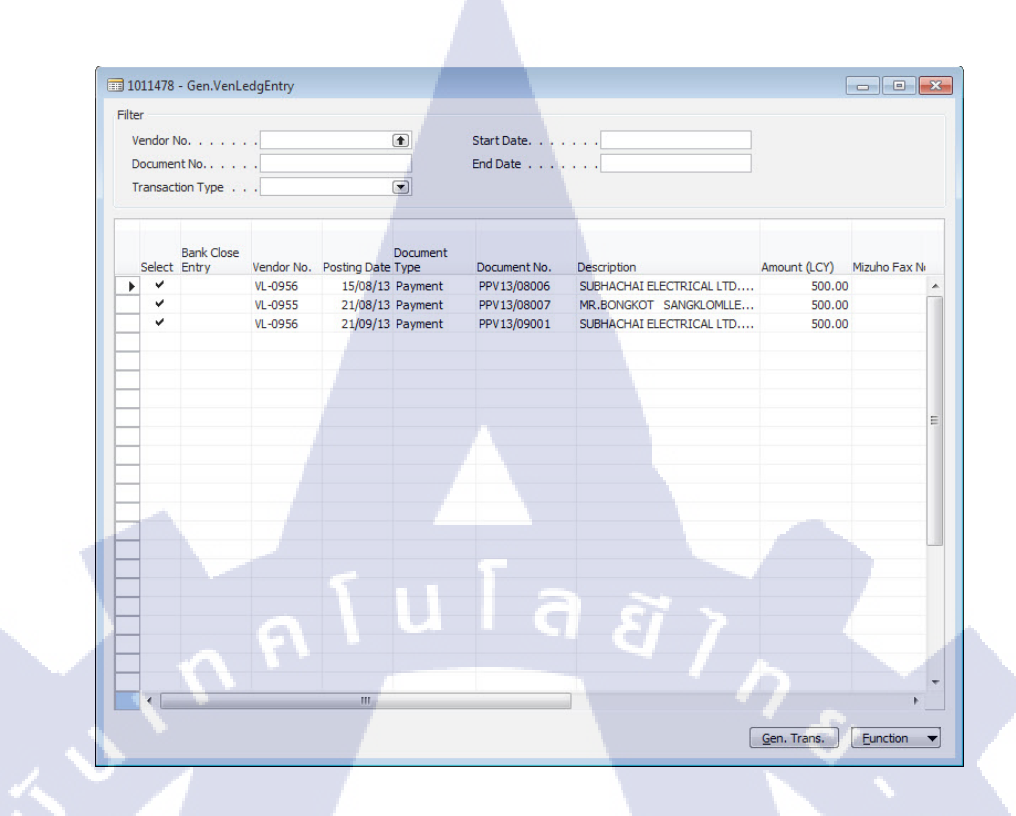

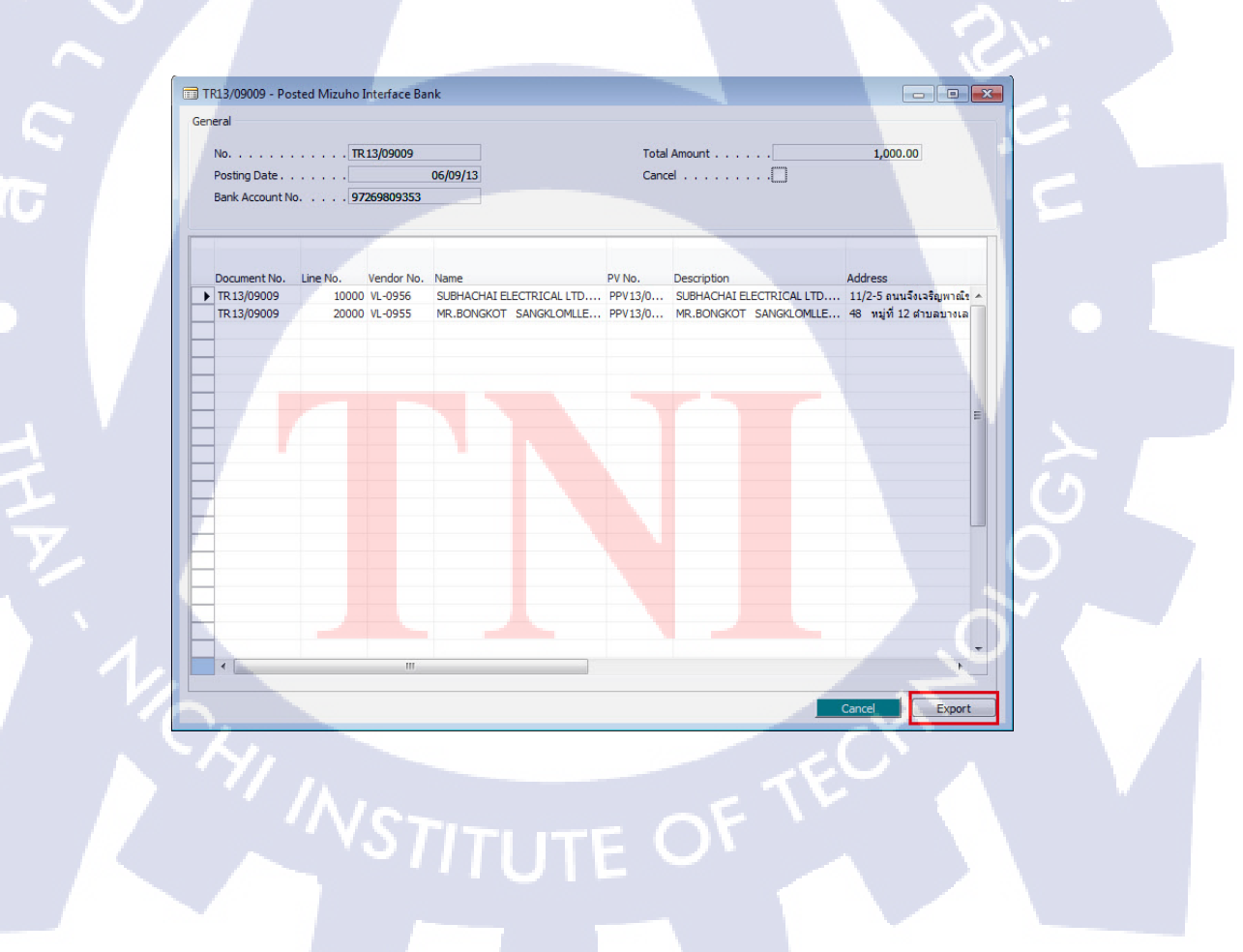

| Project's name                | Customize Interface Bank for Microsoft Dynamics NAV |
|-------------------------------|-----------------------------------------------------|
|                               | 5.1 Case Study : Thai Foods International Co., Ltd. |
| Writer                        | Miss Nuttha Sotarat                                 |
| Faculty                       | Information Technology                              |
| Faculty Advisor               | Ms. Salinla Chevakidagarn                           |
| Job Supervisor                | Mrs. Siriporn Pipatpongpan                          |
|                               | Mr. Thitipat Chunkampanat                           |
|                               | Mr. Thanarat Sri-on                                 |
|                               | Mr. Natee Visedkajee                                |
| Company's name                | AVision Co., Ltd                                    |
| <b>Business Type / Produc</b> | t Microsoft Dynamics NAV                            |

#### Summary

This project is Interface Bank System for Thai Food International co., Ltd. It is a solution for vendor payment by create text file and upload to Mizuho Bank's web site. Interface Bank System was developed by Microsoft Dynamics NAV5.1. Text file format integrated to this system which it was designed by Mizuho Bank.

As the result of the development, I learn Microsoft Dynamic NAV which it work many versions and programmer and technical style. Especially discipline should be on time and the most efficiency and responsibility. Include coding between studying and working are more different.

ค

#### กิตติกรรมประกาศ

ในการปฏิบัติงานสหกิจศึกษา ณ บริษัท เอวิชั่น จำกัด เป็นระยะเวลาทั้งสิ้น 4 เดือนนั้น ได้รับความกรุณาและการดูแลจากบุคคลหลายๆ ท่าน ทำให้การปฏิบัติงานครั้งนี้สำเร็จลุล่วงไปได้ ด้วยดี และเป็นประสบการณ์ที่ดี ได้รับความรู้ต่างๆ มากมาย

ขอขอบคุณ คุณศิริพร พิพัฒน์พงษ์พันธ์ (กรรมการผู้จัดการ) ที่ได้ให้โอกาสผู้ปฏิบัติงานเข้า มาสหกิจศึกษาและมอบหมายให้ร่วมปฏิบัติงานที่บริษัทแห่งนี้

ขอขอบคุณ คุณฐิติพัฒน์ ชุนกัมปนาท (ผู้จัดการแผนก ERP & BI) ที่ได้ให้การดูแล และ ให้ ความรู้ต่าง ตลอดการสกกิจนี้

ขอขอบคุณ คุณธนรัตน์ ศรีอ่อน(Programmer) ที่ได้ให้การดูแลและฝึกสอนในเรื่องการ พัฒนาระบบ Interface Bank จนสมบูรณ์

ขอขอบคุณ คุณนที่ วิเศษขจี (Technical Specialist) ที่ได้ให้การฝึกอบรมก่อนสหกิจศึกษา และให้การดูแลรวมถึงให้ความรู้ตลอดจนการปฏิบัติงานสหกิจ และให้กำแนะนำต่างๆ ในการ จัดทำโครงงานเป็นอย่างดี

งองอบคุณ คุณปรางค์ทิพ บางแก้ว (Support Team) ที่ได้มอบหมายงานจริงและให้ความ ช่วยเหลือในการปฏิบัติงานต่างๆ เป็นอย่างดี

ขอขอบคุณ อาจารย์สลิลา ชีวกิดาการ ที่ได้ทำการตรวจทานและให้คำแนะนำในเรื่องของ การจัดทำโครงงานและรูปเล่มรายงาน

ขอขอบคุณ พี่ๆทุกคนในบริษัท เอวิชั่น จำกัด และ เพื่อนๆที่ร่วมปฏิบัติสหกิจศึกษาในครั้ง นี้ ที่ให้ความช่วยเหลือกันมาตลอด 4 เดือน เป็นอย่างดี

และผู้ปฏิบั<mark>ติงานขอขอ</mark>บพระคุณผู้ที่มีส่วนเกี่ยวข้องทุกท่าน ที่มีส่วนร่วมในการให้ข้อมูล เป็นที่ปรึกษาในการทำรายงานฉบับนี้จนเสร็จสมบูรณ์ ตลอดจนให้การดูแลและให้ความเข้าใจ เกี่ยวกับชีวิตการทำงานจริง <mark>ผู้เ</mark>ขียนขอขอบ<mark>คุณ ไว้ ณ ที่นี้</mark>ด้วย

> นางสาว ณัฎฐา โสตารัตน์ วันที่ 28 ตุลาคม พ.ศ. 2556

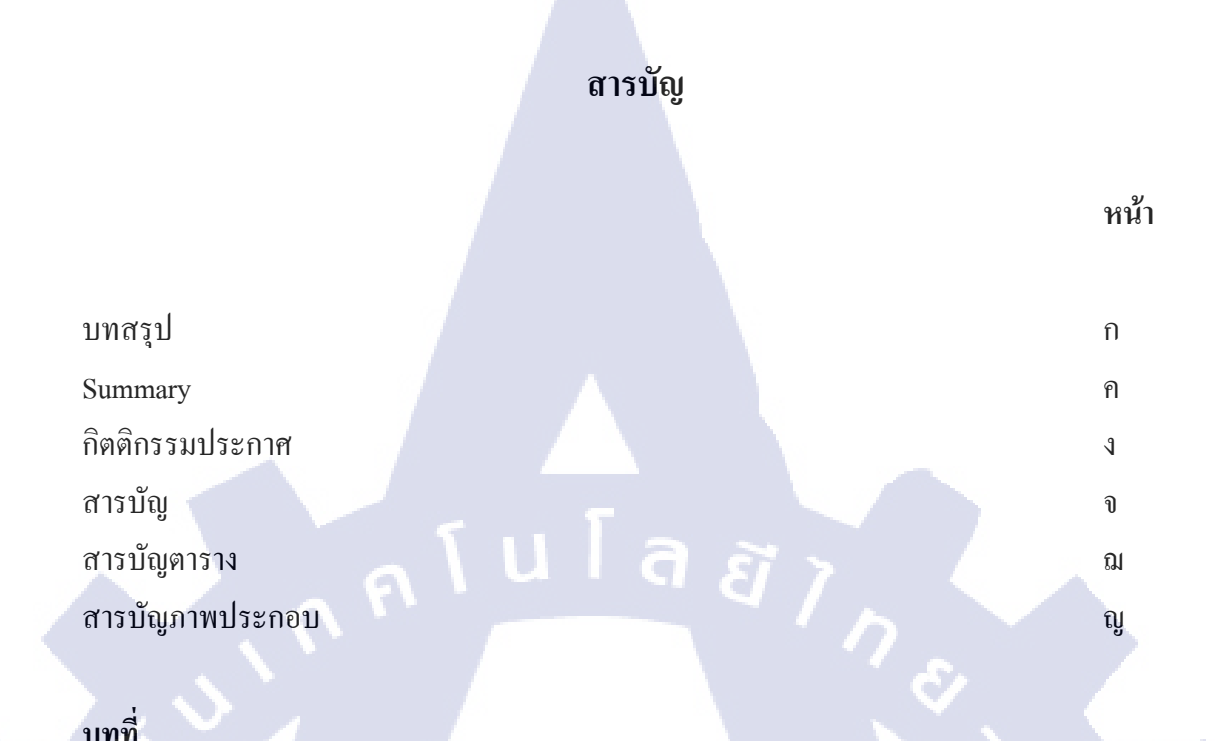

จ

## บทที่

| 1.1 | บทนำ                                                                                         | 1 |
|-----|----------------------------------------------------------------------------------------------|---|
|     | 1.1 ชื่อและที่ตั้งของสถานประกอบการ                                                           | 1 |
|     | 1.2 ลักษณะธุรกิจของสถานประกอบการ หรือการให้บริการหลักขององค์กร                               | 2 |
|     | 1.2.1 สินค้า                                                                                 | 2 |
|     | 1.2.2 บริการด้านที่ปรึกษา                                                                    | 2 |
|     | 1.2.3 Awards                                                                                 | 3 |
|     | 1.2.4 Experienced / Certified Resources                                                      | 3 |
|     | 1.3 รูปแบบการจ <mark>ัดองค์กรแล</mark> ะการ <mark>บริหารองค์</mark> กร                       | 5 |
|     | 1.3.1 คณะกรรมกา <mark>ร</mark>                                                               | 5 |
| ÷   | 1.3.2 ผังโครงสร้าง <mark>องค์</mark>                                                         | 5 |
|     | 1.4 ตำแหน่งและหน้าที่ <mark>งานที่</mark> นักศึกษา <mark>ได้</mark> รับมอบ <mark>หมาย</mark> | 6 |
|     | 1.5 พนักงานที่ปรึกษาและตำแหน่งของพนักงานที่ปรึกษา                                            | 6 |
|     | 1.6 ระยะเวลาปฏิบัติงาน                                                                       | 6 |
|     | 1.7 ที่มาและความสำคัญของปัญหา                                                                | 7 |
|     | 1.8 วัตถุประสงค์หรือจุดมุ่งหมายของการปฏิบัติงานหรือโครงงานที่ได้รับมอบหมายให้                |   |
|     | ปฏิบัติงานสหกิจศึกษา                                                                         | 7 |
|     | 1.9 ผลที่คาดว่าจะ ได้รับจากการปฏิบัติงานหรือ โครงงานที่ได้รับมอบหมาย                         | 7 |
|     |                                                                                              |   |

# สารบัญ (ต่อ)

| หน้า |  |
|------|--|

|    | 1.10 นี้ยามศัพท์เฉพาะ                                                                                                    | 8                                                                                |
|----|----------------------------------------------------------------------------------------------------|----------------------------------------------------------------------------------|
|    |                                                                                                    |                                                                                  |
| 2. | ทฤษฎีและเทคโนโลยีที่ใช้ในการปฏิบัติงาน                                                                                                    | 9                                                                                |
|    | 2.1 ERP (Enterprise Resource Planning)                                                                                                    | 9                                                                                |
|    | 2.1.1 โครงสร้างของระบบ ERP ประกอบด้วย                                                                                                    | 9                                                                                |
|    | 2.1.2 แนวกิดของการพัฒนาระบบการบริหารการผลิตรวม                                                                                                    | 11                                                                               |
|    | 2.1.3 ERP กับ ธุรกิจ                                                                                                    | 13                                                                               |
|    | 2.1.4 ประโยชน์ต่อธุรกิจ                                                                                                    | 18                                                                               |
|    | 2.1.5 สรุป                                                                                                    | 19                                                                               |
|    | 2.2 NAV (Microsoft Dynamics NAV)                                                                                                    | 20                                                                               |
|    | 2.1.1 ประวัติของ Microsoft Dynamics NAV                                                                                                    | 20                                                                               |
|    | 2.3 SQL Server 2008 R2                                                                                                    | 24                                                                               |
|    |                                                                                                    |                                                                                  |
|    | 9                                                                                                    |                                                                                  |
| 3. | แผนงานการปฏิบัติงานและขั้นตอนการดำเนินงาน                                                                                                    | 25                                                                               |
| 3. | แผนงานการปฏิบัติงานและขันตอนการดำเนินงาน<br>3.1 แผนงานปฏิบัติงาน                                                                                                    | 25<br>25                                                                         |
| 3. | แผนงานการปฏิบัติงานและขันตอนการดำเนินงาน<br>3.1 แผนงานปฏิบัติงาน<br>3.2 รายละเอียดโ <mark>ก</mark> รงงา <mark>น</mark>                                                                                                    | 25<br>25<br>27                                                                   |
| 3. | แผนงานการปฏิบัติงานและขันตอนการดำเนินงาน<br>3.1 แผนงานปฏิบัติงาน<br>3.2 รายละเอียดโกรงงาน<br>3.3 ขั้นตอนการดำเนินง <mark>านที่</mark> นักศึกษาปฏิบัติในงานสหกิจศึกษา                                                                                                    | 25<br>25<br>27<br>29                                                             |
| 3. | แผนงานการปฏิบัติงานและขันตอนการดำเนินงาน<br>3.1 แผนงานปฏิบัติงาน<br>3.2 รายละเอียดโครงงาน<br>3.3 ขั้นตอนการดำเนินงานที่นักศึกษาปฏิบัติในงานสหกิจศึกษา<br>3.3.1 Version 2013                                                                                                    | 25<br>25<br>27<br>29<br>29                                                       |
| 3. | แผนงานการปฏิบัติงานและขันตอนการดำเนินงาน<br>3.1 แผนงานปฏิบัติงาน<br>3.2 รายละเอียดโครงงาน<br>3.3 ขั้นตอนการดำเนินงานที่นักศึกษาปฏิบัติในงานสหกิจศึกษา<br>3.3.1 Version 2013<br>3.3.1.1 สร้าง Report                                                                                                    | 25<br>25<br>27<br>29<br>29<br>29                                                 |
| 3. | แผนงานการปฏิบัติงานและขันตอนการดำเนินงาน<br>3.1 แผนงานปฏิบัติงาน<br>3.2 รายละเอียดโครงงาน<br>3.3 ขั้นตอนการคำเนินงานที่นักศึกษาปฏิบัติในงานสหกิจศึกษา<br>3.3.1 Version 2013<br>3.3.1.1 สร้าง Report<br>3.3.1.2 แก้ไข Report                                                                                                    | 25<br>25<br>27<br>29<br>29<br>29<br>29<br>29                                     |
| 3. | แผนงานการปฏิบัติงานและขันตอนการดำเนินงาน<br>3.1 แผนงานปฏิบัติงาน<br>3.2 รายละเอียดโครงงาน<br>3.3 ขั้นตอนการคำเนินงานที่นักศึกษาปฏิบัติในงานสหกิจศึกษา<br>3.3.1 Version 2013<br>3.3.1.1 สร้าง Report<br>3.3.1.2 แก้ไข Report<br>3.3.2 Version2009R2 และ Version อื่นๆที่ต่ำกว่า                                                                                                    | 25<br>25<br>27<br>29<br>29<br>29<br>29<br>29<br>30                               |
| 3. | แผนงานการปฏิบัติงานและขันตอนการดำเนินงาน<br>3.1 แผนงานปฏิบัติงาน<br>3.2 รายละเอียคโครงงาน<br>3.3 ขั้นตอนการคำเนินงานที่นักศึกษาปฏิบัติในงานสหกิจศึกษา<br>3.3.1 Version 2013<br>3.3.1.1 สร้าง Report<br>3.3.2 Version2009R2 และ Version อื่นๆที่ต่ำกว่า<br>3.3.2.1 สร้าง Report                                                                                                    | 25<br>25<br>27<br>29<br>29<br>29<br>29<br>29<br>30<br>30                         |
| 3. | แผนงานการปฏิบัติงานและขันตอนการดำเนินงาน<br>3.1 แผนงานปฏิบัติงาน<br>3.2 รายละเอียด โครงงาน<br>3.3 ขั้นตอนการดำเนินงานที่นักศึกษาปฏิบัติในงานสหกิจศึกษา<br>3.3.1 Version 2013<br>3.3.1.1 สร้าง Report<br>3.3.1.2 แก้ไข Report<br>3.3.2 Version2009R2 และ Version อื่นๆที่ต่ำกว่า<br>3.3.2.1 สร้าง Report<br>3.3.2.2 แก้ไข Report                                                        | 25<br>25<br>27<br>29<br>29<br>29<br>29<br>30<br>30<br>30<br>30                   |
| 3. | <ul> <li>แผนงานการปฏิบัติงานและขันตอนการดำเนินงาน</li> <li>3.1 แผนงานปฏิบัติงาน</li> <li>3.2 รายละเอียดโครงงาน</li> <li>3.3 ขั้นตอนการดำเนินงานที่นักศึกษาปฏิบัติในงานสหกิจศึกษา</li> <li>3.3.1 Version 2013</li> <li>3.3.1.1 สร้าง Report</li> <li>3.3.2.2 แก้ไข Report</li> <li>3.3.2.1 สร้าง Report</li> <li>3.3.2.1 สร้าง Report</li> <li>3.3.2.3 สร้าง Form</li> </ul>            | 25<br>25<br>27<br>29<br>29<br>29<br>29<br>30<br>30<br>30<br>30<br>30             |
| 3. | <ul> <li>แผนงานการปฏิบัติงานและขันตอนการดำเนินงาน</li> <li>3.1 แผนงานปฏิบัติงาน</li> <li>3.2 รายละเอียด โครงงาน</li> <li>3.3 ขั้นตอนการคำเนินงานที่นักศึกษาปฏิบัติในงานสหกิจศึกษา</li> <li>3.3.1 Version 2013 <ul> <li>3.3.1.1 สร้าง Report</li> <li>3.3.1.2 แก้ไข Report</li> <li>3.3.2.1 สร้าง Report</li> <li>3.3.2.1 สร้าง Form</li> <li>3.3.2.4 แก้ไข Form</li> </ul> </li> </ul> | 25<br>25<br>27<br>29<br>29<br>29<br>29<br>30<br>30<br>30<br>30<br>30<br>30<br>31 |

# สารบัญ (ต่อ)

| 3.4 การวิเคราะห์ข้อมูล                                                                                                 | 31 |
|----------------------------------------------------------------------------------------------------|----|
| 4.ผลการดำเนินงาน การวิเคราะห์ และสรุปผลต่างๆ                                                                           | 32 |
| 4.1 ขั้นตอนและผลการคำเนินงาน                                                                                           | 32 |
| 4.1.1 Process การทำงาน                                                                                                 | 32 |
| 4.1.2 SETUP                                                                                                    | 35 |
| 4.1.2.1 Purchase & Payable Setup                                                                                       | 35 |
| 4.1.2.2 Vendor Card                                                                                                    | 36 |
| 4.1.2.3 Invoice                                                                                                    | 40 |
| 4.1.2.4 Payment Journals                                                                                               | 44 |
| 4.1.3 Interface Bank                                                                                                   | 48 |
| 4.1.3.1 Gen. VendorLedgerEntry                                                                                         | 48 |
| 4.1.3.2. Edit Vendor Ledger Entry                                                                                      | 59 |
| 4.1.3.3 Pre-Post Mizuho Interface Bank                                                                                 | 62 |
| 4.1.3.4 Posted Mizuho Interface Bank                                                                                   | 65 |
| 4.1.3.5 Text File                                                                                                    | 67 |
| 4.1.3.6 กรณ <mark>ีที่ต้อ</mark> งการยกเลิก                                                                            | 68 |
| 4.2 ผลการวิเคราะห์ข้อม <mark>ูล</mark>                                                                                 | 70 |
| 4.3 วิเคราะห์และวิจารณ <mark>์ข้อมู</mark> ล โดยเปรีย <mark>บเทียบผลที่ได้</mark> รับกับ <mark>วัตถุ</mark> ประสงค์และ |    |
| จุดมุ่งหมายในการปฏิบัติงานหรือการจัดทำโครงการ                                                                          | 70 |
|                                                                                                    |    |
| 5.บทสรุปและข้อเสนอแนะ                                                                                                  | 71 |
| 5.1 สรุปผลการคำเนินงาน                                                                                                 | 71 |
| 5.2 ปัญหาที่พบและแนวทางการแก้ไขปัญหา                                                                                   | 71 |
| 5.3 ข้อเสนอแนะ                                                                                                    | 72 |
|                                                                                                    |    |

T

หน้า

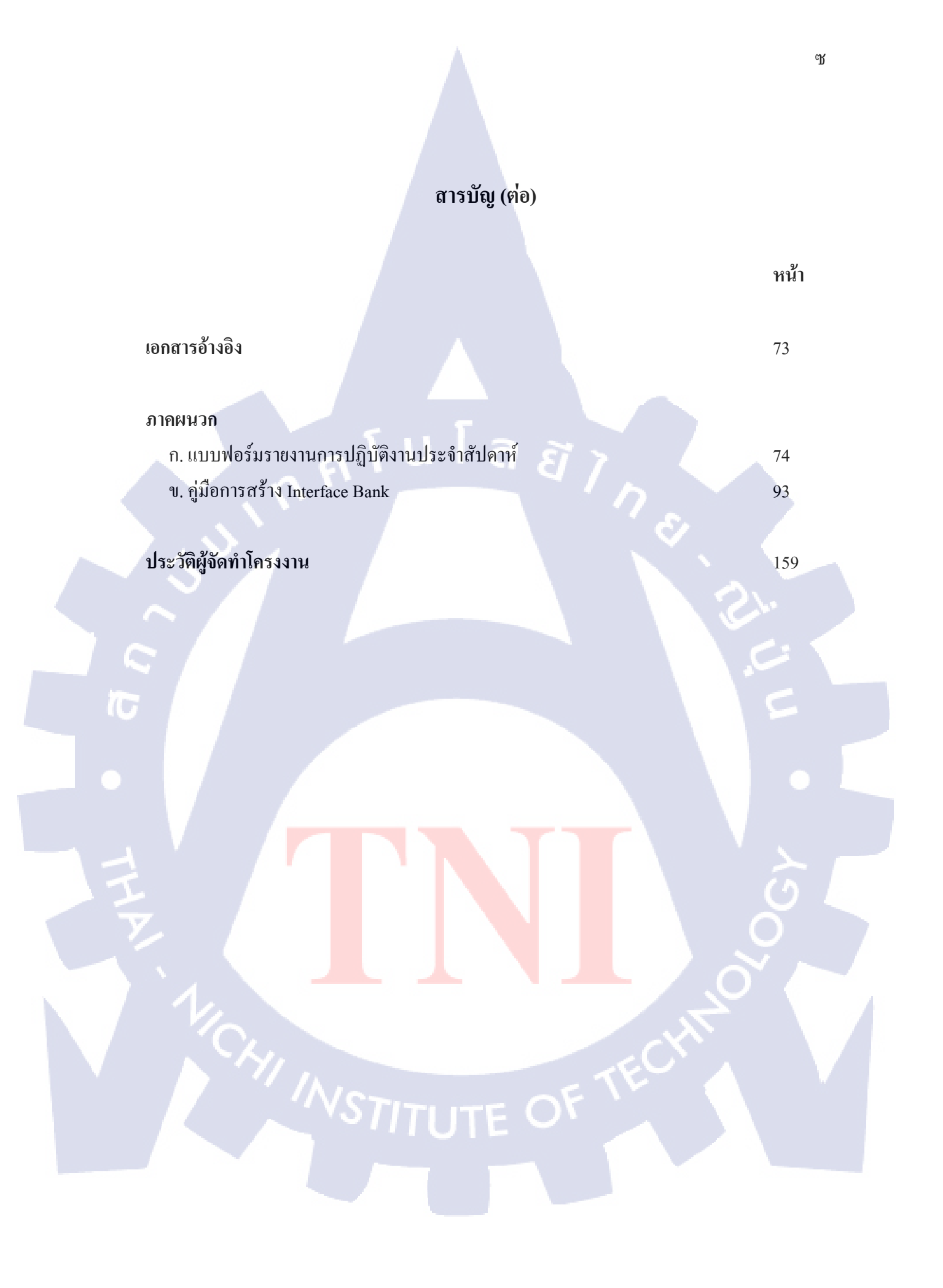

# สารบัญ<mark>ต</mark>าราง

| ตารางที                                                              | หน้า |
|----------------------------------------------------------------------|------|
|                                                                      |      |
| 2.1 เวอร์ชั่น (Version) ของ Microsoft Dynamics NAV โครงสร้างระบบ     |      |
| (System Architecture)                                                | 23   |
| 3.1 แสดงแผนการปฏิบัติงานสหกิจศึกษาเป็นเวลา 4เดือน                    | 25   |
| 3.2 แสดงการปฏิบัติงานสหกิจศึกษาตามจริง เป็นเวลา 4 เดือน              | 26   |
| 3.3 แสดง Requirement ที่ต้องการใน Interface Bank                     | 27   |
| บ.1 แสดงRequirement ที่ต้องการใน Form Purchases & Payables Setup     | 94   |
| บ.2 แสดงRequirement ที่ต้องการใน Form Vendor Card                    | 112  |
| บ.3 แสดงRequirement ที่ต้องการใน Form Gen.VenLedgEntry               | 128  |
| บ.4 แสดงField ที่แสดงใน Form Gen.VenLedgEntry                        | 132  |
| บ.5 แสดงRequirement ที่ต้องการใน Form Edit VenLedgEntry              | 139  |
| บ.6 แสดงField ที่ใช้ใน Form Edit VenLedgEntry                        | 143  |
| บ.7 แสดงRequirement ที่ต้องการใน Form Pre-Post Mizuho Interface Bank | 145  |
| บ.8 แสดงRequirement ที่ต้องการใน Form Edit VenLedgEntry              | 152  |
| บ.9 แสดงRequirement ที่ต้องการใน Form Posted Mizuho Interface Bank   | 153  |
| บ.10 แสดงField ที่ใช้ใน Form Posted Mizuho Inter.Bank Sub            | 160  |

ฝ

# สารบัญภาพประกอบ

| ภาพที่ |                                                   | หน้า |
|--------|---------------------------------------------------|------|
|        |                                                   |      |
| 1.1    | แผนที่ตั้ง บริษัท เอวิชั่น จำกัด                  | 1    |
| 1.2    | แสดงแผนผังคณะกรรมการและที่ปรึกษา                  | 5    |
| 1.3    | แสดงแผนผัง Organization Structure                 | 5    |
| 2.1    | Enterprise Resource Planning                      | 10   |
| 2.2    | แนวกิดของการพัฒนาระบบ ERP                         | 11   |
| 2.3    | Enterprise Resource Planning                      | 13   |
| 2.4    | โปรแกรมพัฒนาระบบ ERP                              | 20   |
| 2.5    | Version ต่างๆของ Microsoft Dynamics NAV           | 21   |
| 2.6    | Two-Tier Architecture                             | 21   |
| 2.7    | Three-Tier Architecture                           | 22   |
| 2.8    | SQL Server 2008                                   | 24   |
| 4.1-1  | Activity Diagram แสดงการทำจ่ายด้วยเช็ก 1          | 32   |
| 4.1-2  | Activity Diagram แสดงการทำจ่ายด้วยเช็ก 2          | 33   |
| 4.2    | Activity Diagram แสดงการทำง่ายด้วย Interface Bank | 34   |
| 4.3    | เปิด Form Purchase & Payable Setup                | 35   |
| 4.4    | เปิด Form Ve <mark>nd</mark> or Card              | 36   |
| 4.5    | แสดง Vendor List                                  | 37   |
| 4.6    | Vendor Card                                       | 38   |
| 4.7    | Tab Mizuho Interface Bank                         | 39   |
| 4.8    | Module: AP                                        | 40   |
| 4.9    | สร้างCard ใหม่                                    | 41   |
| 4.10   | กรอกข้อมูลใน Card                                 | 42   |
| 4.11   | สร้างใบ Invoice                                   | 43   |
| 4.12   | Module: AP, Form : Payment Journals               | 44   |
| 4.13   | General Journal Template List                     | 45   |
|        |                                                   |      |

|        | ภาพที่ |                                                                        | หน้า |
|--------|--------|------------------------------------------------------------------------|------|
|        |        |                                                                        |      |
|        | 4.14   | กรอกข้อมูลการทำง่าย                                                    | 46   |
|        | 4.15   | Post ใบ Payment Journal                                                | 47   |
|        | 4.16   | Module: Mizuho Interface Bank ,Form Gen.VenLedgEntry                   | 48   |
|        | 4.17   | ส่วนต่างๆ ของ Form                                                     | 49   |
|        | 4.18   | Filter ข้อมูลที่ต้องการ                                                | 50   |
|        | 4.19   | Filter ด้วย Vendor                                                     | 51   |
|        | 4.20   | Filter ด้วย Document No.                                               | 51   |
|        | 4.21   | Filter ด้วย Transaction Type                                           | 52   |
|        | 4.22   | Filter ด้วย Start date และ End Date                                    | 52   |
|        | 4.23   | เลือก Select All                                                       | 53   |
|        | 4.24   | ข้อมูลเลือกที่เลือกด้วย Select All                                     | 54   |
|        | 4.25   | เลือก UnSelect All                                                     | 54   |
|        | 4.26   | ข้อมูลเลือกที่เลือกด้วย UnSelect All                                   | 55   |
|        | 4.27   | เลือก Select All (Bank Close Entry)                                    | 55   |
|        | 4.28   | ข้อมูลเลือกที่เลือกด้วย Select All (Bank Close Entry)                  | 56   |
|        | 4.29   | เลือก UnSelect All (Bank Close Entry)                                  | 56   |
|        | 4.30   | ข้อมูลเลือกที่เลือกด้ <mark>วย U</mark> nSelect All (Bank Close Entry) | 57   |
| 2<br>1 | 4.31   | เลือกข้อมูลที่ต้องกา <mark>รทำ</mark> Interface B <mark>a</mark> nk    | 58   |
|        | 4.32   | ยืนยันการเลือกข้อมู <mark>ลก่อ</mark> น Gen.ข้อม <mark>ู</mark> ล      | 58   |
|        | 4.33   | Module: Mizuho Interface Bank ,Form Edit VenLedgEntry                  | 59   |
|        | 4.34   | ส่วนประกอบของ Form Edit VenLedgEntry                                   | 60   |
|        | 4.35   | Field ที่สามารถแก้ไขได้                                                | 61   |
|        | 4.36   | Module: Mizuho Interface Bank ,Form Pre-Post Mizuho Interface Bank     | 62   |
|        | 4.37   | ส่วนประกอบของ Form Pre-Post Mizuho Interface Bank                      | 63   |
|        | 4.38   | ข้อมูลก่อน Post ที่ถูกต้อง                                             | 64   |
|        |        |                                                                        |      |

| ภาพท์ |                                                                                          | หน้า |
|-------|------------------------------------------------------------------------------------------|------|
|       |                                                                                          |      |
| 4.39  | ยืนยันการเลือกข้อมูลก่อน Post                                                            | 64   |
| 4.40  | หน้าต่างยืนยันการเลือกข้อมูล                                                             | 65   |
| 4.41  | Module: Mizuho Interface Bank ,Form Posted Mizuho Interface Bank                         | 65   |
| 4.42  | เลือก Export File                                                                        | 66   |
| 4.43  | ขึ้นขั้นการ Export File                                                                  | 66   |
| 4.44  | หน้าต่างยืนยันการเลือกExport File                                                        | 67   |
| 4.45  | Path ที่ Export File ออกมา                                                               | 67   |
| 4.46  | เลือกยกเลิกเอกสาร                                                                        | 68   |
| 4.47  | ยืนยันการ Cancel เอกสาร                                                                  | 68   |
| 4.48  | หน้าต่างยืนยันการยกเลิกเอกสาร                                                            | 69   |
| 4.49  | เลขเอกสารที่ยกเลิกแล้ว                                                                   | 69   |
| ก.1   | แบบฟอร์มรายงานการปฏิบัติงานประจำสัปดาห์ที่ 1                                             | 75   |
| ก.2   | แบบฟอร์มรายงานการปฏิบัติงานประจำสัปดาห์ที่ 2                                             | 76   |
| ก.3   | แบบฟอร์มรายงานการปฏิบัติงานประจำสัปดาห์ที่ 3                                             | 77   |
| ก.4   | แบบฟอร์มรายงานการปฏิบัติงานประจำสัปดาห์ที่ 4                                             | 78   |
| ก.5   | แบบฟอร์มรา <mark>ยงานการปฏิบัติงานประจำสั</mark> ปดาห์ท <mark>ี่ 5</mark>                | 79   |
| ก.6   | แบบฟอร์มรายงานก <mark>ารป</mark> ฏิบัติงานประจ <mark>ำสัป</mark> ดาห์ท <mark>ี่</mark> 6 | 80   |
| ก.7   | แบบฟอร์มรายงานก <mark>ารป</mark> ฏิบัติงานป <mark>ร</mark> ะจำส <mark>ัปดาห์ที่</mark> 7 | 81   |
| ก.8   | แบบฟอร์มรายงานก <mark>ารป</mark> ฏิบัติงานป <mark>ร</mark> ะจำสัปดา <mark>ห์ที่</mark> 8 | 82   |
| ก.9   | แบบฟอร์มรายงานก <mark>ารป</mark> ฏิบัติงานป <mark>ระ</mark> จำสัปดาห์ที่ 10              | 83   |
| ก.10  | แบบฟอร์มรายงานการปฏิบัติงานประจำสัปดาห์ที่ 11                                            | 84   |
| ก.11  | แบบฟอร์มรายงานการปฏิบัติงานประจำสัปดาห์ที่ 12                                            | 85   |
| ก.12  | แบบฟอร์มรายงานการปฏิบัติงานประจำสัปดาห์ที่ 13                                            | 86   |
| ก.13  | แบบฟอร์มรายงานการปฏิบัติงานประจำสัปดาห์ที่ 14                                            | 87   |
| ก.14  | แบบฟอร์มรายงานการปฏิบัติงานประจำสัปดาห์ที่ 15                                            | 88   |

| ภาพที่       |                                                                   | หน้า |
|--------------|-------------------------------------------------------------------|------|
|              |                                                                   |      |
| ก.15         | แบบฟอร์มรายงานการปฏิบัติงานประจำสัปคาห์ที่ 16                     | 89   |
| ก.16         | แบบฟอร์มรายงานการปฏิบัติงานประจำสัปดาห์ที่ 17                     | 90   |
| ก.17         | แบบฟอร์มรายงานการปฏิบัติงานประจำสัปดาห์ที่ 18                     | 91   |
| ก.18         | แบบฟอร์มรายงานการปฏิบัติงานประจำสัปดาห์ที่ 1                      | 92   |
| บ.1          | เปิด Form Purchases & Payables Setup                              | 95   |
| ข.2          | เลือก Tab Controls                                                | 95   |
| ข.3          | เพิ่มTab : Mizuho Interface Bank                                  | 96   |
| ข.4          | เปิด Tab Mizuho Interface Bank                                    | 97   |
| ข.5          | เปิด Toolbox                                                      | 97   |
| ข.6          | ตั้งค่า Label : Mizuho Interface Bank                             | 98   |
| ข.7          | Label : Mizuho Interface Bank                                     | 99   |
| บ.8          | ตั้งค่า Label : Export Path                                       | 100  |
| ข.9          | ตั้งค่า Text Box : Filed "Mizuho Export Path"                     | 101  |
| <b>v</b> .10 | Export Path                                                       | 102  |
| V.11         | ตั้งค่า Label : Mizuho Interface Nos.                             | 103  |
| V.12         | ตั้งค่า Text Bo <mark>x : Filed "Mizuh</mark> o Interface Nos."   | 104  |
| V.13         | Mizuho Interface Nos.                                             | 105  |
| ข.14         | ตั้งค่า Label : Mizuh <mark>o Ba</mark> nk Account No.            | 106  |
| V.15         | ตั้งค่า Text Box : Fil <mark>ed "</mark> Mizuho Bank Account No." | 107  |
| ข.16         | Mizuho Bank Account No.                                           | 108  |
| ข.17         | ตั้งค่า Label : Mizuho Debit Account                              | 109  |
| V.18         | ตั้งค่า Text Box : Filed "Mizuho Debit Account"                   | 110  |
| ข.19         | Mizuho Debit Account                                              | 111  |
| ข.20         | Purchase & Payables Setup Form                                    | 111  |
| V.21         | เปิด Form Vendor Card                                             | 113  |
|              |                                                                   |      |

| ກາ  | พที่                                                              | หน้า |
|-----|-------------------------------------------------------------------|------|
|     |                                                                   |      |
| ป.2 | 22 เถือก Tab Controls                                             | 114  |
| ข.2 | 23 เพิ่มTab : Mizuho Interface Bank                               | 115  |
| ข.2 | 24 เปิด Tab Mizuho Interface Bank                                 | 116  |
| ป.2 | 25 เปิด Toolbox                                                   | 117  |
| ข.2 | 26 Label : Mizuho Interface Bank                                  | 118  |
| ข.2 | 27 Receiving Account No.                                          | 119  |
| ข.2 | 28 Receiving Bank Code                                            | 120  |
| ข.2 | 29 Receiving Bank Branch                                          | 121  |
| ข.3 | 30 Transaction Type                                               | 122  |
| ข.3 | 31 Charges                                                        | 123  |
| ข.3 | 32 WHT Type                                                       | 124  |
| ข.3 | 33 Service Type                                                   | 125  |
| ข.3 | 34 Mizuho Fax No.                                                 | 126  |
| ป.3 | 35 Vendor Card                                                    | 127  |
| ข.3 | 36 เปิด Form Gen.VenLedgEntry                                     | 129  |
| ข.3 | 37 เพิ่ม Label แถ <mark>ะ Text Box ใน F</mark> rame Filter        | 130  |
| ข.3 | 38 Code 101 Text Box VendorNumFilter, DocNoFilter, TranTypeFilter | 130  |
| ข.3 | אר איז איז איז איז איז איז איז איז איז איז                        | 131  |
| ป.4 | 10 Field จาก Table : G <mark>en.V</mark> enLedgEntry              | 132  |
| ป.4 | 11 Function : VenShowSubType1                                     | 133  |
| ป.4 | 2 Function : VenShowSubType2                                      | 134  |
| ป.4 | 43 Function : VenShowSubType3                                     | 134  |
| ป.4 | 14 สร้างปุ่ม Menu Button : Function                               | 135  |
| ป.4 | 15 เปิด Menu Items ONTUTE O                                       | 135  |
| ป.4 | 48 สร้างปุ่ม Menu Button : Edit                                   | 136  |
|     |                                                                   |      |

| ภาพที่ |                                                                | หน้า |
|--------|----------------------------------------------------------------|------|
|        |                                                                |      |
| ข.47   | สร้างปุ่ม Menu Button : UnSellect All                          | 136  |
| ข.46   | สร้างปุ่ม Menu Button : Select All                             | 136  |
| ข.49   | สร้างปุ่ม Menu Button : Bank Close Entry                       | 137  |
| ข.50   | สร้างปุ่ม Button : Gen. Trans.                                 | 137  |
| ข.51   | โค้ดของปุ่ม Button : Gen. Trans.                               | 137  |
| ข.52   | Gen.VenLedgEntry                                               | 138  |
| ข.53   | เปิด Form Edit VenLedgEntry                                    | 140  |
| ข.54   | เพิ่ม Label และ Text Box ใน Frame Filter                       | 141  |
| ข.55   | Code VOV Text Box VendorNumFilter, DocNoFilter, TranTypeFilter | 141  |
| ข.56   | Code VOV Text Box StartDate, EndDate                           | 142  |
| ข.57   | Field and Table : Vendor Ledger Entry                          | 143  |
| ข.58   | Function : VenShowSubType                                      | 144  |
| ข.59   | Edit VenLedgEntry                                              | 144  |
| U.60   | เปิด Form Pre-Post Mizuho Interface Bank                       | 146  |
| ข.61   | เพิ่ม Label และ Text Box ใน Frame General                      | 147  |
| ข.62   | Field จาก Form 50094 : Pre-Post Mizuho Inter.Bank Sub          | 147  |
| ข.63   | Menu Button : Order                                            | 148  |
| ข.64   | เปิด Menu Items                                                | 148  |
| ข.65   | Setting List                                                   | 148  |
| I.66   | สร้างปุ่ม Button : Post                                        | 149  |
| ข.67   | โค้ดของปุ่ม Button : Post                                      | 149  |
| ข.68   | Form Pre-Post Mizuho Inter.Bank Sub                            | 150  |
| ข.69   | เปิด Form Pre-Post Mizuho Inter.Bank Sub                       | 150  |
| ข.70   | Field จาก Table 50023 : Mizuho Export Bank Line                | 151  |
| ข.71   | เปิด Form Posted Mizuho Interface Bank                         | 153  |
|        |                                                                |      |

| ภาพที่ |                                                      | หน้า |
|--------|------------------------------------------------------|------|
|        |                                                      |      |
| ข.72   | เพิ่ม Label และ Text Box ใน Frame General            | 154  |
| ข.73   | Field จาก Form 50094 : PrePost Mizuho Inter.Bank Sub | 154  |
| ข.74   | Button : Cancel                                      | 155  |
| ข.75   | โค้ดของปุ่ม Button : Cancel                          | 155  |
| ข.76   | สร้างปุ่ม Button : Export                            | 156  |
| ข.77   | โค้ดของปุ่ม Button : Export                          | 156  |
| ข.78   | Form Posted Mizuho Inter.Bank Sub                    | 157  |
| ข.79   | เปิด Form Posted Mizuho Inter.Bank Sub               | 157  |
| U.80   | Field จาก Table 50023 : Mizuho Export Bank Line      | 158  |

ī

ณ

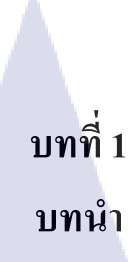

# 1.1 ชื่อและที่ตั้งของสถานประกอบการ

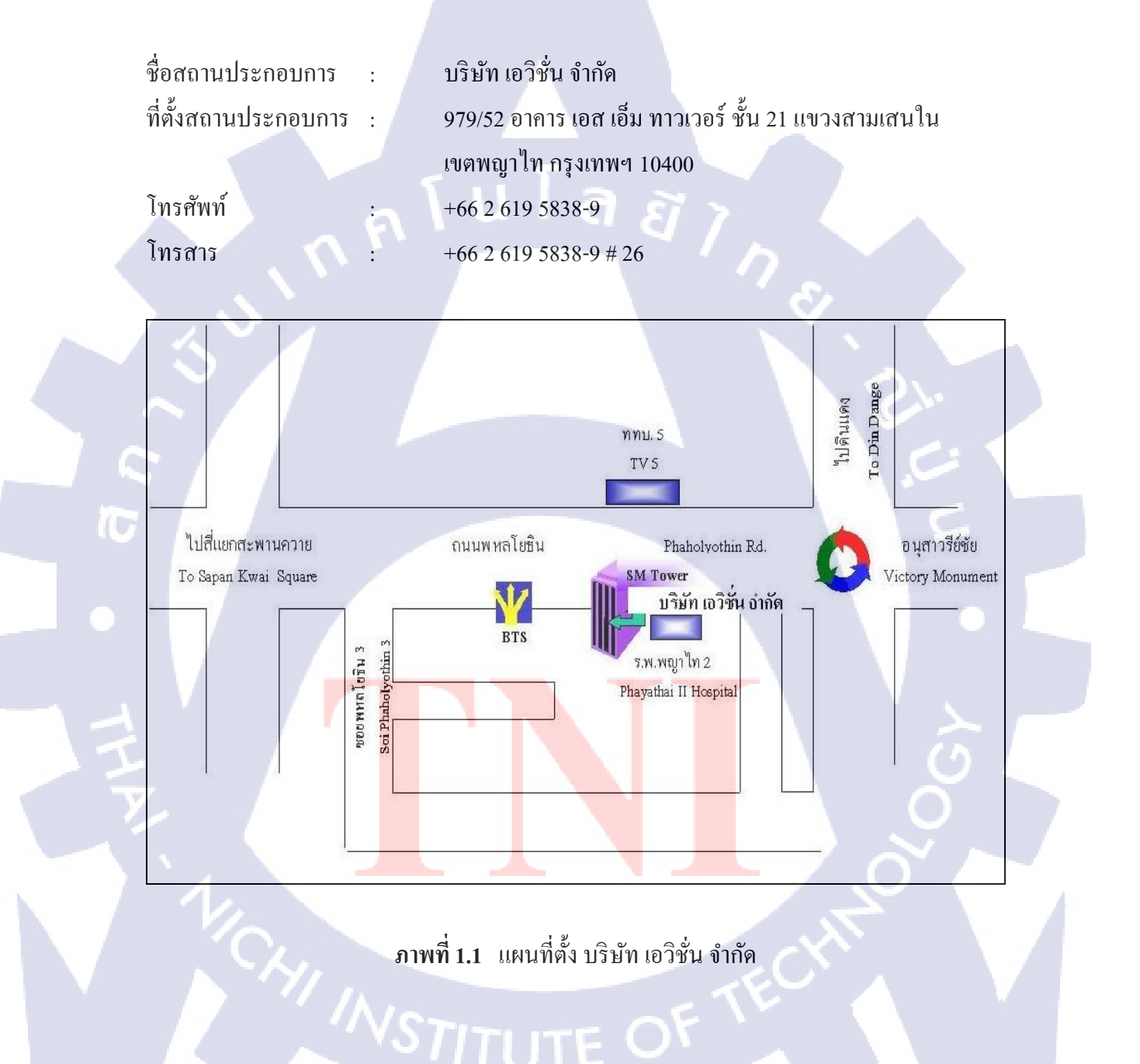

### 1.2 ลักษณะธุรกิจของสถานประกอบการ หรือการให้บริการหลักขององค์กร

บริษัท เอวิชั่น จำกัด (AVision Co., Ltd.) ก่อตั้งในปี 2547 ดำเนินธุรกิจโดยเป็นคู่ด้าทาง ธุรกิจ (Business Partner) ระดับสูงสุดของไมโครซอฟต์ประเทศไทย (Microsoft Gold Certify Partner) ภารกิจหลักของเรา คือการจัดหาโซลูชั่นที่สมบูรณ์แบบให้กับธุรกิจภายใต้เทคโนโลยีอัน ทันสมัยของไมโครซอฟต์ (Microsoft Dynamics) เราพร้อมที่จะให้ดำปรึกษาทางธุรกิจในระดับมือ อาชีพแก่ธุรกิจระดับกลางถึงขนาดใหญ่ ครอบคลุมทั้งในส่วนงานด้านการกระจายสินด้า การผลิต การบริการ การบริหารคลังสินด้า ซัพพลายเชน การขาย การตลาด รวมทั้ง การเงินและการบัญชี

บริษัท เอวิชั่น จำกัด เป็นบริษัทในเกรือของ บริษัท เอ - โฮสต์ จำกัด (A-Host) ซึ่งเป็นคู่ก้า ทางธุรกิจ (Business Partner) ของโอราเกิล (Oracle) ในการเป็นตัวแทนจัดจำหน่ายซอฟต์แวร์และ ระบบฐานข้อมูลปฏิบัติการ Oracle

#### 1.2.1 สิน**ค้**า

110

บริษัท เอวิชั่น จำกัด มีการบริการนำเสนอโซลูชั่นทางธุรกิจที่หลากหลาย ทั้งในส่วนของ

- 1) Microsoft Dynamics NAV (ERP)
- 2) Microsoft Dynamics CRM (CRM)
- 3) ZAP BI (Business Intelligence)
- 4) Jet Report (Report Tools)

โดยเรามีประสบการณ์ในกาจัดเตรียมโซลูชั่นให้เหมาะสมกับธุรกิจที่มีความหลากหลาย ทั้งธุรกิจการเงิน ตัวแทนจำหน่าย หรือ ผู้ผลิตสินค้าและบริการทางธุรกิจ

#### 1.2.2 บริการด้านที่ปรึกษา

ลูกค้าทุกรายของเ<mark>อวิชั่นจะได้รับก</mark>ารบริก<mark>ารที่ยอ</mark>ดเยี่ยม<mark>ด้วย</mark>การบริการแบบครบวงจร โดย เริ่มตั้งแต่การให้คำปรึกษา การติดตั้ง จนไปถึงการบริการหลังการขายที่ประทับใจ

- Consultation & Implementation

ทีมที่ปรึกษามากด้วยทักษะและประสบการณ์ทางด้านซอฟต์แวร์รวมถึงโครงสร้างธุรกิจ ซึ่งสามารถที่จะให้โซลูชั่นและมุมมองที่มีประสิทธิภาพในการตอบสนองต่อกวามสำเร็จของลูกค้า - Customization & Development

เรามีทีมงานที่ช่วยคุณในการปรับแต่งโปรแกรมให้ตรงตามความต้องการทางธุรกิจและ ความต้องการเฉพาะด้านของแต่ละอุตสาหกรรมที่หลากหลายด้วยขั้นตอนที่มีประสิทธิภาพและ รวดเร็ว

- Training

ผู้ใช้งานทุกท่านจะได้รับการฝึกอบรมแบบ Workshop เพื่อให้ผู้อบรมทำความเข้าใจกับตัว โปรแกรมอย่างลึกซึ้ง โดยมีวัตถุประสงค์เพื่อให้ผู้ใช้ทุกคนมีทักษะและความเชี่ยวชาญที่เพียงพอต่อ การใช้งาน

On-going Support

เรามีบริการหลังการขายที่ประทับใจทีมงานเอวิชั่นทุกท่านพร้อมที่จะให้บริการด้าน คำปรึกษา ข้อเสนอแนะ และข้อแนะนำต่างๆกับลูกค้าทุกราย เพื่อช่วยให้ระบบงานของท่านทำงาน ได้อย่างราบรื่น

#### 1.2.3 Awards

10

ผลงาน และ ความภาคภูมิใจ (Award) ของบริษัท เอวิชั่น จำกัด

- 1) ในปี 2547 เอวิชั่น ได้รับรางวัล New Partner Achievement Award (Thailand)
- 2) ในปี 2548 เอวิชั่น ได้รับรางวัล TOP Customer Satisfaction 2005
- ในปี 2549 เอวิชั่น ได้รับรางวัล Microsoft Dynamics Hero Award Winners\* for Innovation to SAMCO
- 4) ในปี 2553 เอวิชั่น ได้รับรางวัล Microsoft Partner Award Y2010 ERP

#### 1.2.4 Experienced / Certified Resources

เรามีทีมงานที่ปรึกษามืออาชีพที่มากด้วยประสบการณ์ในการออกแบบ หรือ ติดตั้งระบบ Customer Relationship Management (CRM) และ Enterprise Resource Planning (ERP) ประมาณ 20 ท่าน โดยที่พนักงานทุกคนในทีมจะผ่านการฝึกอบรมและได้รับการรับรองจากไมโครซอฟต์ ดังนี้

1) Certified Professional - NAV

- NAV C/SIDE Introduction
- Navision C/SIDE Solution Development
- Navision NAV Installation & Configuration

- Navision Trade & Inventory
- Navision Manufacturing
- Navision Service Management
- Navision Warehouse Management
- Navision Financial Management
- Navision Overview
- Navision Essentials
- 2) Certified Professional CRM
  - Microsoft Dynamics CRM Customization
  - Microsoft Dynamics CRM Installation and Configuration
  - Microsoft Dynamics CRM Applications
  - Microsoft Certify Professional
  - MCPS Advanced Infrastructure Solutions
  - MCNPS Networking Infrastructure Solutions
  - MBSS SOA and Business Process
  - · MBSP Data Management Solutions
  - MBSR Information Worker Solutions
  - MCSE Security Solutions, Business Intelligence, OEM Hardware Solutions, Mobility Solutions, Unified Communications Solutions

# 1.3 รูปแบบการจัดองค์กรและการบริหารองค์กร

คุณสุษัย เย็นฤดี

#### 1.3.1 คณะกรรมการ

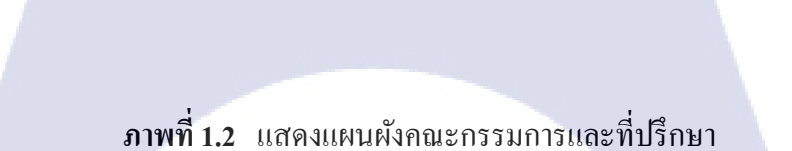

กรรมการและกรรมการผู้จัดการ

ที่ปรึกษากิตติมศักดิ์

1.3.2 ผังโครงสร้างองค์

10

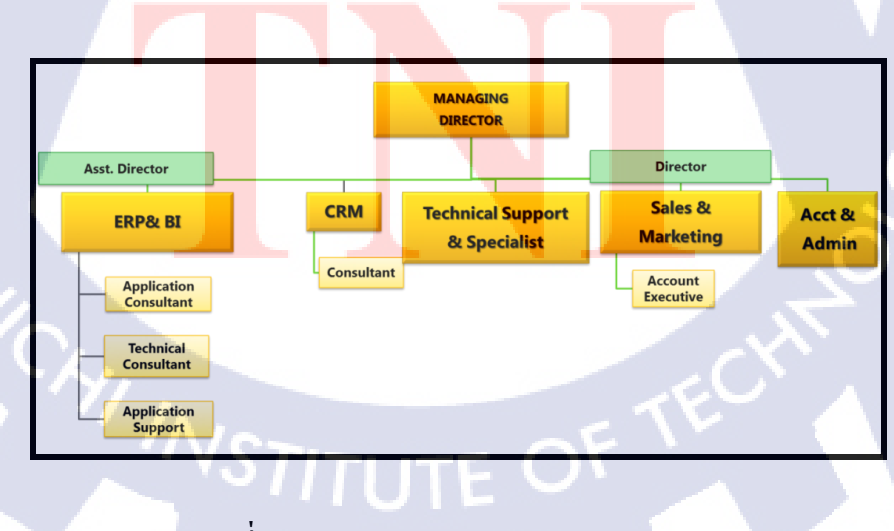

ภาพที่ 1.3 แสดงแผนผัง Organization Structure

### 1.4 ตำแหน่งและหน้าที่งานที่นักศึกษาได้รับมอบหมาย

- ตำแหน่ง Programmer & Support
- หน้าที่ รับผิดชอบงาน Helpdesk Support จากทีม Support ลักษณะงานที่รับผิดชอบ
  - 1. แก้ไขReport ให้ตรงตามความต้องการของลูกค้า
  - ปรับแก้เวลาให้ประมวลผลเร็วขึ้น
  - 3. เพิ่มข้อมูลบางส่วนตามที่ลูกค้าต้องการ

### 1.5 พนักงานที่ปรึกษาและตำแหน่งของพนักงานที่ปรึกษา

- คุณศิริพร พิพัฒน์พงษ์พันธ์ : 1) คุณฐิติพัฒน์ ชุนกัมปนาท 2) กุณธนรัตน์ ศรีอ่อน 3) :
- ผู้จัดการแผนก (ERP & BI) Programmer

กรรมการผู้จัดการ

- คุณนที่ วิเศษขจึ 4)
- Technical Support & Specialist

### 1.6 ระยะเวลาปฏิบัติงาน

ระยะเวลาอบรมก่อนปฏิบัติงานสหกิงศึกษาเป็นเวลา 2 เดือน 1)

:

- เริ่มต้นอบรมก่อนปฏิบัติงานสหกิจ วันที่ 1 เมษายน พ.ศ. 2556
- สิ้นสุ<mark>คอบรมก่อ</mark>นปฏิ<mark>บัติง</mark>านสหกิจ
- วัน<mark>ที่ 17</mark> พฤษภาคม พ.ศ. 2556
- ระยะเวลาปฏิ<mark>บัติง</mark>านสหกิงศึ<mark>ก</mark>ษาเ<mark>ป็นเว</mark>ลา 4 เดือน 2)
  - เริ่มต้<mark>นปฏิบัติงานสห</mark>กิจศึกษา
  - สิ้นสุ<mark>ดงาน</mark>สหกิจศึก<mark>ษ</mark>า
- วัน<mark>ที่ 3 ม</mark>ิถุนายน พ.ศ. 2556 วัน<mark>ที่ 4 ตุ</mark>ลาคม พ.ศ. 2556

### 1.7 ที่มาและความสำคัญของปัญหา

เนื่องจากบริษัท ไทยฟูดส์ อินเตอร์เนชั่นแนล จำกัด ต้องการลดค่าใช้จ่าย และเวลาในการ ทำจ่ายให้กับบริษัทคู่ค้า เพราะระบบเดิมต้องเสียเวลาในการรอผู้มีอำนาจการจ่ายเงินเซนต์เช็ค ซึ่ง บางครั้งอาจจะใช้เวลานาน และต้องเสียเวลาเดินทางไปธนาคารมิซูโฮ เพื่อทำธุรกรรมกับธนาคาร ยังมีเรื่องค่าใช้จ่ายที่บริษัทต้องการลดค่าเช็ค ซึ่งมีราคาใบละ 20-25 บาท ทางบริษัท เอวิชั่น จำกัด จึง จัดทำระบบ Interface Bank ให้บริษัทใช้งานโดยการทำระบบที่ออก Text File และให้ทางบริษัท ไทยฟูดส์ อินเตอร์เนชั่นแนล จำกัด Upload ขึ้นเว็ปไซต์ธนาคารเพื่อทำจ่ายผ่านธนาคารเลย

### 1.8 วัตถุประสงค์หรือจุดมุ่งหมายของการปฏิบัติงานหรือโครงงานที่ได้รับมอบหมายให้ ปฏิบัติงานสหกิจศึกษา

- 1) เพื่อให้ได้เรียนรู้สภาพการทำงานจริงของการเป็น Programmer
- 2) เพื่อศึกษาระบบและเทคโนโลยีของ Microsoft Dynamics NAV 2009 R2
  - ศึกษาวิธีการเขียนโปรแกรม การสร้าง Report, Form ในโปรแกรม Microsoft
     Dynamics NAV 2009 R2
  - ศึกษาวิธีการเขียนโปรแกรม การสร้าง Report, Form ในโปรแกรม Microsoft
     Dynamics NAV 2013
  - ศึกษาวิธีการเขียนโปรแกรม การสร้าง Report, Form ในโปรแกรม Microsoft Dynamics NAV 5.1
- 3) เพื่อเข้าใจระบ<mark>บขั้น</mark>ตอนการทำงานของ ERP อย่าง<mark>ละเอี</mark>ยด
- เพื่อเข้าใจในระบบบัญชีเบื้อง

### ี่ 1.9 ผลที่คาดว่าจะได้รับ<mark>จาก</mark>การปฏิบั<mark>ติ</mark>งานหรือโ<mark>คร</mark>งงาน<mark>ที่ได้</mark>รับมอบหมาย

- 1) ได้เรียนรู้สภาพการทำงานจริงของการเป็น Programmer
- ฝึกความรับผิดชอบในการทำงานที่ได้รับมอบหมายและการทำงานร่วมกับผู้อื่น
- 3) ได้รับความรู้เกี่ยวกับระบบ ERP ของโปรแกรม Microsoft Dynamics NAV 2009 R2
- 4) ได้รับความรู้เกี่ยวกับระบบ ERP ของโปรแกรม Microsoft Dynamics NAV 2013
- ฝึกการคิดและแก้ปัญหาอย่างรวดเร็วในงานจริงของลูกค้า

### 1.10 นิยามศัพท์เฉพาะ

10

- 1) No. Series: ชุด Primary Key ของเอกสาร
- 2) Export Path: ระบุ Path ที่จะ Exported Text File เก็บไว้
- 3) Account No.: ระบุรหัสธนาคารที่ใช้ Interface
- 4) Debit Account: ระบุเลขที่บัญชีธนาคารที่ใช้ Interface
- 5) Vendor: ผู้ขายวัตถุดิบให้กับบริษัท

# บทที่ 2 ทฤษฎีและเทคโนโลยีที่ใช้ในการปฏิบัติงาน

#### 2.1 ERP (Enterprise Resource Planning)

ERP คือ การบริหารทรัพยากรขององค์กร ระบบการบริหารเพื่อวางแผนและจัคการ ทรัพยากรให้เกิดประโยชน์สูงสุดทั่วทั้งบริษัทของทรัพยากรทางธุรกิจขององค์กรโดยการเชื่อมโยง กระบวนการทางธุรกิจทุกขั้นตอน เข้าด้วยกันอย่างเป็นระบบเพื่อมุ่งไปสู่ผลกำไรสูงสุดของบริษัท และที่สำคัญยังรวมถึงระบบการจัดการสินค้าคงคลังสำหรับอุตสาหกรรมอาหาร ERP จึงเป็น เครื่องมือที่นำมาใช้ในการบริหารธุรกิจเพื่อแก้ปัญหาที่เกิดขึ้นภายในองค์กร อีกทั้งยังช่วยให้ สามารถวางแผนการลงทุนและบริหารธุรกิจเพื่อแก้ปัญหาที่เกิดขึ้นภายในองค์กร อีกทั้งยังช่วยให้ สามารถวางแผนการลงทุนและบริหารทรัพยากรขององค์กรโดยรวมได้อย่างมีประสิทธิภาพ ERP จะช่วยทำให้การเชื่อมโยงทางแนวนอนระหว่างการจัดซื้อจัดจ้าง การผลิต และการขายทำได้อย่าง ราบรื่น ผ่านข้ามกำแพงระหว่างแผนกและทำให้สามารถบริหารองก์รวมเพื่อให้เกิดผลประโยชน์ สูงสุดเป็นการรวบรวมกระบวนการทางธุรกิจ (Business Process) ตลอดจนเชื่อมโยงโปรแกรม ประยุกต์ (Applications) ต่างๆ ของแต่ละส่วนงานเข้าเป็นระดับองก์กร (Enterprise) โดยมีข้อมูลที่ จัดก็บไว้เพียงแห่งเดียว

#### 2.1.1 โครงสร้างของระบบ ERP ประกอบด้วย

 ชอฟต์แวร์ โมดูล (Business Application Software Module) ได้แก่ โมดูลทำหน้าที่ในงาน หลักขององค์การ แต่ละ โมดูลจะทำงานเฉพาะในแต่ละ โมดูลนั้นๆ แล้วยังสามารถเชื่อมโยงข้อมูล ระหว่างกันได้

2. ฐานข้อมูลรวม (Integrated Database) ซอฟต์แวร์ โมดูลทุกโมดูลสามารถเข้าถึง(Access) ฐานข้อมูลรวมได้โดยตรง และ สามารถใช้ข้อมูลในฐานข้อมูลรวมนี้ร่วมกันได้ ข้อมูลในเรื่อง เดียวกันที่ได้จากการประมวลผลของซอฟต์แวร์โมดูลต่างๆ จะถูกจัดให้อยู่ในรูปแบบมาตรฐาน และนำมาเก็บไว้ที่เดียวกัน ทำให้ช่วยลดความซ้ำซ้อนของข้อมูล โดยการบริหารจัดการข้อมูลนั้นจะ มีซอฟต์แวร์ที่เรียกว่า ระบบจัดการฐานข้อมูล (Database Management System :DBMS) ช่วยอำนวย ความสะดวกให้แก่ซอฟต์แวร์โมดูลในการใช้งานข้อมูล

 ระบบสนับสนุนการบริหารจัดการ (System Administration Utility) เป็นส่วนที่ สนับสนุนการบริหารจัดการระบบ เช่น การคัดลอกสำเนา การรักษาความปลอดภัยของข้อมูล การ บริหารเครือข่าย การ Backup ข้อมูล เป็นต้น

ระบบสนับสนุนการพัฒนาและการปรับเปลี่ยน (Development and Customization)
 เป็นส่วนที่สนับสนุนการพัฒนา หรือปรับเปลี่ยนบางงานให้เข้ากับการทำงานขององค์การ ทั้งนี้
 ความยาก/ง่ายในการปรับเปลี่ยนขึ้นอยู่กับแต่ละซอฟต์แวร์ ERP (ERP Package)

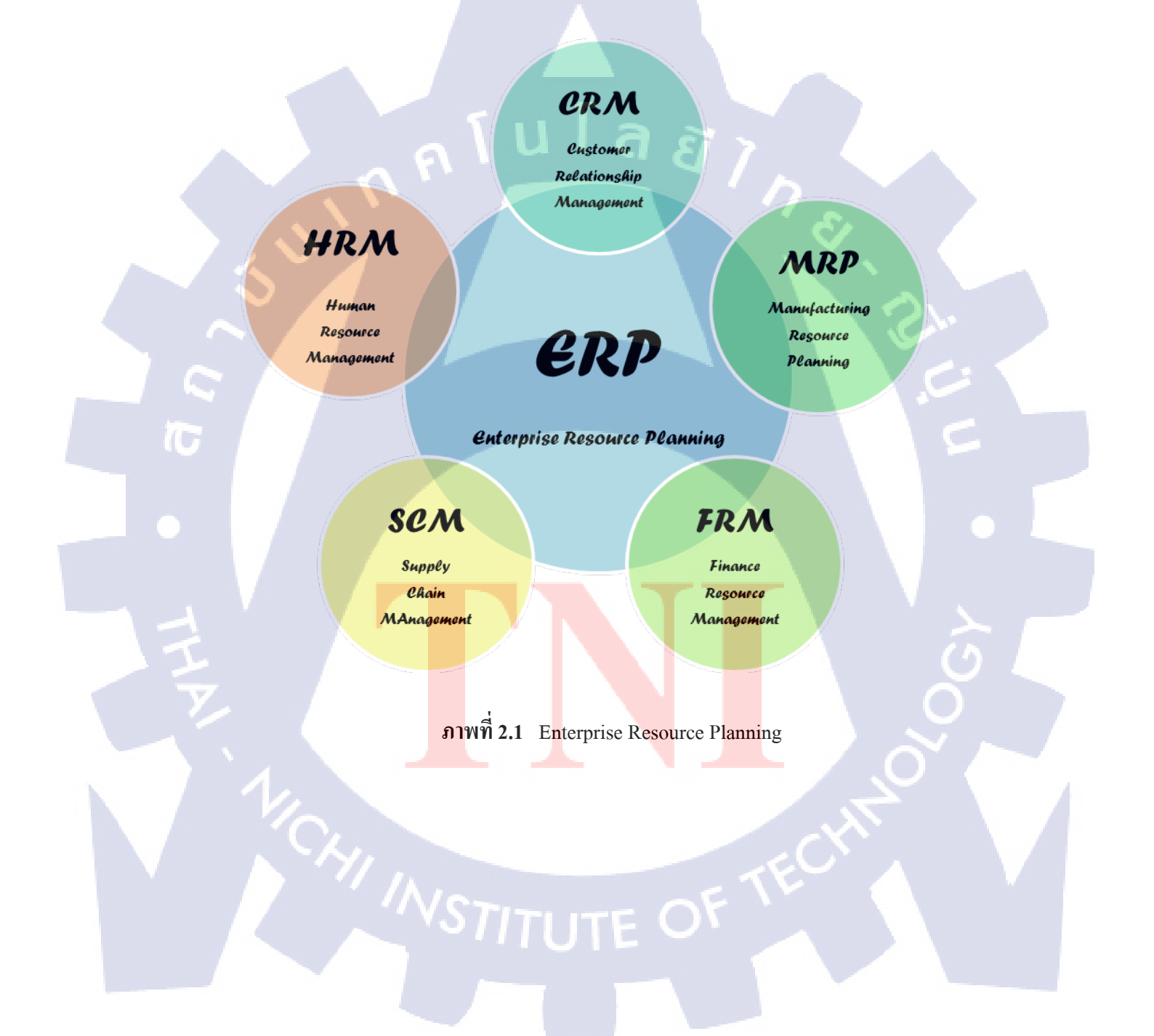

#### 2.1.2 แนวคิดของการพัฒนาระบบการบริหารการผลิตรวม

10

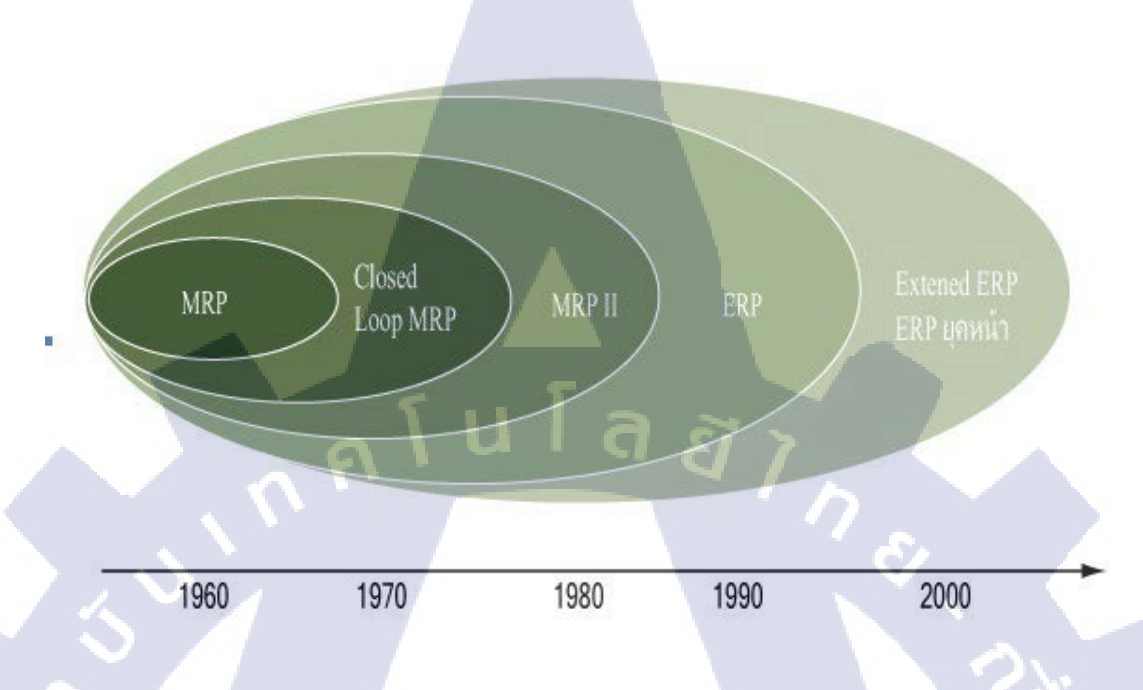

#### ภาพที่ 2.2 แนวคิดของการพัฒนาระบบ ERP

ที่มา : http://supot276.files.wordpress.com/2013/02/untitled.jpg?w=591&h=367&h=367

ERP มีตื้นกำเนิด มาจากแนวกิดของการพัฒนาระบบการบริหารการผลิตรวม MRP (Material Requirement Resource Planning / Manufacturing Resource Planning, MRP System) ของอุตสาหกรรมการผลิตในอเมริกา แนวกิดMRPนั้นเกิดขึ้นครั้งแรกที่อเมริกาในขุกต้นของ ทศวรรษ 1960 ในช่วงแรก MRP ย่อมาจาก Material Requirement Planning (การวางแผนความ ด้องการวัสดุ) เป็นวิธีการในการหาชนิดและจำนวนวัสดุที่ด้องใช้ในการผลิตตามตารางเวลาและ จำนวนสินค้าที่ได้วางแผนโดย MPS (Master Production Schedule) โดยมีการนำเอาระบบ คอมพิวเตอร์เข้ามาช่วยในส่วนของการผลิตทางด้านการคำนวณ ความต้องการวัตถุดิบที่ใช้ในการ เข้ามาช่วยในการบริหารและจัดการในส่วนของวัตถุดิบหรือ Material ที่ใช้ในการผลิตเท่านั้น ต่อมาในปี ค.ศ. 1970 Closed Loop MRP ได้รับการพัฒนาให้มีความสามารถในการป้อนกลับข้อมูล การผลิตจริงใน shop floor นอกจากนั้นยังเพิ่มแนวกิดเรื่อง การวางแผนความต้องการกำลังการผลิต (Capacity Requirement Planning)

จากความสำเร็จของ Closed Loop MRP ก็เกิดการพัฒนาต่อยอดขึ้นเป็น MRP II ในยุคปี ค.ศ. 1980 (โดย MRP ใหม่นี้ย่อมาจาก Manufacturing Resource Planning) ซึ่งได้รวมการวางแผน และบริหารทรัพยากรการผลิตอื่นๆ นอกจากการวางแผนและควบคุมกำลังการผลิต และวัตถุดิบการ ผลิต คอมพิวเตอร์เข้ามาช่วยในส่วนของการผลิตในด้านของเครื่องจักร ( Machine ) และส่วนของ เรื่องการเงิน ( Money ) นอกเหนือไปจากส่วนของวัตถุดิบ เข้าไปในระบบด้วย จาก MRP II ไปเป็น ERP

ERP ได้ขยายแนวกิดของ MRP II ให้สามารถใช้ได้ทั้งองก์กรของธุรกิจที่หลากหลาย โดย การรวมระบบงานหลักทุกอย่างในองก์กรเข้ามาเป็นระบบเดียวกันลักษณะของ ERP

ERP (Enterprise Resource Planning) สามารถจัดการ Transaction Cycle ได้หมดดังนี้

นโลยั

- Expenditure
- Conversion
- Revenue
- Financial

ERP เป็น Software ที่ใช้ในการ Manage ใด้ทั้งองค์กร โดยที่มี common Database เก็บ ข้อมูลทุกอย่างไว้ที่เดียวกัน เพื่อป้องกันความซ้ำซ้อนของข้อมูล ทำให้มีประสิทธิภาพ มีการ Share ข้อมูลสูงสุด โดยแต่ละส่วนสามารถดึงข้อมูลส่วนกลางที่ตัวเองสนใจมาวิเคราะห์ได้ และ สามารถที่ จะ Integrate ได้หมดไม่ว่าจะเป็น Marketing Manufacturing Accounting และ Staffing

จากจุดนี้เราพอจะมองเห็นภาพคร่าวๆ ของการนำเอาระบบคอมพิวเตอร์เข้ามาช่วยในการ บริหารงานในอุตสาหกรรมได้ ดังที่มีผู้เชี่ยวชาญทางด้านการจัดการหลายท่านได้กล่าวไว้ว่า ระบบ MRP นั้นจะเข้ามาช่วยในการจัดการทางด้าน Material ส่วนระบบ MRP II นั้นจะเข้ามาช่วยในการ จัดการใน M อีกสองตัวนอกเหนือจาก Material ก็คือ Machine และ Money ส่วนของระบบ ERP ซึ่ง จะรวมเอาส่วนของ M ตัวสุดท้ายก็คือ Manpower เข้าไปไว้ในส่วนของระบบงานที่เรียกตัวเองว่า ERP นั่นเอง ดังนั้นระบบ ERP จึงเป็นระบบที่ใช้ในการบริหารงานทรัพยากรทั้งหมดในองค์กร (Enterprise Wide ) หรือกล่าวอีกอย่างหนึ่งก็คือ ระบบ ERP จะเป็นระบบที่ใช้ในการจัดการ 4 M ซึ่งจะประกอบไปด้วย Material , Machine , Money และ Manpower นั่นเอง ดังนั้นถ้าไปดูที่เมนู หลักของระบบ ERP จะพบว่ามีเมนูของทั้ง MRP และ MRP II รวมอยู่ด้วยเพราะ ERP มีต้นกำเนิด มาจากระบบ MRP และ MRP II นั่นเอง

ERP จะเน้นให้ทำ Business Reengineering เพื่อปรับปรุงระบบให้เข้ากับ ERP ซึ่งจะแบ่ง Function Area เป็น 4 ส่วนหลักๆ คือ

- 1. Marketing Sales
- 2. Production and Materials Management
- 3. Accounting and Finance

#### 4. Human Resource

แต่ละส่วนจะมี Business Process อยู่ในนั้น ซึ่งจะมีหลาย Business Activity มาประกอบกัน เช่น activity การออก Invoice เป็น Activity แต่ละ Activity จะไปต่อเนื่องกันหลายๆอันออกไปจน กลายเป็น Process ที่เรียกว่า "Computer Order management" ซึ่งจะไปเกี่ยวข้องกับ Functional Area ที่เรียกว่า "Marketing And Sale" Concept หลักๆของ ERP คือ เอาทุกข้อมูลของแต่ละแผนกมา Integrate กัน เพื่อ Share ข้อมูลกัน

#### 2.1.3 ERP กับ ธุรกิจ

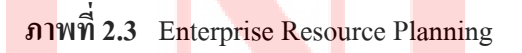

Accounting

ERP จะให้กระบวนการทำงานอัตโนมัติสำหรับงานที่เกี่ยวข้องกับการคำเนินงานทาง ธุรกิจ ด้วย ERP เมื่อตัวแทนบริการลูกค้ารับคำสั่งซื้อจากลูกค้า เขาจะมีข้อมูลทั้งหมดที่จำเป็นต่อการ เติมคำสั่งซื้อให้สมบูรณ์ เช่น ประวัติการสั่งซื้อและอัตราเครดิตของลูกค้า ระดับสตีอกสินค้าของ บริษัท และตารางเวลาขนส่งสินค้า เมื่อแผนกหนึ่งเสร็จงานกับคำสั่งซื้อนั้นแล้ว คำสั่งซื้อนั้นก็จะ เดินทางอัตโนมัติผ่านระบบ ERP ไปยังแผนกถัคไป การค้นหาว่าคำสั่งซื้อดังกล่าวอยู่ที่ใดในขณะใด ขณะหนึ่ง พวกเขาก็เพียงแต่ถือกอินเข้าสู่ระบบ ERP และติดตามข้อมูลที่อยากรู้ ด้วยการทำงาน ลักษณะนี้ ลูกค้าจะได้รับสินค้าที่สั่งซื้อเร็วกว่า และมีข้อผิดพลาดน้อยกว่าที่เคยเป็นมา อย่างไรก็ตาม การImplementระบบ ERP ไม่ได้จบลงแค่การติดตั้งโซลูชั่น ERP เพียงอย่างเดียวเท่านั้น องค์กร ธุรกิจจำเป็นด้องตระหนักว่า ERP เป็นระบบที่ต้องการการปรับเปลี่ยนอย่างสม่ำเสมอ และเดิน ทางผ่านขั้นตอนการพัฒนาที่แตกต่างกัน

ส่วนงาน (Functional Areas) ที่สำคัญ ประกอบด้วย 4 ส่วนงาน คือ

 งานตลาดและขาย (Marketing and Sales) ประกอบด้วย การตลาด การรับคำสั่งซื้อ การ สนับสนุนลูกค้า การพยากรณ์ยอดขาย และ โฆษณา

 งานผลิตและบริหารวัตถุ (Production and Materials Management) ประกอบด้วย การ จัดซื้อ รับวัตถุดิบ ขนส่ง จัดลำดับกระบวนการผลิต ผลิต และบำรุงรักษาโรงงาน

 งานบัญชีและการเงิน (Accounting and Finance) ประกอบด้วย บัญชีการเงิน จัดสรรและ ควบคุมต้นทุน วางแผนและจัดทำงบประมาณ และบริหารกระแสเงินสด

4. งานทรัพยากรมนุษย์ (Human Resource) ประกอบด้วย การรับสมัครและว่าจ้าง อบรม จ่ายเงินเดือนและจ่ายผลตอบแทน

#### ระบบงาน ERP

1. ระบบบัญชีและการเงิน (Financial Accounting) เป็นระบบที่มีการเชื่อมต่อกับระบบงาน ย่อยอื่นอย่างสมบูรณ์ โดยสามารถบันทึกรายการบัญชีทันทีจากระบบงานย่อยต่าง ๆ ดังนั้นจึง สามารถช่วยลดงานด้านการบันทึกรายการเดินบัญชีลงได้อย่างมากเพื่อ ให้นักบัญชีสามารถ ปรับเปลี่ยนการทำงาน เพื่อทำหน้าที่วิเกราะห์กวบกุม และบริหารงานบัญชีได้อย่างเต็มที่ นอกจากนี้ ยังทำให้ข้อมูลทางบัญชีต่าง ๆ ได้รับการปรับให้ถูกต้องตามรายการที่เกิดขึ้น และช่วยให้ผู้บริหาร สามารถติดตามผลการดำเนินงานได้ตลอดเวลา ซึ่งประกอบด้วยระบบบัญชีแยกประเภททั่วไป ระบบบัญชีถูกหนี้ ระบบบัญชีเจ้าหนี้ ระบบบัญชีสูนย์ด้นทุน / สูนย์กำไร ระบบบริหารงาประมาณ

 ระบบบัญชีทรัพย์สินลาวร (Asset Management) เป็นระบบงานย่อย ที่ใช้รองรับการ ควบคุมสินทรัพย์ โดยระบบบัญชีทรัพย์สินลาวรจะเชื่อมโยงกับระบบบัญชีแยกประเภททั่วไป สำหรับทุก ๆ รายการทางบัญชีที่เกิดขึ้น

3. ระบบบริหารทรัพยากรบุคคล (Human Resource Administration) เป็นระบบที่ช่วยใน การสนับสนุนการติดต่อสื่อสาร ระหว่างองค์กรกับพนักงาน อำนวยความสะดวกให้พนักงาน สามารถเข้ามาสร้าง ดูและแก้ไขข้อมูลของตนเอง โดยใช้เทคโนโลยีต่าง ๆ เข้ามาช่วย นอกจากนั้น ยังเป็นระบบที่ช่วยในการบริหารจัดการวงจรอายุพนักงาน ตั้งแต่การคัดเลือกพนักงานเข้าทำงาน ช่วยในการค้นหาและเลือกพนักงานที่เหมาะสมกับงานตามความเชี่ยวชาญของบุคคลากร สร้าง มาตรฐานในการวัดผลการปฏิบัติงาน และยังสามารถกำหนดแผนการฝึกอบรมพนักงานให้เป็นไป ตามความเหมาะสมในแต่ละหน่วย งาน 4. ระบบพัฒนาทรัพยากรบุคคล (Human Resource Development) เป็นระบบที่ช่วยในการ พัฒนาความรู้ ทักษะ ความสามารถ รวมถึงศักยภาพของพนักงาน และยังเป็นการวางแผน ความก้าวหน้าในสายอาชีพของทรัพยากรบุคคล

5. ระบบจัดซื้อจัดหาและบริหารสินค้าคงคลัง (Purchasing and Inventory Management) ระบบนี้ประกอบด้วย ระบบย่อยเพื่อรองรับกระบวนการทำงานของผู้ใช้งาน ที่แตกต่างกันได้ดังนี้

- ระบบจัดซื้อจัดหา (Purchasing) สนับสนุนการทำงานในด้านการขอซื้อจากหน่วยงานต่าง ๆ การจัดทำใบสั่งซื้อ การรับสินค้าและการจัดการเรื่องใบแจ้งหนี้ เพื่อส่งไปประมวลผลในระบบ บัญชีเจ้าหนี้

- ระบบการบริหารสินค้าคงคลัง (Inventory Management) รองรับการบันทึกรายละเอียด ข้อมูลพัสดุ สถานะของพัสดุ สถานที่เก็บข้อมูลการเคลื่อนใหวของพัสดุ ข้อมูลพัสดุคงเหลือ การรับ พัสดุเข้าคลังการเบิกจ่ายพัสดุ การโอนย้ายพัสดุ การตรวจนับพัสดุประจำงวด โดยระบบจะบันทึก รายการทางบัญชีโดยอัตโนมัติที่ระบบบัญชีการเงิน (Financial Accounting) เมื่อมีการทำรายการ รับเข้า เบิกจ่าย โอนย้ายระหว่างคลัง เป็นต้น

6. ระบบการบริหารคลังสินค้า (Warehouse Management) เป็นการนำเทคโนโลยี อินเทอร์เน็ต มาใช้ร่วมกับรูปแบบในการจัดซื้อจัดจ้างทางธุรกิจ รูปแบบการทำธุรกิจแบบนี้จะเป็น การจัดซื้อจัดจ้างเพื่อให้เกิดตลาดที่ผู้ซื้อ และผู้งายจำนวนมาก สามารถพบกันได้ โดยมีต้นทุนทั้งใน เรื่องของเงินและเวลาน้อยที่สุด และสามารถจัดการซื้องายภายใต้ราคาในรูปแบบ Dynamic Prices ทำให้ผู้ซื้อได้รับประโยชน์ในการหาผู้งายที่สามารถให้ราคาและเงื่อนไขที่ เหมาะสมกับองค์กร โดย สามารถทำธุรกรรมผ่านทางสื่ออินเทอร์เน็ตได้ สามารถเปิดประมูลผ่านทางอินเตอร์เน็ต สามารถใช้ งานเพื่ออำนวยความสะดวกในการเปิดเสนอราคา โดยระบบสามารถทำงานผ่านทางอินเตอร์เน็ต และจัดเก็บข้อมูลการ<mark>เสนอราคา</mark> การกำหนดเงื่อนไขในการประม<mark>ูลได้</mark>

7. ระบบบริหารการขายและการกระจายสินค้า (Sales and Distribution) เป็นระบบสำหรับ ประมวลผลรายการขายโดยกรอบคลุมตั้งแต่การจัดทำใบเสนอรากา การบันทึกการขาย การจัดส่ง สินค้า ตลอดจนการออกใบ<mark>แจ้ง</mark>หนี้ ซึ่งประกอบด้วยระบบงานย่<mark>อยดัง</mark>นี้

- ระบบขาย (Sale)
- ระบบการจัดส่งสินค้า (Shipping & Delivery)
- ระบบการแจ้งหนี้ (Billing)

ระบบย่อยต่าง ๆ จะเชื่อมโยงข้อมูลระหว่างกัน และในขณะเดียวกันระบบบริหารการขาย และการกระจายสินค้า จะเชื่อมโยงกับระบบอื่น ๆ ซึ่งทำให้สามารถปรับปรุงข้อมูลขณะปฏิบัติงาน จริง การเรียกดูรายงานที่รวดเร็ว ถูกต้อง และเชื่อมโยงข้อมูลของระบบงานอื่น ๆ ไว้ในรายงานฉบับ เดียวกัน เพื่อวิเคราะห์ข้อมูลและสนับสนุนการตัดสินใจในการปฏิบัติงาน เช่น การทำใบบันทึกการ งาย สามารถทำการตรวจสอบวงเงินเชื่ององลูกค้าได้โดยอัตโนมัติ แบบ Real timeการตรวจสอบ และจองปริมาณสินค้าในคลังที่จะงายได้อย่างอัตโนมัติ

8. ระบบการบำรุงรักษา (Plant Maintenance) เป็นระบบที่ใช้สำหรับการเก็บข้อมูลทาง เทคนิดของอุปกรณ์ไฟฟ้า ที่ใช้ในการผลิตและส่งกระแสไฟฟ้า เช่น สถานีส่งไฟฟ้าอุปกรณ์ส่ง ไฟฟ้า ระบบนี้สามารถช่วยเพิ่มประสิทธิภาพในการบริหารงานบำรุงรักษา การจัดการค่าใช้จ่าย การ ประเมินประสิทธิภาพ รวมทั้งประเมินความเสี่ยงที่จะเกิดขึ้น โดยครอบคลุมถึงการปฏิบัติงาน ตั้งแต่ การกำหนดตารางการบำรุงรักษา รายละเอียดงานที่เกี่ยวข้อง จำนวนทรัพยากรที่ต้องใช้ เวลาที่ต้อง ใช้รวมทั้งควบกุมงบประมาณที่เกี่ยวข้อง นอกจากนี้ระบบยังสามารถจัดเก็บรายละเอียดประวัติงาน ประจำวันและสนับสนุน ข้อมูล เพื่อประกอบการวิเคราะห์และตัดสินใจของผู้บริหาร รวมทั้ง เชื่อมโยงข้อมูลกับระบบ ต่าง ๆ ที่เกี่ยวข้องได้

9. ระบบบริหารการผลิต (Production Planning) ระบบนี้รองรับการบริหารการผลิต โดย แยกเป็นกระบวนการย่อยได้ดังนี้

- การวางแผนการบริหารการผลิต (Production Planning)

- การผลิตผ่านใบสั่งผลิต (Production Order)

- การผลิตแบบต่อเนื่อง (Repetitive Manufacturing)

ระบบข่อขต่าง ๆ เชื่อมโขงข้อมูลระหว่างกัน และในขณะเดียวกันระบบบริหารการผลิต สามารถเชื่อมโขงกับระบบอื่น ๆ ซึ่งรวมถึงการปรับปรุงข้อมูล ณ ขณะปฏิบัติงานจริง การเรียกดู ราขงานที่รวดเร็ว ถูกต้อง และเชื่อมโขงข้อมูลของระบบงานอื่น ๆ เพื่อวิเคราะห์ข้อมูลและ สนับสนุนการตัดสินใจในการปฏิบัติงาน

การเชื่อมโย<mark>งระบบบริหารกา</mark>รผลิ<mark>ตกับระบบอื่น ๆ ได้แก่</mark>

- ระบบบริหารการ<mark>ขาย</mark>และการกร<mark>ะจายสิน</mark>ก้า(Sales and Dis</mark>tribution)

- ระบบจัดซื้อจัดห<mark>าแล</mark>ะบริหารสิน<mark>ค้าคงคลัง(Pur</mark>chasin<mark>g an</mark>d Inventory Management)
- ระบบบัญชีสูนย์<mark>ต้นทุ</mark>น / สูนย์กำไร(Cost Ce<mark>nter</mark> Acco<mark>untin</mark>g)

10. ระบบสารสนเทศสำหรับผู้บริหารระดับสูง (Executive Information System) ระบบนี้ทำหน้าที่สร้างกลังข้อมูลสารสนเทศ (Data Warehouse) ที่เหมาะสมสำหรับสนับสนุนการ บริหารจัดการ และการตัดสินใจของผู้บริหาร และสามารถเชื่อมโยง ถ่ายโอนข้อมูลที่เกี่ยวข้องจาก ระบบงานอื่นภายในหน่วยงานได้ โดยอัตโนมัติตามระยะเวลาที่กำหนด รวมทั้งสามารถเชื่อมโยง และถ่ายโอนข้อมูลที่เกี่ยวข้องจากแหล่งข้อมูลภายนอก นอกจากนี้ระบบยังสามารถดึงข้อมูลจาก กลังข้อมูลมาทำการวิเคราะห์ กำนวณ สนับสนุน การจัดทำรายงานข้อมูลสารสนเทศสำหรับ ผู้บริหารตามระยะเวลาที่กำหนด ด้วยการใช้ข้อมูลจากระบบ ERP และอนุญาตให้ผู้บริหารวิเคราะห์ ข้อมูลข้ามสายงานที่ซับซ้อน รวมทั้งสนับสนุนวิธีการและเทคนิคการการจัดการกลยุทธ์ เช่น Activity Based and Management, Value Based Management and Balanced Scorecards ดังนั้น ระบบจึงช่วยลดช่องว่างระหว่างกลยุทธ์กับการปฏิบัติในองค์กร

11. ระบบการบริหารโครงการ (Project Management) ระบบนี้สามารถรองรับการวางแผน และการจัดการงบประมาณรวมทั้งค่าใช้จ่ายสำหรับงานโครงการ เช่น งานโครงการก่อสร้างหรือ งานบำรุงรักษาแบบป้องกัน ระบบบริหารโครงการประกอบด้วยฟังก์ชั่นงานหลักดังนี้

-ฐานข้อมูลโครงการ (Project Master) เป็นส่วนงานที่รองรับการเก็บข้อมูลโครงการ (Project) และงานในโครงการ (Work Breakdown Structure – WBS) โดยสามารถกำหนด Milestone และกำหนดงานเป็น Hierarchy ได้ รวมทั้งสามารถจัดเก็บข้อมูลรายละเอียดต่าง ๆ ของ งานหรือโครงการ เช่น วันที่เริ่มต้นและวันที่สิ้นสุด นอกจากนี้ระบบยังสามารถรองรับ การแสดง ข้อมูลโครงการในลักษณะ Graphic หรือ Gantt chart ได้ด้วย

- การจัดการงบประมาณ โครงการ (Project Budgeting) เป็นส่วนงานที่ช่วยควบคุม งบประมาณในแต่ละ โครงการ โดยสามารถจัดเก็บงบประมาณของ โครงการในแต่ละปี ระบบจะมี ส่วนช่วยในการจัดตั้งและติดตามงบประมาณ

 การวางแผนโครงการและกำหนดตารางการทำงาน (Project Planning & Scheduling)
 การจัดเก็บและจัดสรรค่าใช้จ่าย (Project Settlement) เป็นระบบที่รองรับการจัดเก็บข้อมูล ด้านการเงิน โดยสามารถบันทึกค่าใช้จ่ายที่เกิดขึ้นในแต่ละงาน (Work Breakdown Settlement) และ สามารถอ้างอิงกับเอกสารบันทึกค่าใช้จ่าย ในระบบบัญชีและการเงิน (Financial Accounting) เพื่อ ทำการตรวจสอบได้

100

12. ระบบบริหารการเงิน (Treasury) เป็นระบบที่สามารถรองรับการวางแผนการเงินให้ สอดกล้องกับงานโครงการต่าง ๆ ทั้งด้านรายรับรายง่าย เพื่อทราบสถานการไหลของเงินเข้าและ ออก การจัดหาแหล่งของเงินมารองรับโครงการต่าง ๆ ที่จัดให้มีขึ้น รวมทั้งแผน การง่ายชำระหนี้ ตามงวดที่ถึงกำหนด ตามสกุลองค์กร ได้หลายสถานการณ์ตามเงื่อนไขขององค์กร ซึ่งจะ ประกอบด้วยระบบงานย่อย ดังต่อไปนี้

- ระบบบริหารเงินสด (Cash Management) สามารถประมาณการรับ / จ่ายเงิน สำหรับ ในช่วงระยะเวลาที่ต้องการ รวมทั้งสามารถรองรับการกระทบยอดกับธนาคารได้

- ระบบงบประมาณและการบริหารกองทุน (Budgeting & Fund Management) สามารถ กำหนด โครงสร้างของงบประมาณ การแบ่งประเภทของงบประมาณ การสรุปผลต่างของ งบประมาณและขอดที่ใช้จริง สามารถควบคุมการจ่ายเงินตามแหล่งของเงินทุน ตามงบประมาณที่ ได้รับอนุมัติ

13. ระบบการจัดการเชิงกลยุทธ์ (Strategic Enterprise Management) สนับสนุนการจัดการ ธุรกิจเชิง การจัดการเพิ่มมูลค่าของกิจการ โดยสนับสนุนและจัดลำดับความสำคัญของการตัดสินใจ ตามเป้าหมายโดยรวมขององค์กร นำเสนอข้อมูลให้ผู้บริหารวิเคราะห์ข้อมูลข้ามสายงานที่ซับซ้อน โดยจะต้องเชื่อมโยงข้อมูลที่มาจากระบบสารสนเทศสำหรับผู้บริหารระดับสูง (Executive Information System) ซึ่งระบบงานนี้ประกอบด้วย

- การตรวจสอบประสิทธิภาพขององค์กรCorporate Performance Monitor ในส่วนที่ สนับสนุนการกำหนด การวิเคราะห์ การให้มุมมองและการตีความของตัวบ่งชี้ประสิทธิภาพ (Key Performance Indicator – KPI) โดยขบวนการเหล่านี้ทำให้เกิดการใช้เทคนิคมุมมองใหม่ ๆ ที่จะช่วย เพิ่มประสิทธิภาพการจัดการได้ ส่วนประกอบนี้ยังช่วยให้สามารถสร้างแบบจำลอง ที่ช่วยในการ ประเมินตนเองได้ เช่น Balanced Scorecards, Value Driver Trees และ Management Cockpit Scenarios

- จำลองและวางแผนทางธุรกิจ Business Planning and Simulation การ ในส่วนที่สนับสนุน การรวมกลยุทธ์ และการวางแผนการปฏิบัติการของธุรกิจบน โครงสร้างข้อมูลในหลาย ๆ ด้าน ให้มี ความสอดคล้องกัน รวมถึงการสร้างแบบจำลองธุรกิจเชิงเส้นที่เปลี่ยนแปลงได้การจำลอง สถานการณ์ การวางแผนเหตุการณ์ การประเมินค่าของความเสี่ยงธุรกิจ การจัดสรรทรัพยากรใน ส่วนการวางแผนธุรกิจและการพยากรณ์ที่เกิดจากเป้าหมาย กลยุทธ์ KPI

14. ระบบ Enterprise Portal เป็นระบบที่นำเอาหน้าจอของระบบงาน ที่ผู้ใช้งานต้องการ เรียกมาแสดงผ่านทาง Web Page เช่น E-mail inbox, หน้าจอการทำงานของ Module ที่ตน รับผิดชอบ หรือข้อมูลที่เรียกใช้ประจำ เช่น อัตราแลกเปลี่ยน เป็นต้น การใช้งานสามารถเข้าใช้ทุก ระบบได้ โดยผ่านการ Login เพียงหนึ่งครั้ง (Single Sign on) ซึ่งผู้ใช้สามารถที่จะปรับแต่งการ แสดงผลของ Web Page ได้ตาม User ที่ Login เข้ามา (Personalize) และสามารถเรียกใช้งานระบบ จากที่ใดก็ได้ที่มีเครือข่ายอินเทอร์เน็ต

#### 2.1.4 ประโยชน์ต่อธุรกิจ

ERP มีบทบาทสำคัญในการปรับปรุงกระบวนการทำงานให้ดีขึ้น ผ่านรูปแบบที่ครอบคลุม ทั้งทางเทคโนโลยี กลยุทธ์ และข้อกำหนดทางการดำเนินงานของระบบ ERP ในรูปแบบที่ไอทีทำ หน้าที่เป็นแบ็กโบนของโครงสร้างพื้นฐานและการซัพพอร์ต อำนวยความสะดวก และติดตามดูแล ทรัพยากรที่แตกต่างกันทั่วทั้งองก์กรในระดับที่หลากหลาย จึงมีโอกาสมากมายสำหรับองก์กรที่
ด้องการดึงคุณค่าและศักยภาพทางการแข่งขัน จากระบบ ERP ที่มีอยู่ เหตุผลหลักสามอย่างที่บริษัท ต่างๆ ด้องหันมาให้ความใส่ใจกับระบบ ERP คือ หนึ่ง เพื่อIntegrate ข้อมูลทางการเงิน จากเดิมที่แต่ ละแผนกอาจจะมีตัวเลขของตัวเอง แต่เมื่อรวมเป็นระบบ ERP ข้อมูลจะมีอยู่เพียงชุดเดียว สองเพื่อ สร้างมาตรฐานในกระบวนการผลิต ด้วยระบบคอมพิวเตอร์แบบ Integrate เพียงตัวเดียว สาม เพื่อ สร้างมาตรฐานข้อมูลทรัพยากรบุคคล โดยเฉพาะในบริษัทที่มีหน่วยธุรกิจหลายหน่วย ฝ่ายบุคคลจะ มีวิธีการที่ง่ายและเป็นอันหนึ่งอันเดียวกันในการติดตาม และติดต่อสื่อสารกับพนักงาน

#### 2.1.5 สรุป

ดังนั้น ERP จึงเป็นการเชื่อมโยงข้อมูลและกระบวนการทางธุรกิจ โดยที่จะด้องมีข้อมูลมา จากฐานข้อมูลเดียวกัน มีการกระบวนการมาตรฐานร่วมกัน และสนับสนุนการทำงานข้ามสายงาน กัน ประโยชน์ของ ERP ที่สามารถวัดได้กือ ลดสินก้ากงกลัง ลดบุกลากร เพิ่มผลิตภาพ ปรับปรุง กระบวนการรับกำสั่งซื้อจากลูกก้า ปิดงบได้เร็วขึ้น ลดต้นทุนทางด้านเทกโนโลยีสารสนเทส ลด ต้นทุนการจัดซื้อ ปรับปรุงการบริหารกระแสเงินสด เพิ่มรายได้และกำไร ลดต้นทุนการขนส่ง ลด การบำรุงรักษา และปรับปรุงการปริหารกระแสเงินสด เพิ่มรายได้และกำไร ลดต้นทุนการขนส่ง ลด การบำรุงรักษา และปรับปรุงการส่งสินก้าให้ตรงเวลา ส่วนประโยชน์ที่วัดไม่ได้คือ เพิ่มการเข้าถึง ข้อมูลขององก์กรได้ ปรับปรุงการให้บริการลูกก้า การลดลงของต้นทุนอื่นๆ ช่วยเชื่อมโยง ระบบงานต่างๆ เพิ่มความสะควกกล่องตัว และเพิ่มประสิทธิภาพการทำงาน เป็นต้น แต่ข้อจำกัด ของ ERP จะเป็นเรื่องก่าโปรแกรม ERP ที่จะมีรากาก่อนข้างสูงมาก รวมถึงค่าที่ปรึกษา (Consultant) สำหรับการติดตั้งโปรแกรม (Implementation) ด้วย

ปัจจุบันโปรแกรม ERP ที่มีผู้ใช้กันแบ่งได้ตามขนาดขององก์กรคือ องก์กรขนาดใหญ่ จะใช้ โปรแกรม SAP, Oracle Application องก์กรระดับกลาง จะใช้โปรแกรม Navision, PeopleSoft, MySAP โปรแกรม ERP ภายในประเทศ และองก์กระดับเล็ก จะใช้โปรแกรม JDE หรือโปรแกรม ERP ภายในประเทศ การที่แต่ละองก์กรจะเลือกใช้โปรแกรม ERP ใหนนั้นกวรจะกำนึงถึงในเรื่อง ของความเหมาะสมของโปรแกรมว่ารองรับกับการทำงาน ได้มากน้อยขนาดไหน องก์กรจะต้อง ปรับตัวเข้ากับการทำงานของโปรแกรมหรือไม่ และองก์กรสามารถจ่ายก่าโปรแกรมและก่าที่ ปรึกษาได้หรือไม่ Microsoft Dynamics NAV

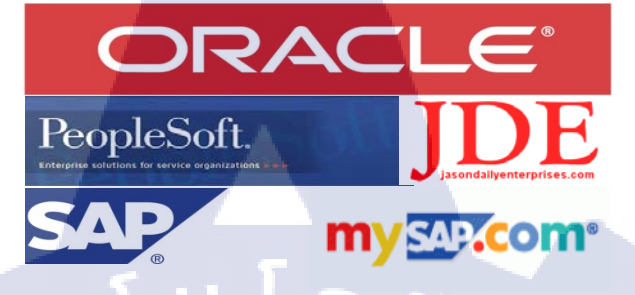

#### ภาพที่ 2.4 โปรแกรมพัฒนาระบบ ERP

#### 2.2 NAV (Microsoft Dynamics NAV)

#### 2.1.1 ประวัติของ Microsoft Dynamics NAV

Microsoft Dynamics (เดิมชื่อ Microsoft Business Solutions) คือ โซลูชั่น Business Management ที่จะช่วยบริหารและจัดการข้อมูลภายในองค์กรได้อย่างมีประสิทธิภาพ สามารถปรับ การทำงาน และเชื่อมโยงเข้าด้วยกันได้ ไม่ว่าจะเป็น Microsoft SQL Server หรือ SharePoint Server ให้สามารถใช้งานร่วมกันได้ เพื่อนำมาใช้ในการวิเคราะห์ข้อมูล และใช้เป็นเครื่องมือสำหรับจัดการ Business Process ต่างๆ โดยมีวิธีใช้งานที่กล้ายกลึงกัน และสามารถทำงานร่วมกับซอฟต์แวร์ (Software) อื่นของไมโครซ<mark>อฟ</mark>ท์ (Microsoft) ได้

Microsoft Dynamics NAV (เดิมชื่อ Microsoft Navision) คือ โซลูชั่น ในการบริหารธุรกิจที่ สมบูรณ์ ซึ่งช่วยให้บริษัทขนาดกลางที่กำลังเติบโต สามารถเชื่อมโยง การบริหารการเงิน (Financial Management) , การผลิต (Manufacturing & Planning) , การจัดจำหน่าย (Distribution Management) , การบริหารความสัมพันธ์ลูกค้า (Customer Relationship Management) และ ข้อมูล อี-คอมเมิร์ซ (Electronic commerce) เข้าด้วยกัน เหมาะสำหรับบริษัทที่มีการดำเนินงานทางธุรกิจ เฉพาะตัว และมีความต้องการเฉพาะด้าน

เวอร์ชั่น (Version) ของ Microsoft Dynamics NAV ที่ Avision Implement มีดังนี้

- 1. Microsoft Business Solutions NAV 3.70: 3.70, 3.70A, 3.70B
- 2. Microsoft Business Solutions NAV 4.00; 4.00, 4.00 sp1, 4.00 SP2, 4.00 SP3

- 3. Microsoft Dynamics NAV 5.00: 5.00, 5.00 SP1
- 4. Microsoft Dynamics NAV 2009, 2009 SP1, 2009 R2, RTC
- 5. Microsoft Dynamics NAV 2013

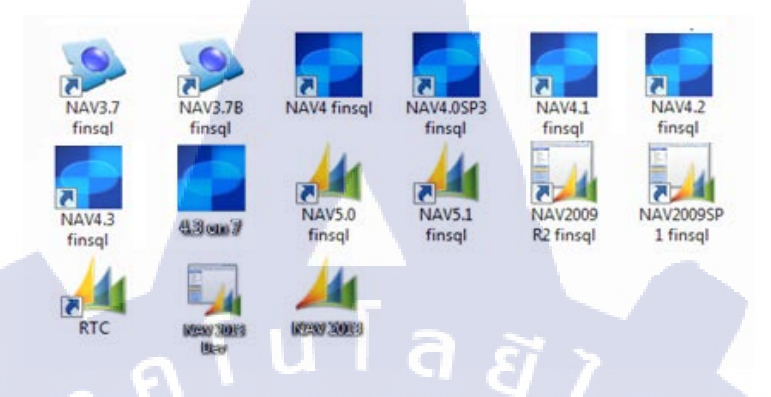

ภาพที่ 2.5 Version ต่างๆของ Microsoft Dynamics NAV

โดย Microsoft Dynamics NAV นั้น มีโครงสร้างระบบ 2แบบคือ Two-Tier Architecture และ Three-Tier Architecture

Two-Tier Architecture จะมองเป็น 2 ส่วนคือ ผู้ใช้งาน (Client) และ ผู้ให้บริการ (Server) โดย ผู้ใช้งาน (Client) มีหน้าที่ในส่วนของการแสดงผล (Presentation) และการคำนวณ (Application) ส่วนผู้ให้บริการ (Server) นั้นมีหน้าที่ในส่วนของ ฐานข้อมูล (Data storage) และการ เข้าถึงข้อมูล (Data access) โดยผู้ใช้งาน (Client) จะทำการติดต่อกับ ผู้ใช้บริการ โดยตรง

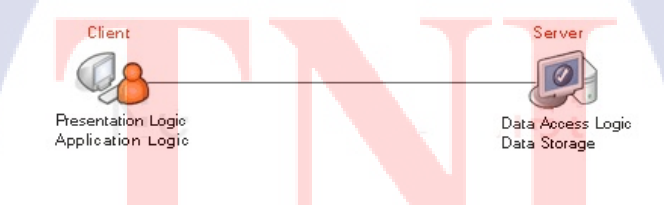

#### ภาพที่ 2.6 Two-Tier Architecture

ข้อดี -ลดภาระการทำงานของกอมพิวเตอร์ที่ทำหน้าที่เก็บข้อมูล
 -เหมาะกับระบบงานขนาดกลางและไม่ซับซ้อน
 ข้อเสีย -กรณีเป็นระบบขนาดใหญ่ จะทำให้ client ทำงานหนักเกินไป

-หาก application มีการเปลี่ยนแปลง จะต้องเสียเวลาในการติดตั้งตัว application เพิ่มเติม เนื่องจากต้องติดตั้งให้กับ client ทุกเครื่อง

Three-Tier Architecture มีการแบ่งออกเป็น 3 ส่วนคือ ผู้ใช้งาน (Client) , ผู้ให้บริการ แอพพลิเคชั่น (Application Server) และ ผู้ให้บริการข้อมูล (Database Server) โดย ผู้ใช้งาน (Client) มีหน้าที่ในส่วนของการแสดงผล (Presentation) ผู้ให้บริการแอพพลิเคชั่น (Application Server) มี หน้าที่ในกาประมวลผลทางด้านลอจิก (Business Logic) และในส่วนของผู้ให้บริการข้อมูล (Database Server) นั้นมีหน้าที่ดูแลในส่วนของการจัดการฐานข้อมูล (Database)

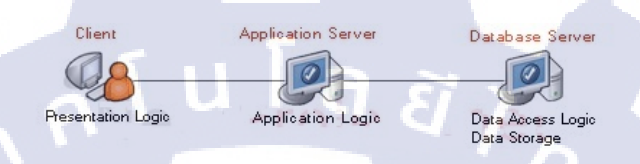

ภาพที่ 2.7 Three-Tier Architecture

ข้อดี -หากมีการเปลี่ยนแปลงในบาง Layer จะส่งผลกระทบต่อ Layer อื่นน้อยมาก
 -สนับสนุนหลักการ Reusability ในบางส่วน เช่น Business Rule สามารถนำไปใช้ใหม่ได้
 -คอมพิวเตอร์แต่ละตัวรับภาระน้อยลง รองรับการทำงานในปริมาณมากๆ ได้
 ข้อเสีย -ออกแบบและพัฒนาระบบค่อนข้างยาก

โดยมีการแบ่งการพัฒนาโปรแกรม Microsoft Dynamics NAV ตามเวอร์ชั่น(Version) ดังนี้

ตารางที่2.1 เวอร์ชั่น(Version) ของ Microsoft Dynamics NAVโครงสร้างระบบ(System Architecture)

| เวอร์ชั่น(Version) ของ Microsoft Dynamics                                    | โครงสร้างระบบ                     |
|------------------------------------------------------------------------------|-----------------------------------|
| NAV                                                                          | (System Architecture)             |
| Microsoft Business Solutions Navision 3.70:<br>3.70, 3.70A, 3.70B            | Two-Tier Architecture             |
| Microsoft Business Solutions NAV 4.00: 4.00,<br>4.00 sp1, 4.00 SP2, 4.00 SP3 | Two-Tier Architecture             |
| Microsoft Dynamics NAV 5.00: 5.00, 5.00 SP1                                  | Two-Tier Architecture             |
| Microsoft Dynamics NAV 2009 (aka NAV                                         | Two-Tier Architecture, Three-Tier |
| 6.00) 2009, 2009 SP1, 2009 R2                                                | Architecture                      |
| Microsoft Dynamics NAV 2013                                                  | Three-Tier Architecture           |

#### 2.3 SQL Server 2008 R2

100

SQL Server หรือ Microsoft SQL Server คือระบบจัดการฐานข้อมูลเชิงสัมพันธ์ (relational database management system หรือ RDBMS) ผลิตโดยบริษัท Microsoft เป็นระบบฐานข้อมูลแบบ Client/Server และรันอยู่บน Window NT ซึ่งใช้ภาษา T-SQL ในการดึงเรียกข้อมูล ด้วยเหตุที่ข้อมูล ส่วนใหญ่ทั่วโลกเก็บไว้ในเครื่องที่ใช้ Microsoft Windows เป็น Operating System จึงทำ ให้เป็น การง่ายต่อ Microsoft SQL ที่จะนำ ข้อมูลที่อยู่ในรูป Windows Based มาเก็บและประมวลผล และ ประกอบกับการที่ราคาถูกและหาง่าย จึงเป็นปัจจัยหลักที่ทำ ให้ Microsoft SQL จึงเป็นระบบ ฐานข้อมูลที่มักจะถูกเลือกใช้

SQL Server 2008 R2 เป็น Database Platform ที่รองรับการทำงานของ Microsoft SQL Server ใด้ดีขึ้น SQL Server 2008 R2 นี้คือความสามารถและการปรับแต่งที่ออกแบบมาเพื่อช่วย จัดการข้อมูลที่มีความเคลื่อนใหวตลอดเวลาใด้เป็นอย่างดี และรองรับการขยายตัวของฐานข้อมูลที่ มีมากขึ้น มีเครื่องมือช่วยเหลือในการจัดการซึ่งช่วยให้องค์กรเพิ่มประสิทธิภาพการทำงานและลด ค่าใช้จ่ายในการดูแลข้อมูลลงได้มาก นอกจากนี้ SQL Server 2008 R2 ยังช่วยให้ผู้ใช้ทำการ วิเคราะห์และจัดทำรายงานที่สมบูรณ์มากขึ้น รวมทั้งช่วยให้องค์กรปรับปรุงคุณภาพข้อมูลให้พร้อม ใช้งานได้ดียิ่งขึ้น

ในโปรแกรม NAV นั้น จะใช้ SQL Server เป็นฐานข้อมูลหลัก โดยผู้ใช้สามารถเชื่อมค่อ กับฐานข้อมูลผ่านโปรแกรม Microsoft Dynamics NAV (Classic Client) เพื่อเข้าถึงข้อมูลการ ทำงานต่างๆ ที่นำมาใช้งานในโปรแกรม NAV ได้

SQL Server 2008

ภาพที่ **2.8** SQL Server 2008

# บทที่ 3 แผนงานการปฏิบัติงานและขั้นตอนการดำเนินงาน

## 3.1 แผนงานปฏิบัติงาน

ตารางที่ 3.1 แสดงแผนการปฏิบัติงานสหกิจศึกษาเป็นเวลา 4เดือน

| หัวข้องาน                                             |   | ນີ. | .ย. |   |   | ก. | ค. |   |   | ส. | ค. |   |   | ก. | ย. |  |
|-------------------------------------------------------|---|-----|-----|---|---|----|----|---|---|----|----|---|---|----|----|--|
| ศึกษาระบบการทำงานของ Microsoft Dynamic Nav            | ĉ |     |     | 7 |   | >  |    |   |   |    |    |   |   |    |    |  |
| สร้าง Report และ แก้ไข Report 2009R2                  |   |     |     | 1 | 1 |    | h  | ) |   |    |    |   |   |    |    |  |
| สร้าง Report และ แก้ไข Report 2013                    |   |     |     |   |   |    | 1  |   | 8 | •  |    |   |   |    |    |  |
| แก้ไข Report เวอร์ชั่นต่ำกว่า 2009R2 บน Windows 7     |   |     |     |   |   |    |    |   |   |    |    |   |   |    |    |  |
| แก้ไข Report เวอร์ชั่นต่ำกว่า 2009R2 บน Windows<br>XP |   |     |     |   |   |    |    |   |   |    |    | S | ~ |    |    |  |
| เรียนรู้ERP                                           |   |     |     |   |   |    |    |   |   |    |    |   | Ç | -  |    |  |
| บัญชีเบื้องต้น                                        |   |     |     |   |   |    |    |   |   |    |    |   |   |    |    |  |
| ศึกษา และ ทำงานของ Support                            |   |     |     |   |   |    |    |   |   |    |    |   |   |    |    |  |
| ศึกษา และ จัดทำโปรเจค                                 |   |     |     |   |   |    |    |   |   |    |    |   |   |    |    |  |

TITUTE C

ตารางที่ 3.2 แสดงการปฏิบัติงานสหกิจศึกษาตามจริง เป็นเวลา 4 เดือน

## เดือนมิถุนายน ทำความเข้าใจการCoding/Programming ใน MS Dynamics NAV 2009R2 ทำความเข้าใจการCoding/Programming ใน MS Dynamics NAV 2013 สามารถ Coding Report/Form ในรูปแบบ Classic โดยเป็นรายงานหรือหน้าจอที่ลูกค้าใช้จริง ทำความเข้าใจวิธีการทำงาน support -เดือนกรกฎาคม ทำความเข้าใจ Process การทำงานในระบบการจ่ายเงิน เรียนรู้ ERP สึกษาขั้นตอนและระบบของโปรเจกที่ได้รับมอบหมาย ร่วมปฏิบัติงานกับ Support เดือนสิงหาคม ร่วมปฏิบัติงานกับ Support เริ่มทำโปรเจค เดือนกันยายน ร่วมปฏิบัติงานกับ Support เริ่มทำโปรเจค เดือนตุลาคม ร่วมปฏิบัติงานกับ Support

## 3.2 รายละเอียดโครงงาน

โครงงานที่ได้รับมอบหมาย คือ การพัฒนาระบบ Interface Bank (Mizuho) ด้วย Microsoft Dynamics NAV 5.1

ตารางที่ 3.3 แสดง Requirement ที่ต้องการใน Interface Bank

| Form / Table                     | Requirement                                                       |  |  |  |  |  |
|----------------------------------|-------------------------------------------------------------------|--|--|--|--|--|
| Form : Purchase & Payable Setup  | เพิ่ม Tab Mizuho Interface Bank                                   |  |  |  |  |  |
| Table : Purchase & Payable Setup | <ul> <li>มีช่องข้อมูลให้กรอกเลขที่บัญชี</li> </ul>                |  |  |  |  |  |
|                                  | <ul> <li>Path ในการ Export Text File</li> </ul>                   |  |  |  |  |  |
| Form : Vender Card               | เพิ่ม Tab Mizuho Interface Bank                                   |  |  |  |  |  |
| Table : Vender Card              | มีช่องข้อมูลให้กรอกเลขที่บัญชีของแต่ละ                            |  |  |  |  |  |
|                                  | Vender                                                            |  |  |  |  |  |
|                                  | <ul> <li>มีช่องให้กรอกรายละเอียดการสั่งจ่ายต่างๆ</li> </ul>       |  |  |  |  |  |
| Table : Payment Journal          | เพิ่ม Field ข้อมูลตาม Interface Bank จาก                          |  |  |  |  |  |
|                                  | Vender Card ข้อมูลถูกคึงไปตามเลข Vender No. ที่สั่ง               |  |  |  |  |  |
|                                  | จ่าย                                                              |  |  |  |  |  |
| Table : Vendor Ledger Entry      | เพิ่ม Field ข้อมูลตาม Interface Bank จาก                          |  |  |  |  |  |
|                                  | Vender Card ข้อมูลถูกคึงไปจาก Payment Journal                     |  |  |  |  |  |
| Table : Gen.VenLedgEntry         | <mark>สร้าง</mark> Table <mark>ขึ้นมาใหม่</mark> Field ทั้งหมดตาม |  |  |  |  |  |
|                                  | Table : Vendor Ledger Entry                                       |  |  |  |  |  |
| Form : Gen.VenLedgEntry          | กรองข <mark>้อมูลเ</mark> ฉพาะ Document Type = "Payment"          |  |  |  |  |  |
|                                  | เท่านั้น                                                          |  |  |  |  |  |
|                                  | กรองข้อมูลจาก Table "Vendor Ledger Entry"                         |  |  |  |  |  |
|                                  | 1 Document No. ต่อ 1 Line                                         |  |  |  |  |  |
|                                  | สามารถกรองข้อมูลตามที่ลูกค้าต้องการได้                            |  |  |  |  |  |
| "VSTITI                          | สามารถเลือกข้อมูลที่จะออก Text File ได้                           |  |  |  |  |  |
|                                  | Vendor No., Document No., Transaction Type,                       |  |  |  |  |  |
|                                  | Start Date, End Date                                              |  |  |  |  |  |

|    |                                                      | สามารถซ่อนข้อมูลที่ไม่ต้องการให้แสดงได้ เช่น ใน              |
|----|------------------------------------------------------|--------------------------------------------------------------|
|    |                                                      | กรณีที่ถูกค้าต้องการให้ง่ายสด                                |
|    |                                                      | สร้างปุ่มกดไปหน้า Form "Edit VenLedgEntry"                   |
|    |                                                      | เมื่อกดปุ่ม Gen.                                             |
|    |                                                      | จะต้อง Insert ข้อมูลลง Table "Mizuho Export Bank             |
|    |                                                      | Header" และ Table "Mizuho Export Bank Line"                  |
|    |                                                      | เมื่อกคปุ่ม Gen. จะต้องแสดงหน้า Form "Pre-Post               |
|    |                                                      | Mizuho Interface Bank"                                       |
|    | Form : Edit VenLedgEntry                             | กรองข้อมูลเฉพาะ Document Type = "Payment"<br>เท่านั้น        |
| <  |                                                      | กรองข้อมูลจาก Table "Vendor Ledger Entry"                    |
|    |                                                      | 1 Document No. ต่อ 1 Line                                    |
| Ú  |                                                      | สามารถกรองข้อมูลตามที่ลูกค้าต้องการได้                       |
|    |                                                      | Vendor No.                                                   |
| r  |                                                      | <ul> <li>Document No.</li> </ul>                             |
|    |                                                      | <ul> <li>Transaction Type</li> </ul>                         |
| 10 |                                                      | Start Date                                                   |
|    |                                                      | End Date                                                     |
|    |                                                      | สามารถแก้ไขได้เฉพาะ Filed ที่ดึงมาจาก Vendor Card            |
|    |                                                      | เท่านั้น                                                     |
| 4  | Form : Pre-Post Miz <mark>u</mark> ho Inter.Bank Sub | <mark>ดึงข้อมูลจาก</mark> Table "Mizuho Export Bank Line" มา |
| 1  |                                                      | แส <mark>ดงใน Tab</mark> le                                  |
| 7  | Form : Pre-Post Mizuho Interface Bank                | ดึงข้อ <mark>มูลจาก</mark> Table "Mizuho Export Bank Header" |
|    |                                                      | ពេះ Form "Pre-Post Mizuho Inter.Bank Sub"                    |
|    |                                                      | สร้าง Document No. ของ Table "Mizuho Export                  |
|    |                                                      | Bank Header" ตาม Noseries                                    |
|    |                                                      | กด Cancel ยกเลิก ข้อมูลในเอกสารนี้ได้                        |
|    | ""VSTITI                                             | เมื่อกด Post จะต้องแสดงหน้า Form "Posted Mizuho              |
|    |                                                      | Interface Bank"                                              |
|    |                                                      |                                                              |

| Form : Posted Mizuho Interface Bank | ดึงข้อมูลจาก Table "Mizuho Export Bank Header"         |
|-------------------------------------|--------------------------------------------------------|
|                                     | และ Form "Posted Mizuho Inter.Bank Sub" มาแสดง         |
|                                     | เพื่อให้ตรวจสอบความถูกต้องอีกกรั้ง                     |
|                                     | ห้ามทำการลบ แต่สามารถ Cancel ได้                       |
|                                     | เมื่อกด Post จะต้องExport ข้อมูล เป็น Text File ไว้ที่ |
|                                     | Path ที่กำหนดไว้                                       |
|                                     | ชื่อไฟล์ วัน,เดือน,ปี(ค.ศ.),เวลา,นาที,วินาที           |
|                                     | เช่น 290813170127.txt                                  |

## 3.3 ขั้นตอนการดำเนินงานที่นักศึกษาปฏิบัติในงานสหกิจศึกษา

รายละเอียดงานที่ปฏิบัติงานในสหกิจศึกษา จะอธิบายตามประเภทของงานที่ได้รับ

- 3.3.1 Version 2013
  - 3.3.1.1 สร้าง Report
    - 1) ศึกษารูปแบบที่ถูกต้องของเอกสาร
    - ออกแบบให้เข้ากับรูปแบบที่ลูกค้าต้องการ
    - สร้าง Relation ให้กับทุก Table ที่นำงานใช้งาน
    - ดึงข้อมูลเตรียมใน Microsoft Dynamics NAV ให้พร้อม
    - จัดรูปแบบ Report ที่ Visual Basic
    - ส่งเอกสารให้ Consult ตรวจสอบข้อมูล
    - แ<mark>ก้</mark>ไขข้อ<mark>มูลใ</mark>ห้ครบ</mark>ถ้วน
    - พร้อมส่<mark>งเอก</mark>สารให้ลูกค้<mark>า</mark>
  - 3.3.1.2 แก้ไข Rep<mark>ort</mark>
    - 1) ตรวจสอบ <mark>Requ</mark>irement ว่า<mark>ส</mark>ามารถทำได้หรือไม่
      - ตรวจดูข้อมูล
        - มีข้อมูล ก็สามารถนำมาใช้ได้เลย
        - 🔹 ไม่มีข้อมูล ต้องทำการเชื่อมTable เพื่อดึงข้อมูลมาใช้
      - เพิ่มข้อมูล ที่ Virsual Basic
      - ส่งเอกสารให้ Consult ตรวจสอบข้อมูล
      - แก้ไขข้อมูลให้ครบถ้วน

- พร้อมส่งเอกสารให้ลูกค้า

3.3.2 Version2009R2 และ Version อื่นๆที่ต่ำกว่า

3.3.2.1 สร้าง Report

1) ศึกษารูปแบบที่ถูกต้องของเอกสาร

- ออกแบบให้เข้ากับรูปแบบที่ลูกค้าต้องการ
- สร้าง Relationให้กับทุก Table ที่นำงานใช้งาน
- แยกส่วนของข้อมูลที่ต้องการจะแสดง
  - Header
  - Line
  - Footer

- จัดรูปแบบ Report ที่ Section

- Preview ให้ตรงกับที่ออกแบบไว้
- ส่งเอกสารให้ Consult ตรวจสอบข้อมูล
- แก้ไขข้อมูลให้ครบถ้วน
- พร้อมส่งเอกสารให้ลูกค้า

### 3.3.2.2 แก้ไข Report

18

- ตรวจสอบ Requirement ว่าสามารถทำได้หรือไม่
- ตรวจดูข้อมูล
  - มีข้อมูล ก็สามารถนำมาใช้ได้เลย
  - ไม่มีข้อมูล ต้องทำการเชื่อม Table เพื่อดึงข้อมูลมาใช้

a

- เพิ่ม<mark>ข้อมูล ที่ S</mark>ection
- ส่งเอกสาร<mark>ให้ C</mark>onsult ตร<mark>วจสอบข้</mark>อมูล
- แก้ไขข้อม<mark>ูลให้</mark>ครบถ้วน
- พร้อมส่งเ<mark>อกส</mark>ารให้ลูกค้า

#### 3.3.2.3 สร้าง Form

- ตรวจสอบTable ที่ต้องการนำมาแสดงว่าต้องใช้Table อะไรบ้าง
- ออกแบบให้ดูง่ายและใช้งานง่าย
- จัดวางข้อมูลให้ตรงตามที่ออกแบบไว้
- เพิ่มปุ่มกดเพื่อการใช้งานต่างๆ เช่น
  - OK

- Cancel
- Function
- Print
- อื่นๆ

3.3.2.4 แก้ไข Form

- ตรวจสอบ Requirement ว่าสามารถทำได้หรือไม่
- ตรวจสอบTable ที่ต้องการนำมาแสดงว่าใช้Table อะไร
- แก้ไขตามที่ลูกค้าต้องการ

## 3.4 การวิเคราะห์ข้อมูล

(0

การสร้าง Text File เพื่อ อัพโหลดขึ้นเว็บไซต์ของธนาคาร มิซูโฮ จำกัดนั้น ค้องอิงรูปแบบ และข้อมูลที่ต้องใช้จากที่ธนาคารกำหนดมาให้(ในภาคผนวก ข) ซึ่งผู้ปฏิบัติงานต้องตรวจสอบว่า ข้อมูลที่ธนาคารต้องการกับข้อมูลในระบบตรงกันหรือไม่ ถ้าข้อมูลไหนที่ยังไม่มี ต้องสร้างFieldที่ Vendor Card หรือ Purchase and Payable Set up เพื่อกรอกข้อมูลเตรียมที่จะออก Text File

นโล ฮั

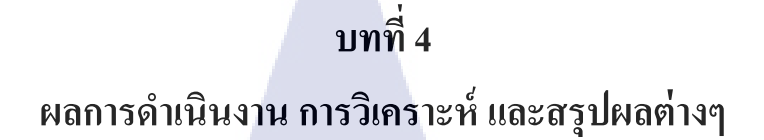

## 4.1 ขั้นตอนและผลการดำเนินงาน

4.1.1 Process การทำงาน

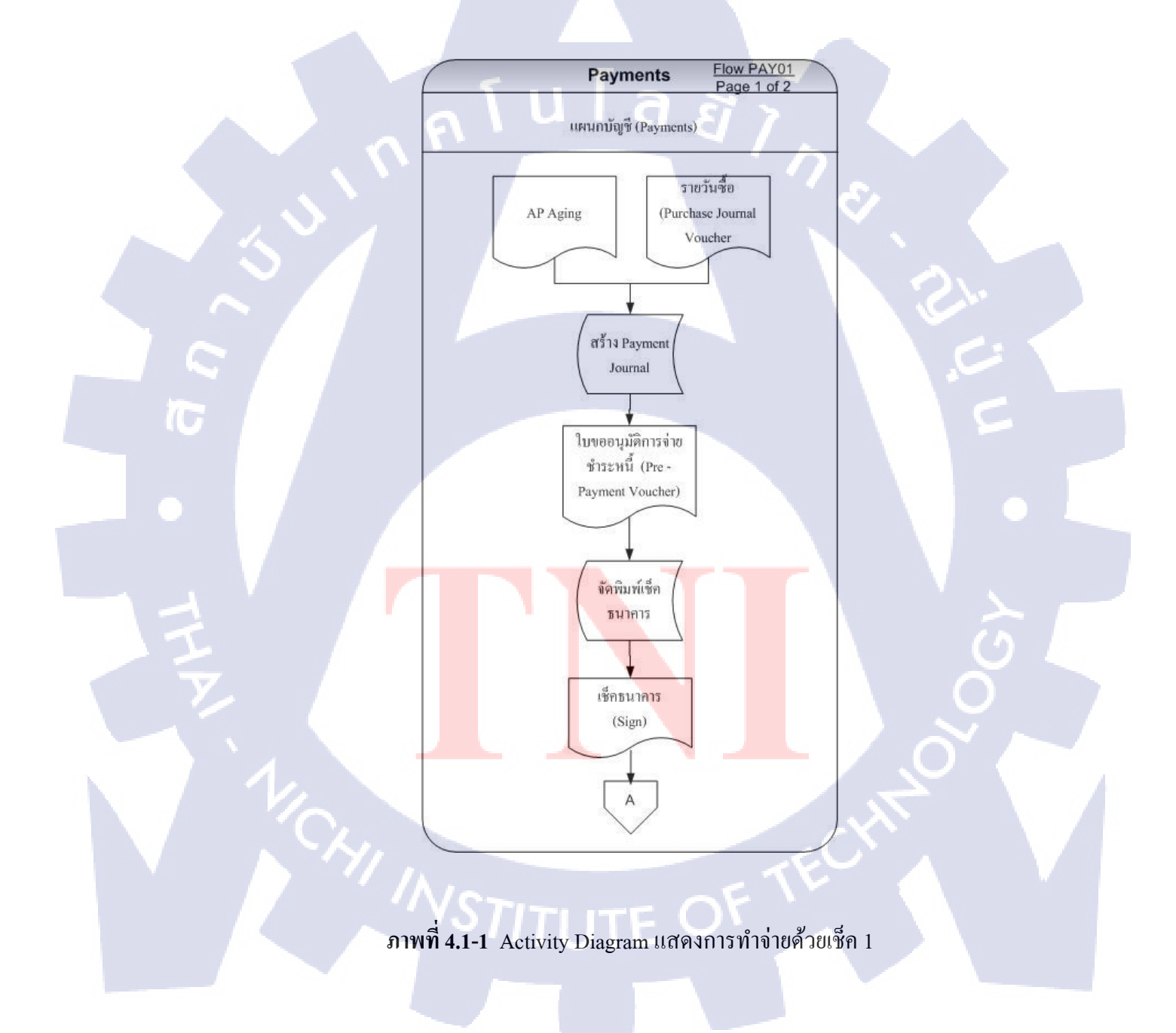

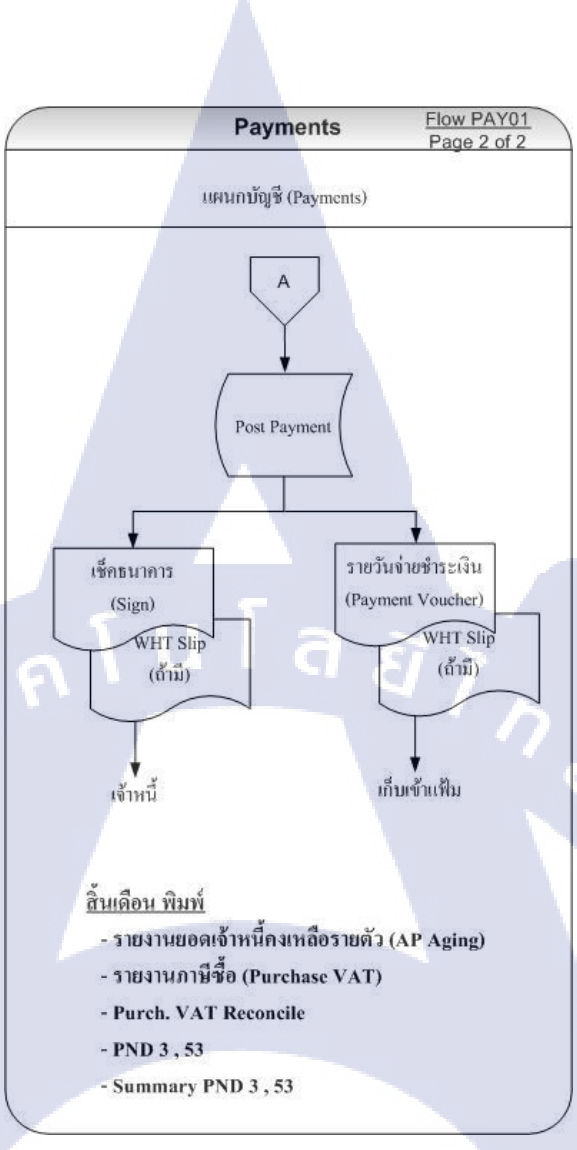

ภาพที่ 4.1-2 Activity Diagram แสดงการทำจ่ายด้วยเช็ค 2

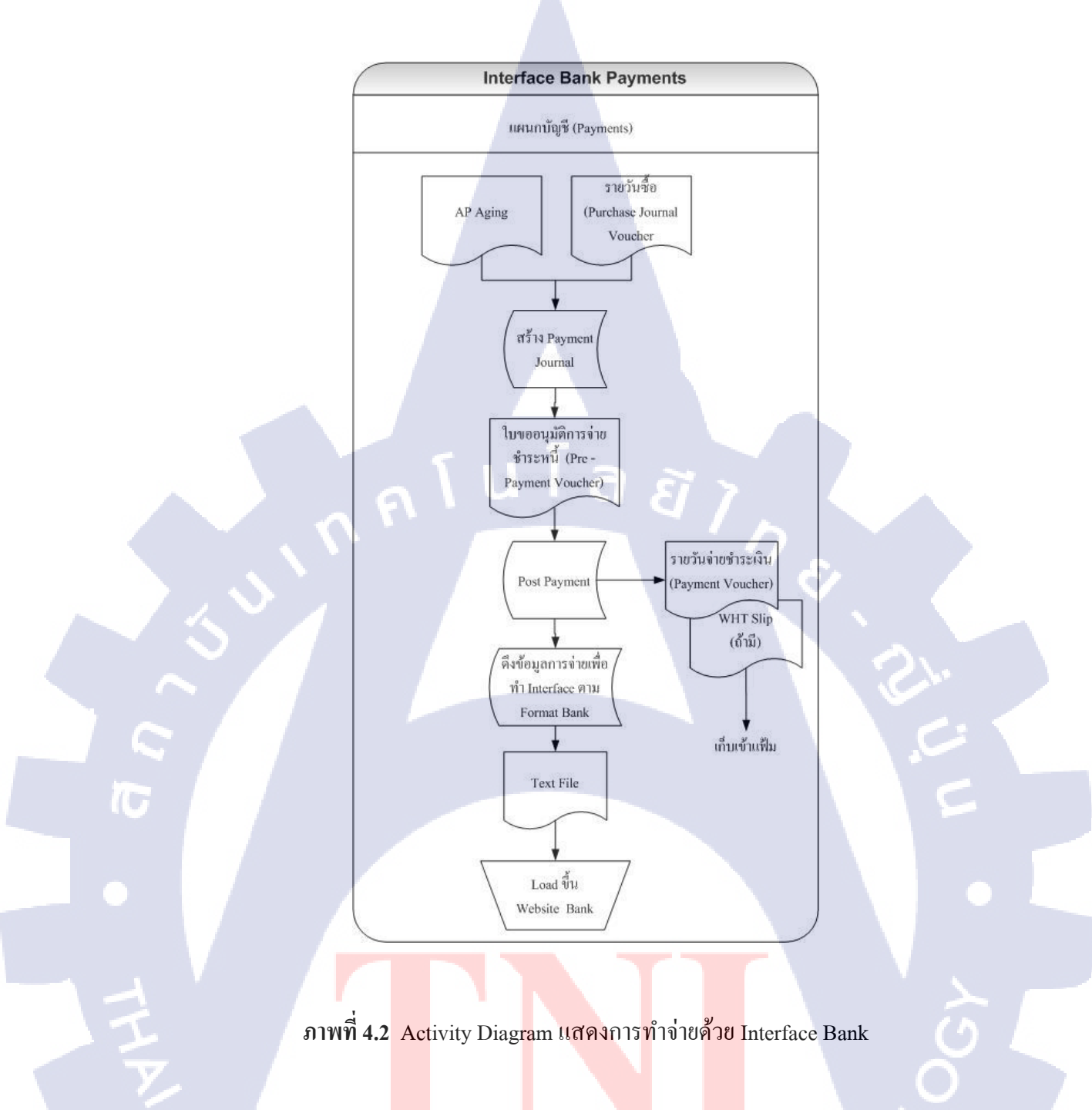

#### 4.1.2 SETUP

#### 4.1.2.1 Purchase & Payable Setup

Form ที่Setupข้อมูลพื้นฐานของ บริษัท ไทยฟูคส์ อินเตอร์เนชั่นแนล จำกัด

1) เปิด Form Purchase & Payable Setup เลือก Tab Mizuho Interface Bank กรอก

ข้อมูล ดังนี้

-Export Path : ระบุ Path ที่จะ Exported Text File เก็บไว้

-Mizuho Interface Nos. : ระบุชุด Running No.

-Mizuho Bank Account No.

: ระบุรหัสธนาคารที่ใช้ Interface

-Mizuho Debit Account

: ระบุเลขที่บัญชีธนาคารที่ใช้ Interface

| CES F Grennes | es arroyables setap |                         | _                       |               |     |          |
|---------------|---------------------|-------------------------|-------------------------|---------------|-----|----------|
| General       | Numbering WHT/GST   | Post Dated Checks Expor | t Data Mizuho Interface | Bank          |     |          |
| Mizuh         | o Interface Bank    |                         |                         |               |     |          |
| Export P      | Path                |                         |                         |               |     |          |
|               |                     |                         |                         |               |     |          |
| Mizuho I      | Interface Nos I_TR  |                         |                         |               |     |          |
| Mizuho        | Debit Account       | 172828                  |                         |               |     | <b>1</b> |
|               |                     |                         |                         |               |     |          |
|               |                     |                         |                         |               |     |          |
|               |                     |                         |                         |               |     |          |
|               |                     |                         |                         |               |     |          |
|               |                     |                         |                         |               |     |          |
|               |                     |                         |                         |               |     |          |
|               |                     |                         |                         |               |     |          |
|               |                     |                         |                         |               |     |          |
|               |                     |                         |                         |               |     |          |
|               |                     |                         |                         |               |     |          |
|               |                     |                         |                         |               |     |          |
|               |                     |                         |                         |               |     |          |
|               |                     |                         |                         |               |     |          |
|               |                     |                         |                         |               |     |          |
|               |                     |                         |                         |               |     |          |
|               |                     |                         |                         |               |     |          |
| 121           |                     |                         |                         |               | Hel |          |
|               |                     |                         |                         |               |     |          |
|               |                     |                         |                         |               |     |          |
|               |                     |                         |                         |               |     |          |
|               |                     |                         |                         |               |     |          |
|               | ภ                   | าพที่ <b>4.3</b> เปิด F | orm Purchase            | & Pavable Set | up  |          |
|               |                     |                         |                         |               | 1   |          |
|               |                     |                         |                         |               |     |          |
|               |                     |                         |                         |               |     |          |
|               |                     |                         |                         |               |     |          |
|               |                     |                         |                         |               |     |          |
|               |                     |                         |                         |               |     |          |

#### 4.1.2.2 Vendor Card

Form ที่Setup ข้อมูลพื้นฐานของ ลูกค้าจัดเก็บเป็น 1 รายต่อ 1 card

1) เปิด Form Vendor Card

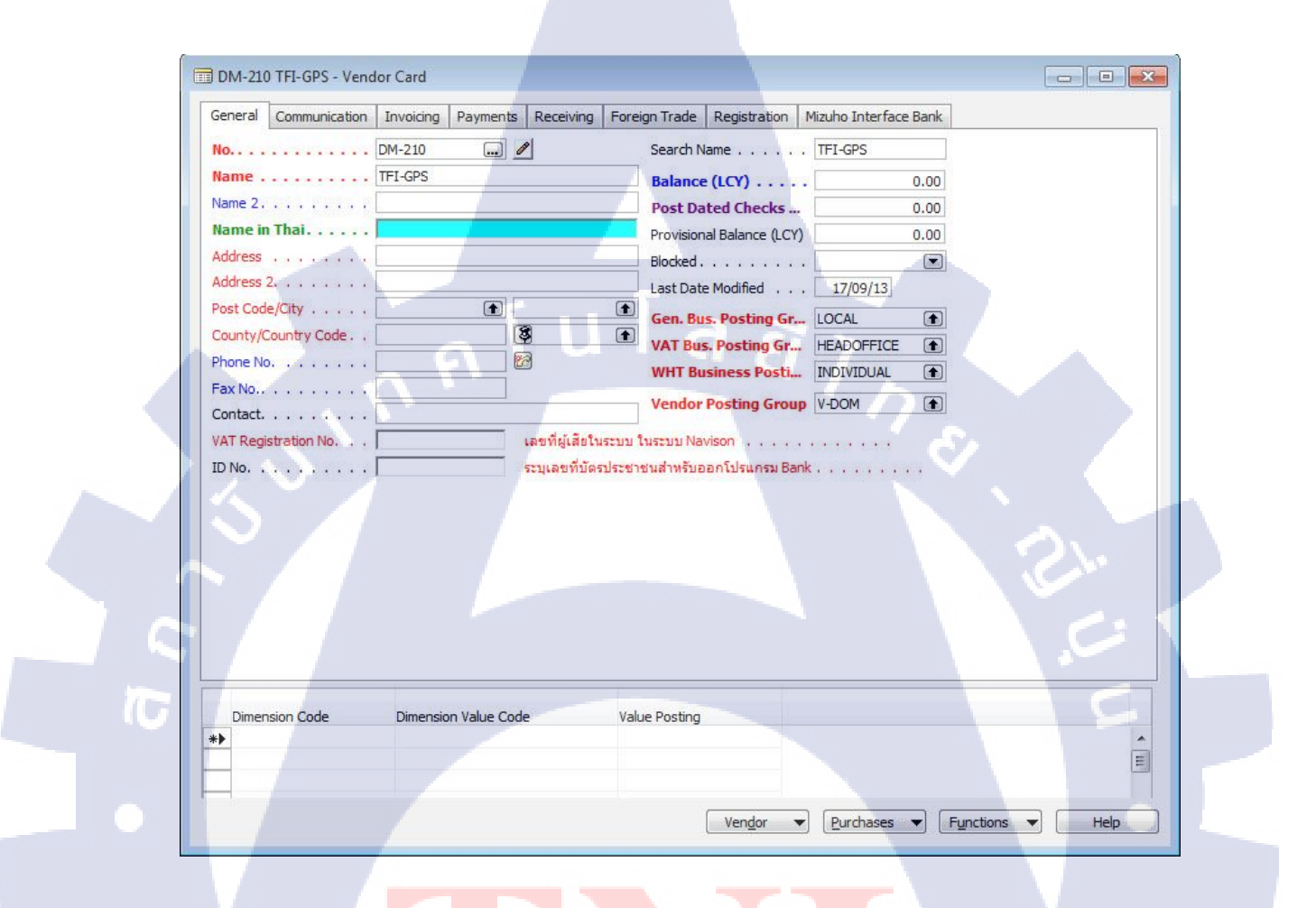

ภาพที่ 4.4 เปิด Form Vendor Card

# 2) กด F5 จะแสดง Vendor List ขึ้นมา เลือก Vendor ที่ต้องการจะตั้งค่า Interface

Bank

| No.     | Name                       | Name in Thai                         | Search<br>Name | Vendor<br>Posting<br>Group | Currency<br>Code | Balance (LCY) | Post Da<br>Checks |
|---------|----------------------------|--------------------------------------|----------------|----------------------------|------------------|---------------|-------------------|
| VL-0932 | PUNIKOM ENGINEERING CO.,   | บริษัท ภูนิคม วิศวกรรม สำกัด         | PUNIKO         | V-DOM                      |                  | 0.00          |                   |
| VL-0933 | THAI INTERFIL CO.,LTD      | บริษัท ไทย อินเตอร์ฟิล จำักัด        | THAI INT       | V-DOM                      |                  | 160,500.00    |                   |
| VL-0934 | PURE CHEM CO., LTD.        |                                      | PURE CH        | V-DOM                      |                  | 0.00          |                   |
| VL-0935 | MR.ANUCHA CHITTANGKURA     |                                      | ANUCHA         | V-DOM                      |                  | 0.00          |                   |
| VL-0936 | SIAM HAND TOOLS CO., LTD.  |                                      | SIAM HA        | V-DOM                      |                  | 0.00          |                   |
| VL-0937 | BAYS ENGINEERING CO., LTD. |                                      | BAYS EN        | V-DOM                      |                  | 0.00          |                   |
| VL-0938 | THAI KAWANISHI LTD.        |                                      | THAI KA        | V-DOM                      |                  | 0.00          |                   |
| VL-0939 | PACIFIC SUGAR CORPORATI    |                                      | PACIFIC        | V-DOM                      |                  | 0.00          |                   |
| VL-0940 | SURIN SRISINTAWEESUB CO    | บริษัท สุรินทร์ศรีสินทวีทรัพย์ สำกัด | SURIN S        | V-DOM                      |                  | 0.00          |                   |
| VL-0941 | ENERGY CONSERVATION TEC    |                                      | ENERGY         | V-DOM                      |                  | 0.00          |                   |
| VL-0942 | MS.PRAPAI HATTHAKARNKUL    |                                      | MS.PRAP        | V-DOM                      |                  | 0.00          |                   |
| VL-0943 | BORNNET CORPORATION CO     | บริษัท บอร์นเนต คอร์ปอเรชั่น จ       | BORNNE         | V-DOM                      |                  | 0.00          |                   |
| VL-0944 | KEEP COOL REFRIGERATION    |                                      | KEEP CO        | V-DOM                      |                  | 0.00          |                   |
| VL-0945 | IFB INTERNATIONAL FREIGHT  |                                      | IFB INTE       | V-DOM                      |                  | 0.00          |                   |
| VL-0946 | PROJECTOR WORLD CO., LTD.  |                                      | PROJECT        | V-DOM                      |                  | 0.00          |                   |
| VL-0947 | PNR PARICH CO., LTD.       | บริษัท พีเอ็นอาร์ พาริช จำกัด        | PNR PAR        | V-DOM                      | ×                | 707,805.00    |                   |
| VL-0948 | SRISAKOL PREMIUM CO., LTD. |                                      | SRISAKO        | V-DOM                      |                  | 0.00          |                   |
| VL-0949 | DKSH (THAILAND) LIMITED    |                                      | DKSH (T        | V-DOM                      |                  | 0.00          |                   |
| VL-0950 | AON (THAILAND) LIMITED     |                                      | AON (TH        | V-DOM                      |                  | 0.00          |                   |
| VL-0951 | WIN WIN CONTAINER DEPOT    | บริษัท วิน วิน คอนเทนเนอร์ เดโ       | WIN WIN        | V-DOM                      |                  | 0.00          |                   |
| VL-0952 | SIAM BOUNDARY CO., LTD.    | บริษัท สยาม เบาน์ดารี่ จำกัด         | SIAM BO        | V-DOM                      |                  | 3,295.60      |                   |
| VL-0953 | PART LISTING COMPANY LIMI  | บริษัท พาร์ท สิสตั้ง จำกัด           | PART LIS       | V-DOM                      |                  | 268,035.00    |                   |
| VL-0954 | J.S. INDUSTRY PLASTICS CO  | บริษัท เจ.เอส.อุตสาหกรรมพลา          | J.S. IND       | V-DOM                      |                  | 0.00          |                   |
| VL-0955 | MR.BONGKOT SANGKLOMLLE     | นายบงกต สังข์กลมเกลี้ยง              | MR.BON         | V-DOM                      |                  | 12,500.00     |                   |
| VL-0956 | SUBHACHAI ELECTRICAL LTD   | ห้างหุ้นส่วนจำกัด ศุภชัยการไฟฟ้า     | SUBHAC         | V-DOM                      |                  | -500.00       |                   |
| VL-0957 | Nuttha                     |                                      | NUTTHA         |                            |                  | 0.00          |                   |
| WHT     | Suspense Accout            |                                      | SUSPENS        | WHT                        |                  | 0.00          |                   |
| 5       |                            |                                      |                |                            |                  | 0.00          |                   |

ภาพที่ 4.5 แสดง Vendor List

## 3) ได้ Vendor ที่ต้องการแก้ไขขึ้นมา

38

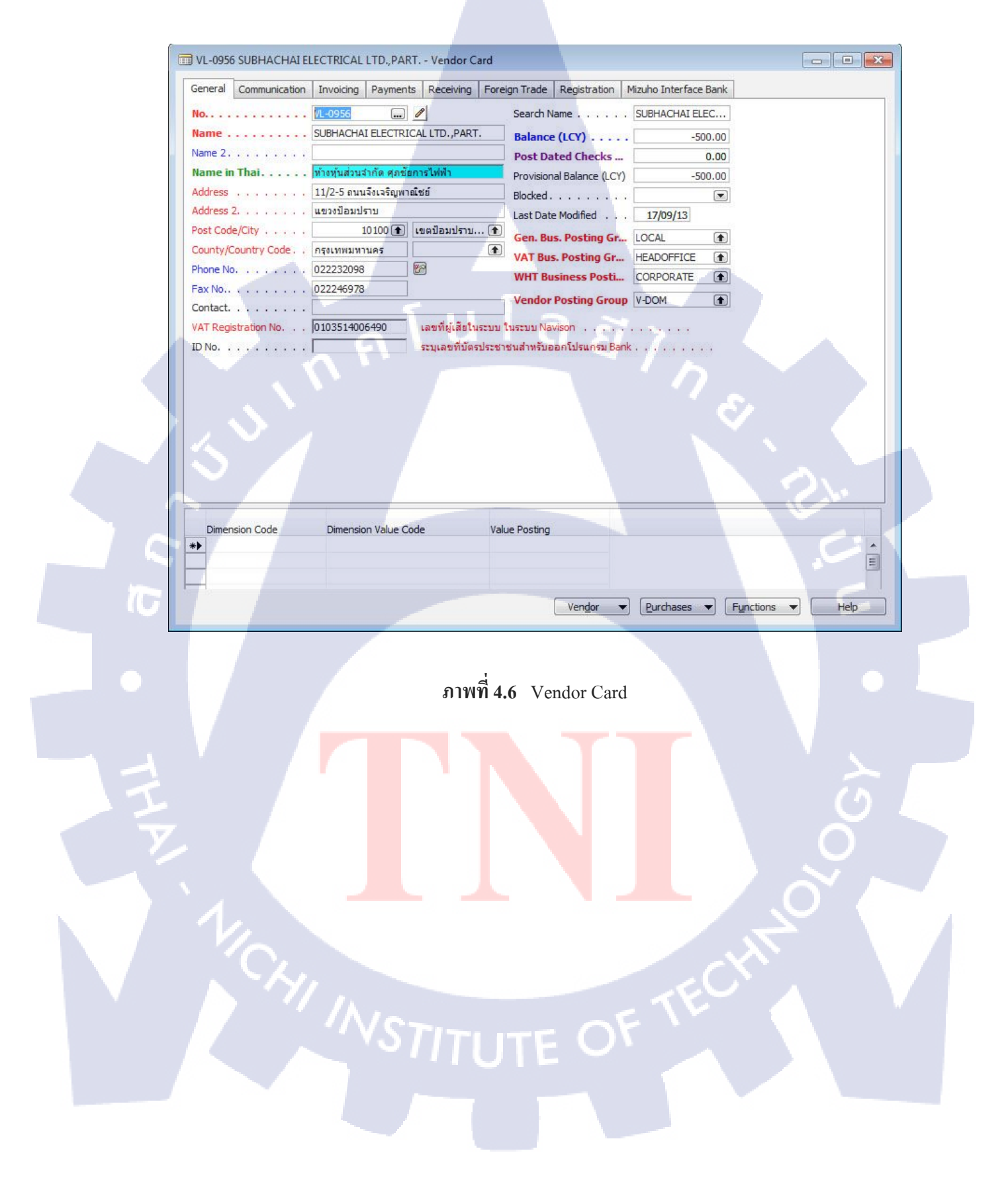

4) เลือก Tab Mizuho Interface Bank กรอกข้อมูล ดังนี้

-Receiving Account No. : ระบุเลขที่บัญชีของเจ้าหนึ้/ผู้ขาย

-Receving Bank Code : รหัสธนาคาร

 -Receving Bank Branch : รหัสสาขาของธนาการตาม "Receving Bank Code"
 -Transaction Type: ระบบแสดงรหัสสาขาธนาการให้อัตโนมัติ (มาจาก 3 Digit แรกของเลขที่บัญชีเจ้าหนี้/ผู้ขาย)

-Changes: ระบุรูปแบบการจัดเกี่บค่าธรรมเนียม-WHT Type: ประเภทของการหัก ณ ที่จ่าย-Service Type: ประเภทการบริการ-Mizuho Fax No.: เลขที่แฟกซ์ของ Vendor

| Δ | General Communication Invoicing Payments Receiving Foreign Trade Registration Mizuho Interface Bank |
|---|----------------------------------------------------------------------------------------------------|
|   | Mizuho Interface Bank                                                                               |
|   | Receiving Account No                                                                                |
|   | Receiving Bank Code ,                                                                               |
|   |                                                                                                    |
|   |                                                                                                    |
|   |                                                                                                    |
|   | Service Type Supplier Paym                                                                          |
|   | Mizuho Fax No                                                                                       |
|   |                                                                                                    |
|   |                                                                                                    |
|   |                                                                                                    |
|   |                                                                                                    |
|   |                                                                                                    |
|   |                                                                                                    |
|   |                                                                                                    |
|   |                                                                                                    |
|   |                                                                                                    |
| 7 |                                                                                                    |
| 1 |                                                                                                    |
|   | Dimension Code Dimension Value Code Value Posting                                                   |
|   |                                                                                                    |
|   |                                                                                                    |
|   | Vendor Vendor Help                                                                                  |
|   |                                                                                                    |

ภาพที่ 4.7 Tab Mizuho Interface Bank

#### 4.1.2.3 Invoice

1) เลือก Module: AP จากนั้นเลือก Form: Invoices

|           | AP<br>Master<br>Invoices<br>Payment Journals<br>History<br>Report<br>Update Vendor Invoice No.<br>Financial Management<br>GL<br>PURCHASE<br>AP<br>SALE<br>Sale Other |      |
|-----------|----------------------------------------------------------------------------------------------------|------|
|           | RIM    Sales & Marketing    Warehouse    W/H    Administration                                                                                                    |      |
|           | ภาพที่ <b>4.8</b> Module :AP                                                                                                    |      |
| 1 CHI INS |                                                                                                    | TECH |

40

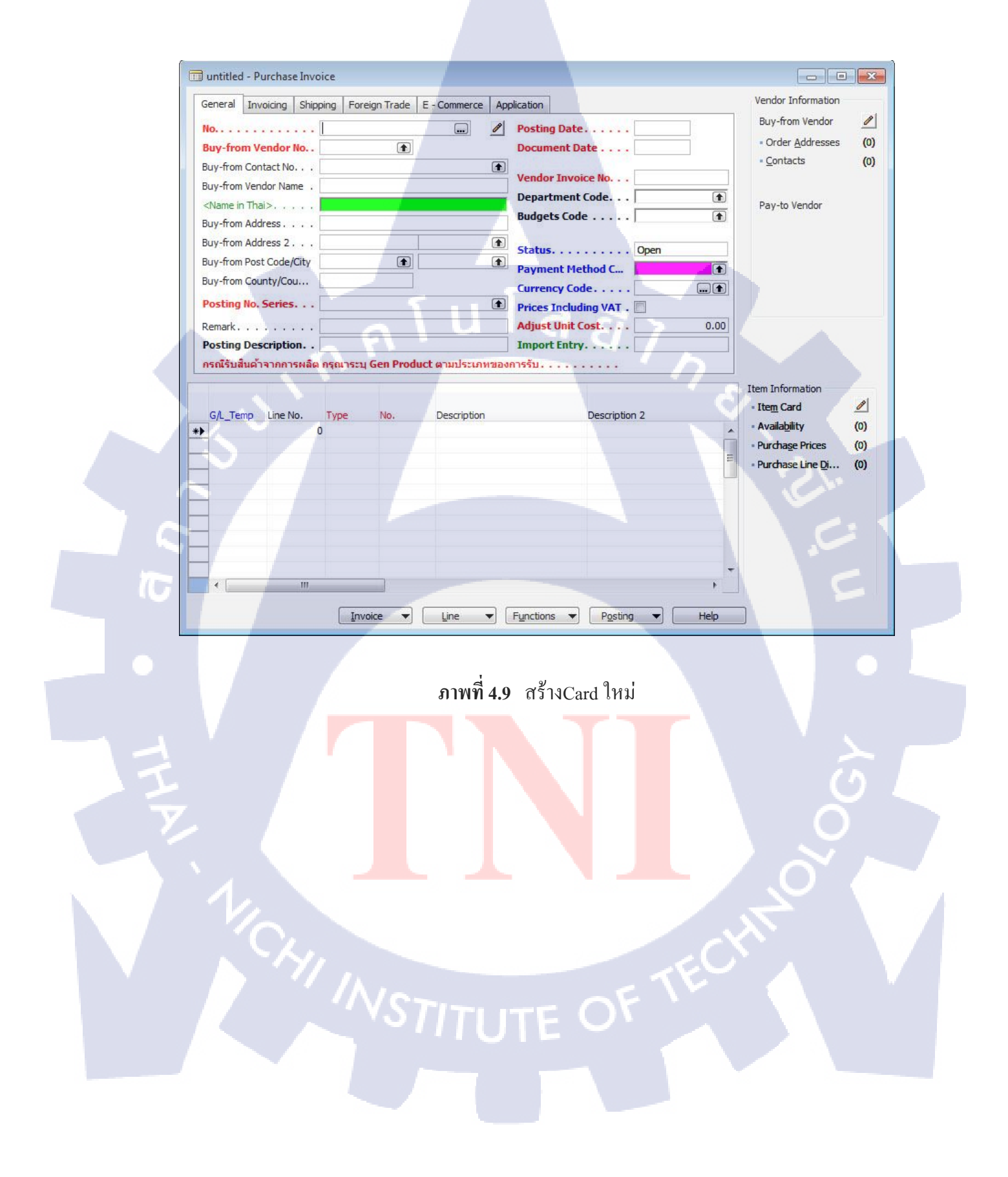

3) กรอกข้อมูลใน Header ของ Card ตามกรอบสีแคง (ข้อมูลที่จำเป็นต้องใส่)

- 1. No.
- 2. Buy-form Vendor No.
- 3. Posting No. Series
- 4. ข้อมูลอื่นๆ

: คลิกที่พื้นที่ว่าง ระบบจะระบุเลขให้อัตโนมัติ : กค F5 เลือก Vendor ที่ต้องการทำง่าย

: ระบุชุดของเอกสาร

: ระบุให้ครบ

ส่วน Line กรอกข้อมูลตาม Field สีแคงทั้งหมด

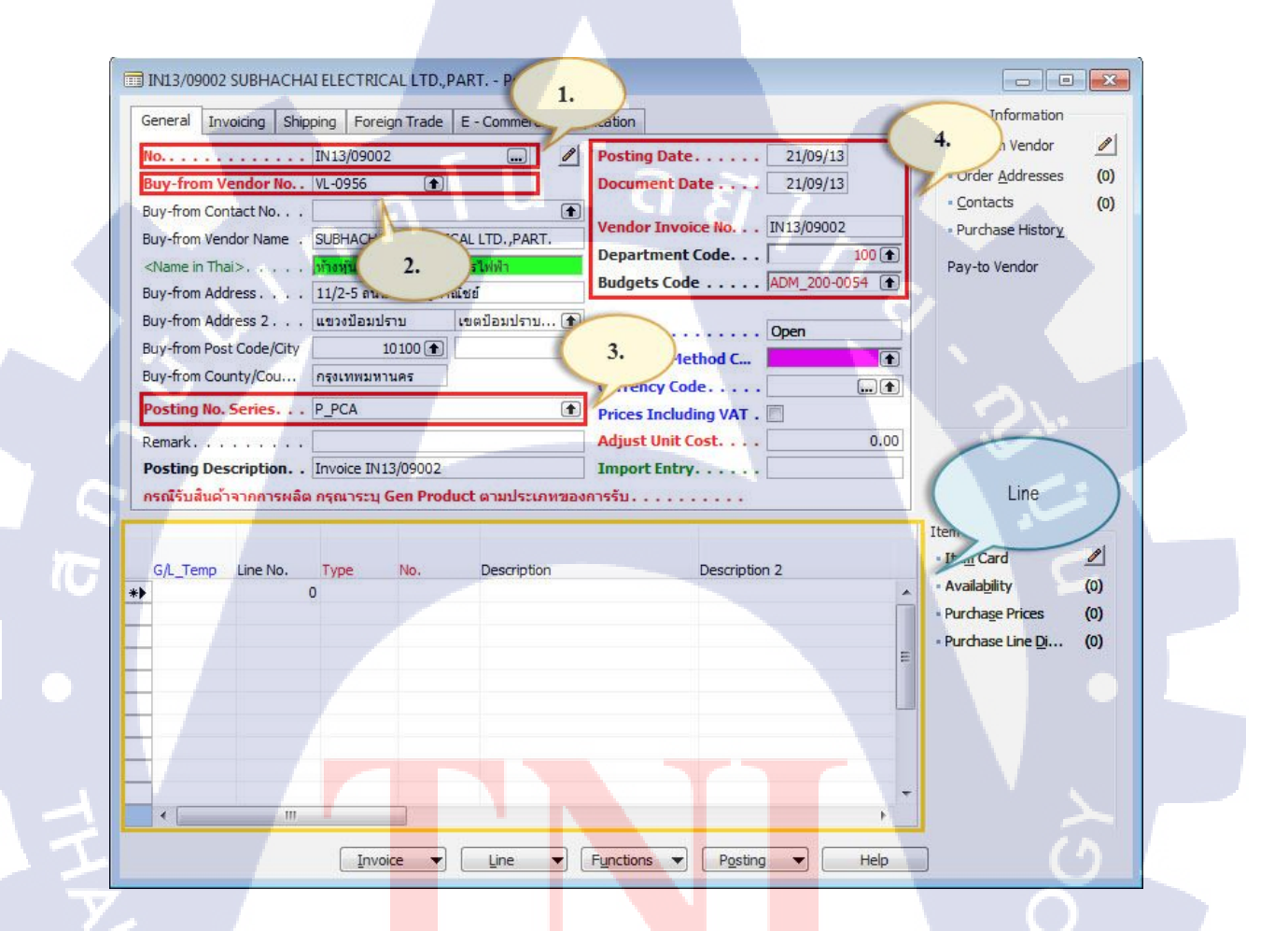

ภาพที่ 4.10 กรอกข้อมูลใน Card

4) เมื่อกรอกข้อมูลตามใบ Invoice แล้ว กดปุ่ม Posting แล้ว Post หรือ กด F11

| General Invoicing Ship                                                                  | ping Foreign Trade E                                                                                                    | - Commerce Application                                                      |                                                                                                    | Vendor Information                                                                                                    |                                                   |
|-----------------------------------------------------------------------------------------|----------------------------------------------------------------------------------------------------|-----------------------------------------------------------------------------|----------------------------------------------------------------------------------------------------|----------------------------------------------------------------------------------------------------|---------------------------------------------------|
| No                                                                                      | IN13/09002<br>VL-0956 (♠)<br>SUBHACHAI ELECTRICAL<br>ห้างหุ้นส่วนจำกัด ศุภษัยการ<br>11/2-5 ถนนจึงเจริญหาณีชม<br>แขวงป้อมปราบ เข<br>10100 (♠) | Posting<br>Docume .LTD.,PART. Departn Budgets ดป้อมปราบ (↑) Status.         | Date         21/09/13           nt Date         21/09/13           Invoice No         IN13/09002           nent Code         100 €           : Code         ADM_200-0054 €            Open | <ul> <li>Order <u>A</u>ddresses</li> <li><u>C</u>ontacts</li> <li>Purchase Histor<u>y</u></li> <li>Pay-to Vendor</li> </ul> | <u>.</u><br>()<br>()                              |
| Buy-from County/Cou Posting No. Series                                                  | กรุงเทพมหานคร<br>P_PCA                                                                                                    | Currence<br>Prices In                                                       | y Code                                                                                                    |                                                                                                    |                                                   |
| Remark<br>Posting Description<br>กรณีรับสินค้าจากการผลิต                                | Invoice IN13/09002<br>กรุณาระบุ Gen Product                                                                                                  | Adjust U<br>Import I                                                        | Init Cost         0.00           Entry                                                                                                    |                                                                                                    |                                                   |
| Remark<br>Posting Description<br>กรณีรับสินค้าจากการผลิต                                | Invoice IN13/09002<br>กรุณาระบุ Gen Product                                                                                                  | Adjust U<br>Import I<br>เตามประเภทของการรับ                                 | Init Cost.         0.00           Entry.                                                                                                    | Item Information                                                                                                    |                                                   |
| Remark<br>Posting Description<br>กรณีรับสินด้าจากการผลิต<br>G/L_Temp Line No.           | Invoice IN13/09002<br>กรุณาระบุ Gen Product<br>Type No.                                                                                      | Adjust U           Import I           ระเภทของการรับ           Description  | Init Cost.         0.00           Entry.            Description 2                                                                                                    | Item Information<br>• Item Card                                                                                             | 1                                                 |
| Remark<br>Posting Description<br>กรณีรับสินผ้าจากการผลิต<br>G/L_Temp Line No.<br>▶ 1000 | Invoice IN13/09002<br>กรณาระบุ Gen Product<br>Type No.<br>0 G/L Acc 113105                                                                   | Adjust U<br>Import I<br>Cescription<br>5 <u>Dieset Oil</u>                  | Description 2                                                                                                    | Item Information<br>• Item Card<br>• Availability                                                                           | (0)                                               |
| Remark<br>Posting Description<br>กรณีรับสินต่ำจากการผลิต<br>G/L_Temp Line No.<br>▶ 1000 | Invoice IN13/09002<br>กรุณาระมุ Gen Product<br>Type No.<br>D G/L Acc 113105                                                                  | Adjust U<br>Import I<br>เดามประเภทของการรับ<br>Description<br>5 Diesel Oi   | Init Cost         0.00           Entry            Description 2                                                                                                    | Item Information   Item Card  Availability  Purchage Prices  Purchage I ing Pi                                              | (0)<br>(0)                                        |
| Remark<br>Posting Description<br>กรณีรับสินผ้าจากการผลิต<br>G/L_Temp Line No.<br>▶ 1000 | Invoice IN13/09002<br>กรณาระบุ Gen Product<br>Type No.<br>D G/L Acc 113105                                                                   | Adjust U<br>Import I<br>Cescription<br>5 Diesel Oil                         | Description 2                                                                                                    | Item Information<br>• Item Card<br>• Availability<br>• Purchage Prices<br>• Purchase Line Di                                | (0)<br>(0)<br>(0)                                 |
| Remark<br>Posting Description<br>กรณีรับสินผ้าจากการผลิต<br>G/L_Temp Line No.<br>▶ 1000 | Invoice IN13/09002<br>กรณาระบุ Gen Product<br>Type No.<br>D G/L Acc 113105                                                                   | Adjust U<br>Import I<br>Cescription<br>5 Diesel Oil                         | Description 2                                                                                                    | Item Information<br>• Item Card<br>• Availability<br>• Purchase Prices<br>• Purchase Line D                                 | <ul> <li>(0)</li> <li>(0)</li> <li>(0)</li> </ul> |
| Remark<br>Posting Description<br>กรณีรับสินผ้าจากการผลิต<br>G/L_Temp Line No.<br>♪ 1000 | Invoice IN13/09002                                                                                                    | Adjust U<br>Import I<br>t ดามประเภทของการรับ<br>Description<br>5 Diesel Oil | Description 2                                                                                                    | Item Information  Item Card  Availability  Purchase Prices  Purchase Line D                                                 | (0)<br>(0)<br>(0)                                 |

ภาพที่ 4.11 สร้างใบ Invoice

#### 4.1.2.4 Payment Journals

1) เลือก Module : AP จากนั้นเลือก Form : Payment Journals

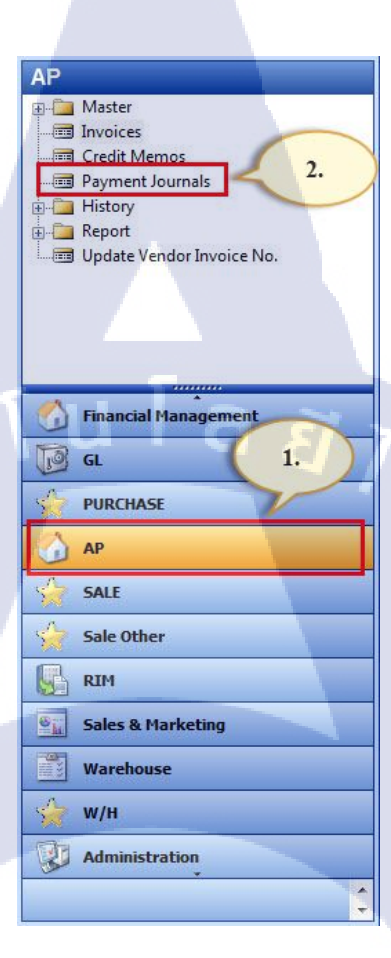

ภาพที่ 4.12 Module : AP , Form : Payment Journals

#### 2) เถือก General Journal Template List

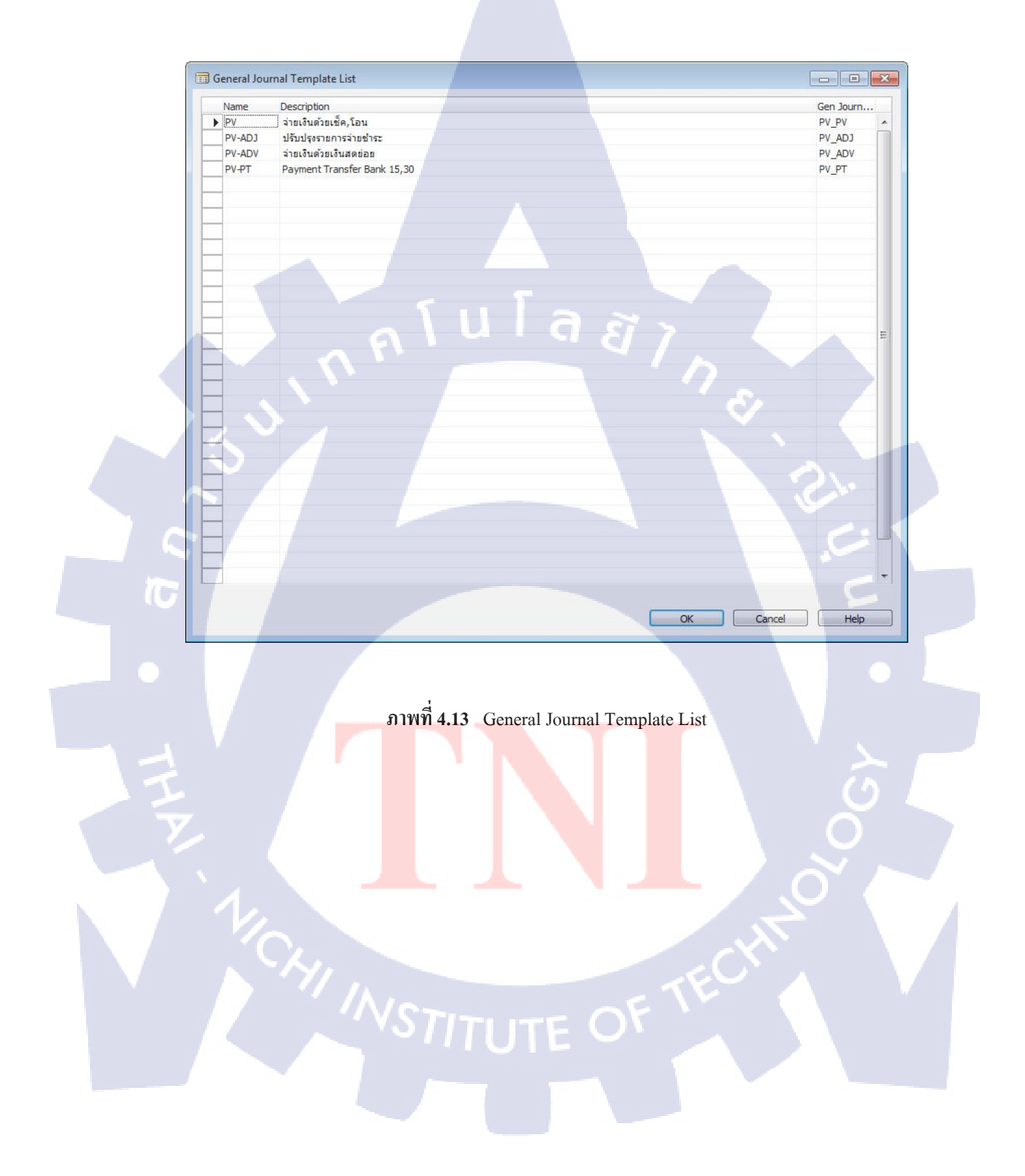

3) กรอกข้อมูลการทำจ่าย โดยใส่ช่อง Filed สีแดงให้ครบ และทำจ่ายด้วย Bank

Mizuho

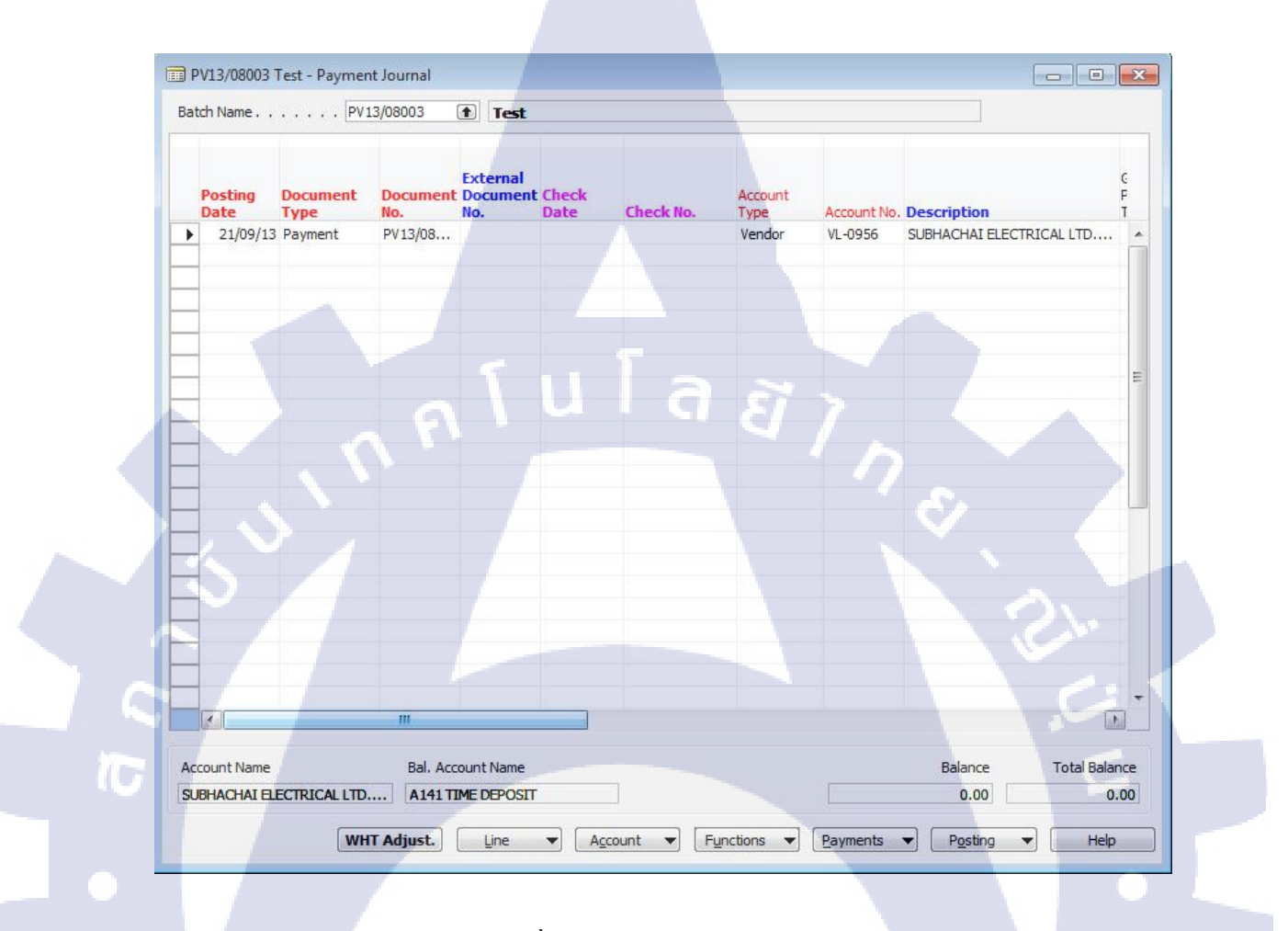

<mark>ภาพที่</mark> 4.14 กรอกข้อมูลการทำจ่าย

4) เมื่อกรอกข้อมูลครบแล้ว กคปุ่ม Posting แล้ว Post หรือ กค F11 ได้ ข้อมูลจะถูก insert ไปที่ Table "Vender Ledger Entry"

|    | Bat | tch Name          | PV1              | 3/08003         | 1 Test                      |       |           |                 |             |                          |             |
|----|-----|-------------------|------------------|-----------------|-----------------------------|-------|-----------|-----------------|-------------|--------------------------|-------------|
|    |     | Posting<br>Date   | Document<br>Type | Document<br>No. | External<br>Document<br>No. | Check | Check No. | Account<br>Type | Account No. | Description              | C<br>P<br>T |
|    | •   | 21/09/13          | Payment          | PV13/08         |                             | 1     |           | Vendor          | VL-0956     | SUBHACHAI ELECTRICAL LTD | *           |
|    | -   | 1                 |                  |                 |                             |       |           |                 |             |                          |             |
|    |     |                   |                  |                 |                             |       |           |                 |             |                          |             |
|    |     |                   |                  |                 |                             |       |           |                 |             |                          |             |
|    | -   |                   |                  |                 |                             |       |           |                 |             |                          |             |
|    |     |                   |                  |                 |                             |       | I a       |                 |             |                          | E           |
|    |     |                   |                  |                 |                             |       |           |                 |             |                          |             |
|    | H   |                   | C                |                 |                             |       |           |                 |             |                          |             |
|    |     |                   |                  |                 |                             |       |           |                 |             |                          |             |
|    | H   | 1                 |                  |                 |                             |       |           |                 |             | 8                        |             |
|    |     |                   |                  |                 |                             |       |           |                 |             |                          |             |
|    |     |                   |                  |                 |                             |       |           |                 |             |                          |             |
|    |     | $\mathbf{\nabla}$ |                  |                 |                             |       |           |                 |             |                          |             |
|    |     | 1                 |                  |                 |                             |       |           |                 |             |                          |             |
|    |     |                   |                  |                 |                             |       |           |                 |             |                          |             |
|    | -   | 1                 |                  |                 |                             |       |           |                 |             |                          |             |
|    |     | •                 | -                |                 |                             | 2     |           |                 |             |                          | •           |
|    | 1   |                   |                  |                 |                             |       |           |                 |             | Reconcile                | Ctrl+F9     |
| (6 | Ac  | count Name        |                  | Bal. Acc        | ount Name                   |       |           |                 | SI.         | Test Report              |             |
|    | SU  | IBHACHAI EL       | ECTRICAL LTD.    | A141 I          | IME DEPOSIT                 |       |           |                 |             | Post                     | F11         |
|    |     |                   | WH               | TAdjust         | Line                        |       | count T   | inctions        | Payments    | Posting                  | Helm        |

ภาพที่ 4.15 Post ใบ Payment Journal

#### 4.1.3 Interface Bank

10

#### 4.1.3.1 Gen. VendorLedgerEntry

1) เลือก Module: Mizuho Interface Bank จากนั้น เลือก Form Gen.VenLedgEntry

| Mizuho Interface Banl                       | <    |
|---------------------------------------------|------|
| Vendor Ledger Entry                         |      |
| Gen VenledgEntor                            |      |
| Form Gen.VenLedgEntry                       | ntry |
| 🕀 🦳 6.)Edit                                 |      |
| 🕀 🧰 7.)Pre-Post                             |      |
| Set Up                                      | 2. ) |
| Bull per ob                                 |      |
|                                             |      |
| <b>III</b> a                                |      |
|                                             |      |
|                                             |      |
| Sales & Marketing                           |      |
| Warehouse                                   |      |
| 🙀 w/н                                       |      |
| Administration                              |      |
| Purchase                                    |      |
| e REPORT                                    |      |
| Shortcuts                                   | ~    |
|                                             |      |
| у тіскет                                    | 1.   |
| TICKET                                      | 1.   |
| IICKET       AR       Mizuho Interface Bank | 1.   |
| TICKET     AR     Mizuho Interface Bank     | 1.   |

ภาพที่ 4.16 Module: Mizuho Interface Bank ,Form Gen. VenLedgEntry

# 2) ใน Form นี้ แบ่งได้3 ส่วนหลักๆ ดังนี้

| Ē | 🗊 1011478 - Gen.VenLedgEntry                                           |                                                                                           |                                                           |                                                                                               |                                                          | <u> </u> |
|---|------------------------------------------------------------------------|-------------------------------------------------------------------------------------------|-----------------------------------------------------------|-----------------------------------------------------------------------------------------------|----------------------------------------------------------|----------|
|   | Filter<br>Vendor No<br>Document No                                     | ۲                                                                                         | Start Date                                                |                                                                                               | 1.Filter                                                 |          |
|   | Transaction Type                                                       |                                                                                           | 1                                                         |                                                                                               |                                                          | -        |
|   | Bank Close<br>Select Entry Vendor No.<br>VL-0956<br>VL-0955<br>VL-0956 | Document<br>Posting Date Type<br>15/08/13 Payment<br>21/08/13 Payment<br>21/09/13 Payment | Document No.<br>PPV13/08006<br>PPV13/08007<br>PPV13/09001 | Description<br>SUBHACHAI ELECTRICAL LTD<br>MR.BONGKOT SANGKLOMLLE<br>SUBHACHAI ELECTRICAL LTD | Amount (LCY) Mizuho Fax Ni<br>500.00<br>500.00<br>500.00 |          |
|   |                                                                        |                                                                                           | ١a                                                        | ã 7                                                                                           | 2.Data                                                   |          |
|   |                                                                        |                                                                                           |                                                           |                                                                                               | ۶.                                                       |          |
|   |                                                                        |                                                                                           |                                                           | 3 Button                                                                                      | 5.                                                       |          |
| T |                                                                        | m                                                                                         |                                                           | 3.6000                                                                                        | Con Trans                                                |          |
|   |                                                                        | คาพที่ 4 1                                                                                | 7 ส่วนต่าง                                                | อ ของ Form                                                                                    |                                                          |          |
|   |                                                                        |                                                                                           | 1 111411                                                  |                                                                                               |                                                          |          |
| Ĩ |                                                                        |                                                                                           |                                                           |                                                                                               |                                                          |          |
|   |                                                                        |                                                                                           |                                                           |                                                                                               |                                                          |          |
|   | 1/Chy                                                                  |                                                                                           |                                                           |                                                                                               |                                                          |          |
|   |                                                                        |                                                                                           |                                                           |                                                                                               |                                                          |          |
|   |                                                                        |                                                                                           |                                                           |                                                                                               |                                                          |          |

### 3) ระดับ Filter ใช้สำหรับกรองข้อมูลให้แสดงตามที่ต้องการ

| Vendor No.   | : | กรองข้อมูลตามรหัสผู้ขาย/เจ้าหนี้        |
|--------------|---|-----------------------------------------|
| Document No. | : | กรองข้อมูลตามเลขที่เอกสาร               |
| Trans. Type  | : | กรองข้อมูลตามประเภทการ โอนข้อมูล        |
| Start Date   | : | กรองข้อมูลตามวันที่เริ่มต้นบันทึกรายการ |
| End Date     | : | กรองข้อมูลตามวันที่จบบันทึกรายการ       |

#### 1011486 - Gen.VenLedgEntry Filter Vendor No. . . . . ٠ Start Date. . . . . . Document No. . . . End Date . . . Transaction Type . . . Mizuho Mizuho Receiving Account No. Mizuho Optional Service Transaction Mizuho Reciving Mizuho Reciving Amount (LCY) Mizuho Fax No. Type Description Bank Bank Branch SUBHACHAI ELECTRICAL LTD .... 0111 500.00 0001234567... 343 MC MR.BONGKOT SANGKLOMLLE ... 500.00 MC 5959595959... 999 9999 Pre-a.. SUBHACHAI ELECTRICAL LTD .... 500.00 FT 0001234567... 014 0111 . = Gen. Trans.

ภาพที่ 4.1<mark>8</mark> Filter ข้อมูล</mark>ที่ต้องการ

|   |                                                                 |                                                                                      |                                         | 51    |
|---|-----------------------------------------------------------------|--------------------------------------------------------------------------------------|-----------------------------------------|-------|
|   | 1011478 - Gen VenledgEntov                                      | -                                                                                    |                                         |       |
|   | Filter                                                          |                                                                                      |                                         |       |
|   | Vendor No                                                       | End Date                                                                             |                                         |       |
|   | Transaction Type                                                |                                                                                      |                                         |       |
|   | Bank Close Do<br>Select Entry Vendor No. Posting Date Ty        | cument Document No. Description                                                      | Amount (LCY) Mizuho Fax N               |       |
|   | VL-0956 15/08/13 Pa                                             | yment PPV13/08006 SUBHACHAI ELECTRICAL L<br>yment PPV13/09001 SUBHACHAI ELECTRICAL L | TD 500.00                               |       |
|   |                                                                 |                                                                                      |                                         |       |
|   |                                                                 |                                                                                      | E                                       |       |
|   | E                                                               |                                                                                      |                                         |       |
|   |                                                                 |                                                                                      |                                         |       |
| 1 |                                                                 |                                                                                      |                                         |       |
|   |                                                                 | llag                                                                                 |                                         |       |
|   |                                                                 |                                                                                      |                                         |       |
|   |                                                                 |                                                                                      | 1                                       |       |
|   |                                                                 |                                                                                      | Gen. Trans. Function V                  |       |
|   |                                                                 |                                                                                      |                                         |       |
|   | ภาพร์                                                           | ที่ <b>4.19</b> Filter ด้วย Vendor                                                   |                                         |       |
|   |                                                                 |                                                                                      |                                         |       |
|   | 1011486 - Gen.VenLedgEntry                                      |                                                                                      |                                         |       |
| 7 | Filter Vendor No                                                | Start Date                                                                           |                                         |       |
|   | Document No                                                     | End Date                                                                             | Filter                                  |       |
|   | Bank Close Do                                                   | ument                                                                                |                                         |       |
|   | Select Entry Vendor No. Posting Date Typ<br>VL-0956 21/09/13 Pa | Decument No. Description yment PPV13/09001 SUBHACHAI ELECTRICAL L                    | Amount (LCY) Mizuho Fax Ni<br>TD 500.00 |       |
|   | E                                                               |                                                                                      |                                         |       |
|   |                                                                 |                                                                                      |                                         |       |
| 7 |                                                                 |                                                                                      | E                                       |       |
|   | 7                                                               |                                                                                      |                                         |       |
|   |                                                                 |                                                                                      |                                         |       |
|   |                                                                 |                                                                                      |                                         |       |
|   |                                                                 |                                                                                      |                                         | - A - |
|   |                                                                 |                                                                                      |                                         |       |
|   | 1.41                                                            |                                                                                      | Gen. Trans. <u>F</u> unction V          |       |
|   | /Man                                                            |                                                                                      |                                         |       |
|   | 1011                                                            | TUTE OV                                                                              |                                         |       |
|   | ภาพท 4.                                                         | 20 Filter ดวย Document N                                                             | 0.                                      |       |
|   |                                                                 |                                                                                      |                                         |       |

| ilter | adaa Ma                  |              | Charle Da      |                               |                                    |                         |                                |                               |
|-------|--------------------------|--------------|----------------|-------------------------------|------------------------------------|-------------------------|--------------------------------|-------------------------------|
| Do    | cument No                |              | End Dat        | e                             |                                    |                         |                                |                               |
|       |                          |              |                | Ever m                        |                                    |                         | Filter                         |                               |
|       | Description              | Amount (LCY) | Mizuho Fax No. | Mizuho<br>Transaction<br>Type | Mizuho<br>Receiving<br>Account No. | Mizuho Reciving<br>Bank | Mizuho Reciving<br>Bank Branch | Mizuho<br>Optional<br>Service |
| Þ     | SUBHACHAI ELECTRICAL LTD | 500.00       |                | FT                            | 0001234567                         | 014                     | 0111                           |                               |
|       |                          |              |                |                               |                                    |                         |                                |                               |
|       |                          |              |                |                               |                                    |                         |                                |                               |
|       |                          |              |                |                               |                                    |                         |                                |                               |
|       |                          |              |                |                               |                                    |                         |                                |                               |
| -     |                          |              |                |                               |                                    |                         |                                |                               |
| _     |                          |              |                |                               |                                    |                         |                                |                               |
|       |                          |              |                |                               |                                    |                         |                                |                               |
|       |                          |              |                |                               |                                    |                         |                                |                               |
|       |                          |              |                |                               |                                    |                         |                                |                               |
| -     |                          |              |                |                               |                                    |                         |                                |                               |
|       |                          |              |                |                               |                                    |                         |                                |                               |
| -     | 9                        |              |                |                               |                                    |                         |                                |                               |
|       |                          |              |                |                               |                                    |                         |                                |                               |
| -     |                          |              |                | 11                            |                                    |                         |                                | +                             |
| - 1   |                          |              |                |                               |                                    |                         |                                |                               |

## ภาพที่ 4.21 Filter ด้วย Transaction Type

T

| Vendor<br>Docume<br>Transac | No<br>ent No<br>:tion Type | · ·                              |                                      |                                        | Start Date<br>End Date                     | <u>16/08/13</u><br><u>30/09/13</u>                                |                                        | 2       |
|-----------------------------|----------------------------|----------------------------------|--------------------------------------|----------------------------------------|--------------------------------------------|-------------------------------------------------------------------|----------------------------------------|---------|
| Select                      | Bank Close<br>Entry        | Vendor No.<br>VL-0955<br>VL-0956 | Posting Date<br>21/08/13<br>21/09/13 | Document<br>Type<br>Payment<br>Payment | Document No.<br>PPV13/08007<br>PPV13/09001 | Description<br>MR.BONGKOT SANGKLOMLLE<br>SUBHACHAI ELECTRICAL LTD | Amount (LCY) Mizuh<br>500.00<br>500.00 | o Fax N |
|                             | 7                          |                                  |                                      |                                        |                                            | TT                                                                |                                        |         |
|                             |                            |                                  |                                      |                                        |                                            |                                                                   |                                        |         |
|                             |                            |                                  |                                      |                                        |                                            |                                                                   |                                        | d'      |
|                             |                            |                                  | III./:                               |                                        |                                            |                                                                   |                                        |         |
| 5                           | 1.                         |                                  | -                                    |                                        |                                            |                                                                   | Gen. Trans.                            | ction 🔻 |

2

## 4) ปุ่มFunction ในหน้านี้ มีดังนี้

-Select All

-Unselect All

-Edit Vendor Ledger Entry

-Select All (Bank Close Entries)

-Unselect All (Bank Close Entries)

-Bank Close Entries

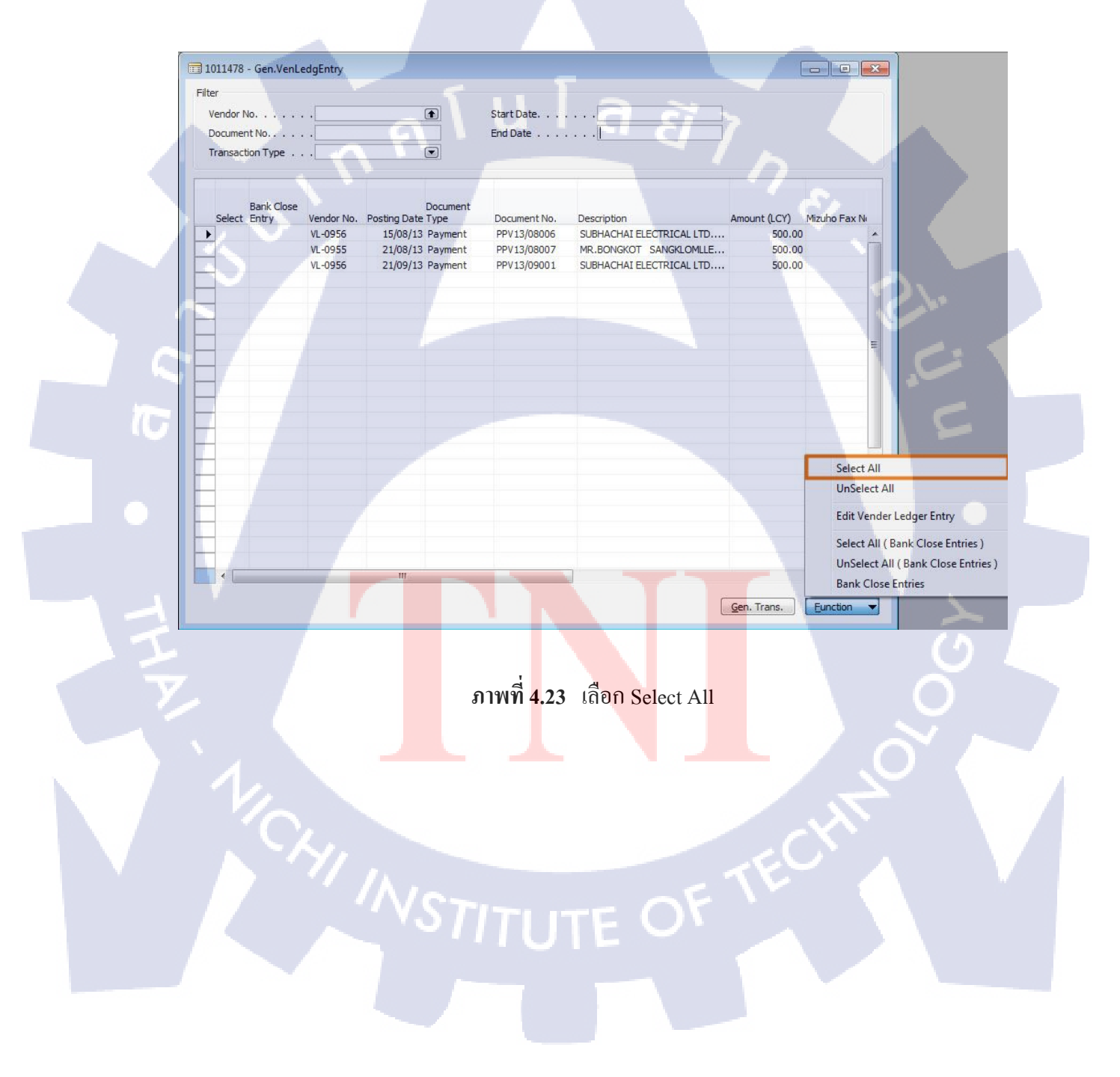

| ilte | r       |            |            |              |          |              |                          |              |              |
|------|---------|------------|------------|--------------|----------|--------------|--------------------------|--------------|--------------|
| V    | endor N | lo         |            |              |          | Start Date   | · · ·                    |              |              |
| D    | ocumer  | nt No      |            |              |          | End Date     |                          |              |              |
| T    | ransact | ion Type   |            |              |          |              |                          |              |              |
|      |         | Bank Close |            |              | Document |              |                          |              |              |
|      | Select  | Entry      | Vendor No. | Posting Date | Туре     | Document No. | Description              | Amount (LCY) | Mizuho Fax N |
| ۲    | 4       |            | VL-0956    | 15/08/13     | Payment  | PPV13/08006  | SUBHACHAI ELECTRICAL LTD | 500.00       |              |
|      | 4       |            | VL-0955    | 21/08/13     | Payment  | PPV13/08007  | MR.BONGKOT SANGKLOMLLE   | 500.00       | -            |
|      | *       |            | VL-0956    | 21/09/13     | Payment  | PPV13/09001  | SUBHACHAI ELECTRICAL LTD | 500.00       | ()           |
|      |         |            |            |              |          |              |                          |              |              |
| _    |         |            |            |              |          |              |                          |              |              |
| _    |         |            |            |              |          |              |                          |              |              |
| _    |         |            |            |              |          |              |                          |              |              |
| _    |         |            |            |              |          |              |                          |              |              |
| _    |         |            |            |              |          |              |                          |              |              |
| -    |         |            |            |              |          |              |                          |              |              |
| -    |         |            |            |              |          |              |                          |              |              |
| -    |         |            |            |              |          |              |                          |              |              |
|      |         |            |            |              |          |              |                          |              |              |
|      |         |            |            |              |          |              |                          |              | 1.1          |
|      |         |            |            |              |          |              |                          |              |              |
|      |         |            |            |              |          |              |                          |              |              |
|      |         |            |            |              |          |              |                          |              |              |
| _    |         |            |            |              |          |              |                          |              |              |
| _    |         |            |            |              |          |              |                          |              |              |
| _    |         |            |            |              |          |              |                          |              |              |
| _    |         | 1. 1.      |            |              |          |              |                          |              |              |
|      | ×       |            |            | III.         |          |              |                          |              | *            |

## ภาพที่ 4.24 ข้อมูลเลือกที่เลือกด้วย Select All

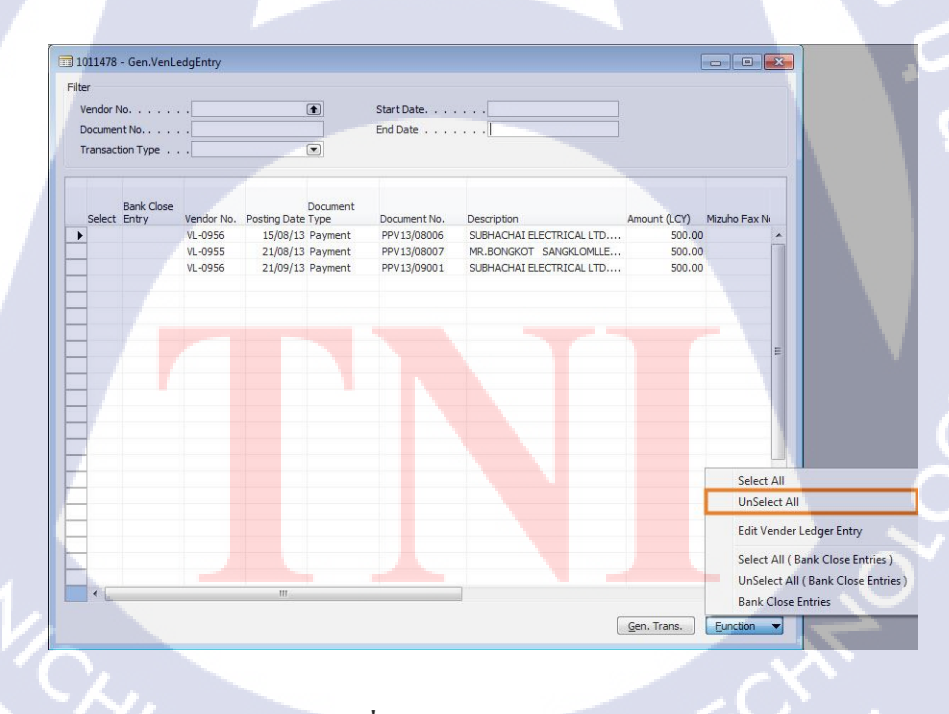

10

ภาพที่ **4.25** เลือก UnSelect All
| ilte | r       |                     |            |              |                  |              |                          |              |              |
|------|---------|---------------------|------------|--------------|------------------|--------------|--------------------------|--------------|--------------|
| ۷    | endor M | No                  | -          |              | •                | Start Date   |                          |              |              |
| D    | ocumer  | nt No               |            |              |                  | End Date     |                          |              |              |
| Т    | ransact | tion Type           | •          |              |                  |              |                          |              |              |
|      | Select  | Bank Close<br>Entry | Vendor No. | Posting Date | Document<br>Type | Document No. | Description              | Amount (LCY) | Mizuho Fax N |
| Þ    |         | 0000000             | VL-0956    | 15/08/13     | Payment          | PPV13/08006  | SUBHACHAI ELECTRICAL LTD | 500.00       |              |
|      |         |                     | VL-0955    | 21/08/13     | Payment          | PPV13/08007  | MR.BONGKOT SANGKLOMLLE   | 500.00       | 1            |
|      |         |                     | VL-0956    | 21/09/13     | Payment          | PPV13/09001  | SUBHACHAI ELECTRICAL LTD | 500.00       |              |
|      |         |                     |            |              |                  |              |                          |              |              |
|      |         |                     |            |              |                  |              |                          |              |              |
| _    |         |                     | 9          |              |                  | 1 6          |                          |              |              |
| _    |         | 2                   |            |              |                  |              |                          |              |              |
| -    | <       |                     |            |              |                  |              |                          |              | *_           |

## ภาพที่ 4.26 ข้อมูลเลือกที่เลือกด้วย UnSelect All

10

| Vendor<br>Docum<br>Transa | No<br>ent No<br>ction Type | •                             |                                  |                               | Start Date<br>End Date                    |                                                                                 |                            |                               |                   |
|---------------------------|----------------------------|-------------------------------|----------------------------------|-------------------------------|-------------------------------------------|---------------------------------------------------------------------------------|----------------------------|-------------------------------|-------------------|
| Selec                     | Bank Close<br>t Entry      | Vendor No.                    | Posting Date                     | Document<br>Type              | Document No.                              | Description                                                                     | Amount (LCY)               | Mizuho Fax Ne                 |                   |
| •                         |                            | VL-0956<br>VL-0955<br>VL-0956 | 15/08/13<br>21/08/13<br>21/09/13 | Payment<br>Payment<br>Payment | PPV13/08006<br>PPV13/08007<br>PPV13/09001 | SUBHACHAI ELECTRICAL LTD<br>MR.BONGKOT SANGKLOMLLE.<br>SUBHACHAI ELECTRICAL LTD | 500.00<br>500.00<br>500.00 |                               |                   |
|                           |                            |                               |                                  |                               |                                           |                                                                                 |                            | F                             |                   |
|                           |                            |                               |                                  |                               |                                           |                                                                                 |                            | Select All                    |                   |
|                           |                            |                               |                                  |                               |                                           |                                                                                 |                            | UnSelect All<br>Edit Vender I | Ledger Entry      |
| _                         |                            |                               |                                  |                               |                                           |                                                                                 |                            | Select All ( B                | ank Close Entries |
|                           |                            |                               |                                  |                               |                                           |                                                                                 |                            | UnSelect All                  | (Bank Close Entri |

ภาพที่ 4.27 เลือก Select All (Bank Close Entry)

| lte | r       |                     |            |              |                  |              |                          |              |              |
|-----|---------|---------------------|------------|--------------|------------------|--------------|--------------------------|--------------|--------------|
| V   | endor N | 10                  |            |              | •                | Start Date   |                          |              |              |
| D   | ocumer  | nt No               |            |              |                  | End Date     |                          |              |              |
| T   | ransact | ion Type            |            |              |                  |              |                          |              |              |
|     | Select  | Bank Close<br>Entry | Vendor No. | Posting Date | Document<br>Type | Document No. | Description              | Amount (LCY) | Mizuho Fax N |
| ۲   |         | ~                   | VL-0956    | 15/08/13     | Payment          | PPV13/08006  | SUBHACHAI ELECTRICAL LTD | 500.00       |              |
|     |         | ~                   | VL-0955    | 21/08/13     | Payment          | PPV13/08007  | MR.BONGKOT SANGKLOMLLE   | 500.00       |              |
| _   |         |                     | 12.0350    | 2403/13      | aymene           | 111100001    |                          | 555.00       |              |
| _   |         |                     |            |              |                  |              |                          |              |              |
|     | -       |                     |            |              |                  |              |                          |              |              |
| -   |         |                     |            |              |                  |              |                          |              |              |
|     |         |                     |            |              |                  |              |                          |              |              |
|     |         |                     |            |              |                  |              |                          |              |              |
| -   |         |                     |            |              |                  |              |                          |              |              |
|     |         |                     |            |              |                  |              |                          |              |              |
|     |         |                     |            |              |                  |              |                          |              |              |
|     |         | 1.1                 |            |              |                  |              |                          |              | •            |
|     |         |                     | _          | 0.02         |                  |              |                          |              |              |

ภาพที่ 4.28 ข้อมูลเลือกที่เลือกด้วย Select All (Bank Close Entry)

 $\mathbb{C}$ 

TC

| Vendor<br>Docume<br>Transa | No<br>ent No<br>tion Type | ·                             |                                  |                               | Start Date<br>End Date                    |                                                                                |                            |                 |             |
|----------------------------|---------------------------|-------------------------------|----------------------------------|-------------------------------|-------------------------------------------|--------------------------------------------------------------------------------|----------------------------|-----------------|-------------|
| Selec                      | Bank Close<br>Entry       | Vendor No.                    | Posting Date                     | Document<br>Type              | Document No.                              | Description                                                                    | Amount (LCY)               | Mizuho Fax N    |             |
| •                          |                           | VL-0956<br>VL-0955<br>VL-0956 | 15/08/13<br>21/08/13<br>21/09/13 | Payment<br>Payment<br>Payment | PPV13/08006<br>PPV13/08007<br>PPV13/09001 | SUBHACHAI ELECTRICAL LTD<br>MR.BONGKOT SANGKLOMLLE<br>SUBHACHAI ELECTRICAL LTD | 500.00<br>500.00<br>500.00 | <u> </u>        |             |
|                            |                           |                               |                                  |                               |                                           |                                                                                |                            |                 |             |
|                            |                           |                               |                                  |                               |                                           |                                                                                |                            |                 |             |
|                            |                           |                               |                                  |                               |                                           |                                                                                |                            | Select All      |             |
| -                          |                           |                               |                                  |                               |                                           |                                                                                |                            | UnSelect All    |             |
| -                          |                           |                               |                                  |                               |                                           |                                                                                |                            | Edit Vender L   | edger Entry |
|                            |                           |                               |                                  |                               |                                           |                                                                                |                            | Select All ( Ba | nk Close En |
|                            |                           |                               |                                  |                               |                                           |                                                                                |                            | UnSelect All (  | Bank Close  |

ภาพที่ 4.29 เลือก UnSelect All (Bank Close Entry)

| 10  | 11478   | - Gen.VenLe | dgEntry   |              |          |              |                          | [            |              |
|-----|---------|-------------|-----------|--------------|----------|--------------|--------------------------|--------------|--------------|
| ter |         |             |           |              |          |              |                          |              |              |
| Ve  | endor 1 | No          | •         |              |          | Start Date   |                          |              |              |
| De  | ansaci  | 1t No       |           |              |          | End Date     | •••                      |              |              |
|     | unsuc   | don type    | •1        |              |          |              |                          |              |              |
|     | Select  | Bank Close  | Vendor No | Posting Date | Document | Document No. | Description              | Amount (LCV) | Mizubo Eav N |
| Þ   | Jelect  | Lindy       | VL-0956   | 15/08/13     | Payment  | PPV13/08006  | SUBHACHAI ELECTRICAL LTD | 500.00       |              |
|     |         |             | VL-0955   | 21/08/13     | Payment  | PPV13/08007  | MR.BONGKOT SANGKLOMLLE   | 500.00       |              |
|     |         |             | VL-0956   | 21/09/13     | Payment  | PPV13/09001  | SUBHACHAI ELECTRICAL LTD | 500.00       | l            |
| -   |         |             |           |              |          |              |                          |              |              |
| -   |         |             |           |              |          |              |                          |              |              |
|     |         |             |           |              |          |              |                          |              |              |
|     |         |             |           |              |          |              |                          |              | :            |
| -   |         |             |           |              |          |              |                          |              |              |
| 1   |         |             |           |              |          |              |                          |              |              |
|     |         |             |           |              |          |              |                          |              |              |
|     |         |             |           |              |          |              |                          |              |              |
| -   |         |             |           |              |          |              |                          |              |              |
| +   |         |             |           |              |          |              |                          |              |              |
|     |         |             |           |              |          |              |                          |              |              |
|     |         |             |           |              |          |              |                          |              |              |
| -   |         |             |           |              |          |              | 51 7                     |              |              |
| -   |         |             |           |              |          |              | <b>V</b> /               |              |              |
|     |         |             |           |              |          |              |                          |              |              |

ภาพที่ 4.30 ข้อมูลเลือกที่เลือกด้วย UnSelect All (Bank Close Entry)

T

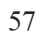

5) ปุ่ม Gen.Trans. เมื่อกดแล้วจะมีMessage ขึ้นมาให้คอนเฟิร์มว่าต้องการส่ง ข้อมูลนี้จริงหรือไม่ จากนั้นข้อมูลจะถูกส่งไปยัง Table Mizuho Export Bank Header และ Table Mizuho Export Bank Line และจะแสดงหน้า Form Pre-Post Mizuho Interface Bank

|      |                                               | -                                                         |                            |                                                    |                      | 1          |
|------|-----------------------------------------------|-----------------------------------------------------------|----------------------------|----------------------------------------------------|----------------------|------------|
|      | Filter                                        |                                                           |                            |                                                    |                      |            |
|      | Vendor No                                     | •                                                         | Start Date<br>End Date     | · · · ·                                            |                      |            |
|      | Transaction Type                              |                                                           |                            |                                                    |                      |            |
|      | Bank Close                                    | Document                                                  |                            |                                                    |                      |            |
|      | Select Entry Vendor No.<br>VL-0956<br>VL-0955 | Posting Date Type<br>15/08/13 Payment<br>21/08/13 Payment | PPV13/08006<br>PPV13/08007 | SUBHACHAI ELECTRICAL LTD<br>MR.BONGKOT SANGKLOMLLE | 500.00               |            |
|      | VL-0956                                       | 21/09/13 Payment                                          | PPV13/09001                | SUBHACHAI ELECTRICAL LTD                           | 500.00               |            |
|      | <u>β</u>                                      |                                                           |                            |                                                    |                      |            |
|      |                                               |                                                           |                            |                                                    |                      |            |
|      | E                                             |                                                           |                            |                                                    | 2                    |            |
|      |                                               |                                                           |                            |                                                    |                      |            |
|      |                                               |                                                           |                            |                                                    |                      |            |
|      | 8                                             |                                                           |                            |                                                    |                      | <u>.</u> . |
|      |                                               |                                                           |                            |                                                    |                      |            |
|      |                                               | m                                                         |                            |                                                    |                      |            |
|      | 7                                             |                                                           |                            | Ger                                                | n. Trans. Eunction 👻 |            |
| IC I | 1                                             |                                                           |                            |                                                    |                      | 5          |
|      | 4                                             | نه به                                                     | d 9                        |                                                    |                      |            |
|      | ภาพที                                         | <b>4.31</b> เลือกข้                                       | อมูลทิต้อง                 | เการทำ Interface B                                 | ank                  |            |
|      |                                               |                                                           |                            |                                                    |                      |            |
|      | Microsoft Dv                                  | namics NAV                                                |                            |                                                    |                      |            |
|      |                                               |                                                           | -                          |                                                    |                      |            |
|      |                                               |                                                           |                            |                                                    |                      |            |
|      | () () ()                                      | o you want t                                              | o generate                 | selected transaction                               | is?                  |            |
|      |                                               |                                                           |                            |                                                    |                      |            |
|      |                                               |                                                           | -                          |                                                    |                      |            |
|      |                                               |                                                           | ľ                          | Yes N                                              |                      |            |
|      |                                               |                                                           |                            |                                                    |                      |            |
|      | <b>O</b>                                      | 4.0                                                       | 4                          | y                                                  | $\sim$               |            |
|      | ภาพท                                          | 14.32 ยนยน                                                | การเลอกา                   | ขอมูลก่อน Gen. 10                                  | ກູ່ແ                 |            |
|      |                                               |                                                           |                            |                                                    |                      |            |
|      |                                               |                                                           |                            |                                                    |                      |            |
|      |                                               |                                                           |                            |                                                    |                      |            |
|      |                                               |                                                           |                            |                                                    |                      |            |

#### 4.1.3.2. Edit Vendor Ledger Entry

1) เลือก Module: Mizuho Interface Bank จากนั้น เลือก Form Edit

VenLedgEntry

110

|   | Mizuho Interface Bank                |        |
|---|--------------------------------------|--------|
|   | Vendor Ledger Entry     J.)Gen. Ven. |        |
|   | 😑 🦾 6.)Edit                          |        |
|   |                                      |        |
|   | ⊕ Posted                             |        |
|   | I + Set Up                           |        |
|   |                                      |        |
| Ì |                                      |        |
|   |                                      |        |
|   |                                      |        |
|   | Sales & Marketing                    |        |
|   | Warehouse                            |        |
|   | 🏠 w/н                                | _      |
|   | Administration                       |        |
|   | Purchase                             |        |
|   | REPORT                               |        |
|   | Shortcuts                            |        |
|   | у тіскет                             |        |
|   | 🚮 AR                                 | -      |
|   | Mizuho Interface Bank                |        |
|   |                                      | ^<br>+ |
|   |                                      |        |

ภาพที่ 4.33 Module: Mizuho Interface Bank ,Form Edit VenLedgEntry

| 2) ระดับ <mark>Filter</mark> ใช้สำหรับ | <mark>เ</mark> กรองข้อ | <mark>มูลให้</mark> แสดง  | າຫານຳ  | ที่ต้องการ     |             |       |
|----------------------------------------|------------------------|---------------------------|--------|----------------|-------------|-------|
| Vendor N <mark>o.</mark>               | :                      | ก <mark>รอง</mark> ข้อมูล | ตามร   | รหัสผู้ขาย/    | แจ้าหนี้    |       |
| Document No.                           | :                      | กรองข้อมูล                | າຕານເ  | ลขที่เอกส      | าร          |       |
| Trans. Type                            | :                      | กรองข้อมูล                | າຕານາ  | ไระเภทกา       | เร โอนข้อมุ | ູ່ມູດ |
| Start Date                             | :                      | กรองข้อมูล                | าตามว่ | วันที่เริ่มด้า | นบันทึกรา   | ยการ  |
| End Date                               | -<br>175               | กรองข้อมูล                | เตามว่ | วันที่จบบัน    | เทิ๋กรายกา  | เร    |

| e ( | endor No<br>ocument No.<br>ansaction Ty |              |                  |               | Start Date                   | <ul> <li>1</li> <li>1</li> </ul> |                | ilter                         |
|-----|-----------------------------------------|--------------|------------------|---------------|------------------------------|----------------------------------|----------------|-------------------------------|
|     | Vendor No.                              | Posting Date | Document<br>Type | Document No.  | Description                  | Amount (LCY)                     | Mizuho Fax No. | Mizuho<br>Transaction<br>Type |
| 1   | VL-0012                                 |              | Payment          |               | JIRAPORN                     | 23,202.00                        |                |                               |
| 1   | VL-0424                                 | 04/08/10     | Payment          | ADV10/08002   | KANGCHAROEN PANICH           | 1,265.00                         |                |                               |
| -   | DM-230                                  | 04/08/10     | Payment          | PCAN10/08001  | Invoice IN10/08001           | 5,000.00                         |                |                               |
|     | VL-0540                                 | 04/08/10     | Payment          | PCAN10/08002  | Invoice IN10/08002           | 5,154.64                         | 21             | ine                           |
| 1   | DM-230                                  | 04/08/10     | Payment          | PCAN10/08003  | Invoice IN10/08003           | 620.00                           | 2              |                               |
| 1   |                                         | 05/08/10     | Payment          | PCAN10/08004  | Invoice IN10/08004           | 732.00                           |                |                               |
| 1   | VL-0425                                 | 05/08/10     | Payment          | ADV10/08003   | MRS.LA-AIED NIEMSIN          | 16,000.00                        |                |                               |
| 1   | DM-251                                  | 06/08/10     | Payment          | PCAN 10/08005 | Invoice IN 10/08005          | 500.00                           |                |                               |
|     | DM-251                                  | 06/08/10     | Payment          | PCAN10/08006  | Invoice IN10/08006           | 374.00                           |                |                               |
| 1   | DM-230                                  | 09/08/10     | Payment          | ADV10/08007   | TFI-PLS                      | 6,100.00                         |                |                               |
| 1   | VL-0493                                 | 02/08/10     | Payment          | PPV10/08003   | SUMITOMO MITSUI BANKING      | 1,000.00                         |                |                               |
| 1   | VL-0562                                 | 04/08/10     | Payment          | PPV10/08005   | JAPANESE ASSOCIATION IN T    | 1,000.00                         |                |                               |
|     | VL-0334                                 | 04/08/10     | Payment          | PPV10/08006   | MR.SANTI JAIDEE              | 188,895.00                       |                |                               |
| 1   | VI-0016                                 | 09/08/10     | Payment          | PPV10/08015   | FREUND CORPORATION           | 21,492.39                        |                |                               |
| 1   | VL-0328                                 | 31/08/10     | Payment          | PRMN10/08004  | Invoice IN10/08040           | 4,441,292.50                     |                |                               |
|     | VL-0334                                 | 11/08/10     | Payment          | PPV10/08019   | MR.SANTI JAIDEE              | 238,509.60                       |                |                               |
|     | VL-0156                                 | 11/08/10     | Payment          | PPV10/08020   | MITSUI & CO. (THAILAND) LTD. | 1,426,845.00                     |                |                               |
| 1   | VL-0447                                 | 09/08/10     | Payment          | PPV10/08026   | TOT PUBLIC COMPANY LIMITED   | 996.17                           |                |                               |
|     | VL-0306                                 | 17/08/10     | Payment          | PPV10/08027   | VERTEX ENGINEERING CO., LTD. | 93,625.00                        |                |                               |
| 1   | VL-0233                                 | 17/08/10     | Payment          | PPV10/08028   | RUNG CHAROEN DISEL BY MR     | 6,690.00                         |                |                               |
| ٦   | VI -0788                                | 17/08/10     | Daymont          | PPV10/08020   | THERRANICH                   | 10,050,00                        |                |                               |

ภาพที่ 4.34 ส่วนประกอบของ Form Edit VenLedgEntry

T

60

OK

### 3) Field ที่สามารถแก้ไขได้มี ดังนี้

-Mizuho Transaction Type

-Mizuho Receiving Account No.

-Mizuho Reciving Bank

-Mizuho Reciving Bank Branch

-Mizuho Optional Service

-Mizuho Service Type

-Mizuho Charges

-Mizuho WHT Type

-Mizuho Fax No.

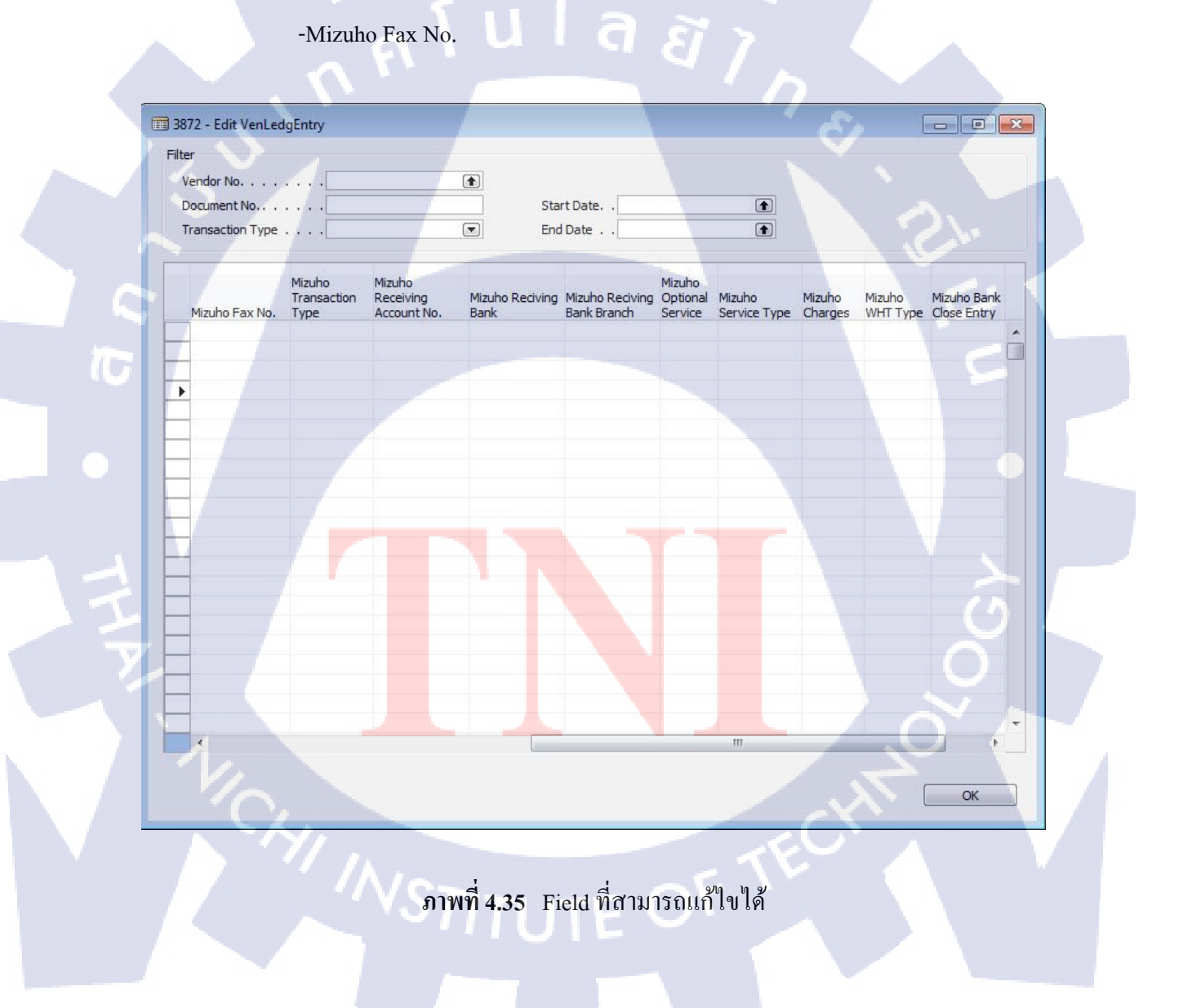

#### 4.1.3.3 Pre-Post Mizuho Interface Bank

1) เลือก Module : Mizuho Interface Bank จากนั้น เลือก Form Pre-Post Mizuho

Interface Bank

(

| and the second  |                                                                                                    | - |
|-----------------|----------------------------------------------------------------------------------------------------|---|
| Mizu            | iho Interface Bank                                                                                                    |   |
|                 | Vendor Ledger Entry<br>5.)Gen. Ven.<br>6.)Edit<br>7.)Pre-Post<br>Mizuho Export Bank Header<br>1. Mizuho Export Bank Line<br>1. Pre-Post Mizuho Interface Bank<br>1. Pre-Post Mizuho Inter.Bank Sub<br>8.)Posted |   |
| ÷-              | Set Up                                                                                                    |   |
|                 |                                                                                                    |   |
|                 |                                                                                                    |   |
|                 | RIM                                                                                                    |   |
| e li            | Sales & Marketing                                                                                                    |   |
|                 | Warehouse                                                                                                    |   |
| 5               | W/H                                                                                                    |   |
|                 | Administration                                                                                                    |   |
|                 | Purchase                                                                                                    |   |
| ® <sub>li</sub> | REPORT                                                                                                    |   |
| 7               | Shortcuts                                                                                                    |   |
| 5               | TICKET                                                                                                    |   |
| 3               | AR                                                                                                    |   |
| 14              | Mizuho Interface Bank                                                                                                    |   |
|                 |                                                                                                    | • |
|                 |                                                                                                    |   |

ภาพที่ 4.36 Module: Mizuho Interface Bank ,Form Pre-Post Mizuho Interface Bank

2) ระบบจะแสดงข้อมูลที่ถูกเลือกไว้แล้วมาแสดง แบ่งเป็น 2 ส่วนหลักๆ
 1. Header จะแสดงเลขเอกสาร, วันที่เอกสาร, เลขที่บัญชี และ จำนวนเงินที่ทำจ่าย

### ทั้งหมด

2. Line จะแสดงข้อมูลตาม PV No. ที่เลือกไว้มาแสดงแยกแต่ละรายการ

| [   | TR13/09012 - Pre-Post Mizuho Interface Bank                                                                                                    |
|-----|----------------------------------------------------------------------------------------------------|
|     | General Header                                                                                                    |
|     | No                                                                                                    |
|     | Bank Account No.         3600072828         Total Amount         1,000.00                                                                                                  |
|     |                                                                                                    |
|     |                                                                                                    |
|     | Document No. Line No. Vendor No. Name PV No. Description Address<br>► TR13/09012 10000 VL-0955 MR.BONGKOT SANGKLOMLLE PPV13/0 MR.BONGKOT SANGKLOMLLE 48 หมู่ที่ 12 ตำบลม ▲ |
|     | TR13/09012 20000 VL-0956 SUBHACHAI ELECTRICAL LTD PPV13/0 SUBHACHAI ELECTRICAL LTD 11/2-5 ถนนจังเจริญ                                                                      |
|     |                                                                                                    |
|     | Line                                                                                                    |
|     |                                                                                                    |
|     |                                                                                                    |
|     |                                                                                                    |
|     |                                                                                                    |
| 10- |                                                                                                    |
|     |                                                                                                    |
|     |                                                                                                    |
|     |                                                                                                    |
|     | Post                                                                                                    |
| l   |                                                                                                    |
|     |                                                                                                    |
|     | ภาพที่ 4.37 <mark>ส่วน</mark> ประกอบข <mark>อง Form Pre-P</mark> ost M <mark>izuh</mark> o Interface Bank                                                                  |
| y y |                                                                                                    |
|     |                                                                                                    |
|     |                                                                                                    |
|     |                                                                                                    |
|     |                                                                                                    |
|     |                                                                                                    |
|     | NSTITUTE OF                                                                                                    |
|     |                                                                                                    |

## 3) เมื่อตรวจสอบความถูกต้องเรียบร้อยแล้ว ให้กดปุ่ม "Post"

| TR13/09012 - Pre-Post Mizuho Interface Bank     General                                                                                                    |
|----------------------------------------------------------------------------------------------------|
| No                                                                                                    |
| Document No.       Line No.       Vendor No.       Name       PV No.       Description       Address         TR 13/09012       10000 VL-0955       MR.BONGKOT SANGKLOMILE       PPV 13/0       MR.BONGKOT SANGKLOMILE       48 พรุ่งที่ 12 ตำบเลา         TR 13/09012       20000 VL-0956       SUBHACHAI ELECTRICAL LTD       PPV 13/0       SUBHACHAI ELECTRICAL LTD       11/2-5 ลามนจึงเจลิญ                                                                                                    |
|                                                                                                    |
| ุ <u>Ps</u> ะ<br>ภาพที่ 4.38 ข้อมูลก่อน Post ที่ถูกต้อง<br>4) ระบบจ <mark>ะแส</mark> ดงหน้าต่าง เพื่อให้ยืนยันการทำรายการ ให้กดปุ่ม "Yes"                                                                                                    |
| Microsoft Dynamics NAV           Image: Construction of the second second |
| ภาพที่ 4.39 ยืนยันการเลือกข้อมูลก่อน Post                                                                                                    |

5) ระบบจะแสดงหน้าต่าง เพื่อยืนยันการทำรายการเสร็จเรียบร้อยแล้ว

| Micro | soft Dynamics NAV |
|-------|-------------------|
|       | Posted Complete   |
|       | ОК                |

**ภาพที่ 4.40** หน้าต่างยืนยันการเลือกข้อมูล

#### 4.1.3.4 Posted Mizuho Interface Bank

1) เลือก Module : Mizuho Interface Bank จากนั้น เลือก Form Posted Mizuho

Interface Bank

10

| Mizuho Interface Bank          |   |
|--------------------------------|---|
| Vendor Ledger Entry            |   |
| 🗄 🛄 5.)Gen. Ven.               |   |
| - 7.)Pre-Post                  |   |
| 8.)Posted                      |   |
| Mizuho Export Bank Header      |   |
| 💷 Posted Mizuho Interface Bank |   |
| Posted Mizuho Inter.Bank Sub   |   |
|                                |   |
|                                |   |
|                                |   |
| Sales & Marketing              |   |
| Warehouse                      |   |
| 🕎 w/н                          |   |
| Administration                 |   |
| Purchase                       |   |
| EPORT                          |   |
| Shortcuts                      |   |
| 🏫 ТІСКЕТ                       |   |
| 😚 ar                           |   |
| 🔣 Mizuho Interface Bank        |   |
|                                |   |
|                                | - |

ภาพที่ 4.41 Module: Mizuho Interface Bank ,Form Posted Mizuho Interface Bank

TR13/09009 - Posted Mizuho Interface Bank General Total Amount . . . . . 1,000.00 Posting Date . . . . . . . Cancel . . . . . . . . . . 06/09/13 Bank Account No. . . . 97269809353 Description Document No. Line No. Vendor No. Name PV No. Address TR13/09009 10000 VL-0956 SUBHACHAI ELECTRICAL LTD.... PPV13/0... SUBHACHAI ELECTRICAL LTD.... 11/2-5 ถนนจึงเจริญพาณิร ค TR 13/09009 20000 VL-0955 MR.BONGKOT SANGKLOMLLE... PPV13/0... MR.BONGKOT SANGKLOMLLE... 48 หมู่ที่ 12 ตำบลบางเล l a Export ภาพที่ 4.42 เลือก Export File 3) <mark>ระบบจ<mark>ะแส</mark>ดงหน้าต่า<mark>ง เพื่อ</mark>ให้ยืนยันการทำรายก</mark>าร ให้กดปุ่ม "Yes" Microsoft Dynamics NAV Do you want to Export to text file? No Yes ภาพที่ 4.43 ยืนยันการ Export File

2) ทำการ Export Text File เพื่อนำส่งข้อมูลให้ธนาคาร โดยกดปุ่ม Export ดังรูป

4) ระบบจะแสดงหน้าต่าง เพื่อยืนยันการทำรายการเสร็จเรียบร้อยแล้ว

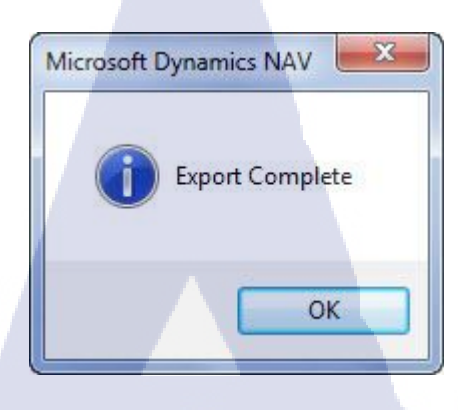

ภาพที่ 4.44 หน้าต่างยืนยันการเลือกExport File

#### 4.1.3.5 Text File

(1

จากนั้นนำ Text File จาก Path ตามที่ได้ Set up ไว้ส่งธนาคาร

| Pro             | ject_Coop → Database → Test     |                    |               | •   +9 | Search Test |  |
|-----------------|---------------------------------|--------------------|---------------|--------|-------------|--|
| rganize 👻 🎒     | Open 👻 Share with 👻 Print       | Burn New folder    |               |        | 8≡ ▼        |  |
| Favorites       | Name                            | Date modified      | Туре          | Size   |             |  |
| 📃 Desktop       | 24092013150514.txt              | 24/09/2013 3:05 PM | Text Document | 3 KB   |             |  |
| 📕 Downloads     | 18092013142552.txt              | 18/09/2013 2:25 PM | Text Document | 3 KB   |             |  |
| 🔛 Recent Place  | 17092013120319.txt              | 17/09/2013 12:03   | Text Document | 3 KB   |             |  |
|                 | 17092013112549.txt              | 17/09/2013 11:25   | Text Document | 3 KB   |             |  |
| Libraries       | 06092013134644.txt              | 06/09/2013 1:46 PM | Text Document | 3 KB   |             |  |
| Documents       | 06092013123440.txt              | 06/09/2013 12:34   | Text Document | 2 KB   |             |  |
| J Music         | 06092013121647.txt              | 06/09/2013 12:16   | Text Document | 2 KB   |             |  |
| E Pictures      | 05092013115757.txt              | 05/09/2013 11:57   | Text Document | 3 KB   |             |  |
| Videos          | 05090013115001.txt              | 05/09/2013 11:50   | Text Document | 3 KB   |             |  |
|                 | 050913114433.txt                | 05/09/2013 11:44   | Text Document | 3 KB   |             |  |
| Computer        | 050913113625.txt                | 05/09/2013 11:36   | Text Document | 3 KB   |             |  |
| 🏭 Local Disk (C | 290813170127.txt                | 29/08/2013 5:01 PM | Text Document | 2 KB   |             |  |
| 👝 Local Disk (D | 290813160641.txt                | 29/08/2013 4:06 PM | Text Document | 2 KB   |             |  |
|                 | 290813151233.txt                | 29/08/2013 3:12 PM | Text Document | 2 KB   |             |  |
| Network         | 290813144903.txt                | 29/08/2013 2:49 PM | Text Document | 2 KB   |             |  |
|                 | 290813144811.txt                | 29/08/2013 2:48 PM | Text Document | 2 KB   |             |  |
|                 | 290813143949.txt                | 29/08/2013 2:40 PM | Text Document | 2 KB   |             |  |
|                 | 2708 <mark>13154354.t</mark> xt | 27/08/2013 3:44 PM | Text Document | 2 KB   |             |  |
|                 | 270813153855.txt                | 27/08/2013 3:38 PM | Text Document | 0 KB   |             |  |
|                 | 270813153615.txt                | 27/08/2013 3:36 PM | Text Document | 2 KB   |             |  |
|                 | 270813153512.txt                | 27/08/2013 3:35 PM | Text Document | 2 KB   |             |  |
|                 | 270813153224.txt                | 27/08/2013 3:32 PM | Text Document | 2 KB   |             |  |
|                 | 270813152137.txt                | 27/08/2013 3:21 PM | Text Document | 2 KB   |             |  |
|                 | 270813145626.txt                | 27/08/2013 2:56 PM | Text Document | 3 KB   |             |  |
|                 | 270813145529.txt                | 27/08/2013 2:55 PM | Text Document | 0 KB   |             |  |
|                 | 270813145511.txt                | 27/08/2013 2:55 PM | Text Document | 0 KB   |             |  |

ภาพที่ 4.45 Path ที่ Export File ออกมา

### 4.1.3.6 กรณีที่ต้องการยกเลิก

## สามารถทำได้โดยกดปุ่ม Function เลือก Cancel ดังรูป

| TR13/09009 - Posted Mizuho Interface Bank                                                                                                    |                                                                                                    |
|----------------------------------------------------------------------------------------------------|----------------------------------------------------------------------------------------------------|
| General         Total Amount .           No                                                                                                    | · · · · · []                                                                                                 |
| Document No.       Line No.       Vendor No.       Name       PV No.       Description         TR13/09009       10000 VL-0956       SUBHACHAI ELECTRICAL LTD       PPV13/0       SUBHACHAI ELECTRICAL LTD       PPV13/0       SUBHACHAI ELECTRICAL LTD       PPV13/0       SUBHACHAI ELECTRICAL LTD       PPV13/0       SUBHACHAI ELECTRICAL LTD       PPV13/0       SUBHACHAI ELECTRICAL LTD       PPV13/0       SUBHACHAI ELECTRICAL LTD       PPV13/0       MR.BON         TR13/09009       20000       VL-0955       MR.BONGKOT SANGKLOMLLE       PPV13/0       MR.BON | on Address<br>HAI ELECTRICAL LTD 11/2-5 ถามเจ็จเจริญหาณิร ▲<br>SKOT SANGKLOMLLE 48 หมู่ที่ 12 ตำบอบาจเอ<br>E |
|                                                                                                    | Cancel Export                                                                                                |
| ภาพที่ 4.46 เลือกยกเลิกเอกสา<br>1) ระบบจะแสดงหน้าต่าง เพื่อให้ยืนยันการทำร                                                                                                    | ร<br>ายการ ให้กดปุ่ม "Yes"                                                                                   |
| Microsoft Dynamics NAV                                                                                                    | 13/09009'                                                                                                    |
| ราพที่ 4.47 ยืนยันการ Cancel เอก                                                                                                    | สาร                                                                                                    |

2) ระบบจะแสดงหน้าต่าง เพื่อยืนยันการทำรายการเสร็จเรียบร้อยแล้ว

| Micro | osoft Dynamics NAV |
|-------|--------------------|
|       | Cancel Complete    |
|       | ОК                 |

ภาพที่ 4.48 หน้าต่างยืนยันการยกเลิกเอกสาร

 ระบบจะแสดงเครื่องหมายถูกที่ "Cancel Exported" ให้อัตโนมัติ ทั้งยังไม่ สามารถ Export Text File ได้ด้วย

| - Contraction | Bank Account No            | o 97     | 269809353          |                                                     |           | and the second second                              |                                                      | 6 |
|---------------|----------------------------|----------|--------------------|-----------------------------------------------------|-----------|----------------------------------------------------|------------------------------------------------------|---|
|               | Document No.               | Line No. | Vendor No.         | Name                                                | PV No.    | Description                                        | Address                                              | 5 |
| 10.00         | TR 13/09009<br>TR 13/09009 | 10000    | VL-0956<br>VL-0955 | SUBHACHAI ELECTRICAL LTD<br>MR.BONGKOT SANGKLOMLLE. | . PPV13/0 | SUBHACHAI ELECTRICAL LTD<br>MR.BONGKOT SANGKLOMLLE | 11/2-5 ถนนจึงเจริญพาณิข ▲<br>48 หมู่ที่ 12 ตำบลบางเล |   |
| 1             |                            |          |                    |                                                     |           |                                                    |                                                      |   |
|               |                            |          |                    |                                                     |           |                                                    |                                                      |   |
|               |                            |          |                    |                                                     |           |                                                    |                                                      |   |
|               |                            |          |                    |                                                     |           |                                                    | E                                                    |   |
|               |                            |          |                    |                                                     | 1         |                                                    |                                                      |   |
|               |                            |          |                    |                                                     |           |                                                    |                                                      |   |
|               |                            |          |                    |                                                     |           |                                                    |                                                      |   |
|               |                            |          |                    |                                                     |           |                                                    |                                                      |   |
| -             |                            |          |                    |                                                     |           |                                                    |                                                      |   |
| _             |                            |          |                    |                                                     |           |                                                    |                                                      |   |
|               |                            |          |                    |                                                     |           |                                                    | -                                                    |   |

ภาพที่ 4.49 เลขเอกสารที่ยกเลิกแล้ว

**หมายเหตุ :** การยกเลิกนั้น เลขที่เอกสารการจ่ายชำระ ระบบจะนำกลับไปแสดงให้ที่หน้าจอ "Gen. Bank Trans." เพื่อให้ทำรายการมาใหม่ดิ้

#### 4.2 ผลการวิเคราะห์ข้อมูล

จากการวิเคราะห์ข้อมูล เมื่อเปรียบเทียบตามสภาพงานแล้ว ระบบการจ่ายแบบเก่า และ ระบบ Interface Bank จะได้ส่วนที่แตกต่าง ดังนี้

1. รวดเร็ว

ระบบเดิม เมื่อมีการพิมพ์เช็คแล้ว ต้องใช้เวลาในการให้ผู้มีอำนาจสั่งจ่ายเซ็นต์เช็ค และต้องนำเช็คไปทำธุรกรรมที่ธนาคาร

ระบบใหม่ ไม่ต้องเสียเวลาเซ็นต์เช็ก สามารถ Export Text File และUploadขึ้น เว็ปไซต์ของธนาการได้เลย

2. ประหยัด

ระบบเดิม ประหยักก่าเช็กที่พิมพ์ต่อกรั้งรากา 20-25 บาท ระบบใหม่ ไม่ต้องเสียก่าเช็ก เพราะใช้เป็น Text File

3. ใช้งานง่าย

ระบบเดิม ต้องทำเอกสารและเช็ค ให้ผู้มีอำนาจเซ็นต์อนุมัติการจ่ายเงิน ระบบใหม่ ทำในระบบ Microsoft Dynamic NAV โมดูล Interface Bank

 3 วิเคราะห์และวิจารณ์ข้อมูลโดยเปรียบเทียบผลที่ได้รับกับวัตถุประสงค์และ จุดมุ่งหมายในการปฏิบัติงานหรือการจัดทำโครงการ

 การเรียนรู้สภาพการทำงานจริงของการเป็น Programmer และ Support ผู้ปฏิบัติได้ทักษะการเขียน และ แก้ไขโก้ดมากขึ้น และยังเรียนรู้ที่ประเมินตนเองในการรับ งานมากยิ่งขึ้น รวมถึงการทำงานให้ทันต่อเวลาที่กำหนดไว้

 การศึกษาระบบและเทคโนโลยีของ Microsoft Dynamics NAV ผู้ปฏิบัติสามารถเข้าใจและปฏิบัตงานในระบบและเทคโนโลยีของ Microsoft Dynamics NAV ในหลายๆ เวอร์ชั่น มากขึ้น เช่น Microsoft Dynamics NAV 5.1, Microsoft Dynamics NAV
 2009R2(Client), Microsoft Dynamics NAV 2009R2 (Role Tailor Client), Microsoft Dynamics

NAV 2013 ทั้งวิธีการเขียนโปรแกรม การสร้าง Report, Form,Page ด้วย

# บทที่ 5 บทสรุปและข้อเสนอแนะ

#### 5.1 สรุปผลการดำเนินงาน

ระบบ Interface Bank ที่พัฒนาขึ้นด้วยโปรแกรม Microsoft Dynamics NAV 5.1 ช่วยเพิ่ม ประสิทธิภาพในการทำงานของ บริษัท ไทยฟูดส์ อินเตอร์เนชั่นแนล จำกัด ในการจ่ายเงินมากขึ้น กว่าเดิมด้านประหยัดเวลา และลดค่าใช้จ่ายลง คือ ระบบเดิม เมื่อมีการทำจ่ายในระบบ Microsoft Dynamics NAV แล้ว User จะต้อง Print Check (ราคาใบละ 20-25 บาท) และจ้างพนักงานส่ง เอกสารไปส่งให้แก่ลูกค้า แต่เมื่อมีระบบ Interface Bank ใน Microsoft Dynamics NAV เข้ามา User สามารถดึงข้อมูลที่กรอกไว้แล้วทำการสร้าง Text File ในระบบ และUpload ขึ้นที่ Website ของ ธนาคารได้

ในส่วนของผู้ปฏิบัติงานได้รับมอบหมายให้ทำงานในตำแหน่ง Programmer และ Support ได้เรียนรู้ในด้านการเขียนโปรแกรม และเรียนรู้กระบวนการทำงานการทำงานของ ERP ด้วย โปรแกรม Microsoft Dynamics NAV ได้ฝึกแก้ไขปัญหาที่ลูกค้าพบจริงในระบบ ซึ่งต้องทำงานแข่ง กับเวลาเพื่อให้ลูกค้าใช้งานอย่างไม่ติดขัด และมีความรู้เรื่อง Interface Bank มากขึ้น รู้ขั้นตอนและ สามารถสร้างProgram Interface Bank มาใช้งานได้จริง เรียนรู้ที่จะทำงานอย่างมีขั้นตอน มีสมาชิใน การทำงาน เพราะ Microsoft Dynamics NAV มีหลายเวอร์ชั่น ถ้าทำผิดเวอร์ชั่น ข้อมูลในดาต้าเบส ของลูกค้าจะเสียหาย ให้ให้มีความรับผิดชอบและเรียนรู้การทำงานร่วมกันเป็นทีม

### 5.2 ปัญหาที่พบและแนว<mark>ทาง</mark>การแก้ไข<mark>ปัญหา</mark>

ในระหว่างทำสหกิจมีปัญหาในการทำงานเกินขึ้นมากมาย ในที่นี้จะแบ่งเป็นประเภทงานที่ ทำ ดังนี้ ส่วนแรก Support งานที่ได้รับให้แก้ไขบ่อยๆ มักเกิดจากความผิดพลาดที่ตัวโปรแกรม เช่น กำนวนผิดพลาด, ใช้เวลาในการประมวลผลนาน,ข้อมูลสูญหาย,ข้อมูลเกินหน้าเอกสาร,ยอดเงิน รวมทั้งเอกสารไม่แสดงหน้าสุดท้ายหน้าเดียว วิธีแก้ปัญหาเบื้องต้น มีดังนี้ ตรวจสอบโค้ด, ตรวจสอบข้อมูลให้ถูกต้อง, ตรวจสอบ Properties ,ตรวจสอบเงื่อนไขต่างๆ

ส่วนที่สอง ปัญหาที่พบจากการทำโครงงาน มีดังนี้ ผู้ปฏิบัติงานยังขาดความรู้เรื่องโค้ด (C/AL) และความรู้เรื่องขั้นตอนการทำงานของระบบ Interface Bank และยังมีฟังก์ชั่นใหม่ๆเพิ่มเข้า มาอีก วิธีแก้ปัญหาคือ พยายามจด และลองรับงานหลายๆประเภท เพื่อให้เจอเคส และพยายามนำมา ประยุกต์ใช้กับโครงงาน, หมั่นถามพี่เพื่อให้อธิบายกระบวนการทำงาน และจดเพื่อนำมาทำความเข้า ด้วยตัวเองเพิ่มเติม, มีการเพิ่มฟังก์ชั่นเข้ามาเรื่อยๆ จึงต้องกำหนดกรอบงานของแต่ละฟังก์ชั่นเพื่อ ไม่ให้ซ้อนกับฟังก์ชั่นอื่นๆ

#### 5.3 ข้อเสนอแนะ

10

ในระบบ Interface Bank ยังมีข้อมูลบางอย่างที่ยังไม่รองรับปัญหาของลูกค้าทั้งหมด เช่น การกรอกรหัสธนาคารที่ลูกค้าต้องเป็นคนกรอกข้อมูลเอง ไม่มีOptionให้เลือก บางครั้งถ้าลูกค้า กรอกผิดอาจเกิดการ Error ขึ้น ในตอนที่ส่งข้อมูลให้ธนาคารทำรายการ และต้องเสียเวลามาแก้ไข ข้อมูลในระบบให้ทั้งหมด

ทั้งนี้ผู้จัดทำยังไม่สามารถจัดทำได้ เพราะต้องเพิ่ม Table ใหม่ในระบบ ซึ่งต้องมีการตกลง กันระหว่าง 2 บริษัทก่อนจึงสามารถทำได้

#### เอกสารอ้างอิง

นางสาวขวัญฤทัย อินทสร,2553,**การพัฒนาระบบสินทรัพย์ถาวรให้กับธนาคารอาคารสงเคราะห์** เพื่อให้รองรับมาตรฐานบัญชี IFRS โดยใช้ MICROSOFT DYNAMICS 2009 R2,วิทยานิพนธ์ ปริญญาวิทยาศาสตรบัณฑิต สาขาวิชาเทคโนโลยีสารสนเทศ คณะเทคโนโลยีสารสนเทศ สถาบัน เทคโนโลยี ไทย-ญี่ปุ่น

ป้ำนจอมยุทธ,2543,**Baanjomyut**[Online],Available : http://www.baanjomyut.com/library\_2/ extension-2/erp/05.html[2013,August 14].

ERP,2012, **Mindphp**[Online], Available : http://www.mindphp.com/กู่มือ/73-คืออะไร/2056-erp-คืออะไร.html

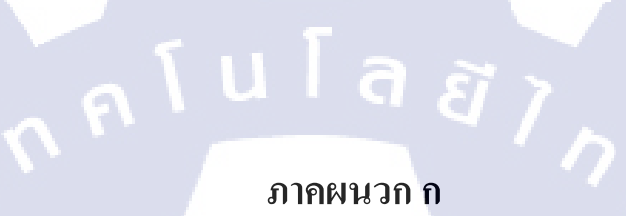

แบบฟอร์มรายงานการปฏิบัติงานประจำสัปดาห์

1C

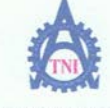

CCC-Co 08

Co-operative Education and Job Placement Center

1771/1 ถนนพัฒนาการ แขวงสวนหลวง เขตสวน<mark>หลวง กรุงเทพฯ 10250 โทรศัพท์: 0-2</mark>763-2700 ต่อ 2750, 2762 โทรสาร : 0-2763-2754

#### แบบฟอร์มรายงานประจำสัปดาห์ สัปดาห์ที่.....1.....

| ชื่อ-สกุลนักศึกษานางสาวฉนัฏฐาโสตารัตน์ | รหัสนักศึกษา53121034-2    |
|----------------------------------------|---------------------------|
| าณะวิชาเทคโนโลยีสารสนเทศ               | สาขาวิชาเทคโนโลยีสารสนเทศ |
| อคน่วยงานAvision.CoLtd                 |                           |
| ำแหน่งAssistant.Service.Directorโทรง   | ămnΩ86-364-Ω056           |

| วัน/เดือน/ปี                       | จำนวนชั่วโมง                                                                   | งานที่ปฏิบัติโดยย่อ                                 | ความรู้/ทักษะที่ใด้รับ                                            | บัญหา/อุปสรรค                    |
|------------------------------------|--------------------------------------------------------------------------------|-----------------------------------------------------|-------------------------------------------------------------------|----------------------------------|
| ขันทร์ <u>3,6,56</u>               | 8                                                                              | ศึกษาโปรแกรม Microsoft Navision                     | เรียนรู้โค้ดและขั้นตอนการ<br>ทำงานของโปรแกรม                      |                                  |
| อังการ <u>4,6,56</u>               | <del>เลาร<u>. 4.7.6.756</u> 8</del> ศึกษาReport ที่สร้างจาก Microsoft Navision |                                                     | เรียนรู้ใค้ดและขั้นตอนการ<br>ทำงานของโปรแกรม                      | ·                                |
| η <u>5.57.6756</u>                 | 8                                                                              | ทดลองสร้างReport ด้วย Microsoft Navision            | เรียนรู้ใค้คและขั้นตอนการ<br>ทำงานของโปรแกรม                      |                                  |
| พฤหัสบด <u>ี 6 / 6 / 56</u>        | 8                                                                              | ทดลองสร้างReport ด้วย Microsoft Navision 2          | เรียนรู้ใต้ดและขั้นตอนการ<br>ทำงานของโปรแกรม                      | ð.                               |
| ศุกร์ 7.1.6.1.56                   | 8                                                                              | Export Report ไปที่ Microsoft Excel                 | เรียนรู้ใค้ดและขั้นตอนการ<br>ทำงานของโปรแกรม                      | N.                               |
| เสาร์ <u>87.6756</u>               |                                                                                | *                                                   |                                                                   |                                  |
| อาทิตย์ <u>9, 6, 56</u>            |                                                                                |                                                     |                                                                   |                                  |
| จำนวนชั่วโมงรวม<br>ในรายงานฉบับนี้ | 40                                                                             | ขอรับรองว่าราชงานฉบับนี้เป็นความชริงทุกประการ<br>¬  | ขอรับรองว่ารายงานฉบับนี้                                          | ป็นความจริงทุกประการ<br>2/1      |
| จำนวนชั่วโมง<br>ในรายงานฉบับก่อน   | 0                                                                              | ลงชื่อห้ฏรัฐไส่ การโลาป.<br>(นางสาวณัฏฐา โสตารัตน์) | ถงชื่อ                                                            | Visedkajee                       |
| จำนวนชั่วโมง<br>รวมทั้งหมด         | 40                                                                             | วัน/เดือน/ปี7 / 6/ 56<br>นักศึกษา                   | ดำแหน่ง Technical Su<br>วัน/เดือน/ปี 7 / 6/ 56<br>ผู้ควบคุมการปรุ | ipport & Specialist<br>ฏิบัติงาน |

<u>หมายเหตุ</u> นักสึกษา<mark>ด้องส่งร</mark>ายงานฉบับนี้ถึงอาจารย์ที่ปรึกษาสหกิจศึกษา / ฝึกงานทุ<mark>กคณะวิ</mark>ชา ทุกสัปคาห์อย่างเคร่งครัด อย่าลืมถ่าย สำเนาเก็บไว้ เพื่อทำรายงาน<mark>ฉบับส</mark>มบรูณ์

ภาพที่ ก.1 แบบฟอร์มรายงานการปฏิบัติงานประจำสัปดาห์ที่ 1

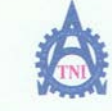

CCC-Co 08

Co-operative Education and Job Placement Center

1771/1 ถนนพัฒนาการ แขวงสวนหลวง เขตสวนหลวง กรุงเทพฯ 10250 โทรศัพท์: 0-2763-2700 ต่อ 2750, 2762 โทรสาร : 0-2763-2754

#### แบบฟอร์มรายงานประจำสัปดาห์ สัปดาห์ที่.....2......

| ชื่อ-สกุลนักศึกษานางสาวณัฏฐาโลตารัตน์       | รหัสนักศึกษา53121034-2                     |
|---------------------------------------------|--------------------------------------------|
| คณะวิชาเทคโนโลยีสารสนเทศ                    | สาขาวิชาเทคโนโลยีสารสนเทศ                  |
| ชื่อหน่วยงานAvision.CoLtd                   | ้ควบกุมการปฏิบัติงานนวมธิติพัฒน์ชนถัมเปนวท |
| คำแหน่งAssistant.Service.Directorโทรศัพท์มี | 86-364-0056 E- Mail                        |

| วัน/เดือน/ปี                       | จำนวนชั่วโมง | งานที่ปฏิบัติโดยย่อ                                                 | ความรู้/ทักษะที่ได้รับ                                          | ปัญหา/อุปสรรค                                   |
|------------------------------------|--------------|---------------------------------------------------------------------|-----------------------------------------------------------------|-------------------------------------------------|
| <u> </u>                           | 8            | สร้าง Report Excel จาก Microsoft Dynamic Navision<br>2009           | เรียนรู้ใค้ดและขั้นตอนการ<br>ทำงานของโปรแกรม                    |                                                 |
| อังการ <u>.11/.67</u> .56          | 8            | สร้าง Report Excel จาก Microsoft Dynamic Navision<br>2009           | ความรอบคอบในการทำงาน<br>ในDatabase ของลูกค้า                    | เป็นโค้ดเก่า ยากต่อการ<br>แก้ไข                 |
| η <u>s 12/.6./.56</u>              | 8            | สร้าง Report Excel จาก Microsoft Dynamic Navision<br>2009           | เรียนรู้ใค้คและขั้นตอนการ<br>ทำงานของโปรแกรม                    |                                                 |
| พฤษัสบด <u>ี13/ 6756</u>           | 8            | เรียนรู้การใช้โปรแกรม Microsoft Dynamic Navision<br>2013            | ศึกษาการใช้งานของ<br>โปรแกรม                                    | ยังไม่เข้าใจลำดับขั้นตอน<br>การทำงานของโปรแกรม  |
| ศุกร <u>์ 14/ 67 5</u> 6           | 8            | เริ่มทำReport ด้วย Microsoft Dynamic Navision 2013                  | ทคลองสร้างโปรแกรม<br>อย่างละเอียคเป็นขั้นตอน                    | ยังไม่สามารถใช้โปรแกรม<br>ได้อย่างมีประสิทธิภาพ |
| เสาร <u>์ 15/ 67 56</u>            |              |                                                                     |                                                                 |                                                 |
| อาทิตย์ <u>16/. 6. / 56</u>        | •            |                                                                     | •                                                               |                                                 |
| จำนวนชั่วไมงรวม<br>ในรายงานฉบับนี้ | 40           | ขอรับรองว่ารายงานฉบับนี้เป็นความตริงทุกประการ<br>                   | ขอรับรองว่ารายงานฉบับนี้                                        | เป็นความจริงทุกประการ                           |
| จำนวนชั่วโมง<br>ในรายงานฉบับก่อน   | 40           | ลงชื่อ <u>นี้มีสา ไสตาริตน์</u><br>( <u>นางสาวณัฏฐา โสตารัตน์</u> ) | a490                                                            | Visedkajee                                      |
| จำนวนชั่วโมง<br>รวมทั้งหมด         | 80           | วัน/เดือน/ปี14 / 6/ 56.<br>นักศึกษา                                 | ดำแหน่ง Technical Si<br>วัน/เดือน/ปี14./ 6/ 56<br>ผู้ควบคุมการป | upport & Specialist<br>ภูฏิบัติงาน              |

<u>ทมายเทต</u> นักศึกษา<mark>ต้องส่งร</mark>ายงานฉบับนี้ถึงอาจารย์ที่ปรึกษาสหกิจศึกษา / ฝึกงานทุ<mark>กคณะวิ</mark>ชา ทุกสัปดาห์อย่างเคร่งครัด อย่าลืมถ่าย สำเนาเก็บไว้ เพื่อทำรายงาน<mark>ฉบับสม</mark>บรูณ์

ภาพที่ ก.2 แบบฟอร์มรายงานการปฏิบัติงานประจำสัปดาห์ที่ 2

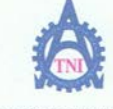

CCC-Co 08

Co-operative Education and Job Placement Center

1771/1 ถนนพัฒนาการ แขวงสวนหลวง เขตสวนหลวง กรุงเทพฯ 10250 โทรศัพท์: 0-2763-2700 ต่อ 2750, 2762 โทรสาร : 0-2763-2754

#### แบบฟอร์มรายงานประจำสัปดาห์ สัปดาห์ที่.....3......

| ชื่อ-สกุลนักศึกษานางสาวณัฏฐาโสตารัตน์ | รหัสนักศึกษา53121034-2                      |
|---------------------------------------|---------------------------------------------|
| าณะวิชาเทคโนโลยีสารสนเทศ              | สาขาวิชาเทคโนโลยีสารสนเทศ                   |
| อหน่วยงานAvision.CoLtd.               | ผู้ควบคุมการปฏิบัติงานนวยริติพัฒน์ชนถัมปนวท |
| ำแหน่งAssistant Service Directorโทรศั | wn                                          |

| วัน/เดือน/ปี                       | จำนวนชั่วโมง | งานที่ปฏิบัติโดยย่อ                                           | ความรู้/ทักษะที่ได้รับ                                       | ปัญหา/อุปสรรค                                                 |
|------------------------------------|--------------|---------------------------------------------------------------|--------------------------------------------------------------|---------------------------------------------------------------|
| จันทร์ <u>17/6/56</u>              | 8            | สร้าง Report ด้วย Microsoft Dynamic Navision 2013             | เข้าใจขั้นตอนการทำงาน<br>มากขึ้น                             | ยังไม่รอบคอบเรื่องการ<br>จัดรูปแบบReport                      |
| อังการ <u>.18/.67</u> .56          | 8            | แก้ไขและเพิ่มเติมส่วนต่างๆของReport 2013 ให้สมบูรณ์           | เรียนรู้การแก้โขงานเฉพาะ<br>หน้า                             | การจัดReport 2013 ไม่เหมือบกับ<br>การกำ Report2009 ที่เดยทำมา |
| η <u>s 19/.6./.56</u>              | 8            | สอบการสร้าง Report 2009<br>พรีเรนต์เรื่อง Snagit11(งานอดิเรก) | ฝึกการพรีเซนต์                                               |                                                               |
| พฤหัสบดี <u>20/.6./.56</u>         | 8            | สอบการสร้าง Report 2013                                       |                                                              | ทำให้รู้ว่ายังไม่เข้าใจ<br>ขั้นตอนดีพอ                        |
| ศุก <u>ร์ 21/. 6./ 5</u> 6         | 8            | สร้างReport Excel                                             | SETRANGE,SETFILTER                                           | ยังใช่คำสั่งต่างๆไม่ได้<br>เท่าที่ควร                         |
| เสาร <u>์ 22/. 67.56</u>           | -            |                                                               |                                                              | 1.0                                                           |
| อาทิดข์.23/. <u>6./</u> 56         | •            |                                                               |                                                              |                                                               |
| จำนวนชั่วโมงรวม<br>ในรายงานฉบับนี้ | 40           | ขอรับรองว่ารายงานฉบับนี้เป็นความงริงทุกประการ<br>             | ขอรับรองว่าราชงานฉบับนี่                                     | เป็นความจริงทุกประการ                                         |
| จำนวนชั่วโมง<br>ในรายงานฉบับก่อน   | 80           | ลงชื่อนั้ญรัว ได้สาวไรกล่                                     | ถงชื่อ                                                       | Visedkajee                                                    |
| จำนวนชั่วใบง<br>รวมทั้งหมด         | 120          | วัน/เดือน/ปี21./ 6/ 56.<br>นักศึกมา                           | ดำแหน่งTechnical S<br>วัน/เดือน/ปี21 / 6/ 5<br>ผู้ควบคุมการป | upport & Specialist<br>6<br>ฏิบัติงาน                         |

<u>หมายเหต</u>ุ นักศึกษา<mark>ต้องส่งรา</mark>ขงานฉบับนี้ถึงอาจารย์ที่ปรึก<mark>ษาสหกิจศึกษา</mark> / ฝึกงานทุ<mark>กคณะวิ</mark>ชา ทุกสัปคาห์อย่างเคร่งครัด อย่าลืมถ่าย สำเนาเก็บไว้ เพื่อทำรายงาน<mark>ฉบับสม</mark>บรูณ์

**ภาพที่ ก.3** แบบฟอร์มรายงานการปฏิบัติงานประจำสัปดาห์ที่ 3

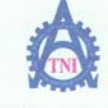

ศูนย์สหกิ<mark>งศึกษาและจัดหางาน</mark> สถาบันเทกโนโลยีไทย - ญี่ปุ่น

CCC-Co 08

Co-operative Education and Job Placement Center

1771/1 ถนนพัฒนาการ แขวงสวนหลวง เขตสวน<mark>หลวง กรุงเทพ ฯ 10250 โทรศัพท์:</mark> 0-2763-2700 ต่อ 2750, 2762 โทรสาร : 0-2763-2754

#### แบบฟอร์มรายงานประจำสัปดาห์ สัปดาห์ที่.....4......

| วัน/เดือน/ปี                       | จำนวนชั่วโมง | งานที่ปฏิบัติโดยย่อ                                    | ความรู้/ทักษะที่ได้รับ                                 | ปัญหา/อุปสรรค                              |
|------------------------------------|--------------|--------------------------------------------------------|--------------------------------------------------------|--------------------------------------------|
| ขันทร์ <u>.24/.67.56</u>           | 8            | ลงโปรแกรม NAV เวอร์ชั่นต่างๆ<br>สร้าง Report 2009      | เข้าใจการใช้properties<br>ของDatamodelมากขึ้น          | ยังเชื่อมด้วยKEYไม่ดี<br>เท่าที่ควร        |
| อังคา <u>ร 25/. 6 / 56</u>         | 8            | สร้างReport 2009<br>มีกท้า report Validate 2013        | ฝึกการทำการ VALIDATE                                   |                                            |
| η <u>5.26/.6/.5</u> 6              | 8            | นี้กทำ report Validate 2013(ศิล)<br>แก้Report 5.1      | ฝึกแก้โค้ดใน Table.ดูการ<br>เชื่อมต่อระหว่างForm-Table | ยังย่อโค้ดไม่เป็น                          |
| พฤหัสบดี27 <u>/ 67</u> 56          | 8            | แก้Report,5.1,2009R2,2013<br>สร้าง Report Validate 4.3 | รู้การใช้งาน<br>ในแต่ละเวอร์ชั่น                       | การลง XP mode<br>และโค้ดบางด้วยังไม่เคยใช้ |
| ศุกร์ 28 67.56                     | 8            | แก้ Report 1994 Support 2009(CIT,KRG)<br>Report 2013   | การแก้ไขงาน และเรียนรู้<br>ใค้ดต่างๆ                   | การใช้เงื่อนไขยังไม่<br>สมบูรณ์            |
| เสาร์. <u>29/.675</u> 6            |              | •                                                      |                                                        | 1.0                                        |
| อาทิดย์. <u>30/.6./.56</u>         |              |                                                        | -                                                      |                                            |
| จำนวนชั่วโมงรวม<br>ในรายงานฉบับนี้ | 40           | ขอรับรองว่าราชงานฉบับนี้เป็นความจริงทุกประการ          | งอรับรองว่ารายงานฉบับนี้<br>                           | เป็นความจริงทุกประการ                      |
| จำนวนชั่วโมง<br>ในรายงานฉบับก่อน   | 120          | ลงชื่อกิ่ากราว<br>(นางสาวณัฏฐา โสดารัตน์)              | ลงชื่อ                                                 | Visedkajee                                 |
| จำนวนชั่วโมง                       | 160          | วัน/เดือน/ปี                                           | คำแหน่ง Technical S                                    | upport & Specialist                        |
| รวมทั้งหมด                         |              | นักศึกษา                                               | วัน/เดือน/ปี 28 /6/ 56<br>ผู้ควบคุมการปฏิบัติงาน       |                                            |

<u>ทมายเทต</u> นักศึกษา<mark>ต้องส่งร</mark>ายงานฉบับนี้ถึงอาจารย์ที่ปรึกษาสหกิจศึกษา / ฝึกงานทุ<mark>กคณะวิ</mark>ชา ทุกสัปคาห์อย่างเคร่งครัด อย่าลืมถ่าย สำเนาเก็บไว้ เพื่อทำรายงาน<mark>ฉบับส</mark>มบรูณ์

**ภาพที่ ก.4** แบบฟอร์มรายงานการปฏิบัติงานประจำสัปดาห์ที่ 4

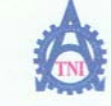

#### **ศูนย์สหกิจ<del>ทึกษาและจัดหางาน</del> ส**ถาบันเทคโนโลยีไทย - ญี่ปุ่น

CCC-Co 08

Co-operative Education and Job Placement Center

1771/1 ถนนทัฒนาการ แขวงสวนหลวง เขคสวนหลวง กรุงเทพฯ 10250 โทรศัพท์: 0-2763-2700 ต่อ 2750, 2762 โทรสาร : 0-2763-2754

#### แบบฟอร์มรายงานประจำสัปดาห์ สัปดาท์ที่.....5......

| ชื่อ-สกุลนักศึกษานางสาวณัฏฐาโสตารัตน์     | รหัสนักศึกษา53121034-2                   |
|-------------------------------------------|------------------------------------------|
| คณะวิชาเทคโนโลยีสารสนเทศ                  | สาขาวิชาเทคโนโลยีสารสนเทศ                |
| ชื่อหน่วยงานAvision.Co., Ltdผู้ค          | วบคุมการปฏิบัติงานนวยริติพัฒน์ฐนถัมเปนวท |
| ทำแหน่งAssistant Service Directorโทรสัพท์ | δ-364-Ω056 Ε- Mail                       |

| วัน/เคือน/ปี                       | จำนวนชั่วโมง | งานที่ปฏิบัติโดยย่อ                                    | ความรู้/ทักษะที่ได้รับ                                 | บึญหา/อุปสรรค                              |
|------------------------------------|--------------|--------------------------------------------------------|--------------------------------------------------------|--------------------------------------------|
| ขันทร์ <u>1, 7, 56</u>             | 8            | ลงใปรแกรม NAV เวอร์ชั่นต่างๆ<br>สร้าง Report 2009      | เข้าใจการใช้properties<br>ของDatamodelมากขึ้น          | ยังเชื่อมด้วยKEYไม่ดี<br>เท่าที่ควร        |
| อังการ. 27.77.56                   | 8            | สร้างReport 2009<br>ฝึกทำ report Validate 2013         | ฝึกการทำการ VALIDATE                                   |                                            |
| η <u>s. 3/. 7/.5</u> 6             | 8            | ฝึกทำ report Validate 2013(ต่อ)<br>แก้Report 5.1       | ฝึกแก้ให้ดใน Table,ดูการ<br>เรื่อมต่อระหว่างForm-Table | ยังย่อโค้ดไม่เป็น                          |
| พฤหัสบค <u>ี 47.77.56</u>          | 8            | นก็Report,5.1,2009R2,2013<br>สร้าง Report Validate 4.3 | รู้การใช้งาน<br>ในแต่ละเวอร์ชั่น                       | การลง XP mode<br>และโค้ดบางด้วยังไม่เคยใช้ |
| ศุกร <u>์ 57 77 5</u> 6            | 8            | นที่ Report 11ชา Support 2009(CIT,KRG)<br>Report 2013  | การแก้ไขงาน และเรียนรู้<br>ให้คล่างๆ                   | การใช้เงื่อนไขยังไม่<br>สมบูรณ์            |
| เสาร <u>์ 67 7756</u>              |              |                                                        |                                                        | 1.0                                        |
| อาทิดย์7 <u>,7,.56</u>             | -            |                                                        | -                                                      |                                            |
| จำนวนชั่วโมงรวม<br>ในรายงานฉบับนี้ | 40           | ขอรับรองว่าราชงานฉบับนี้เป็นความจริงทุกประการ<br>ง     | <u>ขอรับรองว่ารายงานฉบับนี้</u>                        | ใปในความจริงทุกประการ                      |
| จำนวนชั่วโมง<br>ในรายงานฉบับก่อน   | 160          | องชื่อณีฏร่า ไม่การิกษ์<br>(นางสาวณัฏฐา โลตารัตน์)     | ลงชื่อ                                                 | الميرين<br>Visedkajee)                     |
| จำนวนชั่วโมง<br>รวมทั้งหมด         | 200          | วัน/เดือน/ปี <u>5 / 7 / 56</u><br>มักศึกษา             | คำแหน่งTechnical Support & Specialist<br>วันเพื่อน(ปี  |                                            |

<u>ทษายเทต</u> นักศึกบา<mark>ต้องส่งรา</mark>ยงานฉบับนี้ถึงอาจารย์ที่ปรึกษา<mark>สหกิจศึกษา</mark> / ฝึกงานทุก<mark>คณะวิช</mark>า ทุกสัปดาห์อย่างเคร่งครัด อย่าลืมถ่าย สำเนาเก็บไว้ เพื่อทำรายงานฉ<mark>บับสม</mark>บรูณ์

ภาพที่ ก.5 แบบฟอร์มรายงานการปฏิบัติงานประจำสัปดาห์ที่ 5

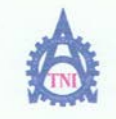

Co-operative Education and Job Placement Center

1771/1 ถนนพัฒนาการ แขวงสวนหลวง เขตสวนหลวง กรุงเทพฯ 10250 โทรศัพท์: 0-2763-2700 ต่อ 2750, 2762 โทรสาร : 0-2763-2754

#### แบบฟอร์มรายงานประจำสัปดาห์ สัปดาห์ที่.....ธิ.....

| ชื่อ-สกุลนักศึกษานางศาวณัฏฐาโสตารั | ตน์รหัสนักศึกษา53121034-2 |
|------------------------------------|---------------------------|
| กณะวิชาเทคโนโลยีสารสนเทศ           | สาขาวิชาเทคโนโลยีสารสนเทศ |
| ชื่อหน่วยงานAvision.CoLtd          |                           |
| ลำแหน่งAssistant.Service.Director  | โทรศัพท์ 086-364-0056     |

|                                    | and a second second |                                                     |                                                                                                    |                            |
|------------------------------------|---------------------|-----------------------------------------------------|----------------------------------------------------------------------------------------------------|----------------------------|
| วัน/เดือน/ปี                       | จำนวนชั่วโมง        | งานที่ปฏิบัติโดยช่อ                                 | ความรู้/ทักษะที่ได้รับ                                                                                                 | ปัญหา/อุปสรรค              |
| ขันทร์ <u>8, 7, 56</u>             | 8                   | แก้งานของSupport                                    | 0                                                                                                    |                            |
| อังการ <u>9, 7,56</u>              | 8                   | ลาหยุด                                              |                                                                                                    |                            |
| η <u>s. 10/. 7 / 56</u>            | 8                   | แก้Report<br>ลาครึ่งวัน                             |                                                                                                    | 1 :C.                      |
| พฤหัสบด <u>ี 17 7,5</u> 6          | 8                   | แก้งาน Support                                      |                                                                                                    |                            |
| ศุกร <u>์ 12/ 7/ 5</u> 6           | 8                   | สร้าง Report ของ Report 2013                        |                                                                                                    | รูปแบบของReport            |
| เสาร <u>์ 13/ 7/ 5</u> 6           | ·                   | ·                                                   | •                                                                                                    |                            |
| อาทิตฮ์ <u>14, 7, 5</u> 6          |                     | -                                                   |                                                                                                    |                            |
| จำนวนชั่วโมงรวม<br>ในราชงานฉบับนี้ | 40                  | ขอรับรองว่าราชงานถบับนี้เป็นความจริงทุกประการ<br>ง  | ขอรับรองว่ารายงานฉบับนี้ต่                                                                                             | ป็นความจริงทุกประการ<br>// |
| จำนวนชั่วโมง<br>ในราชงานฉบับก่อน   | 200                 | ลงชื่อถุ่ฏฐา ไม่.การไตาน<br>(นางสาวณัฏฐา โลตารัตน์) | ลงชื่อ                                                                                                    | nisedkajee )               |
| จำนวนชั่วโมง<br>รวมทั้งหมด         | 240                 | วัน/เดือน/ปี <u>12 / 7 / 56</u><br>นักศึกษา         | ด <mark>ำแหน่ง</mark> Technical Support & Specialist<br>วั <mark>นเดือน</mark> /ปี12./.7/.56<br>ผู้ควบกุมการปฏิบัติงาน |                            |

<u>พมายเหต</u> นักศึกษา<mark>ล้องส่งราย</mark>งานฉบับนี้ถึงอาจ<mark>าร</mark>ย์ที่ปรึกษาสหกิจศึกษา / ฝึกงานทุ<mark>กคณะวิชา</mark> ทุกสัปดาห์อย่างเคร่งครัด อย่าลืมถ่าย สำเนาเก็บไว้ เพื่อทำรายงานฉบับสมบรูณ์

ภาพที่ **ก.6** แบบฟอร์มรายงานการปฏิบัติงานประจำสัปดาห์ที่ 6

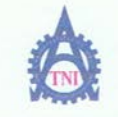

**Co-operative Education and Job Placement Center** 

1771/l ถนนพัฒนาการ แขวงสวนหลวง เขตสวนหลวง กรุงเทพฯ 10250 โทรศัพท์: 0-2763-2700 ต่อ 2750, 2762 โทรสาร : 0-2763-2754

#### แบบฟอร์มรายงานประจำสัปดาห์ สัปดาห์ที่.....7......

| วัน/เดือน/ปี                       | จำนวนชั่วโมง | งานที่ปฏิบัติโดยย่อ                                       | ความรู้/ทักษะที่ได้รับ                                                                     | ปัญหา/อุปสรรค                 |
|------------------------------------|--------------|-----------------------------------------------------------|--------------------------------------------------------------------------------------------|-------------------------------|
| จันทร์ <u>16/ 7 / 56</u>           | 8            | นก็Report version 5.1,4.3 on XP<br>สร้าง Report 2013(ศัย) | การใช้Format Date                                                                          | การจัดรูปแบบReport            |
| อังการ <u>.17/ 7/ 5</u> 6          | 8            | แก้Report 2009R2 3ขั้น<br>สร้าง Report 2013 3ขั้น         | การใช้Filterแบบไม่เชื่อม<br>ตาราง                                                          | Filter ไม่ให้                 |
| η <u>5.18/.7/.5</u> 6              | 8            | สร้างReport2013 2ชั้น                                     |                                                                                            | 1.5.                          |
| พฤหัสบด <u>ี 19</u> . 77.56        | 8            | สร้างReport 2013 (ต่ <del>อ</del> )                       | รู้เอกสารก่อน Post และ<br>หลัง Post                                                        |                               |
| ศุกร์297./.56                      | 8            | ลาหยุด                                                    |                                                                                            |                               |
| เสาร <u>์ 21.7/5</u> 6             | -            | · · ·                                                     |                                                                                            |                               |
| อาทิตย <u>์. 22, 7 , 56</u>        |              |                                                           |                                                                                            | *                             |
| จำนวนชั่วโมงรวม<br>ในรายงานฉบับนี้ | 40           | ขอรับรองว่าราชงานฉบับนี้เป็นความจริงทุกประการ<br>         | ขอรับรองว่ารายงานฉบับนี้                                                                   | เป็นความงริงทุกประการ<br>// / |
| จำนวนชั่วโมง<br>ในรายงานฉบับก่อน   | 240          | ลงชื่อ <u>มีภูรา ไสตารัตน์</u><br>(นางสาวณัฏฐา โลตารัตน์) | ลงชื่อMr.Natee                                                                             | Visedkajee                    |
| จำนวนชั่วโมง<br>รวมทั้งหมด         | 280          | วัน/เดือน/ปี20.1.7.1.56<br>นักศึกษา                       | คำแหน่งTechnical Support & Specialist<br>วัน/เดือน/ปี20 / 7 / 56<br>ผู้ควบกุมการปฏิบัติงาน |                               |

<u>หมายเหตุ</u> นักศึกษา<mark>ด้องส่งรา</mark>ยงานฉบับนี้ถึงอาจารย์ที่ปรึกษาสหกิจศึก<mark>ษา</mark> / ฝึกงานทุ<mark>กคณะวิช</mark>า ทุกสัปดาห์อย่างเคร่งครัด อย่าลืมถ่าย สำเนาเก็บไว้ เพื่อทำรายงานฉบับสมบรูณ์

# ภาพที่ ก.7 แบบฟอร์มรายงานการปฏิบัติงานประจำสัปดาห์ที่ 7

81

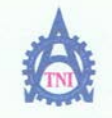

**Co-operative Education and Job Placement Center** 

1771/1 ถนนพัฒนาการ แขวงสวนหลวง เ<mark>ขตสวนหลวง กรุงเทพฯ 10250 โทรศัพท์: 0-2763-27</mark>00 ต่อ 2750, 2762 โทรสาร : 0-2763-2754

#### แบบฟอร์มรายงานประจำสัปดาห์ สัปดาห์ที่.....8.....

| วัน/เดือน/ปี                       | จำนวนชั่วโมง | งานที่ปฏิบัติโดยย่อ                               | ความรู้/ทักษะที่ได้รับ                                                | ปัญหา/อุปสรรค           |
|------------------------------------|--------------|---------------------------------------------------|-----------------------------------------------------------------------|-------------------------|
| ขันทร์ <u>22/ 7/56</u>             |              | หยุดวันอาสพัหมูขา                                 | - C                                                                   |                         |
| อังการ <u>23/ 7/ 5</u> 6           | 8            | สร้างReport 2013                                  |                                                                       |                         |
| η <u>5.24/7/.5</u> 6               | 8            | แก้Report Support                                 |                                                                       | 1. C.                   |
| พฤษัสบ <u>ดี 25/7).5</u> 6         | 8            | แก้Report 2013                                    | -                                                                     | 1.6                     |
| ศุกร <u>์ 26.77.5</u> 6            | 8            | ทำReport2013 "เลขหน้าเอกสาร"                      | -                                                                     | วางโค้ดไม่ถูกต่ำแหน่ง   |
| เสา <del>ร์. 27. 7./ 56</del>      | •            | ·                                                 |                                                                       |                         |
| <del>ยาทิตย์ 28 7 / 56</del>       |              |                                                   |                                                                       | *                       |
| จำนวนชั่วโมงรวม<br>ในรายงานฉบับนี้ | 32           | ขอรับรองว่ารายงานฉบับนี้เป็นความจริงทุกประการ<br> | ขอรับรองว่ารายงานฉบับนี่                                              | ไปในความงริงทุกประการ   |
| จำนวนชั่วโมง<br>ในรายงานฉบับก่อน   | 280          | ลงชื่อ <u>ณัฏร์ว</u> ุ<br>(นางสาวณัฏฐา โลตารัตน์) | ลงชื่อ                                                                | ซ่าศักร์<br>Visedkajee) |
| จำนวนชั่วโมง<br>รวมทั้งหมด         | 312          | วัน/เดือน/ปี28 / 7 / 56<br>นักศึกษา               | <mark>สำแหน่ง Technical Support &amp; Specialist วัน/เดือ</mark> น/ปี |                         |

<u>หมายเหตุ</u> นักศึกษา<mark>ด้องส่งรา</mark>ยงานฉบับนี้ถึงอา<mark>จาร</mark>ย์ที่ปรึกษาสหกิจศึก<mark>มา</mark> / ฝึกงานทุ<mark>กคณะวิชา</mark> ทุกสัปคาห์อย่างเคร่งครัด อย่าลืมถ่าย สำเนาเก็บไว้ เพื่อทำรายงานฉบับสมบรูณ์

# INTUTE ON

ภาพที่ ก.8 แบบฟอร์มรายงานการปฏิบัติงานประจำสัปดาห์ที่ 8

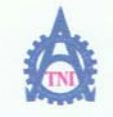

**Co-operative Education and Job Placement Center** 

1771/1 ถนนพัฒนาการ แขวงสวนหลวง เพลสวนหลวง กรุงเทพฯ 10250 โทรศัพท์: 0-2763-2700 ต่อ 2750, 2762 โทรสาร : 0-2763-2754

#### แบบฟอร์มรายงานประจำสัปดาท์ สัปดาห์ที่.....9

| ชื่อ-สกุลนักศึกษามางสาวจนัฏฐาโลตารัตน์   | รหัสนักศึกษา53121.034-2                      |
|------------------------------------------|----------------------------------------------|
| คณะวิชาเทคโนโลยีสารสนเทศ                 | สาขาวิชาเทคโนโลยีสารสนเทศ                    |
| ชื่อหน่วยงานAvision.CoLtd                | ผู้ควบคุมการปฏิบัติงานนวยสิติพัฒน์สุนดัมปนวท |
| ดำแหน่งAssistant.Service.Directorโทรศัพท | íΩ86-364-Ω056 E- Mailт                       |

| วัน/เคือน/ปี                           | จำนวนชั่วโมง | งานที่ปฏิบัติโดยย่อ                                                       | ความรู้/ทักษะที่ได้รับ                                                     | ปัญหา/อุปสรรค                         |
|----------------------------------------|--------------|---------------------------------------------------------------------------|----------------------------------------------------------------------------|---------------------------------------|
| จันทร์ <u>29/7/13</u>                  | 8            | ทำ"เลขหน้าเอกลาว"(ต่อ)                                                    | C C                                                                        | ถ้าใส่เค็ด ข้อมูลของ<br>เอกสารจะหายไป |
| อังการ <u>30/ 7/ 1</u> 3               | 8            | แก้งาน Report(Support) 4 Reports แก้เอกสารที่ใช้เวลา<br>ประมวลผลนานเกินไป | Find('-')                                                                  | เวลาไม่ใต้ลดลง                        |
| η <u>s.31/7/.1</u> 3                   | 8            | แก้งาน Report(Support) 4 Reports แก้เอกสารที่ใช้เวลา<br>ประมวลผลนานเกินไป |                                                                            | เวลาไม่ได้ลดลง                        |
| พฤหัสบด <u>ี 1/ 8/ 1</u> 3             | 8            | แก้งาน Report(Support) 4 Reports แก้เขกสารที่ใช้เวลา<br>ประมวลผลนานเทินไป | การใส่Key ให้ครบและตรง<br>กับตัวที่ต้องการกรอง                             | มีจำนวนที่ต้องแก้ไขมาก                |
| ศุกร <u>์ 27 87 1</u> 3                |              | บริษัทหยุด                                                                | -                                                                          |                                       |
| เสาร์3 <u>/.8/</u> .13                 |              | · ·                                                                       |                                                                            |                                       |
| อาทิตย <u>์. 4. /. 8</u> /. <u>1</u> 3 |              |                                                                           |                                                                            | . *                                   |
| จำนวนชั่วโมงรวม<br>ในรายงานฉบับนี้     | 32           | ขอรับรองว่าราชงานถบับนี้เป็นความจริงทุกประการ<br>๙                        | ขอรับรองว่าราชงานฉบับนี้                                                   | ป็นความงริงทุกประการ                  |
| จำนวนชั่วโมง<br>ในราชงานฉบับก่อน       | 312          | ลงชื่อมิฏฏฏิว<br>(นางสาวณัฏฐา โสตารัตน์)                                  | ลงชื่อ                                                                     | Nilvini<br>Visedkajee)                |
| จำนวนชั่วไมง<br>รวมทั้งหบด             | 344          | วัน/เดือน/ปี1 / 8 / 13<br>นักศึกษา                                        | <mark>คำแหน่งTechnical Su<br/>วัน/เดือน/ปี1/8/13</mark><br>ผู้ควบกุมการปรุ | pport & Specialist                    |

. <u>หมายเหตุ</u> นักซึกษา<mark>ต้องส่งร</mark>ายงานฉบับนี้ถึงอา<mark>จา</mark>รย์ที่ปรึกษาสหกิจซึกษา / ฝึกงานทุ<mark>กคณะวิช</mark>า ทุกสัปดาห์อย่างเคร่งครัด อย่าลืมถ่าย สำเนาเก็บไว้ เพื่อทำรายงานฉบับสมบรูณ์

ภาพที่ **ก.9** แบบฟอร์มรายงานการปฏิบัติงานประจำสัปดาห์ที่ 9

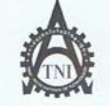

CCC-Co 08

#### Co-operative Education and Job Placement Center

1771/เ ถนนพัฒนาการ แขวงสวนหลวง เขตสวนหลวง กรุงเทพฯ 10250 โทรศัพท์: 0-2763-2700 ต่อ 2750, 2762 โทรสาร : 0-2763-2754

#### 

| ชื่อ-สกุลนักศึกษานางสาวณัฏฐาโสตารัตน์ | รหัสนักศึกษา53121034-2                      |
|---------------------------------------|---------------------------------------------|
| คณะวิชาเทคโนโลยีสารสนุเทศ             | สาขาวิชาเทคโนโลยีสารสนเทศ                   |
| ชื่อหน่วยงานAvision CoLtd             | ผู้ควบคุมการปฏิบัติงานนวยฐิติพัฒน์ฐนณีมปนวท |
| ดำแหน่งAssistant.Service.Directorโทรศ | ทัพท์น86:364:น056 E- Mail                   |
|                                       |                                             |

| วัน/เดือน/ปี                       | จำนวนชั่วโมง | งานที่ปฏิบัติโดยย่อ                                | ความรู้/ทักษะที่ได้รับ                                 | ปัญหา/อุปสรรก         |
|------------------------------------|--------------|----------------------------------------------------|--------------------------------------------------------|-----------------------|
| õunś <u>.12/.8./.56</u>            |              | หยุดวันแม่                                         | 1                                                      |                       |
| อังการ. <u>13/.8./.5</u> 6         | 8            | แก้งานiCare                                        |                                                        |                       |
| <b>ң<u>в. 14/ 8/ 56</u></b>        | 8            | แก้งาน Support (PE)                                |                                                        | ·                     |
| พฤษัสบด <u>ี 15/. 87.56</u>        | 8            | แก้งาน Support (2งาน)                              |                                                        | IC.                   |
| ศุกร <u>์ 16 87 5</u> 6            | 8            | แก้งาน Support (GTC 2Reports)                      |                                                        |                       |
| สาร์ 17/ 8 / 56                    |              |                                                    | -                                                      | 2.1                   |
| อาทิตย <u>์. 18, 8 / .5</u> 6      |              |                                                    | ( · · · · ·                                            |                       |
| จำนวนชั่วไมงรวม<br>ในรายงานฉบับนี้ | 32           | ขอรับรองว่ารายงานฉบับนี้เป็นความจริงทุกประการ<br>๙ | งอรับรองว่ารายงานฉบับนี้<br>                           | เป็นความงริงทุกประการ |
| จำนวนชั่วไมง<br>ในรายงานฉบับก่อน   | 384          | ลงชื่อณีฏุฐาไ.สีการ์ตน์<br>(นางสาวณัฏฐา โลตารัตน์) | ถงชื่อ                                                 | Visedkajee )          |
| จำนวนชั่วโมง<br>รวมทั้งหมด         | 416          | วัน/เดือน/ปี16 / 8 / 56<br>นักศึกษา                | <mark>คำแทน่งTechnical Support &amp; Specialist</mark> |                       |

<u>พมายเหตุ</u> นักศึกษา<mark>ต้องส่งร</mark>ายงานฉบับนี้ถึงอ<mark>า</mark>จารย์ที่ปรึกษาสห<mark>กิจศึก</mark>ษา / ฝึกงา<mark>นทุกคณ</mark>ะวิชา ทุกสัปคาห์อย่างเคร่งครัด อย่าลืมถ่าย สำเนาเก็บไว้ เพื่อทำรายงา<mark>นฉบับส</mark>มบรูณ์

# **ภาพที่ ก.10** แบบฟอร์มรายงานการปฏิบัติงานประจำสัปดาห์ที่ 10

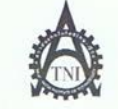

อ้น

ศูนย์สหกิจศึกษาและจัดหางาน สถาบันเทคโนโลยีไทย - ญี่ปุ่น

CCC-Co 08

#### Co-operative Education and Job Placement Center

1771/1 ถนนพัฒนาการ แขวงสวนหลวง เขตสวนหลวง กรุงเทพฯ 10250 โทรศัพท์: 0-2763-2700 ต่อ 2750, 2762 โทรสาร : 0-2763-2754

|                                                                |                                                                      | แบบฟอร์มรายงานประจำสัป<br>สัปดาห์ที่1.1                                       | ดาห์                                                                               |                        |
|----------------------------------------------------------------|----------------------------------------------------------------------|-------------------------------------------------------------------------------|------------------------------------------------------------------------------------|------------------------|
| ชื่อ-สกุลนักศึกษ<br>คณะวิชามงค่<br>ชื่อหน่วยงาน<br>ตำแหน่งครรเ | กนางสาวณัฏฐ<br>โมโดยีสารสนเทศ<br>Avision.CoLtd.<br>staot.Service.Dir | าโสตารัตน์รา<br>สาขาวิชา<br>ผู้ควบคุมการปฏิบัติง<br>ectorไทรศัพท์น86:364:น056 | หัสนักสึกษา53121034-2<br>เทคโนโลยีดารดนเทศ<br>านนวยรูดิพัฒน์ตุนถัมเปนวท<br>E- Mail |                        |
| วัน/เดือน/ปี                                                   | จำนวนชั่วโมง                                                         | งานที่ปฏิบัติโดยช่อ                                                           | ดวามรู้/ทักษะที่ได้รับ                                                             | ป <b>ัญห</b> น/อุปสรรค |
| n <u>ś 12/8/56</u>                                             |                                                                      | หยุดวันแม่                                                                    | 1                                                                                  |                        |
|                                                                |                                                                      |                                                                               |                                                                                    |                        |

| อังการ <u>.137.87.5</u> 6          | 8   | แก้งาน/Care                                              | . Y.                                                                                  |                       |
|------------------------------------|-----|----------------------------------------------------------|---------------------------------------------------------------------------------------|-----------------------|
| η <u>τ. 14/. 8/.56</u>             | 8   | ้แก้งาน Support (PE)                                     |                                                                                       | 3                     |
| พฤหัสบด <u>ี 15/ 87 56</u>         | 8   | แก้งาน Support (2งาน)                                    |                                                                                       | C.                    |
| ศุกร <u>์ 16.87.5</u> 6            | 8   | แก้งาน Support (GTC 2Reports)                            |                                                                                       |                       |
| เสาร <u>์ 17/.87.5</u> 6           |     |                                                          | -                                                                                     | E                     |
| อาทิดย <u>์ 18 8 / 5</u> 6         |     |                                                          |                                                                                       | -                     |
| จำนวนชั่วโมงรวม<br>ในรายงานฉบับนี้ | 32  | ขอรับรองว่ารายงานฉบับนี้เป็นความจริงทุกประการ<br>๙       | ขอรับรองว่ารายงานฉบับนี้เป็นคา<br>                                                    | มามงริงทุกประการ<br>( |
| จำนวนชั่วโมง<br>ในรายงานฉบับก่อน   | 384 | ลงชื่อกิ่.ฏุรุกุไ.ศัสทาม์เหน่<br>(นางศาวณัฏฐา โดตารัตน์) | ลงชื่อ                                                                                | v~)<br>Ikajee)        |
| จำนวนชั่วโมง<br>รวมทั้งหมด         | 416 | วัน <i>ก</i> ดือน <i>ก</i> ปี16 / 8 / 56<br>นักศึกษา     | <mark>ดำแหน่ง Technical Suppor<br/>วัน/เดือน/ปี16/8/56</mark><br>ผู้ควบคุมการปฏิบัติง | t & Specialist        |

<u>หมายเหตุ</u> นักศึกษาต้<mark>องส่งรา</mark>ยงานฉบับนี้ถึงอาจารย์ที่ปรึกษาสหกิ<mark>จศึกษ</mark>า / ฝึกงาน<mark>ทุกคณะ</mark>วิชา ทุกสัปคาห์อย่างเคร่งครัด อย่าถืมถ่าย สำเนาเก็บไว้ เพื่อทำรายงาน<mark>ฉบับสมบร</mark>ูณ์

# VSTITUTE OF

ภาพที่ **ก.11** แบบฟอร์มรายงานการปฏิบัติงานประจำสัปดาห์ที่ 11

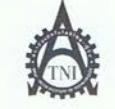

CCC-Co 08

#### Co-operative Education and Job Placement Center

1771/1 ถนนพัฒนาการ แขวงสวนหลวง เขตสวนหลวง กรุงเทพ ฯ 10250 โทรศัพท์: 0-2763-2700 ต่อ 2750, 2762 โทรสาร : 0-2763-2754

|                                                               |                                                                        | แบบฟอร์มรายงานประจำสัง<br>สัปดาห์ที่12                                               | ปดาห์<br>                                                                            |                             |
|---------------------------------------------------------------|------------------------------------------------------------------------|--------------------------------------------------------------------------------------|--------------------------------------------------------------------------------------|-----------------------------|
| ชื่อ-สกุลนักศึกษ<br>คณะวิชามัด<br>ชื่อหน่วยงาน<br>ดำแหน่งAธรไ | มานวงคววณัฏฐ<br>โนโดยีควรคนเทศ<br>Avision CoLtd.<br>Istant Service Din | าโ&ตารัตน์สาขาวิชา.<br>สาขาวิชา.<br>ผู้ควบคุมการปฏิบัติ<br>satorโทรศัพท์น86-364:0056 | รหัสนักศึกษา53121034-2<br>เทคโนโดยีสารสนเทศ<br>งานนวยริติพัฒน์สนถัมเป็นวท<br>E- Mail |                             |
| วัน/เดือน/ปี                                                  | จำนวนชั่วโมง                                                           | งานที่ปฏิบัติโดยย่อ                                                                  | ຄວາມຮູ້/ກັດນະກື່ໄດ້ຮັບ                                                               | บ้ัญหน <sub>้</sub> อุปสรรค |
| เทร <u>์ 19/8/56</u>                                          | 8                                                                      | แก้งาน Support                                                                       | 17                                                                                   | •                           |
| 00 0 50                                                       |                                                                        |                                                                                      |                                                                                      |                             |

| จันทร์ <u>19/8/56</u>              | 8   | แก้งาน Support                                     | 17                                                                       |                                        |
|------------------------------------|-----|----------------------------------------------------|--------------------------------------------------------------------------|----------------------------------------|
| อังคาร <u>20/ 8 / 56</u>           | 8   | แก้งาน Support                                     | <<br></td <td></td>                                                      |                                        |
| <u> </u>                           | 8   | ้แก้งาน Support                                    |                                                                          |                                        |
| พฤห้สบด <u>ี 22/8./ 5</u> 6        | 8   | แก้งาน Support                                     |                                                                          | C.                                     |
| ศุกร <u>์ 23 8/ 5</u> 6            | 8   | ทำโปรเจด                                           |                                                                          | N.C.                                   |
| เสาร์ <u>24/ 8 / 56</u>            | -   | -                                                  |                                                                          | 1.5                                    |
| อาทิดย <u>์ 25 8, 56</u>           | -   |                                                    |                                                                          |                                        |
| จำนวนชั่วโมงรวม<br>ในรายงานฉบับนี้ | 40  | ขอรับรองว่ารายงานฉบับนี้เป็นความจริงทุกประการ<br>๙ | งอรับรองว่ารายงานฉบับนี้<br><i>ใ</i>                                     | เป็นความจริงทุกประการ<br>ภ.ผ. 1        |
| จำนวนชั่วโมง<br>ในรายงานฉบับก่อน   | 416 | ลงชื่อณีฏฐา ได้ธาวโคานี่                           | ลงชื่อ Mr.Natee                                                          | Visedkajee )                           |
| จำนวนชั่วโมง<br>รวมทั้งหมด         | 456 | วัน/เดือน/ปี25 / 8 / 56<br>นักศึกษา                | <mark>ดำแหน่งTechnical S</mark><br>วัน/เดือน/ปี25/.8/.5<br>ผู้ควบคุมการป | upport & Specialist<br>56<br>ฏิบัติงาน |

<u>หมายเหต</u>ุ นักสึกษา<mark>ด้องส่งร</mark>ายงานฉบับนี้ถึงอาจารย์ที่ปรึกษาสหกิ<mark>จศึกษ</mark>า / ฝึกงาน<mark>ทุกคณะ</mark>วิชา ทุกสัปคาห์อย่างเคร่งครัด อย่าลืมถ่าย สำเนาเก็บไว้ เพื่อทำรายงานฉบับสมบรูณ์

# **ภาพที่ ก.12** แบบฟอร์มรายงานการปฏิบัติงานประจำสัปดาห์ที่ 12

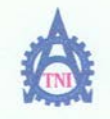

**Co-operative Education and Job Placement Center** 

1771/1 ถนนทัพนาการ แขวงสวนหลวง เขตสวนหลวง กรุงเทพฯ เอ250 โทรศัพท์: 0-2763-2700 ต่อ 2750, 2762 โทรสาร : 0-2763-2754

| แบบฟอร์มรายงานประจำสัปดาห์ |
|----------------------------|
| สัปดาห์ที่13               |

| ชื่อ-สกุลนักศึกษานางสาวฉณัฏฐาโสตารัตน์ | รหัสนักศึกษา53121034 <del>:</del> 2 |
|----------------------------------------|-------------------------------------|
| กณะวิชาเทคโนโลยีสารสนเทศ               | สาขาวิชาเทคโนโลยีธารสนเทศ           |
| ชื่อหน่วยงานAxision.CoLtd.             |                                     |
| ดำแหน่งAssistant.Service.Directorโพ    | รศัพท์                              |

| วัน/เดือน/ปี                       | จำนวนชั่วโมง | งานที่ปฏิบัติโดยข่อ                                | ความรู้/ทักษะที่ได้รับ                                          | ปัญหา/อุปสรรค                         |
|------------------------------------|--------------|----------------------------------------------------|-----------------------------------------------------------------|---------------------------------------|
| งันทร์ <u>26/.8756</u>             | 8            | ทำโปรเจค                                           |                                                                 |                                       |
| อังการ. <u>27/ 8 / 5</u> 6         | 8            | ทำโปรเจค                                           |                                                                 |                                       |
| η <u>s.28, 8, 56</u>               | 8            | ทำโปรเจค                                           |                                                                 | . C.                                  |
| พฤหัสบด <u>ี 29/8-756</u>          | 8            | แก้งานSupport                                      | -                                                               |                                       |
| ศุกร <u>์ 39 87 5</u> 6            | 8            | แก้งานSupport,งาน 2009R2 Excel                     | -                                                               | N C                                   |
| เสาร <u>์ 31/ 8 / 5</u> 6          |              | · ·                                                |                                                                 |                                       |
| อาทิดข์1.797.56                    |              |                                                    |                                                                 |                                       |
| จำนวนชั่วโมงรวม<br>ในรายงานฉบับนี้ | 40           | ขอรับรองว่ารายงานฉบับนี้เป็นความจริงทุกประการ<br>๙ | ขอรับรองว่ารายงานฉบับนี้<br>                                    | เป็นความจริงทุกประการ                 |
| จำนวนชั่วโมง<br>ในรายงานฉบับก่อน   | 456          | ลงชื่อ                                             | ลงชื่อ                                                          | ിന്ന്<br>Visedkajee)                  |
| จำนวนชั่วไมง<br>รวมทั้งหมด         | 496          | วัน/เดือน/ปี30 / 8 / 56<br>นักศึกษา                | ดำแหน่งTechnical Su<br>วัน/เดือน/ปี30 / 8 / 5<br>ผู้ควบคุมการปร | ipport & Specialist<br>6<br>ฏิบัติงาน |

<u>ทมายยทต</u> นักสึกม<mark>าต้องส่งร</mark>ายงานฉบับนี้ถึงอาจารย์ที่ปรึกษาสหกิจศึก<mark>ม</mark>า / ฝึกงาน<mark>ทุกคณะวิชา ทุ</mark>กสัปดาห์อย่างเคร่งครัด อย่าสืมถ่าย สำเนาเก็บไว้ เพื่อทำรายงานฉบับสมบรูณ์

# ภาพที่ **ก.13** แบบฟอร์มรายงานการปฏิบัติงานประจำสัปดาห์ที่ 13

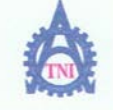

**Co-operative Education and Job Placement Center** 

1771/1 ถนนพัฒนาการ แขวงสวนหลวง เขตสวนหลวง กรุงเทพฯ 10250 โทรทัพท์: 0-2763-2700 ต่อ 2750, 2762 โทรสาร : 0-2763-2754

| แบ | มฟอร์เ | มรายง  | านปร | ะจำสั | ปดาห์ |
|----|--------|--------|------|-------|-------|
|    | สัปด   | าห์ที่ | 14.  |       |       |

| ชื่อ-สกุลนักศึกษานางสาวจณัฏฐาโสตารัตน์ | รหัสนักศึกษา53121034-2                       |
|----------------------------------------|----------------------------------------------|
| กณะวิชาเทคโนโลยีสารสนเทศ               | สาขาวิชาเทคโนโลยีสารสนเทศ                    |
| ชื่อหน่วยงานAxision.CoLtd              | ผู้ควบคุมการปฏิบัติงานนวยริติพัฒน์สุนถันปนวท |
| คำแหน่งAssistant.Service.Directorโกรดั | κท์Ω86:364:Ω056 E- Mail                      |

| วัน/เดือน/ปี                       | จำนวนชั่วโมง | งานที่ปฏิบัติโดยย่อ                                | ความรู้/ทักษะที่ได้รับ                                        | ปัญหา/อุปสรรค                           |
|------------------------------------|--------------|----------------------------------------------------|---------------------------------------------------------------|-----------------------------------------|
| จันทร์ <u>2.7.97.56</u>            | 8            | ทำโปรเจค                                           | Č j                                                           |                                         |
| อังการ <u>379756</u>               | 8            | แก้งาน Icare                                       |                                                               |                                         |
| <u> щв. 4. , 9. , 5</u> 6          | 8            | แก้งาน Support                                     |                                                               | · Er                                    |
| พฤษัสบด <u>ี 57 97 5</u> 6         | 8            | แก้งาน Support                                     |                                                               |                                         |
| ศุกร <u>์ 6, 9, 5</u> 6            | 8            | แก้งาน Support                                     | •                                                             |                                         |
| เสาร์ 7, 9, 56                     | •            |                                                    | •                                                             |                                         |
| อาทิตย์ <u>8/9/.56</u>             |              |                                                    |                                                               | •                                       |
| จำนวนชั่วโมงรวม<br>ในราชงานฉบับนี้ | 40           | ขอรับรองว่ารายงานฉบับนี้เป็นความจริงทุกประการ<br>่ | ขอรับรองว่ารายงานฉบับนี้                                      | เป็นความจริงทุกประการ                   |
| จำนวนชั่วโมง<br>ในราชงานฉบับก่อน   | 496          | ลงชื่อณิฏฐา โสตารัตน์                              | avia                                                          | Visedkajee)                             |
| จำนวนชั่วโมง<br>รวมทั้งหมด         | 536          | วัน/เดือน/ปี6 / 9 / 56<br>นักศึกษา                 | ดำแหน่ง Technical Si<br>วัน/เดือน/ปี6/.9/.56<br>ผู้ควบคุมการป | upport & Specialist<br>ว่า<br>ฏิบัติงาน |

<u>หมายเหตุ</u> นักสึกบา<mark>ต้องส่งรา</mark>ยงานฉบับนี้ถึงอาจารย์ที่ปรึกษาสหกิจสึก<mark>หา</mark> / ฝึกงานท<mark>ุกคณะวิชา ทุ</mark>กสัปดาห์อย่างเคร่งครัด อย่าลืมถ่าย สำเนาเก็บไว้ เพื่อทำรายงานฉบับสมบรูณ์

# VSTITUTE OF

ภาพที่ **ก.14** แบบฟอร์มรายงานการปฏิบัติงานประจำสัปดาห์ที่ 14

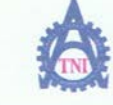

CCC-Co 08

Co-operative Education and Job Placement Center

1771/1 ถนนพัฒนาการ แขวงสวนหลวง เขตสวนหลวง กรุงเทพฯ 10250 โทรศัพท์: 0-2763-2700 ต่อ 2750, 2762 โทรสาร : 0-2763-2754

#### แบบฟอร์มรายงานประจำสัปดาห์ สัปดาห์ที่.....15......

| ชื่อ-สกุลนักศึกษานางสววณัฏฐวโสตารัตน์ | รหัสนักศึกษา53121034-2                       |
|---------------------------------------|----------------------------------------------|
| กณะวิชาเทคโนโลยีสารสนเทศ              | สาขาวิชาเทคโนโลยีสารสนเทศ                    |
| ชื่อหน่วยงานAvision.CoLtd.            | ผู้ควบคุมการปฏิบัติงานนวยฐิติพัฒน์สุนณันปนวท |
| กำแหน่งAssistant.Service.Directorโทร  | ศัพท์                                        |

| วัน/เดือน/ปี                       | จำนวนชั่วโมง | งานที่ปฏิบัติโดยย่อ                                | ความรู้/ทักษะที่ได้รับ                          | ปัญหา/อุปสรรค             |
|------------------------------------|--------------|----------------------------------------------------|-------------------------------------------------|---------------------------|
| จันทร์ <u>9 / 9 / 56</u>           | 8            | แก้งาน Support                                     | 12                                              |                           |
| อังคาร <u>10/ 9 / 5</u> 6          | 8            | แก้งาน Support                                     | 11 5                                            |                           |
| η <u>s.11/.9.7.5</u> 6             | 8            | แก้งาน Support                                     |                                                 |                           |
| พฤษัสบด <u>ี 12/9 / 56</u>         | 8            | แก้งาน Support                                     |                                                 | 0                         |
| ศุกร์ 13.97.56                     | 8            | แก้งาน Support                                     |                                                 | Ve.                       |
| เสาร <u>์ 14/ 9756</u>             | •            |                                                    |                                                 | N.C                       |
| อาทิตย์ <u>15</u> 9., <u>5</u> 6   |              |                                                    | -                                               |                           |
| จำนวนชั่วโมงรวม<br>ในรายงานฉบับนี้ | 40           | ขอรับรองว่าราชงานฉบับนี้เป็นความจริงทุกประการ<br>≺ | ขอรับรองว่ารายงานฉบับนี้                        | เป็นความจริงทุกประการ     |
| จำนวนชั่วโมง<br>ในรายงานฉบับก่อน   | 536          | ลงชื่อพิฏร์วุไสะกรัตน์<br>(นางสาวณัฏฐา โสตารัตน์)  | ลงชื่อ                                          | ງທ/ຫຼາງ<br>Visedkajee)    |
| จำนวนชั่วโมง<br>รวมทั้งหมด         | 576          | วัน/เดือน/ปี13 / 9 / 56<br>นักศึกษา                | ดำแหน่ง Technical Se<br>วัน/เดือน/ปี 13 / 9 / 5 | upport & Specialist<br>66 |
|                                    |              |                                                    | ผู้ควบคุมการป                                   | ฏิบัติงาน                 |

ทมายเหตุ นักสึกษาก้<mark>องส่งรา</mark>ยงานฉบับนี้ถึงอาจารย์ที่ปรึก<mark>ษาสหกิจศึกษา</mark> / ฝึกงานทุ<mark>กคณะวิช</mark>า ทุกสัปคาห์อย่างเคร่งครัด อย่าลืมถ่าย สำเนาเก็บไว้ เพื่อทำรายงาน<mark>ฉบับสม</mark>บรูณ์

ภาพที่ **ก.15** แบบฟอร์มรายงานการปฏิบัติงานประจำสัปคาห์ที่ 15

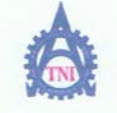

**Co-operative Education and Job Placement Center** 

1771/1 ถนนพัฒนาการ แขวงสวนหลวง เขตสวนหลวง กรุงเทพฯ เอ250 โทรศัพท์: 0-2763-2760 ต่อ 2750, 2762 โทรสาร : 0-2763-2754

#### แบบฟอร์มรายงาหประจำสัปดาห์ สัปดาห์ที่......16......

| ชื่อ-สกุลนักศึกษานางสววณัฏฐวโสตวรัตน์ | รหัสนักศึกษา53121034-2        |
|---------------------------------------|-------------------------------|
| กณะวิชาเทคโนโดยีสารสนเทศ              | สาขาวิชาเทคโนโลยีสารสนเทศ     |
| ชื่อหน่วยงานAxision.CoLtd             |                               |
| คำแหน่งAssistant.Service.Director     | โทรศัพท์นิ86-364-0056 E- Mail |

| วัน/เดือน/ปี                       | จำนวนชั่วโมง | งานที่ปฏิบัติโดยย่อ                                | ความรู้/ทักษะที่ได้รับ                                  | ปัญหา/อุปสรรค |
|------------------------------------|--------------|----------------------------------------------------|---------------------------------------------------------|---------------|
| จันทร์ <u>.16/.97.5</u> 6          | 8            | แก้งาน Support                                     |                                                         |               |
| อังการ <u>.17, 9,56</u>            | 8            | แก้งาน Support                                     |                                                         |               |
| <u> พุธ.187.9.756</u>              | 8            | สร้าง Report RTC                                   |                                                         | . E.          |
| พฤหัสบด <u>ี 19</u> , 97,56        | 8            | แก้งาน Support                                     | -                                                       | 10            |
| ศุกร <u>์ 29 97 5</u> 6            | 8            | สร้าง Report RTC                                   | •                                                       | - C           |
| เสาร <u>์ 21/ 975</u> 6            | •            |                                                    | •                                                       |               |
| อาทิตฮ <u>์ 22, 9, 5</u> 6         |              |                                                    |                                                         |               |
| จำนวนชั่วโมงรวม<br>ในรายงานฉบับนี้ | 40           | ขอรับรองว่ารายงานฉบับนี้เป็นความจริงทุกประการ<br>า | ขอรับรองว่าราชงานฉบับนี้เป็นความจริงทุกประการ<br>ลงชื่อ |               |
| จำนวนชั่วโมง<br>ในรายงานฉบับก่อน   | 576          | ลงรื่อโปฏฐา (สตารัตน์<br>(นางสาวณัฏฐา โสตารัตน์)   |                                                         |               |
| จำนวนชั่วโมง<br>รวมทั้งหมด         | 636          | วัน/เดือน/ปี20./ 9./ 56<br>นักศึกษา                |                                                         |               |

<u>หมายเหตุ</u> นักศึกษา<mark>ด้องส่งรา</mark>ยงานฉบับนี้ถึงอาจารย์ที่ปรึกษาสหกิจศึกษา / ฝึกงานทุ<mark>กคณะวิช</mark>า ทุกสัปดาห์อย่างเคร่งครัด อย่าอื่มถ่าย สำเนาเก็บไว้ เพื่อทำรายงานฉบับสมบรูณ์

# **ภาพที่ ก.17** แบบฟอร์มรายงานการปฏิบัติงานประจำสัปดาห์ที่ 16
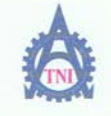

ศูนย์สหกิจศึกษาและจัดหางาน สถาบันเทคโนโลยีไทย - ญี่ปุ่น

**Co-operative Education and Job Placement Center** 

1771/1 ถนนพัฒนาการ แขวงสวนหลวง เขตสวนหลวง กรุงเทพฯ 10250 โทรศัพท์: 0-2763-2700 ต่อ 2750, 2762 โทรสาร : 0-2763-2754

#### แบบฟอร์มรายงานประจำสัปดาห์ สัปดาห์ที่.....17.....

| ชื่อ-สกุลนักศึกษานางสาวณัฏฐาโสตารัตน์       | <b>รหัสนักศึกษา</b> 53121034-2             |
|---------------------------------------------|--------------------------------------------|
| คณะวิชา แทคโนโลยีสารสนเทศ                   | สาขาวิชาเทคโนโลยีสารสนเทศ                  |
| ชื่อหน่วยงานAvision.Co., Ltd.               | ศักวบคุมการปฏิบัติงานนวยฐิติพัฒน์ฐนดัมปนวท |
| สำแหน่ง Assistant Service Director โทรสัพท์ | 086-364-0056 E- Mail -                     |
| 1 III II II II II II II II II II II II I    |                                            |

| วัน/เดือน/ปี                       | จำนวนชั่วโมง | งานที่ปฏิบัติโดยช่อ                               | ความรู้/ทักษะที่ได้รับ                                     | ปัญหา/อุปสรรค                          |
|------------------------------------|--------------|---------------------------------------------------|------------------------------------------------------------|----------------------------------------|
| จันทร์ <u>23/ 97.56</u>            | 8            | แก้งาน RTC                                        | Č,                                                         |                                        |
| อังการ. <u>24/ 9 / 5</u> 6         | 8            | แก้งาน RTC                                        |                                                            |                                        |
| <u> т. 25. 9./56</u>               | 8            | แก้งาน Support                                    | -                                                          | 1. C                                   |
| พฤหัสบด <u>ี 26/97.56</u>          | 8            | ทำโปรเจค                                          | 2.47                                                       |                                        |
| ศุกร <u>์ 27 97 5</u> 6            | 8            | แก้งาน Support                                    | •                                                          |                                        |
| เสาร์ <u>28/ 9 / 5</u> 6           | •            | · · · ·                                           | •                                                          |                                        |
| อาทิตย์ <u>29 9 / 56</u>           | ·            |                                                   |                                                            |                                        |
| จำนวนชั่วโมงรวม<br>ในรายงานฉบับนี้ | 40           | ขอรับรองว่ารายงานฉบับนี้เป็นความจริงทุกประการ<br> | ขอรับรองว่ารายงานฉบับนี้<br>                               | เป็นความงริงทุกประการ                  |
| จำนวนชั่วโมง<br>ในรายงานฉบับก่อน   | 636          | ลงชื่อมิฏฏา (สตารัตน์                             | ถงชื่อ                                                     | 744/em<br>Visedkajee)                  |
| จำนวนชั่วโมง<br>รวมทั้งหมด         | 676          | วัน/เดือน/ปี27 / 9 / 56<br>นักศึกษา               | คำแหน่งTechnical Si<br>วัน/เดือน/ปี27/9//<br>สู้ควบคุมการป | upport & Specialist<br>56<br>ฏิบัติงาน |

<u>หมายเทต</u> นักศึกษา<mark>ด้องส่งรา</mark>ยงานฉบับนี้ฉึงอา<mark>จาร</mark>ย์ที่ปรึกษาสหกิจศึก<mark>ษา</mark> / ฝึกงานทุ<mark>กคณะวิชา</mark> ทุกสัปคาห์อย่างเคร่งครัด อย่าลืมอ่าข สำเนาเก็บไว้ เพื่อทำรายงานฉบับสมบรูณ์

# NSTITUTE O

ภาพที่ **ก.19** แบบฟอร์มรายงานการปฏิบัติงานประจำสัปดาห์ที่ 18

CCC-Co 08

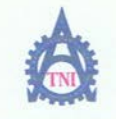

ศูนย์สหกิจศึกษาและจัดหางาน สถาบันเทคโนโลยีไทย - ญี่ปุ่น

Co-operative Education and Job Placement Center

1771/1 ถนนพัฒนาการ แขวงสวนหลวง เข<mark>ตสวนหลวง กรุงเทพฯ 10250 โทรศัพท์: 0-2763-27</mark>00 ต่อ 2750, 2762 โทรสาร : 0-2763-2754

#### แบบฟอร์มรายงานประจำสัปดาห์ สัปดาห์ที่.....18......

| ชื่อ-สกุลนักซึกษานางสาวณัฏฐาโสตารัตน์      | รหัสนักศึกษา53121034-2                      |
|--------------------------------------------|---------------------------------------------|
| คณะวิชาเทคโนโลยีสารสนเทศ                   | สาขาวิชาเทคโนโลยีธกรสนเทศ                   |
| ชื่อหน่วยงานAxision CoLtd                  | ผู้ควบคุมการปฏิบัติงานนวยฐิติพัฒน์ฐนถัมปนวท |
| คำแหน่งAssistant.Service.Directorโทรศัพท์. |                                             |

| วัน/เดือน/ปี                       | จำนวนชั่วโมง | งานที่ปฏิบัติโดยย่อ                                | ความรู้ <i>ก</i> ักษะที่ได้รับ                                  | ปัญหา/อุปสรรค         |
|------------------------------------|--------------|----------------------------------------------------|-----------------------------------------------------------------|-----------------------|
| จันทร์ <u>30/ 9756</u>             | 8            | แก้งาน Support                                     |                                                                 |                       |
| อังการ <u>1 / 19.5</u> 6           | 8            | แก้งาน Support                                     |                                                                 |                       |
| <u> щв. 2.7.10, 56</u>             | 8            | แก้งาน Support                                     | •                                                               | ·                     |
| พฤษัสบด <u>ี 3.7.10.5</u> 6        | 8            | แก้งาน Support                                     |                                                                 |                       |
| ศุกร์ 47.10.56                     | 8            | ทำโปรเจค                                           | •                                                               |                       |
| เสาร์ <u>5 / 10/ 56</u>            | •            | ·                                                  | •                                                               | •                     |
| อาทิตฮ <u>์ 6 / 10 56</u>          |              |                                                    |                                                                 | •                     |
| จำนวนชั่วโมงรวม<br>ในรายงานฉบับนี้ | 40           | ขอรับรองว่ารายงานฉบับนี้เป็นความจริงทุกประการ<br>ไ | ขอรับรองว่ารายงานฉบับนี้                                        | เป็นความจริงทุกประการ |
| จำนวนชั่วโมง<br>ในรายงานฉบับก่อน   | 676          | ลงชื่อนิฏฏฏฏ<br>(นางสาวณัฏฐา โสตารัตน์)            | ถงชื่อ                                                          | কারগুন<br>Visedkajee) |
| จำนวนชั่วโมง<br>รวมทั้งหมด         | 616          | วัน/เดือน/ปี4 / 10 / 56<br>นักศึกษา                | ดำแหน่งTechnical Su<br>วัน/เดือน/ปี4 / 10 / 5<br>ผู้ควบคุมการปร | upport & Specialist   |

<u>ทมายเทต</u> นักซึกษา<mark>ด้องส่งรา</mark>ยงานฉบับนี้ถึงอาจารย์ที่ปรึกษาสหกิจซึกษา / ฝึกงานทุ<mark>กคณะวิช</mark>า ทุกสัปคาห์อย่างเคร่งครัด อย่าลืมถ่าย สำเนาเก็บไว้ เพื่อทำรายงานฉบับสมบรูณ์

# ภาพที่ **ก.18** แบบฟอร์มรายงานการปฏิบัติงานประจำสัปดาห์ที่ 18

CCC-Co 08

ภาคผนวก ข คู่มือการสร้าง Interface Bank

T

#### 1. Form 460: Purchases & Payables Setup

10

ตารางที่ ข.1 แสดงRequirement ที่ต้องการใน Form Purchases & Payables Setup

| Requi        | rement                    |
|--------------|---------------------------|
| Туре         | Name                      |
| Tab Controls | Mizuho Interface Bank     |
| Label        | Export Path               |
| Label        | Mizuho Interface Nos.     |
| Label        | Mizuho Bank Account No.   |
| Label        | Mizuho Debit Account      |
| Text Box     | "Mizuho Export Path"      |
| Text Box     | "Mizuho Interface Nos."   |
| Text Box     | "Mizuho Bank Account No." |
| Text Box     | "Mizuho Debit Account"    |

### ขั้นตอนการสร้าง

1) เปิดหน้า Form 460: Purchases & Payables Setup

| Hambering Winyon Hoseb          | Dated Checks Export Data |
|---------------------------------|--------------------------|
| Discount Posting =<"Discount Po | os Copy Comments Blank   |
| Receipt on Invoice              | Copy Comments Order      |
| Return Shipment on Cr 📃         | Copy Comments Order      |
| nvoice Rounding                 | Copy Cmts Ret.Ord. t     |
| xt. Doc. No. Mandatory          | Copy Cmts Ret.Ord. t     |
| Now VAT Difference              | Exact Cost Reversing     |
|                                 | Charle Drammt unber D    |
| ala Inu Discount                | Check Prepmt, when P     |
| Calc. Inv. Discount             | Archive Quotes and O     |
| Calc. Inv. Discount             | Archive Quotes and O     |

ภาพที่ ข.1 เปิด Form Purchases & Payables Setup

# 2) คลิกในพื้นที่ของ Tab Control

10

| General Manibering W    | Infost Post Dated C |                                          |  |
|-------------------------|---------------------|------------------------------------------|--|
| Discount Posting        | =<"Discount Pos     | Copy Comments Blank                      |  |
| Receipt on Invoice      |                     | Copy Comments Order                      |  |
| Return Shipment on Cr   |                     | Copy Comments Order                      |  |
| Invoice Rounding        |                     | Copy Cmts Ret.Ord. t                     |  |
| Ext. Doc. No. Mandatory |                     | Copy Cmts Ret.Ord. t                     |  |
| Allow VAT Difference    |                     | Exact Cost Reversing                     |  |
| Calc. Inv. Discount     |                     | Check Prepmt. when P                     |  |
| Calc. Inv. Disc. per VA |                     | Archive Quotes and O                     |  |
|                         |                     | Default Posting Date =<"Default Posti    |  |
| Appin, between Curre    | =< Appin. betwe     | Default Qty. to Ship/Rcv. =<"Default Qty |  |
| a station a second      | 1 1 1 2 2 2 1 1     | and the second second                    |  |
| h = 1 + 1 + 1 + 1 + 1   |                     | <u>nep</u>                               |  |

3) กด Shift+F4 จากนั้นเพิ่ม ชื่อ Mizuho Interface Bank ในช่อง PagesNames วางใน ตำแหน่งที่ต้องการ ในที่นี้ถูกก้ากำหนดให้วางในตำแหน่งTabสุดท้าย

| Property       | Value                                                     |    |
|----------------|-----------------------------------------------------------|----|
| D              | 1 🔺                                                       |    |
| Vame           | <control1></control1>                                     |    |
| XPos           | 220                                                       |    |
| YPos           | 220                                                       |    |
| Width          | 12980                                                     |    |
| Height         | 6490                                                      |    |
| HorzGlue       | Both                                                      |    |
| VertGlue       | Both a a a                                                |    |
| Visible        | <yes></yes>                                               |    |
| Enabled        | <yes></yes>                                               |    |
| Editable       | <yes></yes>                                               |    |
| Focusable      | <yes></yes>                                               |    |
| ParentControl  | <undefined></undefined>                                   |    |
| InFrame        | <no></no>                                                 |    |
| InPage         | <-1>                                                      | I. |
| ForeColor      | <0>                                                       |    |
| BackColor      | <15790320>                                                | -  |
| FontName       | <tahoma></tahoma>                                         |    |
| FontSize       | <8>                                                       | L  |
| FontBold       | <no></no>                                                 |    |
| FontItalic     | <no></no>                                                 |    |
| FontStrikethru | <no></no>                                                 |    |
| FontUnderline  | <no></no>                                                 |    |
| PageNames      | T/GST,Post Dated Checks,Export Data,Mizuho Interface Bank |    |
| PageNamesML    | ENU=General,Numbering,WHT/GST,Post Dated Checks,Export Da |    |
| ToolTip        |                                                           |    |
| ToolTipML      | <undefined></undefined>                                   |    |
|                |                                                           |    |
|                | (6)                                                       |    |

ภาพที่ ข.3 เพิ่มTab : Mizuho Interface Bank

96

4) เมื่อกดปิดหน้า Properties จะมี Tab : Mizuho Interface Bank แสดงขึ้นมา ให้กดไปที่ Tab นั้น

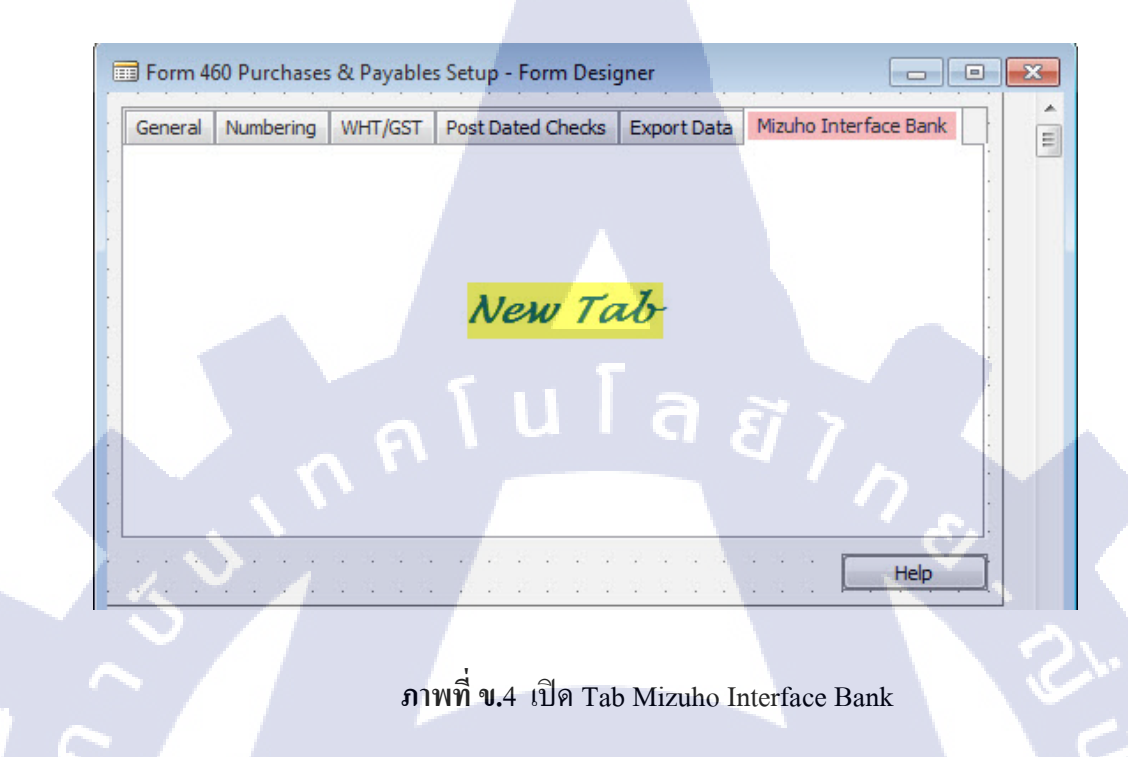

5) กด Toolbox ในที่นี้เราจะใช้ Tool 2ตัว คือ Label และ Text Box -Label ใช้สำหรับแสดงข้อความ -Text Box ใช้ดึงข้อมูลจาก Database มาแสดง

10

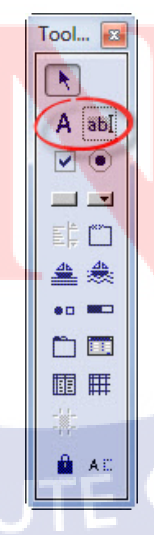

ภาพที่ ข.5 เปิด Toolbox

-เปลี่ยน Caption เป็น Mizuho Interface Bank

| Property        | Value                                 |            |  |
|-----------------|---------------------------------------|------------|--|
| ID              | 100000008                             | *          |  |
| Name            | <control100000008></control100000008> |            |  |
| XPos            | 550                                   |            |  |
| YPos            | 1210                                  |            |  |
| Width           | 3960                                  |            |  |
| Height          | 440                                   |            |  |
| HorzGlue        | <left></left>                         |            |  |
| VertGlue        | <top></top>                           |            |  |
| Visible         | <yes></yes>                           |            |  |
| ParentControl   |                                       | <b>5</b> 1 |  |
| InFrame         | <no></no>                             |            |  |
| InPage          |                                       | 5          |  |
| InColumnHeading | <no></no>                             |            |  |
| Caption         | Mizuho Interface Bank                 |            |  |
| CaptionML       | ENU=Mizuho Interface Bank             |            |  |
| HorzAlign       | Left                                  |            |  |
| VertAlign       | <center></center>                     |            |  |
| ForeColor       |                                       | 8421376    |  |
| BackColor       |                                       | <15790320> |  |
| BackTransparent | <yes></yes>                           |            |  |
| Border          | <no></no>                             |            |  |
| BorderColor     |                                       | <6579300>  |  |
| BorderStyle     | <normal></normal>                     |            |  |
| BorderWidth     | <hairline></hairline>                 |            |  |
| FontName        | <tahoma></tahoma>                     |            |  |
| FontSize        |                                       | 10         |  |
| FontBold        | Yes                                   |            |  |
| FontItalic      | <no></no>                             |            |  |
| FontStrikethru  | <no></no>                             |            |  |
| FontUnderline   | <no></no>                             |            |  |
| MultiLine       | <no></no>                             |            |  |
| PadChar         | <undefined></undefined>               |            |  |

ภาพที่ ข.6 ตั้งค่า Label : Mizuho Interface Bank

98

7) เมื่อกดปิดหน้า Properties ใน Tab : Mizuho Interface Bank จะแสดงLabel ที่สร้างไว้ ขึ้นมาให้

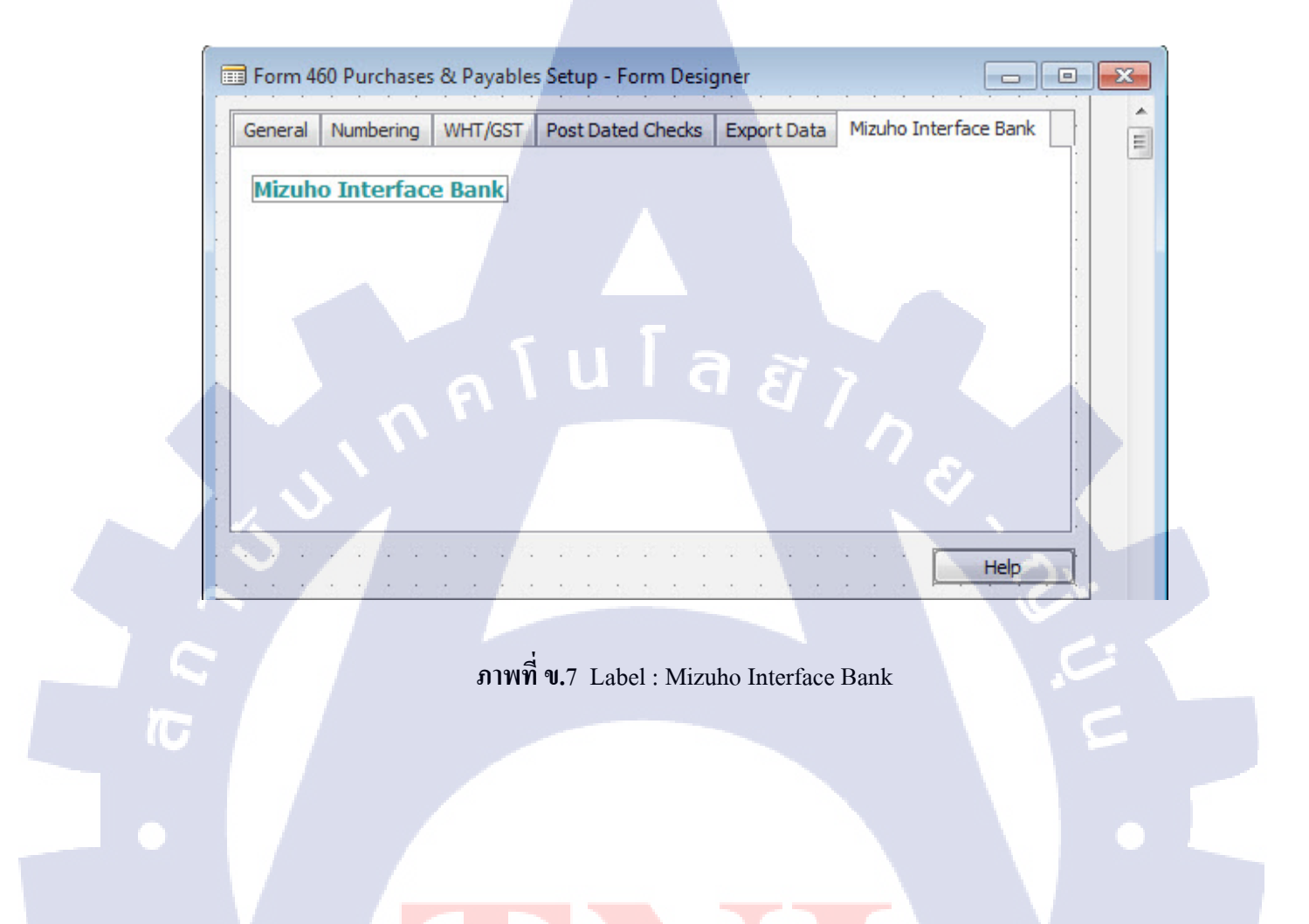

STITUTE O

-เปลี่ยน Caption เป็น Export Path

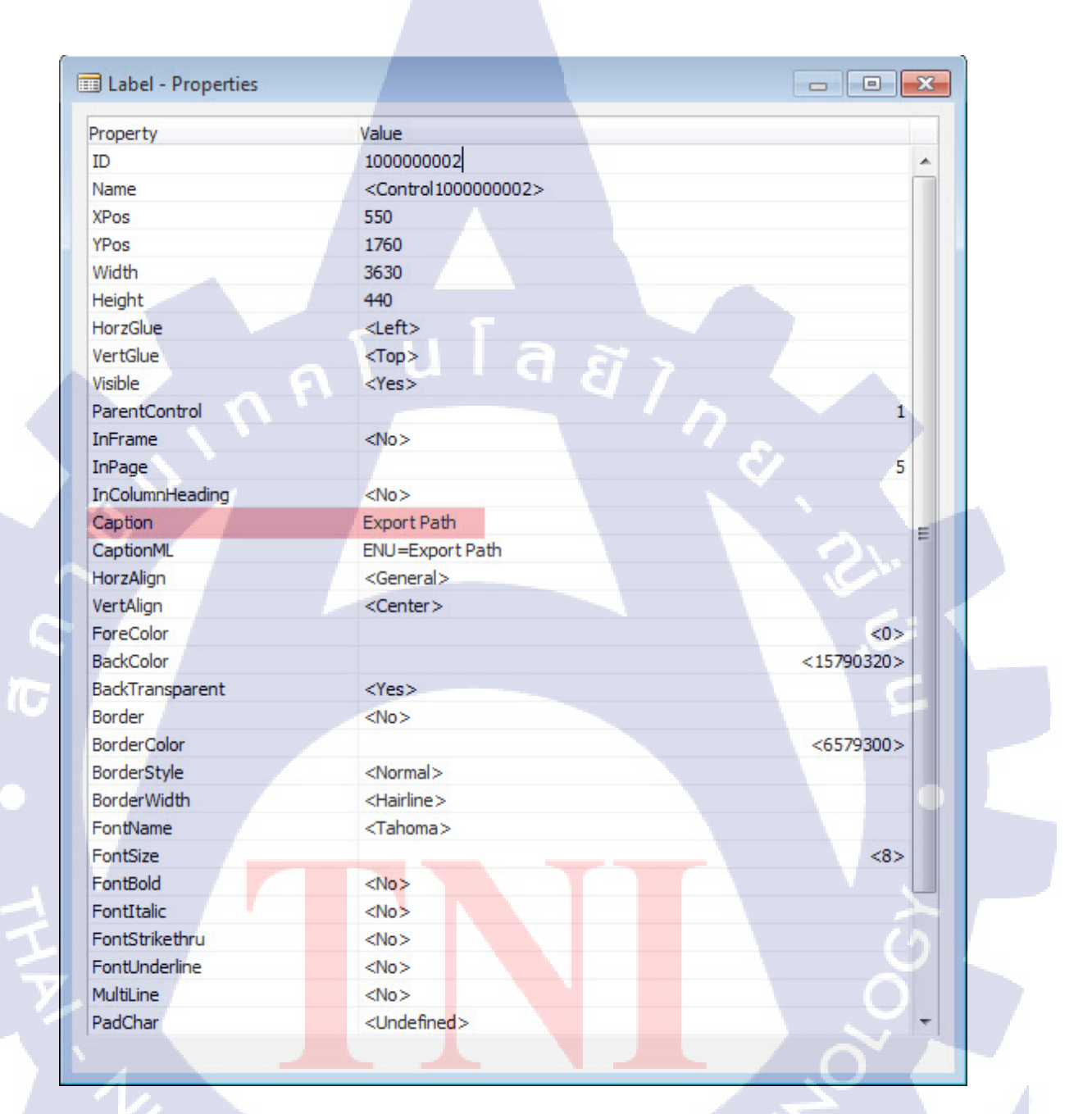

ภาพที่ ข.8 ตั้งก่า Label : Export Path

#### 9) เลือก Text Box วางในพื้นที่ว่างสีขาว จากนั้นกด Shift+F4

-เปลี่ยน SourceExpr เป็น Filed "Mizuho Export Path" จาก Table 312: Purchases &

Payables Setup

| Property              | Value                                  |   |
|-----------------------|----------------------------------------|---|
| DropDown              | <no></no>                              |   |
| PermanentAssist       | <yes></yes>                            |   |
| Description           | /AVNSBTFI.001                          |   |
| OptionString          | <undefined></undefined>                |   |
| OptionCaption         | <undefined></undefined>                |   |
| OptionCaptionML       | <undefined></undefined>                |   |
| DecimalPlaces         | \u\\\\\\\\\\\\\\\\\\\\\\\\\\\\\\\\\\\\ |   |
| Title                 | <no></no>                              |   |
| MinValue              | $\diamond$                             |   |
| MaxValue              |                                        |   |
| NotBlank              | <no></no>                              |   |
| Numeric               | <no></no>                              |   |
| CharAllowed           | <undefined></undefined>                |   |
| DateFormula           | <no></no>                              |   |
| ClosingDates          | <no></no>                              |   |
| ValuesAllowed         | ♦                                      |   |
| NextControl           | <undefined></undefined>                |   |
| ClearOnLookup         | <yes></yes>                            |   |
| Format                | <undefined></undefined>                | - |
| BlankNumbers          | <dontblank></dontblank>                |   |
| BlankZero             | <no></no>                              |   |
| SignDisplacement      | <0>                                    |   |
| AutoFormatType        | <0>                                    |   |
| AutoFormatExpr        | $\diamond$                             |   |
| CaptionClass          |                                        | E |
| Divisor               | <undefined></undefined>                |   |
| SourceExpr            | "Mizuho Export Path"                   |   |
| AutoCalcField         | <yes></yes>                            |   |
| TableRelation         | <undefined></undefined>                |   |
| ValidateTableRelation | <yes></yes>                            |   |
| LookupFormID          | <undefined></undefined>                |   |
| DrillDownFormID       | <undefined></undefined>                | + |

ภาพที่ ข.9 ตั้งค่า Text Box : Filed "Mizuho Export Path"

10) เมื่อกดปิดหน้า Properties ใน Tab : Mizuho Interface Bank จะแสดงLabel และ Text Box ที่สร้างไว้ขึ้นมาให้

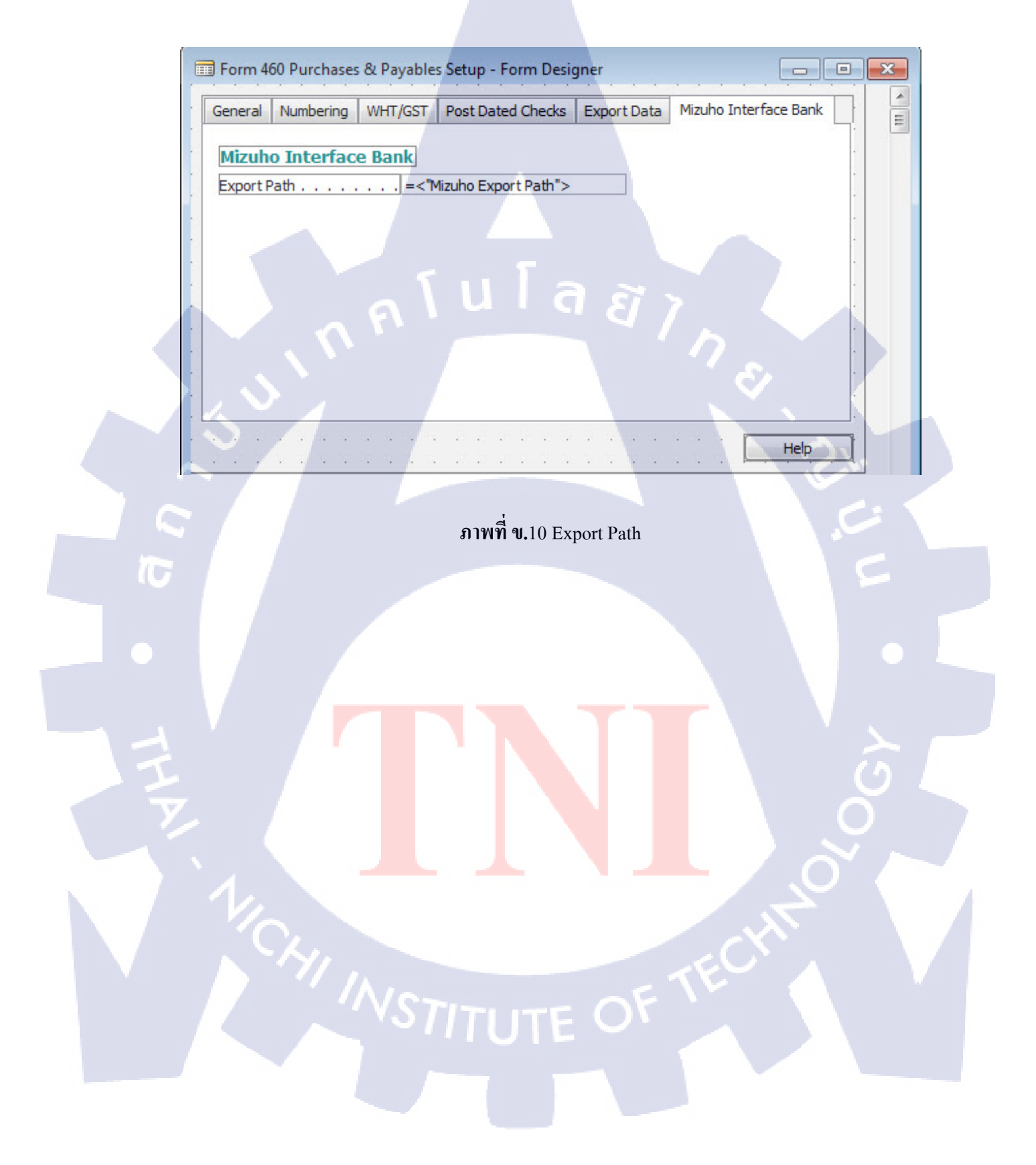

- เปลี่ยน Caption เป็น Mizuho Interface Nos.

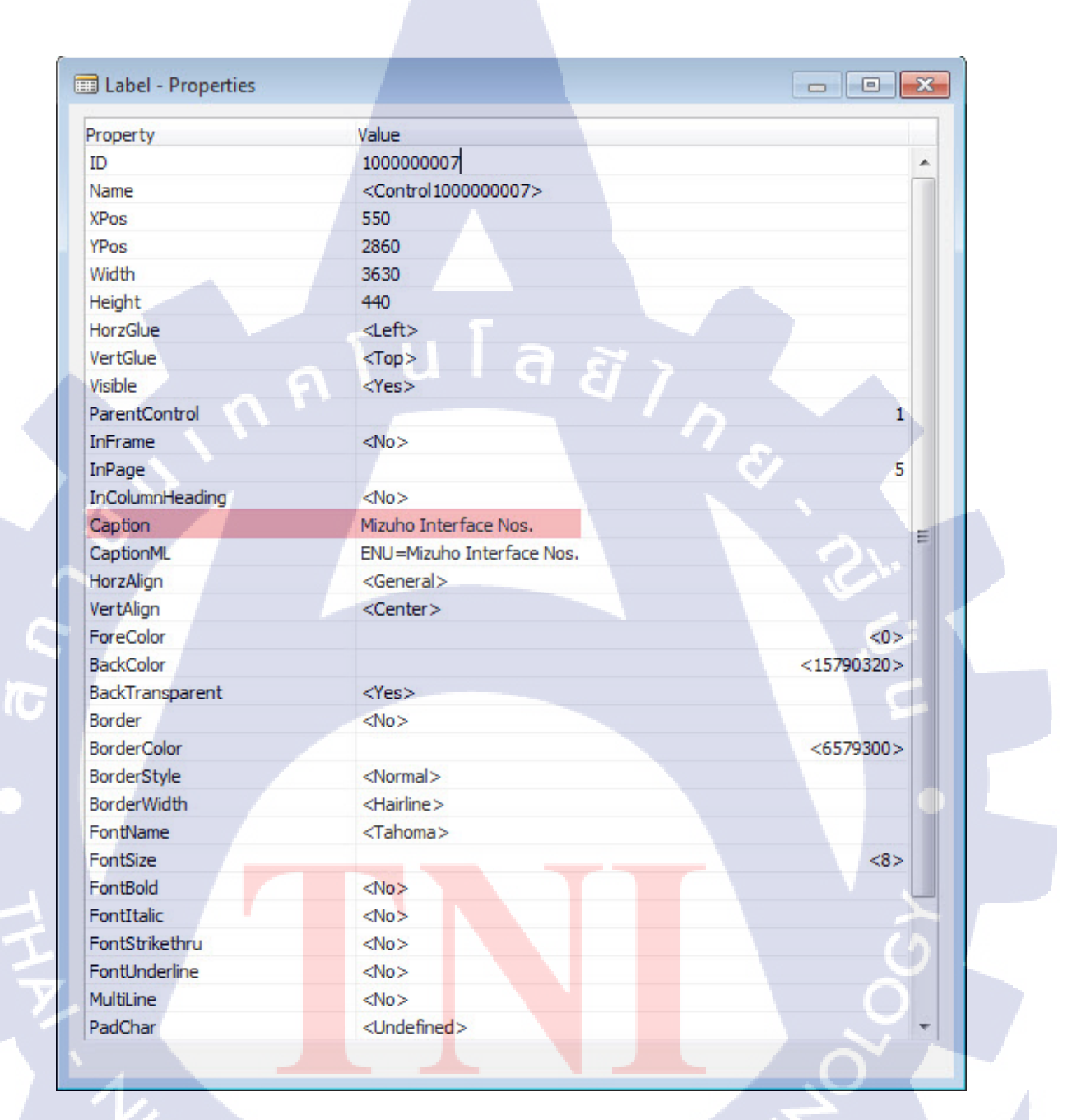

ภาพที่ ข.11 ตั้งค่า Label : Mizuho Interface Nos.

103

#### 12) เลือก Text Box วางในพื้นที่ว่างสีขาว จากนั้นกด Shift+F4

-เปลี่ยน SourceExpr เป็น Filed "Mizuho Interface Nos." จาก Table 312: Purchases &

Payables Setup

| Property              | Value                   |  |
|-----------------------|-------------------------|--|
| DropDown              | <no></no>               |  |
| PermanentAssist       | <yes></yes>             |  |
| Description           | /AVNSBTFI.001           |  |
| OptionString          | <undefined></undefined> |  |
| OptionCaption         | <undefined></undefined> |  |
| OptionCaptionML       | <undefined></undefined> |  |
| DecimalPlaces         | (2:2>                   |  |
| Title                 | <no></no>               |  |
| MinValue              | $\diamond$              |  |
| MaxValue              |                         |  |
| NotBlank              | <no></no>               |  |
| Numeric               | <no></no>               |  |
| CharAllowed           | <undefined></undefined> |  |
| DateFormula           | <no></no>               |  |
| ClosingDates          | <no></no>               |  |
| ValuesAllowed         | ♦                       |  |
| NextControl           | <undefined></undefined> |  |
| ClearOnLookup         | <yes></yes>             |  |
| Format                | <undefined></undefined> |  |
| BlankNumbers          | <dontblank></dontblank> |  |
| BlankZero             | <no></no>               |  |
| SignDisplacement      | <0>                     |  |
| AutoFormatType        | <0>                     |  |
| AutoFormatExpr        | $\diamond$              |  |
| CaptionClass          |                         |  |
| Divisor               | <undefined></undefined> |  |
| SourceExpr            | "Mizuho Interface Nos." |  |
| AutoCalcField         | <yes></yes>             |  |
| TableRelation         | <undefined></undefined> |  |
| ValidateTableRelation | <yes></yes>             |  |
| LookupFormID          | <undefined></undefined> |  |
| DrillDownFormID       | <undefined></undefined> |  |

ภาพที่ ข.12 ตั้งค่า Text Box : Filed "Mizuho Interface Nos."

13) เมื่อกดปิดหน้า Properties ใน Tab : Mizuho Interface Bank จะแสดงLabel และ Text Box ที่สร้างไว้ขึ้นมาให้

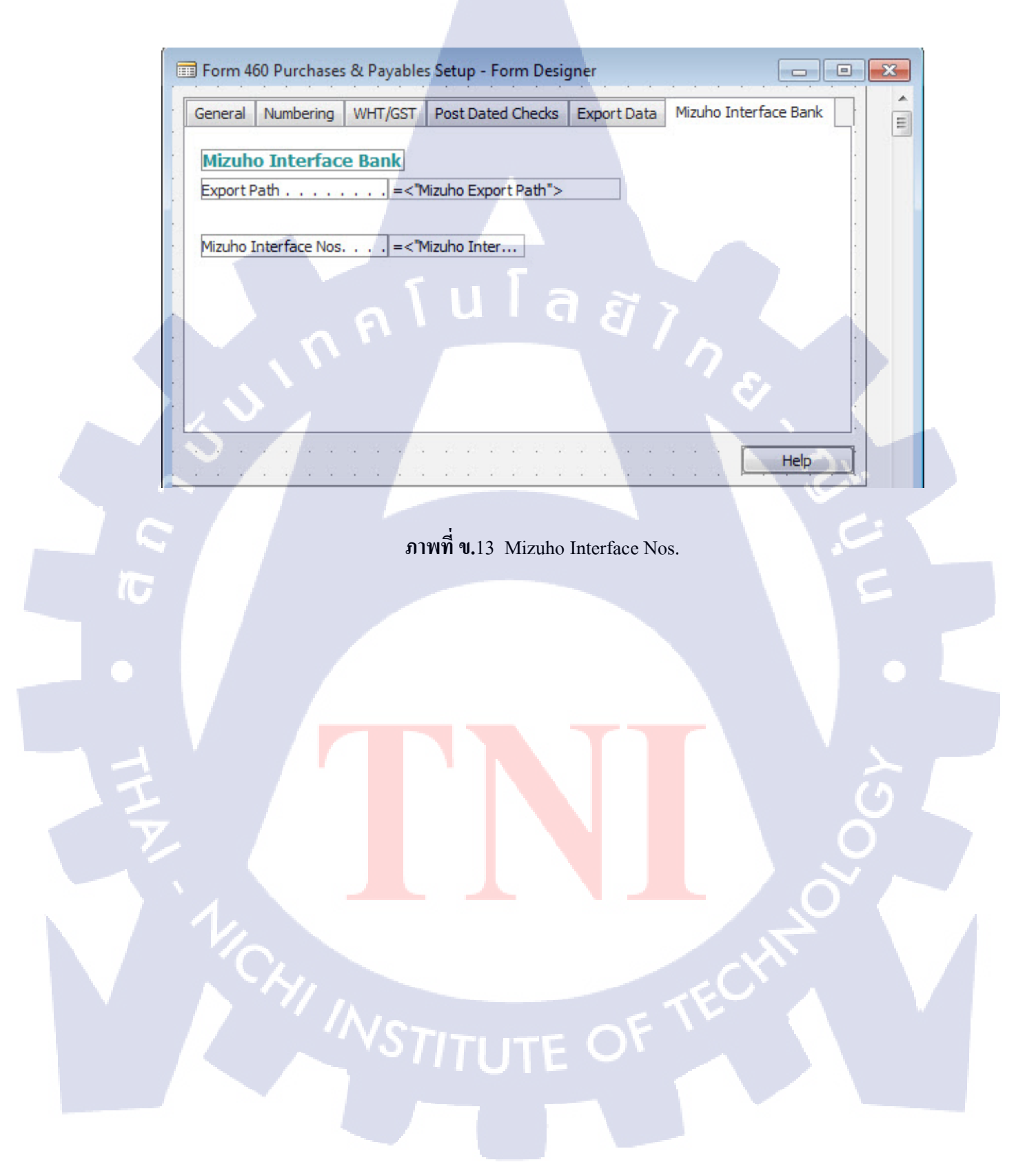

-เปลี่ยน Caption เป็น Mizuho Bank Account No.

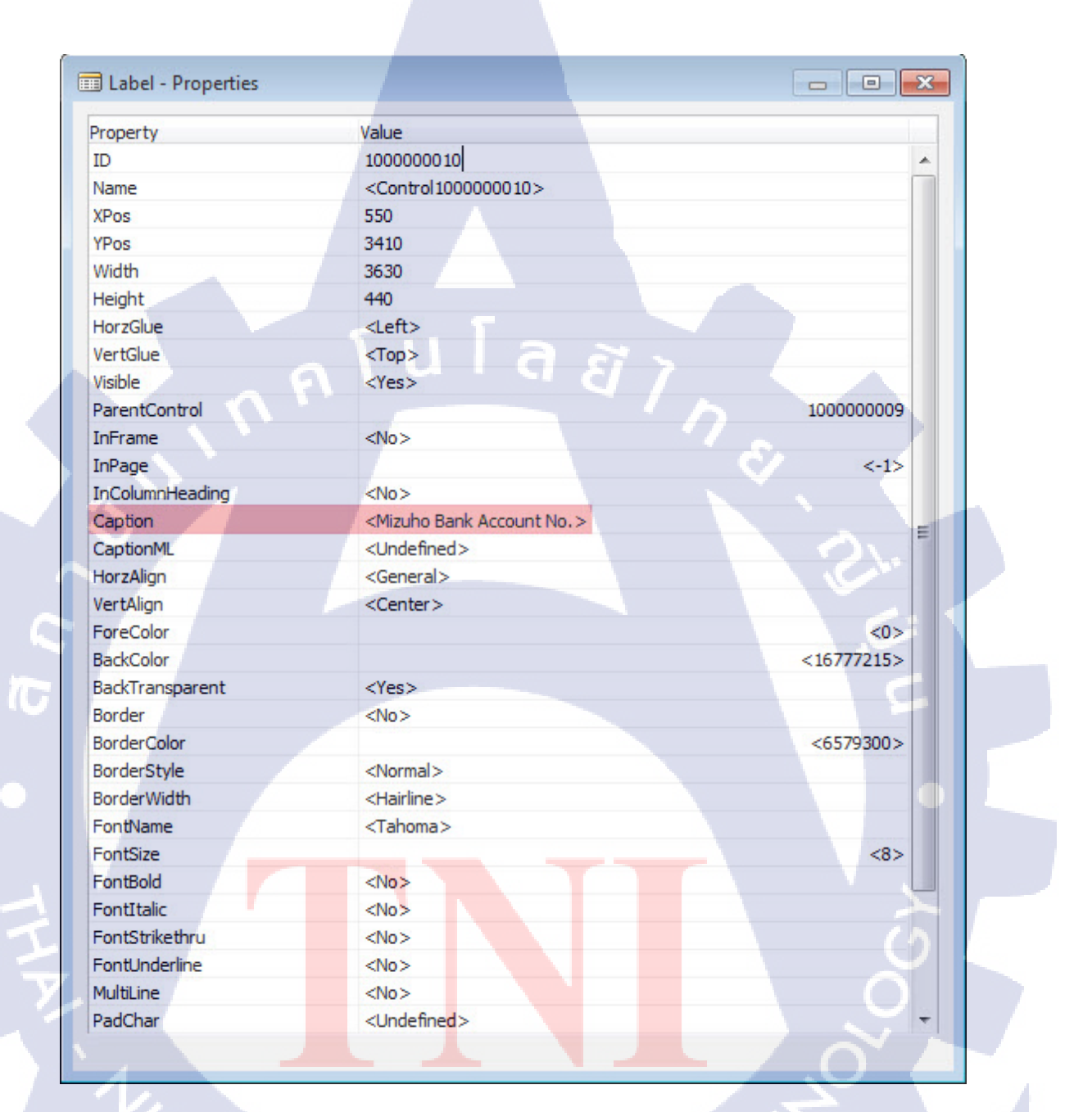

ภาพที่ ข.14 ตั้งค่า Label : Mizuho Bank Account No.

#### 15) เลือก Text Box วางในพื้นที่ว่างสีขาว จากนั้นกด Shift+F4

-เปลี่ยน SourceExpr เป็น Filed "Mizuho Bank Account No." จาก Table 312: Purchases & Payables Setup

| Property              | Value                     |
|-----------------------|---------------------------|
| DropDown              | <no></no>                 |
| PermanentAssist       | <yes></yes>               |
| Description           | /AVNSBTFI.001             |
| OptionString          | <undefined></undefined>   |
| OptionCaption         | <undefined></undefined>   |
| OptionCaptionML       | <undefined></undefined>   |
| DecimalPlaces         | (2:2>                     |
| Title                 | <no></no>                 |
| MinValue              | $\diamond$                |
| MaxValue              |                           |
| NotBlank              | <no></no>                 |
| Numeric               | <no></no>                 |
| CharAllowed           | <undefined></undefined>   |
| DateFormula           | <no></no>                 |
| ClosingDates          | <no></no>                 |
| /aluesAllowed         | ♦                         |
| VextControl           | <undefined></undefined>   |
| ClearOnLookup         | <yes></yes>               |
| Format                | <undefined></undefined>   |
| BlankNumbers          | <dontblank></dontblank>   |
| BlankZero             | <no></no>                 |
| SignDisplacement      | <0>                       |
| AutoFormatType        | <0>                       |
| AutoFormatExpr        | $\diamond$                |
| CaptionClass          |                           |
| Divisor               | <undefined></undefined>   |
| SourceExpr            | "Mizuho Bank Account No." |
| AutoCalcField         | <yes></yes>               |
| TableRelation         | <undefined></undefined>   |
| /alidateTableRelation | <yes></yes>               |
| ookupEormID           |                           |

ภาพที่ ข.15 ตั้งค่า Text Box : Filed "Mizuho Bank Account No."

16) เมื่อกดปิดหน้า Properties ใน Tab: Mizuho Interface Bank จะแสดงLabel และ Text Box ที่สร้างไว้ขึ้นมาให้

| CALCULATION OF THE | Numbering     | WHT/GST | Post Dated Checks    | Export Data | Mizuho Interfac | e Bank |    |
|--------------------|---------------|---------|----------------------|-------------|-----------------|--------|----|
| Mizuh              | o Interfac    | e Bank  |                      |             |                 |        |    |
| Export P           | Path          | =<1     | Mizuho Export Path"> |             |                 |        |    |
|                    |               |         |                      |             |                 |        |    |
| Mizuho I           | interface Nos | =<1     | Mizuho Inter         |             |                 |        | 1  |
| Mizuho E           | Bank Account  | No =<"  | Mizuho Bank          |             |                 |        | 1  |
|                    |               |         |                      |             |                 |        | •  |
|                    |               | a \     | ula                  |             |                 |        |    |
|                    |               |         | u i â                |             |                 |        | i. |
|                    |               |         | u i a                |             | 7               |        |    |
|                    |               |         | u i a                |             | ne              |        |    |

ภาพที่ ข.16 Mizuho Bank Account No.

10

-เปลี่ยน Caption เป็น Mizuho Debit Account

| Property        | Value                            |            |   |  |
|-----------------|----------------------------------|------------|---|--|
| ID              | 100000003                        |            |   |  |
| Name            | <control 100000003=""></control> |            |   |  |
| XPos            | 550                              |            |   |  |
| YPos            | 3960                             |            |   |  |
| Width           | 3630                             |            |   |  |
| Height          | 440                              |            |   |  |
| HorzGlue        | <left></left>                    |            |   |  |
| VertGlue        | <top></top>                      |            |   |  |
| Visible         | <yes></yes>                      |            |   |  |
| ParentControl   |                                  | 1          |   |  |
| InFrame         | <no></no>                        |            |   |  |
| InPage          | Č V                              | 5          |   |  |
| InColumnHeading | <no></no>                        |            |   |  |
| Caption         | Mizuho Debit Account             |            | - |  |
| CaptionML       | ENU=Mizuho Debit Account         |            | - |  |
| HorzAlign       | <general></general>              |            |   |  |
| VertAlign       | <center></center>                |            |   |  |
| ForeColor       |                                  | <0>        |   |  |
| BackColor       |                                  | <15790320> |   |  |
| BackTransparent | <yes></yes>                      |            |   |  |
| Border          | <no></no>                        |            |   |  |
| BorderColor     |                                  | <6579300>  |   |  |
| BorderStyle     | <normal></normal>                |            |   |  |
| BorderWidth     | <hairline></hairline>            |            |   |  |
| FontName        | <tahoma></tahoma>                |            |   |  |
| FontSize        |                                  | <8>        |   |  |
| FontBold        | <no></no>                        |            |   |  |
| FontItalic      | <no></no>                        |            |   |  |
| FontStrikethru  | <no></no>                        |            |   |  |
| FontUnderline   | <no></no>                        |            |   |  |
|                 |                                  |            |   |  |

ภาพที่ ข.17 ตั้งค่า Label : Mizuho Debit Account

109

18) เลือก Text Box วางในพื้นที่ว่างสีขาว จากนั้นกค Shift+F4

-เปลี่ยน SourceExpr เป็น Filed "Mizuho Debit Account" จาก Table 312: Purchases &

Payables Setup

| roperty              | Value                   |
|----------------------|-------------------------|
| propDown             | <no></no>               |
| ermanentAssist       | <yes></yes>             |
| escription           | /AVNSBTFI.001           |
| OptionString         | <undefined></undefined> |
| OptionCaption        | <undefined></undefined> |
| OptionCaptionML      | <undefined></undefined> |
| ecimalPlaces         | (2:2>                   |
| itle 🔨 🗸 V           | <no></no>               |
| 1inValue             | $\diamond$              |
| 1axValue             |                         |
| lotBlank             | <no></no>               |
| lumeric              | <no></no>               |
| CharAllowed          | <undefined></undefined> |
| ateFormula           | <no></no>               |
| ClosingDates         | <no></no>               |
| aluesAllowed         | ♦                       |
| lextControl          | <undefined></undefined> |
| ClearOnLookup        | <yes></yes>             |
| ormat                | <undefined></undefined> |
| lankNumbers          | <dontblank></dontblank> |
| lankZero             | <no></no>               |
| ignDisplacement      | <0>                     |
| utoFormatType        | <0>                     |
| utoFormatExpr        | $\diamond$              |
| CaptionClass         |                         |
| Divisor              | <undefined></undefined> |
| ourceExpr            | "Mizuho Debit Account"  |
| utoCalcField         | <yes></yes>             |
| ableRelation         | <undefined></undefined> |
| alidateTableRelation | (Vec)                   |

ภาพที่ ข.18 ตั้งค่า Text Box : Filed "Mizuho Debit Account"

19) เมื่อกดปิดหน้า Properties ใน Tab : Mizuho Interface Bank จะแสดงLabel และ Text Box ที่สร้างไว้ขึ้นมาให้

| Form         | 460 Purchases                                       | & Payable | s Setup - Form Desig | gner        |                       |   | × |
|--------------|-----------------------------------------------------|-----------|----------------------|-------------|-----------------------|---|---|
| General      | Numbering                                           | WHT/GST   | Post Dated Checks    | Export Data | Mizuho Interface Bank |   |   |
| Mizul        | <b>10 Interfac</b><br>Path                          | e Bank    | /izuho Export Path"> |             |                       |   |   |
|              |                                                     |           |                      |             |                       |   |   |
| Mizuho       | Interface Nos                                       | =<"\      | lizuho Inter         |             |                       | • |   |
| Mizuho       | Bank Account                                        | No =<"N   | Mizuho Bank          |             |                       | · |   |
| Mizuho       | Debit Account                                       | =<"       | lizuho Debit         |             |                       | · |   |
|              | (n)                                                 | 7         | uTa                  | 1 2         | 10                    |   |   |
| $\mathbf{v}$ | <u>, 1</u> , 1, 1, 1, 1, 1, 1, 1, 1, 1, 1, 1, 1, 1, |           |                      |             | Help                  |   |   |

ภาพที่ **ข.**19 Mizuho Debit Account

20) เมื่อ Save และ Run Form

10

| General  | Numbering     | WHT/GST   | Post Dated Checks      | Export Data | Mizuho Interface Bank |
|----------|---------------|-----------|------------------------|-------------|-----------------------|
| Mizuh    | o Interfac    | e Bank    |                        |             |                       |
| Export P | Path          | C:\U      | sers \Administrator.BK | Des         |                       |
| Minubo I | interface Neg | T TD      |                        |             |                       |
| Mizuho E | Bank Account  | No BE     |                        |             |                       |
| Mizuho [ | Debit Account | 3600      | 072828                 |             |                       |
|          | _             |           |                        |             |                       |
|          |               |           |                        |             |                       |
|          |               |           |                        |             |                       |
|          |               |           |                        |             |                       |
|          |               |           |                        |             |                       |
|          |               | 121       |                        |             |                       |
|          |               | ภาพที่ ข. | 20 Purchase & P        | ayables Set | tup Form              |

#### 2. Form 26: Vendor Card

ตารางที่ ข.2 แสดงRequirement ที่ต้องการใน Form Vendor Card

| Requi        | rement                          |
|--------------|---------------------------------|
| Туре         | Name                            |
| Tab Controls | Mizuho Interface Bank           |
| Label        | Mizuho Interface Bank           |
| Label        | Receiving Account No.           |
| Label        | Receiving Bank Code             |
| Label        | Receiving Bank Branch           |
| Label        | Transaction Type                |
| Label        | Charges                         |
| Label        | WHT Type                        |
| Label        | Service Type                    |
| Label        | Mizuho Fax No.                  |
| Text Box     | "Mizuho Receiving Account No."  |
| Text Box     | "Mizuho Reciving Bank"          |
| Text Box     | "Mizuho Reciving Bank Branch"   |
| Text Box     | "Mizuho Transaction Type"       |
| Text Box     | "Mizuho Ch <mark>arges</mark> " |
| Text Box     | "Mizuho WHT Type"               |
| Text Box     | "Mizuho Service Type"           |
| Text Box     | "Mizuho Fax No."                |

#### ขั้นตอนการสร้าง

1) เปิดหน้า Form 26: Vendor Card

| (  | 🗐 Form 26 Vendor Card - Form Designer                                                                                                    |  |
|----|----------------------------------------------------------------------------------------------------|--|
|    | General Communication Invoicing Payments Receiving Foreign Trade Registration                                                                                                    |  |
|    | No =<"No."> Search Name =<"Search Name">                                                                                                    |  |
|    | Name                                                                                                    |  |
|    | Name 2                                                                                                    |  |
|    | Name in Thai =<"AVName 3"> Provisional Balance (LCY) =<"Balance (LCY                                                                                                    |  |
|    | Address                                                                                                    |  |
|    | Address 2 =<"Address 2"> Last Date Modified =<"Last                                                                                                    |  |
|    | Country Code / Country Code / Countr |  |
|    | VAT Bus. Posting Gr =<"VAT Bus. Post                                                                                                    |  |
|    | WHT Business Posti =<"WHT Busines                                                                                                    |  |
|    | Contact                                                                                                    |  |
|    | VAT Registration No =<"VAT Registra เลขที่ผู้เสียในระบบ ในระบบ Navison                                                                                                    |  |
|    | ID No                                                                                                    |  |
|    |                                                                                                    |  |
|    |                                                                                                    |  |
|    |                                                                                                    |  |
|    |                                                                                                    |  |
|    |                                                                                                    |  |
|    |                                                                                                    |  |
|    |                                                                                                    |  |
|    |                                                                                                    |  |
|    |                                                                                                    |  |
|    |                                                                                                    |  |
| 1  |                                                                                                    |  |
|    |                                                                                                    |  |
| シン |                                                                                                    |  |
| 77 |                                                                                                    |  |
|    |                                                                                                    |  |
|    | ภาพที่ ข.21 เปิด Form <mark>Ve</mark> ndor <mark>Card</mark>                                                                                                    |  |
|    |                                                                                                    |  |
|    |                                                                                                    |  |
|    |                                                                                                    |  |
|    |                                                                                                    |  |
|    |                                                                                                    |  |
|    |                                                                                                    |  |
|    |                                                                                                    |  |
|    |                                                                                                    |  |
|    |                                                                                                    |  |
|    |                                                                                                    |  |
|    |                                                                                                    |  |

# 2) คลิกในพื้นที่ของ Tab Control

| Form 26 Vendor Card - Form Designer                                                                      |                                                   |  |
|----------------------------------------------------------------------------------------------------|---------------------------------------------------|--|
| General Communication Invoicing Payments Re                                                              | eceiving Foreign Trade Registration               |  |
| No =<"No.">                                                                                              | Search Name =<"Search Name">                      |  |
| Name                                                                                                    | Balance (LCY) =<"Balance (LCY)">                  |  |
| Name 2                                                                                                   | Post Dated Checks =<"Post Dated C                 |  |
| Name in Thai                                                                                             | Provisional Balance (LCY) =<"Balance (LCY         |  |
| Address                                                                                                  | Blocked , . , = <blocked></blocked>               |  |
| Address 2 =< Address 2.>                                                                                 | Last Date Modified =<"Last                        |  |
| Post Code/City =< Post Code > = <c< th=""><th>Gen. Bus. Posting Gr =&lt;"Gen. Bus. Po</th><th></th></c<> | Gen. Bus. Posting Gr =<"Gen. Bus. Po              |  |
| Phone No                                                                                                 | VAT Bus. Posting Gr =<"VAT Bus. Pos               |  |
| Eax No. =<"Eax No.">                                                                                     | WHT Business Posti =<"WHT Busines                 |  |
| Contact.                                                                                                 | Vendor Posting Group =< Vendor Posti              |  |
| <br>VAT Registration No =<"VAT Registra เลข                                                              | ที่ผู้เสียในระบบ ในระบบ Navison                   |  |
| ID No                                                                                                    | เลขที่บัตรประชาชนสำหรับออกโปรแกรม Bank            |  |
|                                                                                                    |                                                   |  |
|                                                                                                    |                                                   |  |
|                                                                                                    |                                                   |  |
| Y /                                                                                                    |                                                   |  |
|                                                                                                    |                                                   |  |
|                                                                                                    |                                                   |  |
|                                                                                                    |                                                   |  |
|                                                                                                    |                                                   |  |
|                                                                                                    |                                                   |  |
|                                                                                                    |                                                   |  |
|                                                                                                    |                                                   |  |
|                                                                                                    |                                                   |  |
| <                                                                                                    |                                                   |  |
|                                                                                                    |                                                   |  |
|                                                                                                    |                                                   |  |
| ภาพที่ ข <mark>.</mark> 2                                                                                | 22 เลือก <mark>Tab C</mark> ontr <mark>ols</mark> |  |
|                                                                                                    |                                                   |  |
|                                                                                                    |                                                   |  |
|                                                                                                    |                                                   |  |
|                                                                                                    |                                                   |  |
|                                                                                                    |                                                   |  |
|                                                                                                    |                                                   |  |
|                                                                                                    |                                                   |  |
|                                                                                                    |                                                   |  |
|                                                                                                    |                                                   |  |
|                                                                                                    |                                                   |  |
|                                                                                                    |                                                   |  |
|                                                                                                    |                                                   |  |

3) กด Shift+F4 จากนั้นเพิ่ม ชื่อ Mizuho Interface Bank ในช่อง PagesNames วางใน ตำแหน่งที่ต้องการ ในที่นี้ถูกก้ากำหนดให้วางในตำแหน่งTabสุดท้าย

| roperty        | Value                                                                                         |
|----------------|-----------------------------------------------------------------------------------------------|
| D              | 1 🔺                                                                                           |
| Name           | <control1></control1>                                                                         |
| XPos           | 220                                                                                           |
| YPos           | 220                                                                                           |
| Width          | 15730                                                                                         |
| Height         | 7920                                                                                          |
| HorzGlue       | Both                                                                                          |
| VertGlue       | Both                                                                                          |
| Visible        | <yes></yes>                                                                                   |
| Enabled        | C <yes></yes>                                                                                 |
| Editable       | <yes></yes>                                                                                   |
| Focusable      | <yes></yes>                                                                                   |
| ParentControl  | <undefined></undefined>                                                                       |
| InFrame        | <no></no>                                                                                     |
| InPage         | <-1>                                                                                          |
| ForeColor      | <0>                                                                                           |
| BackColor      | <15790320>                                                                                    |
| FontName       | <tahoma></tahoma>                                                                             |
| FontSize       | <8>                                                                                           |
| FontBold       | <no></no>                                                                                     |
| FontItalic     | <no></no>                                                                                     |
| FontStrikethru | <no></no>                                                                                     |
| FontUnderline  | <no></no>                                                                                     |
| PageNames      | unication, Invoicing, Payments, Receiving, Foreign Trade, Registration, Mizuho Interface Bank |
| PageNamesML    | ENU=General,Communication,Invoicing,Payments,Receiving,Foreign Trade,Registration             |
| ToolTip        | ♦                                                                                             |
| ToolTipML      | <undefined></undefined>                                                                       |

<mark>ภาพที่ ข.</mark>23 เพิ่มTab : Mizuho Interface Bank

4) เมื่อกดปิดหน้า Properties จะมี Tab : Mizuho Interface Bank แสดงขึ้นมา ให้กดไปที่ Tab นั้น

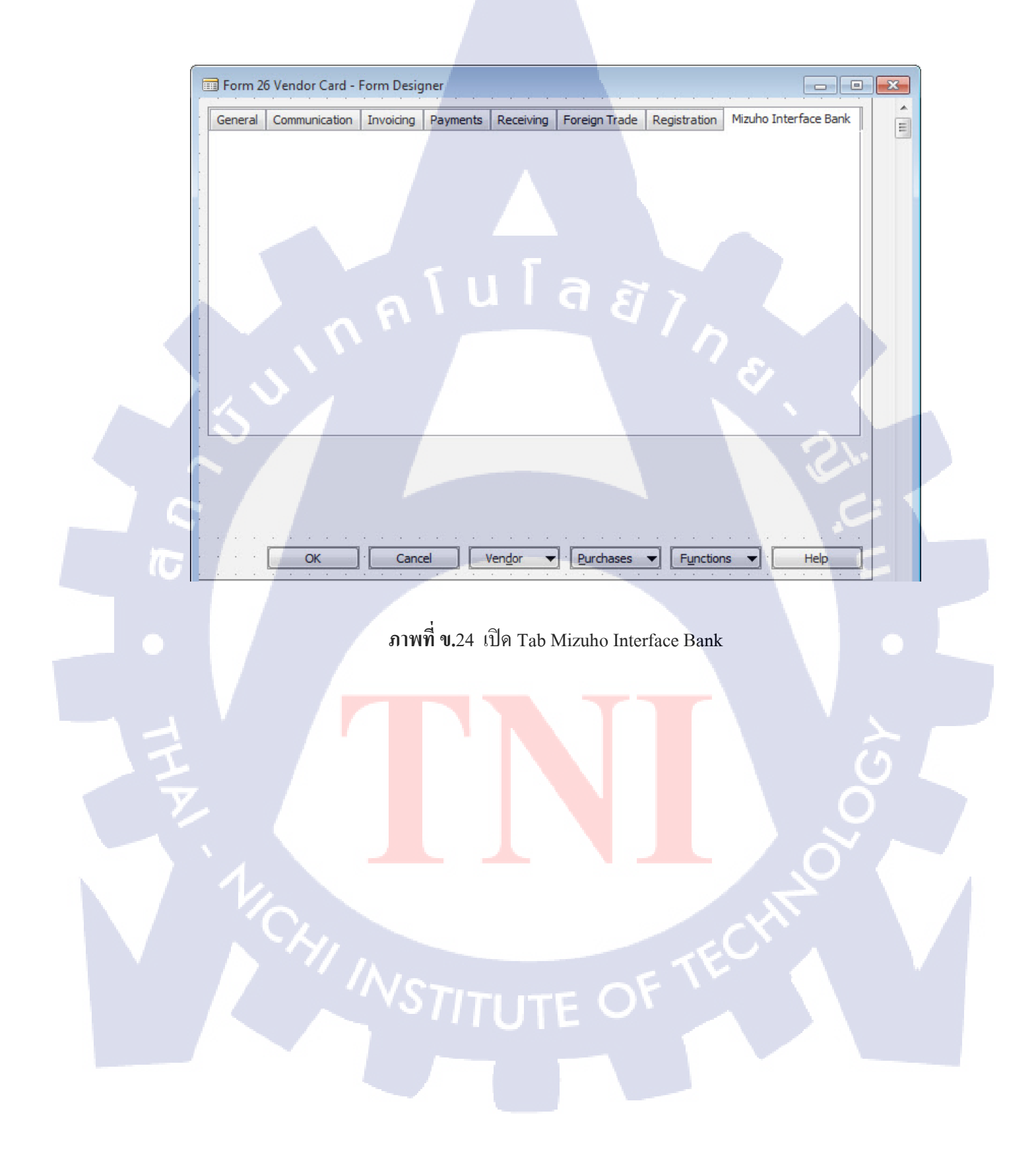

5) กด Toolbox ในที่นี้เราจะใช้ Tool 2 ตัว คือ Label และ Text Box

-Label ใช้สำหรับแสดงข้อความ

1C

-Text Box ใช้ดึงข้อมูลจาก Database มาแสดง

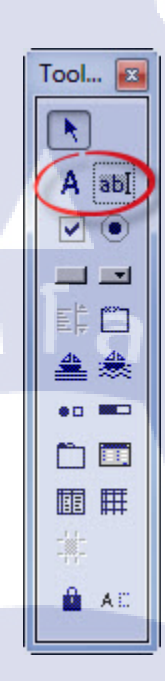

ภาพที่ ข.25 เปิด Toolbox

6) เลือก Label วางในพื้นที่ว่างสีขาว จากนั้นกด Shift+F4 เปลี่ยน Caption เป็น Mizuho Interface Bank เมื่อกดปิดหน้า Properties ใน Tab : Mizuho Interface Bank จะแสดงLabel ที่สร้าง ไว้ขึ้นมาให้

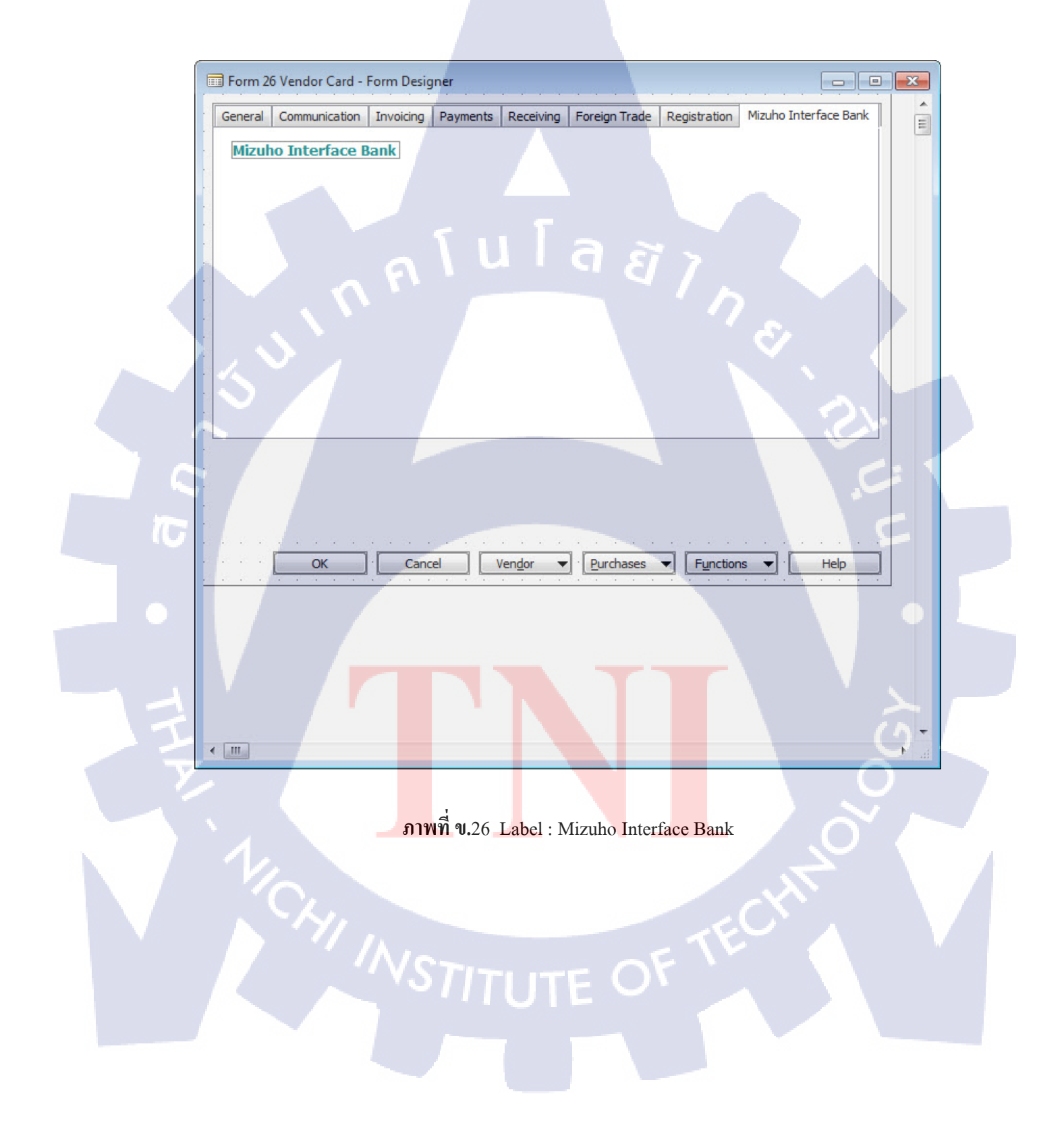

-เปลี่ยน Caption เป็น Receiving Account No.

เลือก Text Box วางในพื้นที่ว่างสีขาว จากนั้นกด Shift+F4

-เปลี่ยน SourceExpr เป็น Filed "Mizuho Receiving Account No."จาก Table 23: Vendor Card

เมื่อกดปิดหน้า Properties ใน Tab : Mizuho Interface Bank จะแสดงLabel และ Text Box ที่สร้าง ไว้ขึ้นมาให้

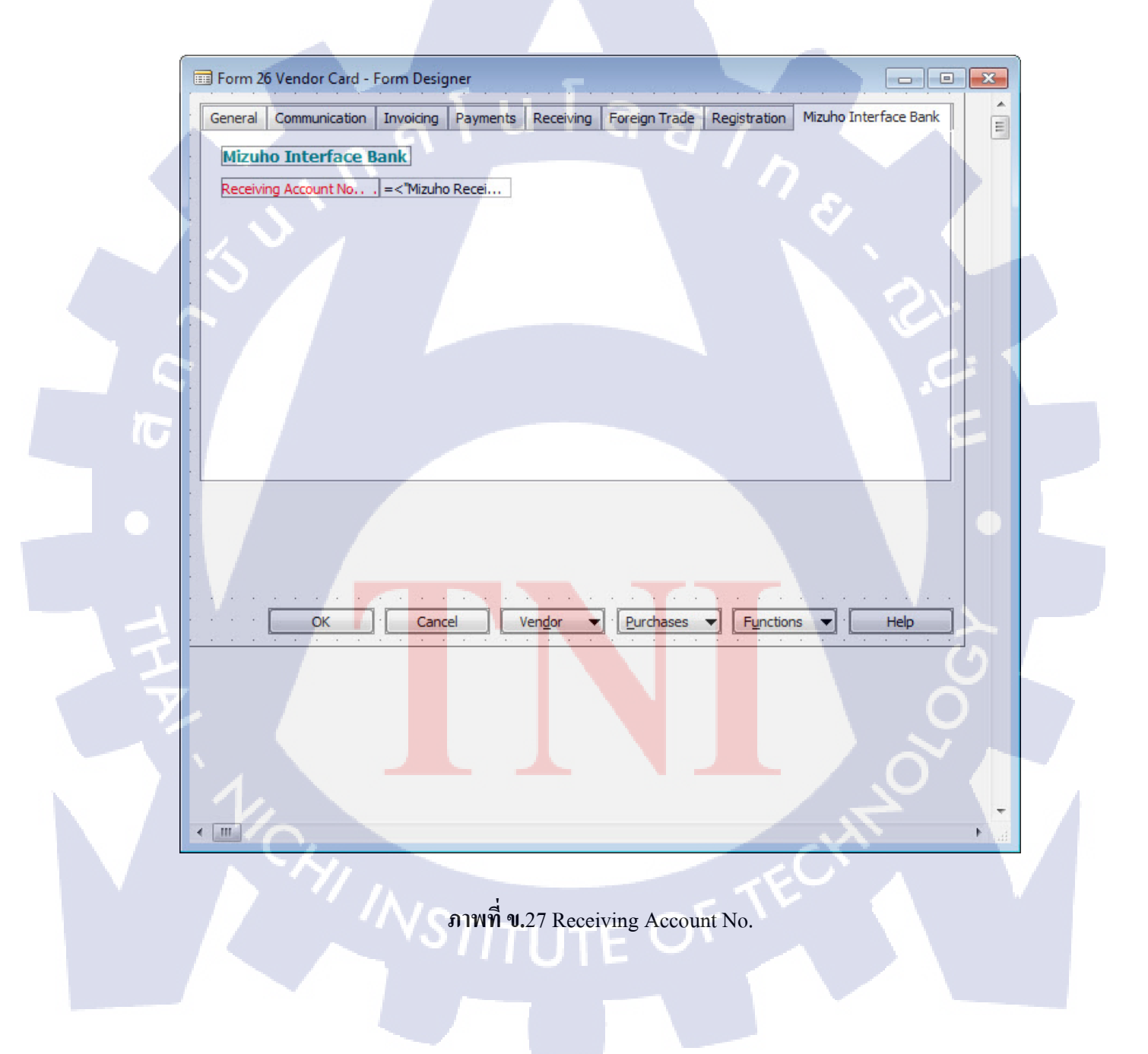

-เปลี่ยน Caption เป็น Receiving Bank Code เลือก Text Box วางในพื้นที่ว่างสีขาว จากนั้นกด Shift+F4

-เปลี่ยน SourceExpr เป็น Filed "Mizuho Reciving Bank"จาก Table 23: Vendor Card เมื่อกดปิดหน้า Properties ใน Tab : Mizuho Interface Bank จะแสดงLabel และ Text Box ที่สร้าง ไว้ขึ้นมาให้

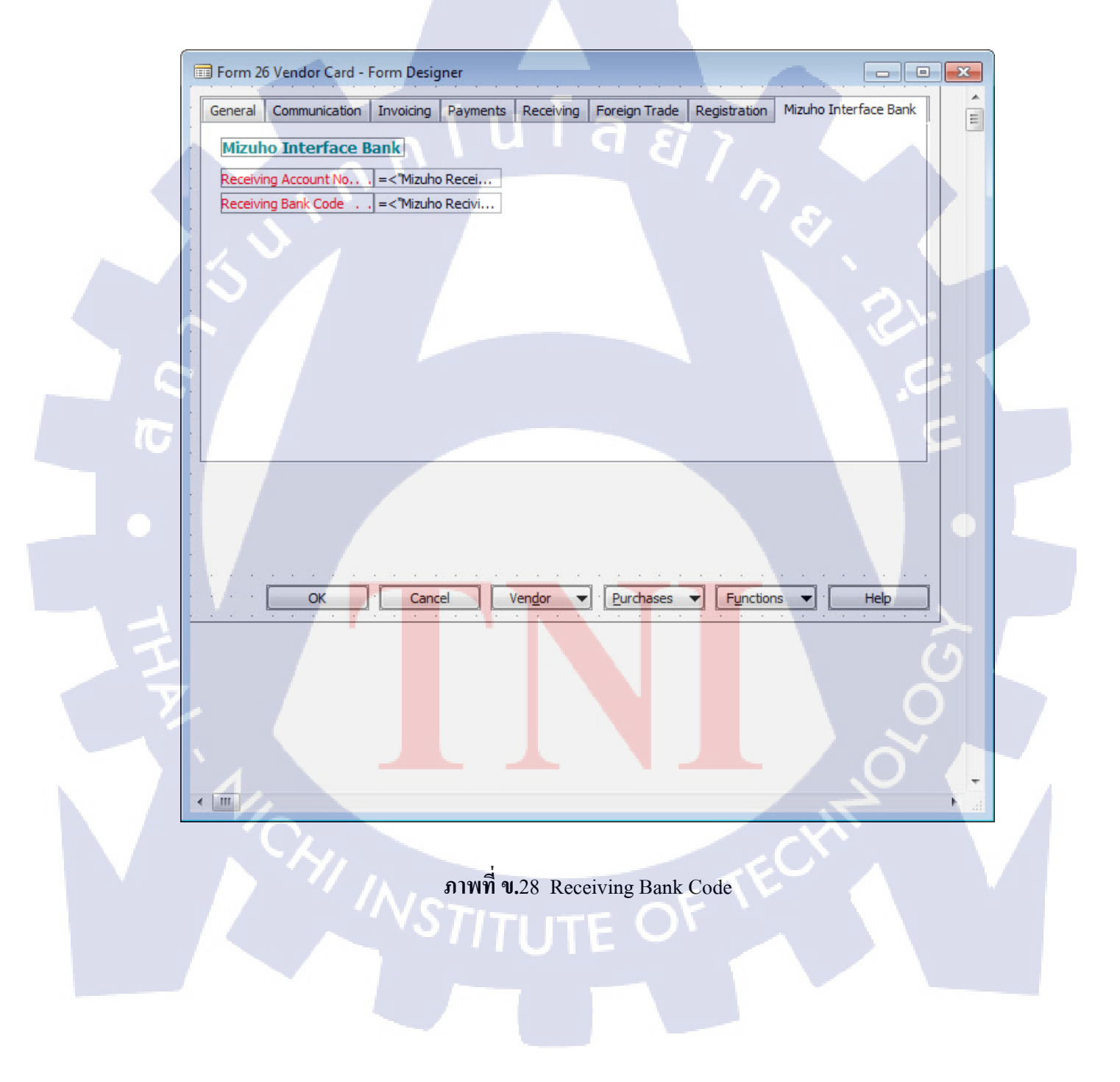

-เปลี่ยน Caption เป็น Receiving Bank Branch

เลือก Text Box วางในพื้นที่ว่างสีขาว จากนั้นกด Shift+F4

-เปลี่ยน SourceExpr เป็น Filed "Mizuho Reciving Bank Branch"จาก Table 23: Vendor

Card

เมื่อกดปิดหน้า Properties ใน Tab : Mizuho Interface Bank จะแสดงLabel และ Text Box ที่สร้าง ไว้ขึ้นมาให้

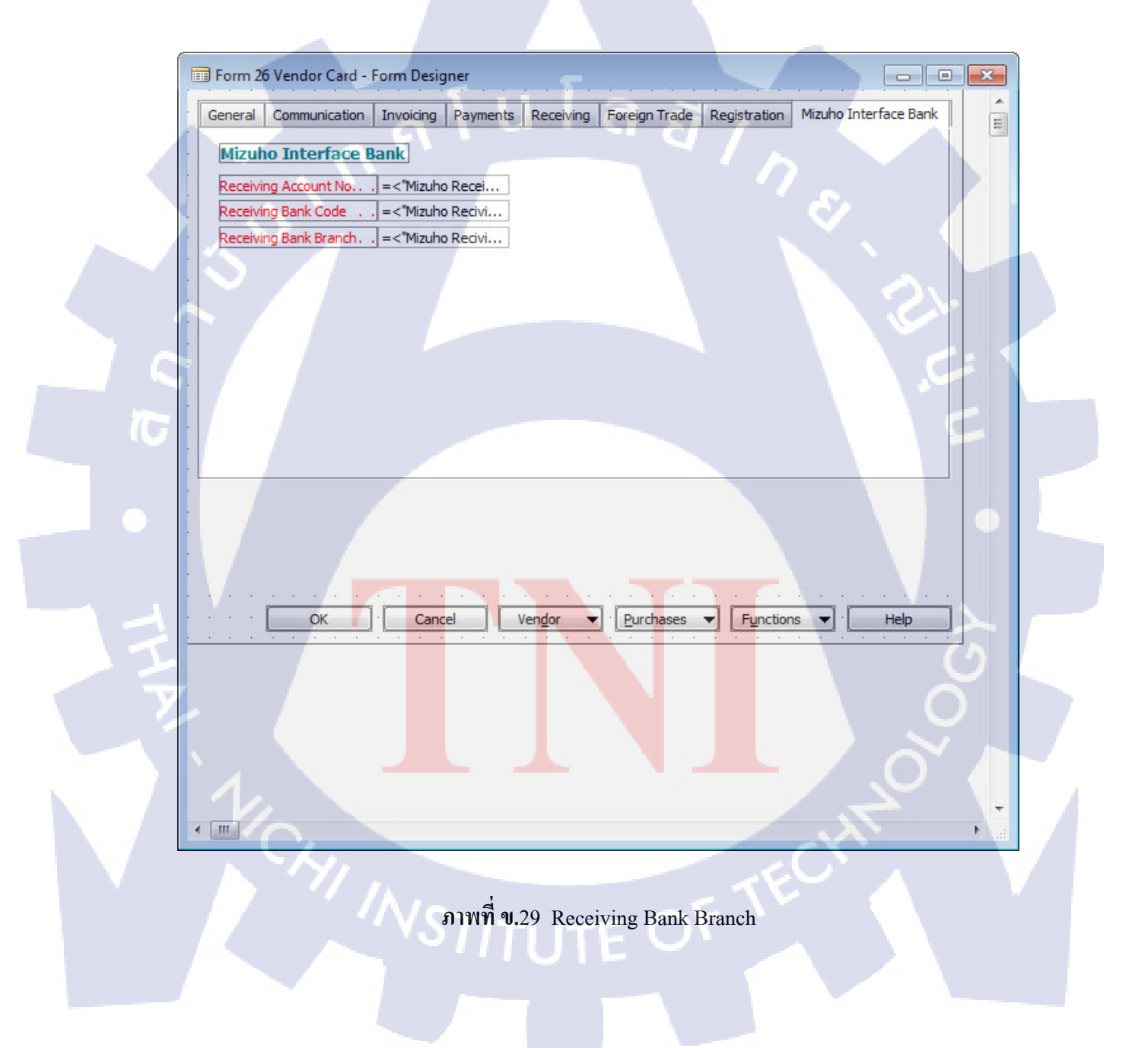

-เปลี่ยน Caption เป็น Transaction Type

เถือก Text Box วางในพื้นที่ว่างสีขาว จากนั้นกค Shift+F4

-เปลี่ยน SourceExpr เป็น Filed "Mizuho Transaction Type"จาก Table 23: Vendor Card เมื่อกดปิดหน้า Properties ใน Tab : Mizuho Interface Bank จะแสดงLabel และ Text Box ที่สร้าง ไว้ขึ้นมาให้

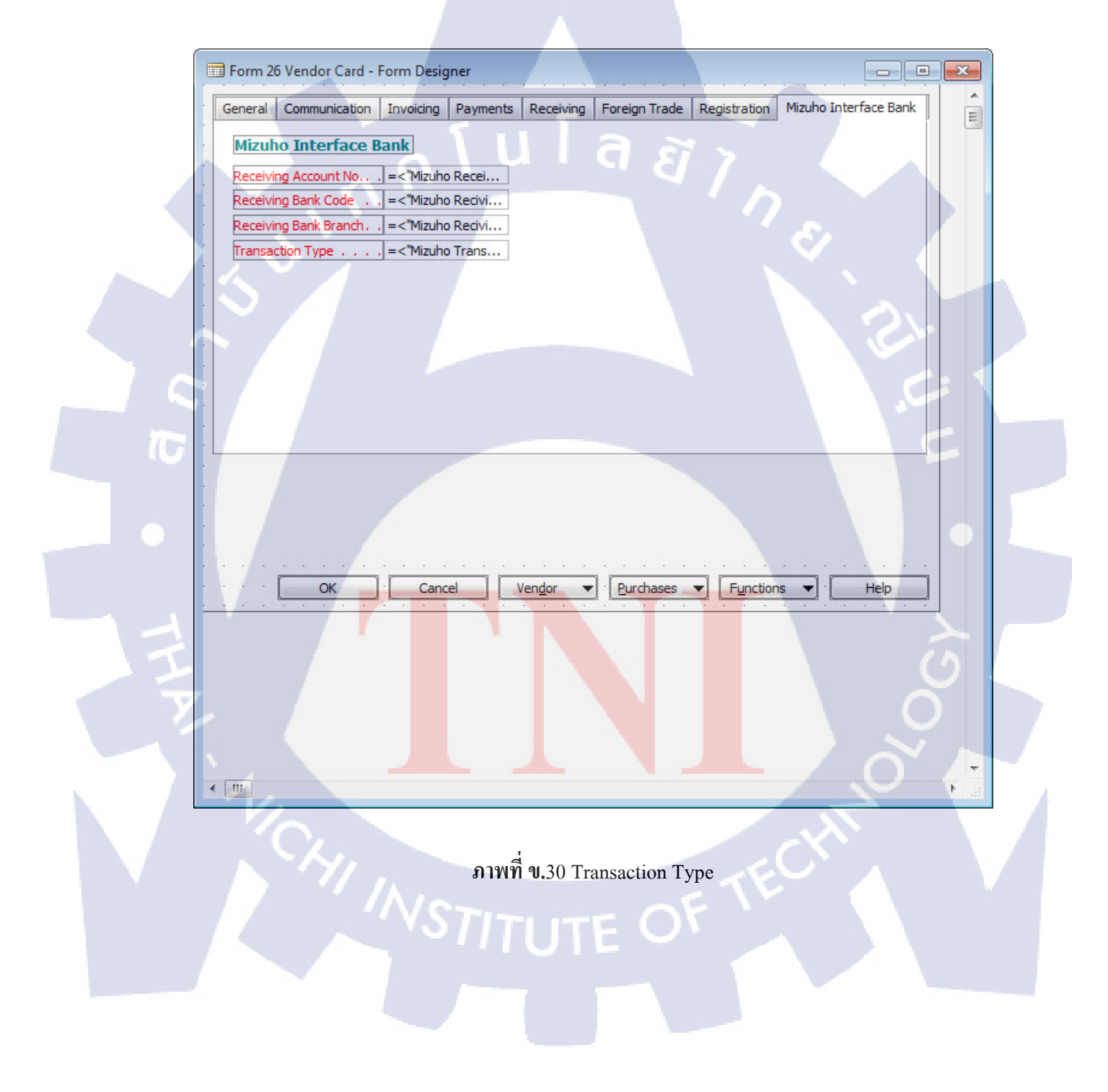

-เปลี่ยน Caption เป็น Charges

เลือก Text Box วางในพื้นที่ว่างสีขาว จากนั้นกค Shift+F4

-เปลี่ยน SourceExpr เป็น Filed "Mizuho Charges" จาก Table 23: Vendor Card เมื่อกดปิดหน้า Properties ใน Tab : Mizuho Interface Bank จะแสดงLabel และ Text Box ที่สร้าง ไว้ขึ้นมาให้

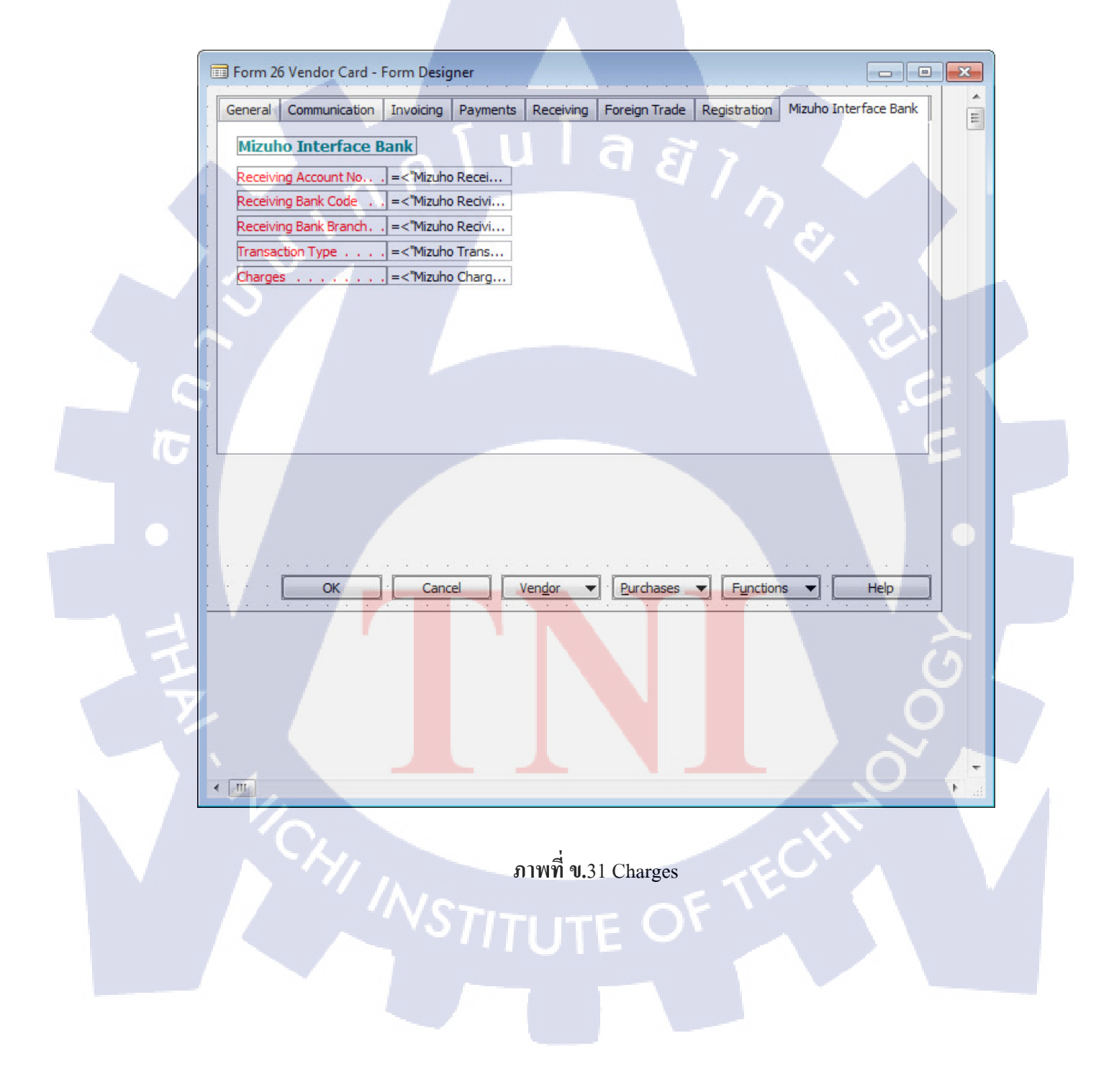

-เปลี่ยน Caption เป็น WHT Type

เลือก Text Box วางในพื้นที่ว่างสีขาว จากนั้นกค Shift+F4

-เปลี่ยน SourceExpr เป็น Filed "Mizuho WHT Type" จาก Table 23: Vendor Card เมื่อกดปิดหน้า Properties ใน Tab : Mizuho Interface Bank จะแสดงLabel และ Text Box ที่สร้าง ไว้ขึ้นมาให้

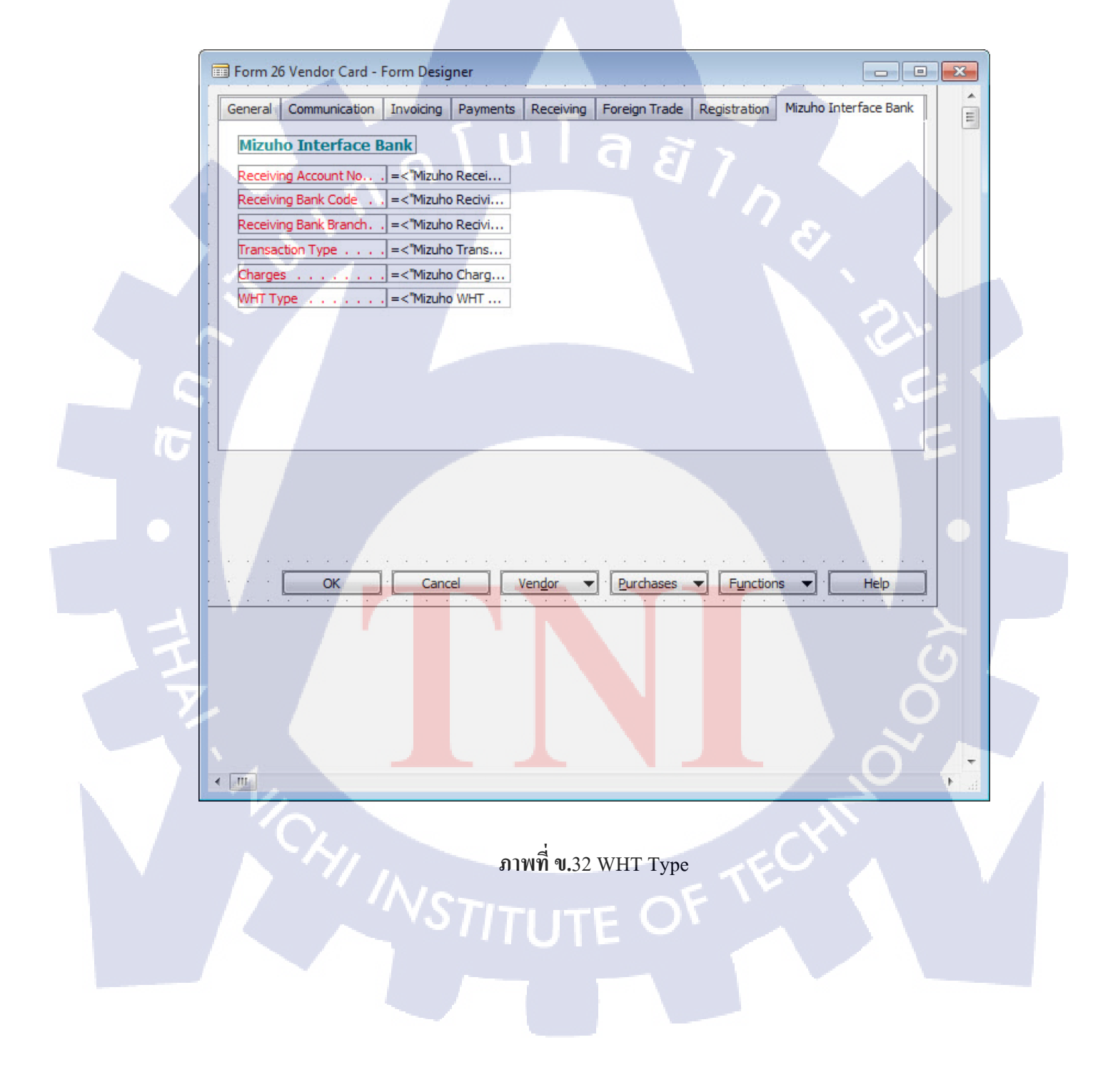

-เปลี่ยน Caption เป็น Service Type

เลือก Text Box วางในพื้นที่ว่างสีขาว จากนั้นกค Shift+F4

-เปลี่ยน SourceExpr เป็น Filed "Mizuho Service Type" จาก Table 23: Vendor Card เมื่อกดปิดหน้า Properties ใน Tab : Mizuho Interface Bank จะแสดงLabel และ Text Box ที่สร้าง ไว้ขึ้นมาให้

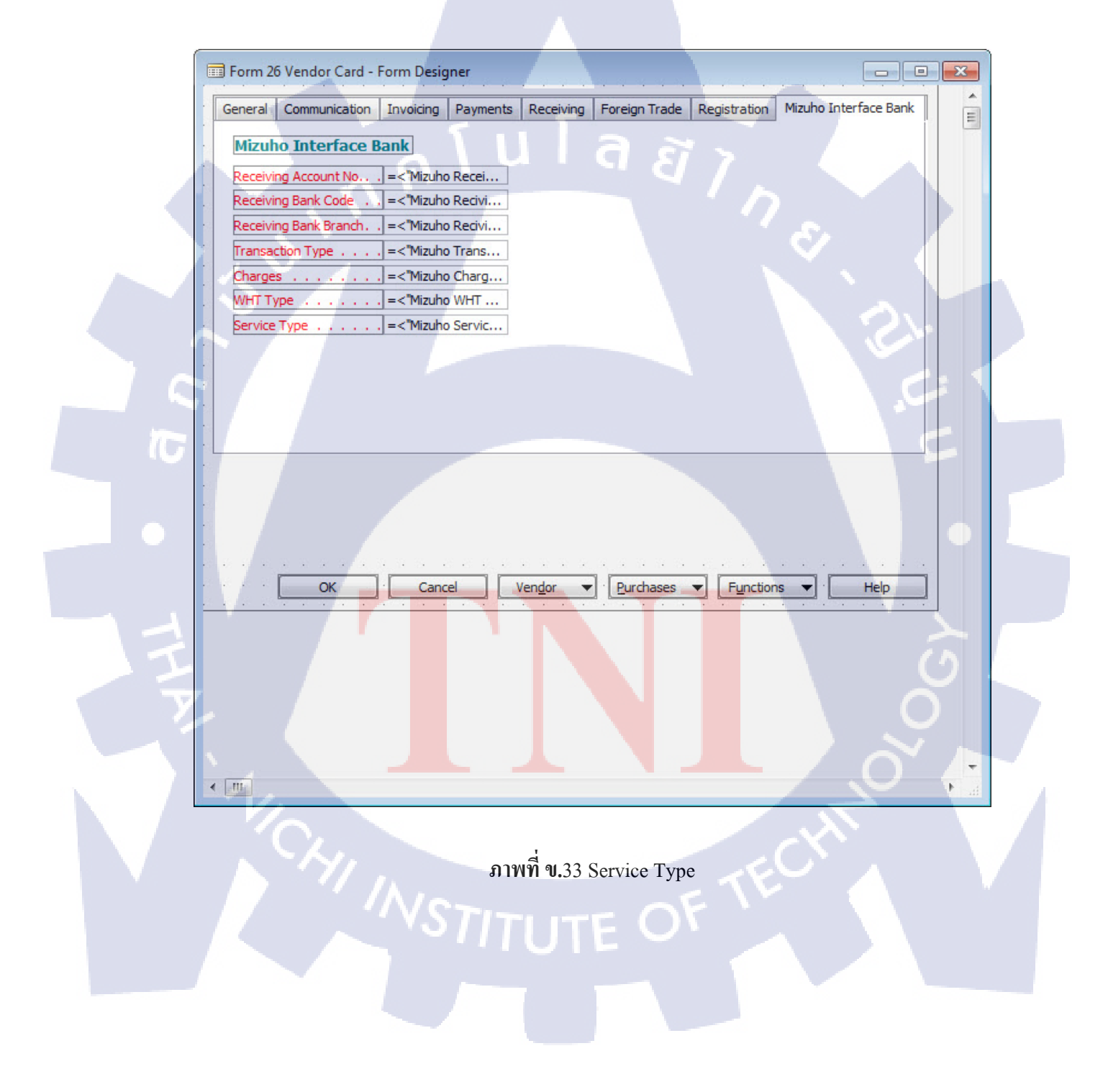

-เปลี่ยน Caption เป็น Mizuho Fax No.

เลือก Text Box วางในพื้นที่ว่างสีขาว จากนั้นกค Shift+F4

-เปลี่ยน SourceExpr เป็น Filed "Mizuho Fax No." จาก Table 23: Vendor Card เมื่อกดปิดหน้า Properties ใน Tab : Mizuho Interface Bank จะแสดงLabel และ Text Box ที่สร้าง ไว้ขึ้นมาให้

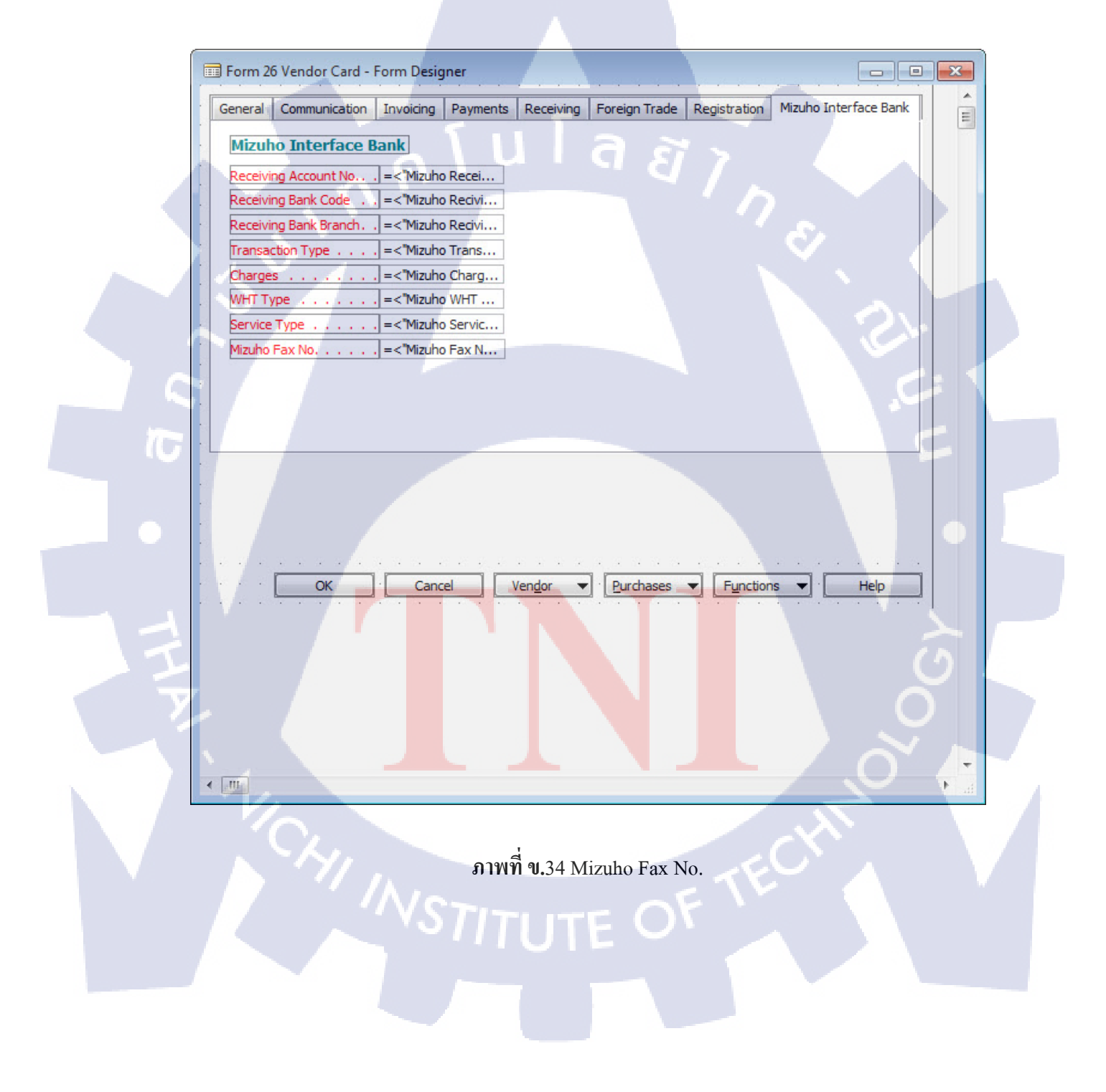
### 15) เมื่อ Save และ Run Form

|      | DM-210 TFI-GPS - Vendor Card                                                                                                    |        |
|------|----------------------------------------------------------------------------------------------------|--------|
|      | General Communication Invoicing Payments Receiving Foreign Trade Registration Mizuho Interfac                                                                                                    | e Bank |
|      | Mizuho Interface Bank                                                                                                    |        |
|      | Receiving Account No 30992202900000                                                                                                    |        |
|      | Receiving Bank Code 001                                                                                                    |        |
|      | Receiving Bank Branch 1140                                                                                                    |        |
|      | Transaction Type FT                                                                                                    |        |
|      | Charges SHARE                                                                                                    |        |
|      | WHT Type                                                                                                    |        |
|      | Service Type Supplier Paym 💌                                                                                                    |        |
|      |                                                                                                    |        |
|      |                                                                                                    |        |
|      |                                                                                                    |        |
|      |                                                                                                    |        |
|      |                                                                                                    |        |
|      |                                                                                                    |        |
|      |                                                                                                    |        |
|      |                                                                                                    |        |
|      |                                                                                                    | 121    |
|      |                                                                                                    |        |
| 17-1 |                                                                                                    |        |
|      | Dimension Code Dimension Value Code Value Posting                                                                                                    |        |
|      |                                                                                                    |        |
|      |                                                                                                    |        |
|      |                                                                                                    |        |
|      | Vengor Vengor Ve | Help   |
|      |                                                                                                    |        |
|      |                                                                                                    |        |
|      | ภาพที่ <b>ข.35 Vendor Card</b>                                                                                                    |        |
| V    |                                                                                                    |        |
|      |                                                                                                    |        |
|      |                                                                                                    |        |
|      |                                                                                                    |        |
|      |                                                                                                    |        |
|      |                                                                                                    |        |
|      |                                                                                                    |        |
|      |                                                                                                    |        |
|      |                                                                                                    |        |
|      |                                                                                                    |        |
|      |                                                                                                    |        |
|      |                                                                                                    |        |
|      |                                                                                                    |        |

### 3. Form 50091: Gen.VenLedgEntry

ตารางที่ ข.3 แสดงRequirement ที่ต้องการใน Form Gen.VenLedgEntry

| Requirement |                  |  |  |  |  |  |  |  |  |  |
|-------------|------------------|--|--|--|--|--|--|--|--|--|
| Туре        | Name             |  |  |  |  |  |  |  |  |  |
| Frame       | Filter           |  |  |  |  |  |  |  |  |  |
| Label       | Vendor No.       |  |  |  |  |  |  |  |  |  |
| Label       | Document No.     |  |  |  |  |  |  |  |  |  |
| Label       | Transaction Type |  |  |  |  |  |  |  |  |  |
| Label       | Start Date       |  |  |  |  |  |  |  |  |  |
| Label       | End Date         |  |  |  |  |  |  |  |  |  |
| Text Box    | VendorNumFilter  |  |  |  |  |  |  |  |  |  |
| Text Box    | DocNoFilter      |  |  |  |  |  |  |  |  |  |
| Text Box    | TranTypeFilter   |  |  |  |  |  |  |  |  |  |
| Text Box    | StartDate        |  |  |  |  |  |  |  |  |  |
| Text Box    | EndDate          |  |  |  |  |  |  |  |  |  |

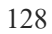

## ขั้นตอนการสร้าง

1) เปิดหน้าObject Designer สร้าง Form 50091: Gen.VenLedgEntry

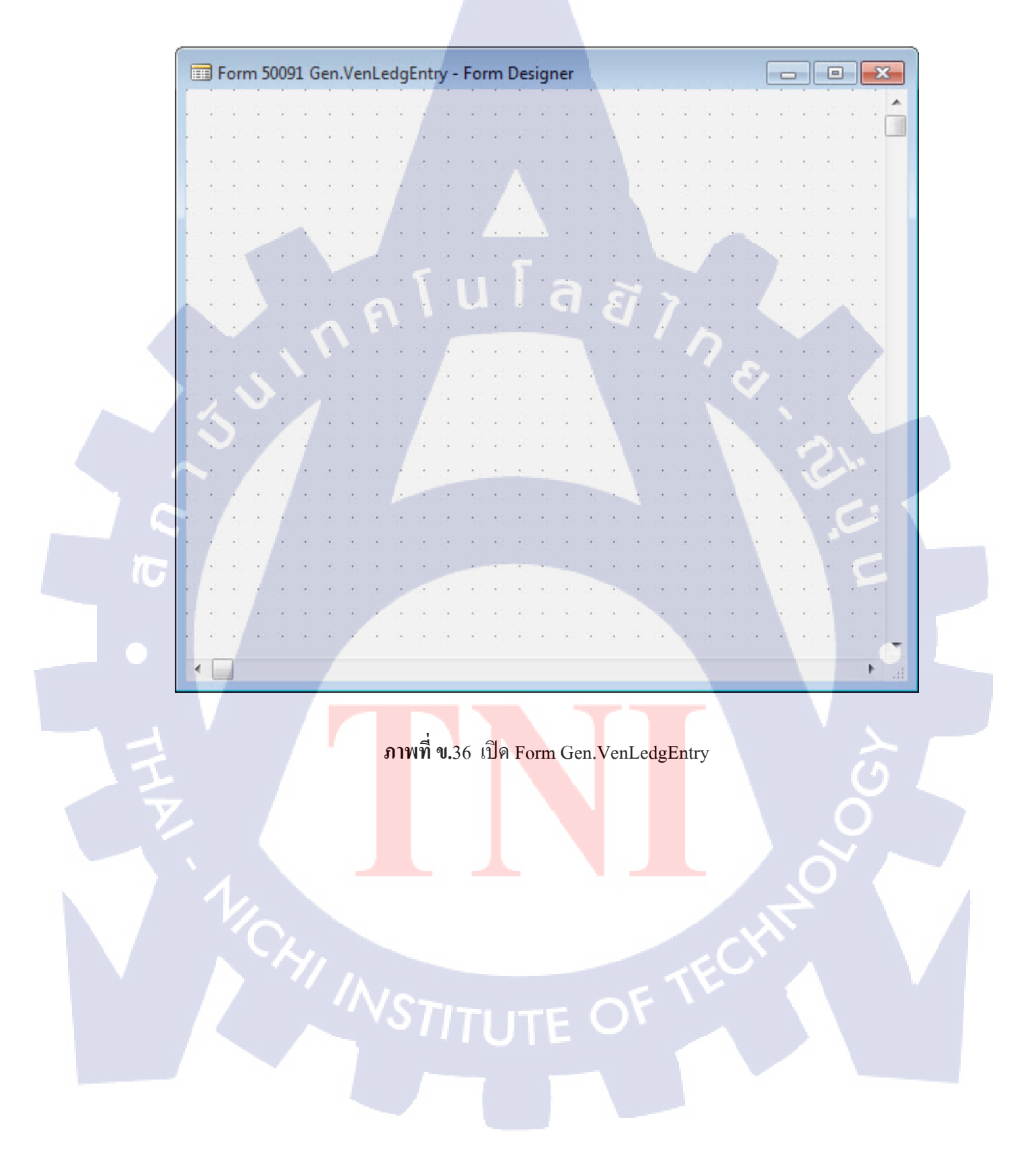

### 2) สร้างในส่วนของ Filter

| Vendor No = <vendornumfilter></vendornumfilter> | SI - SS | Star | t Date. | 4. | <br>. = | <star< th=""><th>tDate</th><th>e&gt;</th><th></th><th>1</th><th>1</th></star<> | tDate | e> |  | 1  | 1 |
|-------------------------------------------------|---------|------|---------|----|---------|--------------------------------------------------------------------------------|-------|----|--|----|---|
| Document No   = <docnofilter></docnofilter>     |         | End  | Date .  |    | <br>. = | <endi< th=""><th>Date</th><th>&gt;</th><th></th><th>i.</th><th></th></endi<>   | Date  | >  |  | i. |   |

### ภาพที่ ข.37 เพิ่ม Label และ Text Box ใน Frame Filter

กด Shift + F4 เพิ่มCode ของ VendorNumFilter , DocNoFilter , TranTypeFilter เรียกใช้ฟังก์ชั่น VenShowSubType

| TextBox - C/AL Editor                                                                           |   |
|-------------------------------------------------------------------------------------------------|---|
| Documentation()                                                                                 |   |
| <control1000000019> - OnActivate()</control1000000019>                                          |   |
| <pre><control1000000019> - OnDeactivate()</control1000000019></pre>                             |   |
| <pre><control1000000019> - OnFormat(VAR Text : Text[1024];)</control1000000019></pre>           |   |
| <control1000000019> - OnBeforeInput()</control1000000019>                                       |   |
| <control1000000019> - OnInputChange()</control1000000019>                                       |   |
| <pre><control1000000019> - OnAfterInput(VAR Text : Text[1024];)</control1000000019></pre>       |   |
| <pre><control1000000019> - OnValidate()</control1000000019></pre>                               |   |
| VenShowSubType;                                                                                 |   |
| <pre><control100000019> - OnAfterValidate()</control100000019></pre>                            |   |
| CurrForm.UPDATE;                                                                                |   |
| <pre><control1000000019> - OnLookup(VAR Text : Text[1024];)</control1000000019></pre> : Boolean |   |
| <pre><control1000000019> - OnDrillDown()</control1000000019></pre>                              |   |
| <pre><control1000000019> - OnAssistEdit()</control1000000019></pre>                             |   |
|                                                                                                 | 1 |
|                                                                                                 |   |

ภาพที่ ข.38 Code ของ Text Box VendorNumFilter , DocNoFilter , TranTypeFilter

กด Shift + F4 เพิ่มCode ของ Text Box StartDate, EndDatev

-เปลี่ยนค่าที่รับเข้ามาเป็นFormat Date ที่สามารถนำไปใช้ Filter ได้

-เรียกใช้ฟังก์ชั่น VenShowSubType

| Documentation()                                                                    | ^ |
|------------------------------------------------------------------------------------|---|
| <control100000005> - OnActivate()</control100000005>                               |   |
| <control100000005> - OnDeactivate()</control100000005>                             | E |
| <control1000000005> - OnFormat(VAR Text : Text[1024];)</control1000000005>         |   |
| <control100000005> - OnBeforeInput()</control100000005>                            |   |
|                                                                                    |   |
| <control100000005> - OnInputChange()</control100000005>                            |   |
|                                                                                    |   |
| <control100000005> - OnAfterInput(VAR Text : Text[1024];)</control100000005>       |   |
|                                                                                    |   |
| <control100000005> - OnValidate()</control100000005>                               |   |
| IF ApplicationManagement.MakeDateFilter(PostDateFilter) = 0 THEN;                  |   |
| GLAcc.SETFILTER("Date Filter",PostDateFilter);                                     |   |
| PostDateFilter := GLAcc.GETFILTER("Date Filter");                                  |   |
|                                                                                    |   |
| VenShowSubType;                                                                    |   |
|                                                                                    |   |
| <control100000005> - OnAfterValidate()</control100000005>                          |   |
| CurrForm.UPDATE;                                                                   |   |
|                                                                                    |   |
| <control100000005> - OnLookup(VAR Text : Text[1024];) : Boolean</control100000005> |   |
|                                                                                    | - |
|                                                                                    | • |
| _                                                                                  |   |

ภาพ<mark>ที่ ข.</mark>39 Code ของ Text Box StartDate , EndDate

## 3) ส่วนของตาราง ดึง Field ตาม Table : Gen.VenLedgEntry

| Select | Bank Close<br>Entry | Vendor No.<br>=<"Vend | Posting Date<br>=<"Posti | Document<br>Type<br>=<"Docum | Document No.<br>= <"Document | Description<br>= <description></description> | Amount (LCY)<br>=<"Amount ( | Mizuho Fax No.<br>=<"Mizuho F | Mizuho<br>Transaction<br>Type<br>=<"Mizuho | Mizuho<br>Receiving<br>Account No.<br>. =<"Mizuho R | Mizuho Reciving<br>Bank<br>=<"Mizuho R | Mizuho Reciving<br>Bank Branch<br>= < "Mizuho R | Mizuho<br>Optional<br>Service<br>=<"Mi | Mizuho<br>Service Type<br>=<"Mizuho | Mizuho<br>Charges<br>=<"Miz | Mizuho<br>WHT Type<br>=<"Miz |
|--------|---------------------|-----------------------|--------------------------|------------------------------|------------------------------|----------------------------------------------|-----------------------------|-------------------------------|--------------------------------------------|-----------------------------------------------------|----------------------------------------|-------------------------------------------------|----------------------------------------|-------------------------------------|-----------------------------|------------------------------|
|        |                     |                       |                          |                              |                              |                                              |                             |                               |                                            |                                                     |                                        |                                                 |                                        |                                     |                             |                              |
|        |                     |                       |                          |                              |                              |                                              |                             |                               |                                            |                                                     |                                        |                                                 |                                        |                                     |                             |                              |

ภาพที่ ข.40 Field จาก Table : Gen. VenLedgEntry

ตารางที่ ข.4 แสดงField ที่แสดงใน Form Gen.VenLedgEntry

| Table : Gen.V   | VenLedgEntry                 |
|-----------------|------------------------------|
| Field No.       | Name                         |
| 3               | Vendor No.                   |
| 4               | Posting Date                 |
| 5               | Document Type                |
| 6               | Document No.                 |
| 7               | Description                  |
| 17              | Amount (LCY)                 |
| 50021           | Select                       |
| 59001           | Mizuho Transaction Type      |
| 59002           | Mizuho Receiving Account No. |
| 59003           | Mizuho Reciving Bank         |
| 59004           | Mizuho Reciving Bank Branch  |
| 59005           | Mizuho Optional Service      |
| 59006           | Mizuho Charges               |
| 59007           | Mizuho WHT Type              |
| 59008 S T T I T | Mizuho Service Type          |
| 59009           | Mizuho Fax No.               |
| 59011           | Mizuho Bank Close Entry      |

4) Function : VenShowSubType

```
VenShowSubType()
CLEAR(Window);
Window.OPEN('Processing...');
CLEAR(TBGenVen);
TBGenVen.DELETEALL;
PurchSetup.GET;
PurchSetup.TESTFIELD("Mizuho Bank Account No.");
CLEAR(OldDocNo);
CLEAR(TBVenderLedgEntry);
TBVenderLedgEntry.SETCURRENTKEY("Document No.","Document Type","Vendor No.");
TBVenderLedgEntry.SETRANGE(TBVenderLedgEntry."Mizuho Export Status"
                            ,TBVenderLedgEntry."Mizuho Export Status"::" ");
TBVenderLedgEntry.SETRANGE("Mizuho Exported",FALSE);
TBVenderLedgEntry.SETRANGE("Document Type","Document Type"::Payment);
IF VendorNumFilter<>'' THEN
 TBVenderLedgEntry.SETRANGE("Vendor No.",VendorNumFilter)
ELSE
  TBVenderLedgEntry.SETRANGE("Vendor No.");
IF DocNoFilter<>'' THEN
 TBVenderLedgEntry.SETRANGE("Document No.",DocNoFilter)
ELSE
  TBVenderLedgEntry.SETRANGE("Document No.");
IF TranTypeFilter<>TranTypeFilter::" " THEN
 TBVenderLedgEntry.SETRANGE("Mizuho Transaction Type",TranTypeFilter)
ELSE
  TBVenderLedgEntry.SETRANGE("Mizuho Transaction Type");
```

ภาพที่ ข.41 Function : VenShowSubType1

```
IF (StartDate <> 0D) OR (EndDate <> 0D) THEN BEGIN
  IF (StartDate <> 0D) AND (EndDate <> 0D) THEN
    TBVenderLedgEntry.SETRANGE("Posting Date",StartDate,EndDate)
 ELSE IF (StartDate <> 0D) AND (EndDate = 0D) THEN
    TBVenderLedgEntry.SETRANGE("Posting Date",StartDate)
  ELSE IF (StartDate = 0D) AND (EndDate <> 0D) THEN
    TBVenderLedgEntry.SETRANGE("Posting Date",EndDate);
END ELSE
  TBVenderLedgEntry.SETRANGE("Posting Date");
IF TBVenderLedgEntry.FIND('-') THEN BEGIN
 REPEAT
    CLEAR(BankLedgEntry);
    BankLedgEntry.SETCURRENTKEY("Document No.","Posting Date");
   BankLedgEntry.SETRANGE("Document No.",TBVenderLedgEntry."Document No.");
   BankLedgEntry.SETRANGE("Bank Account No.",PurchSetup."Mizuho Bank Account No.");
    IF BankLedgEntry.FINDFIRST THEN BEGIN
      IF OldDocNo<>TBVenderLedgEntry."Document No." THEN BEGIN
        CLEAR(TBGenVen);
        TBGenVen.INIT;
        TBGenVen.TRANSFERFIELDS(TBVenderLedgEntry);
        TBGenVen."Mizuho Service Type" :=
                            TBGenVen."Mizuho Service Type"::"Supplier Payment";
        TBGenVen.Select := FALSE;
        TBGenVen."Mizuho Bank Close Entry" := FALSE;
        TBGenVen.INSERT;
        TBVenderLedgEntry.CALCFIELDS("Amount (LCY)");
        TBGenVen."Amount (LCY)"+=ABS(TBVenderLedgEntry."Amount (LCY)");
        TBGenVen.MODIFY;
      END ELSE BEGIN
        CLEAR(TBGenVen);
        TBGenVen.SETCURRENTKEY("Document No.");
```

#### ภาพที่ ข.42 Function : VenShowSubType2

```
TBGenVen.SETRANGE("Document No.", TBVenderLedgEntry."Document No.");
       IF TBGenVen.FINDFIRST THEN BEGIN
          TBVenderLedgEntry.CALCFIELDS("Amount (LCY)");
          TBGenVen."Amount (LCY)"+=ABS(TBVenderLedgEntry."Amount (LCY)");
          TBGenVen.MODIFY;
       END;
      END;
      OldDocNo:=TBVenderLedgEntry."Document No.";
      TBVenderLedgEntry.Select := FALSE;
      TBVenderLedgEntry."Mizuho Bank Close Entry" := FALSE;
      TBVenderLedgEntry.MODIFY;
   END;
 UNTIL TBVenderLedgEntry.NEXT=0;
Window.CLOSE;
```

END;

ภาพที่ ข.43 Function : VenShowSubType3

5) สร้างปุ่ม Menu Button : Function

| • | Gen. Trans. | Eunction - |
|---|-------------|------------|
|   |             |            |

ภาพที่ ข.44 สร้างปุ่ม Menu Button : Function

ตั้งค่าปุ่ม Function คลิกขวา เลือก Menu Items

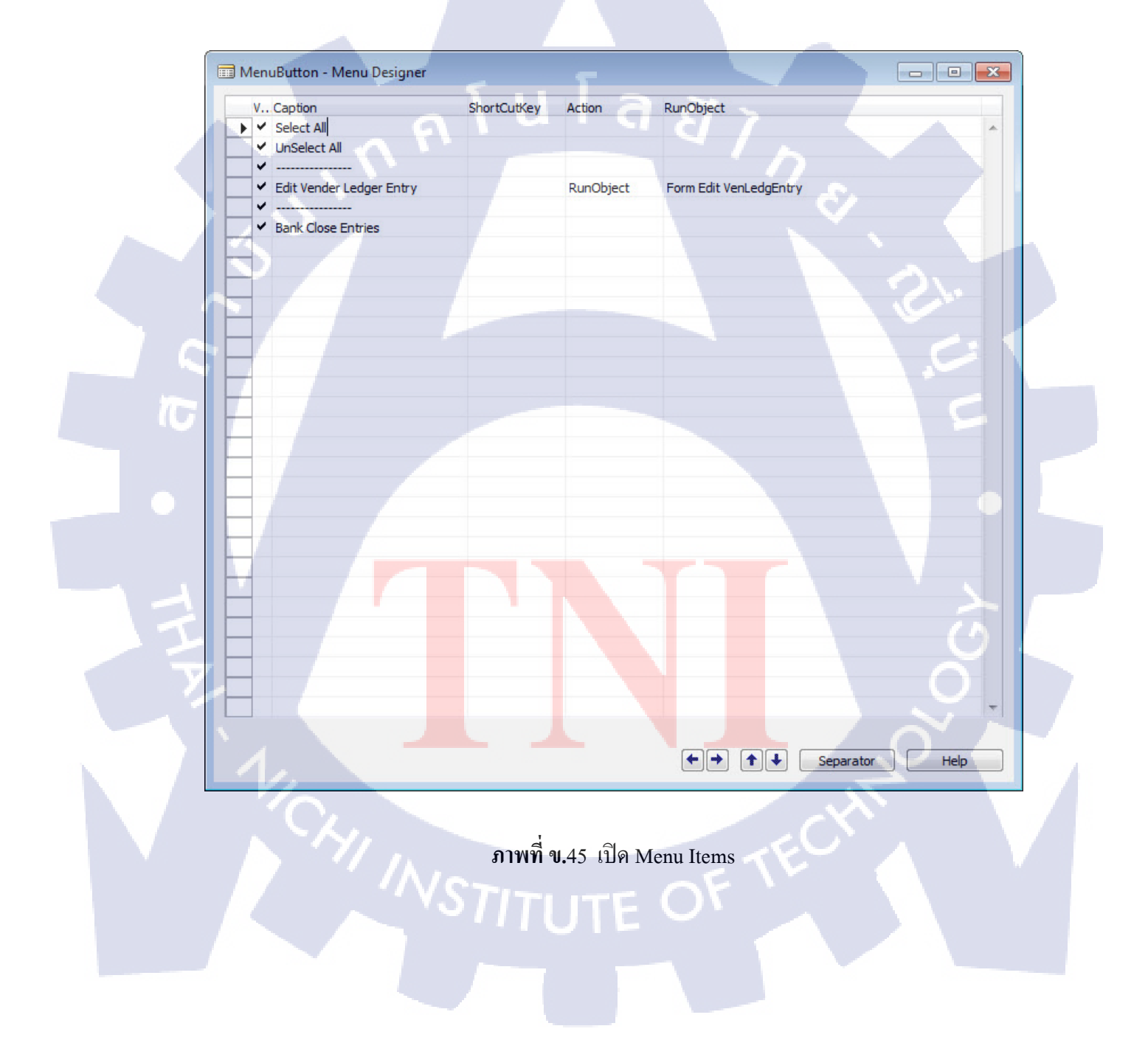

Select All

<Control1000000044> - OnPush() TBGenVen.MODIFYALL(Select,TRUE); CurrForm.UPDATE;

ภาพที่ ข.46 สร้างปุ่ม Menu Button : Select All

**UnSellect All** 

<<u>Control1000000045> - OnPush()</u> TBGenVen.MODIFYALL(Select,FALSE); CurrForm.UPDATE;

ภาพที่ ข.47 สร้างปุ่ม Menu Button : UnSellect All

Edit Vendor Ledger Entry

| ID       100000047         Name <undefined>         Visible       <yes>         Enabled       <yes>         Caption       Edit Vender Ledger Entry         Caption/ML       ENU=Edit Vender Ledger Entry         PushAction       RunObject         InvalidActionAppearance       <olisable>         MenuItemType       <menuitem/>         ShortCutKey       &lt;&gt;         Elipsis       <no>         MenuItevel       &lt;&gt;         ToolTipML       <undefined>         Description       &lt;&gt;         SourceExpr       &lt;&gt;         RunFormUnk       <undefined>         RunFormUnk       <undefined>         RunFormUnk       <undefined>         RunFormUnk       <undefined>         RunFormUnk       <undefined>         RunFormUnk       <undefined>         RunFormUnk       <undefined>         RunFormUnk       <undefined>         RunFormUnk       <undefined>         RunFormUnk       <undefined>         RunFormUnk       <undefined>         RunFormUnk       <undefined>         RunFormUnk       <undefined>         RunFormUnk       <undefined><th>roperty</th><th>Value</th></undefined></undefined></undefined></undefined></undefined></undefined></undefined></undefined></undefined></undefined></undefined></undefined></undefined></undefined></undefined></no></olisable></yes></yes></undefined>                                                                                                    | roperty                | Value                                                                                                    |
|----------------------------------------------------------------------------------------------------|------------------------|----------------------------------------------------------------------------------------------------|
| Name <undefined>       Visible     <yes>       Enabled     <yes>       Caption     Edit Vender Ledger Entry       CaptionML     ENU-Edit Vender Ledger Entry       PushAction     RunObject       InvalidActionAppearance     <olsable>       MenuItemType     <menuitem/>       ShortCutKey     &lt;&gt;       Elipsis     <no>       MenuItevel     <o>       ToolTipML     <undefined>       Description     &lt;&gt;       CaptionClass     &lt;&gt;       SourceExpr     &lt;&gt;       RunFormLink     <undefined>       RunFormLink     <undefined>       RunFormClink     <undefined>       RunFormClink     <undefined>       RunFormClink     <undefined>       RunFormClink     <undefined>       RunFormClink     <undefined>       RunFormClink     <undefined>       RunFormLink     <undefined>       RunFormClink     <undefined>       RunFormLink     <undefined>       RunFormLink     <undefined>       RunFormLink     <undefined>       RunFormClink     <undefined>       RunFormLink     <undefined>       RunFormLink     <undefined>       RunFormLink     <undefined></undefined></undefined></undefined></undefined></undefined></undefined></undefined></undefined></undefined></undefined></undefined></undefined></undefined></undefined></undefined></undefined></undefined></undefined></o></no></olsable></yes></yes></undefined>                                                                                                    | D                      | 100000047                                                                                                    |
| Visible   Caption Edit Vender Ledger Entry CaptionML ENU=Edit Vender Ledger Entry ZuphAction RunObject InvaldActionAppearance  Chisable > MenuItem7ype  MenuItem7  MenuItem7 ShortCutKey  ShortCutKey  ShortCutKey  CaptionIds  CaptionIds  CaptionClass  CaptionClass  Captorolled Form Edit VenLedgEntry RunObject  Form Edit VenLedgEntry RunObject  Form Edit VenLedgEntry RunObject  Form Edit VenLedgEntry RunFormLink  Culdefined> RunFormEnkec  Colo  Colo <p< td=""><td>lame</td><td><undefined></undefined></td></p<>                                                                                                    | lame                   | <undefined></undefined>                                                                                         |
| Enabled <yes> Caption Edit Vender Ledger Entry CaptionNL ENU=Edit Vender Ledger Entry NushAction RunObject InvalidAttornAppearance Clisable&gt; MenuItem7ype MenuItem&gt;&gt; ShortCutKey &lt;&gt;&gt; Elipsis  WenuLevel  TooTTipML  CaptionClass &lt;&gt;&gt; SourceExpr &lt;&gt;&gt; RunFormRunk <undefined> RunFormEunk <undefined> RunFormLink <undefined> RunFormLink <indefined> RunFormLink <indefined> RunFormLink <indefined> RunFormL</indefined></indefined></undefined></undefined></undefined></undefined></undefined></undefined></undefined></undefined></undefined></undefined></undefined></undefined></undefined></undefined></undefined></undefined></undefined></undefined></undefined></undefined></yes>                                                                                                    | lisible                | <yes></yes>                                                                                                    |
| Caption Edit Vender Ledger Entry<br>CaptionML ENU-Edit Vender Ledger Entry<br>PushAction RunObject<br>InvaldActionAppearance Obisable ><br>MenuLtemType <a boxee="" sec<="" second="" td="" the=""><td>nabled</td><td><yes></yes></td></a>                                                                                                    | nabled                 | <yes></yes>                                                                                                    |
| CaptionML ENU-Edit Vender Ledger Entry PushAction RunObject InvaldActionAppearance Chisable >  MenuItemType MenuItem> ShortCutKey ShortCutKey ShortCutKey ShortCutKey Color Collpp Collpp Collp                                                                                                    | Caption                | Edit Vender Ledger Entry                                                                                        |
| RunObject     RunObject       InvalidActionAppearance     Clisable>       MenuItemType     Clisable>       MenuItemType     Clisable>       Solitable>     Clisable>       Illipsis     Clisable>       TooTTipML     Clinefined>       Description     Clisable>       SourceExpr     Clisable>       RunFormLink     Clinefined>       RunFormLink     Clinefined>       RunFormLink     Clinefined>       RunFormClink     Clinefined>       RunFormClink     Clinefined>       RunFormClink     Clinefined>       RunFormLink     Clinefined>       RunFormLink     Clinefined>       RunFormLink     Clinefined>       RunFormLink     Clinefined>       RunFormLink     Clinefined>       RunFormLink     Clinefined>       RunFormLink     Clinefined>       RunFormLink     Clinefined>       RunFormLink     Clinefined>       RunFormLink     Clinefined>       RunFormLink     Clinefined>                                                                                                    | CaptionML              | ENU=Edit Vender Ledger Entry                                                                                    |
| InvalidActionAppearance CDisable ><br>MenuItemType CMenuItem ><br>ShortCutKey < ><br>Elipsis ANo ><br>MenuLevel < ><br>TooTTp < <><br>TooTTp1L < <undefined><br/>Description &lt; &gt;<br/>CaptionClass &lt; &gt;<br/>SourceExpr &lt; &lt;&gt;<br/>RunOpert Form Edit VenLedgEntry<br/>RunFormUnik &lt; <undefined><br/>RunFormUnik &lt;<undefined><br/>RunFormOnRec &lt;<ul> <li>&lt;&gt;<br/>Copen </li> <li>&lt;&gt;<br/>Copen </li></ul></undefined></undefined></undefined>                                                                                                    | ushAction              | RunObject                                                                                                    |
| MenuItemType <menuitem/> ShortGutKey     <>       Elippis <no>       MenuLevel     <o>       TooTTp     &lt;&gt;       Controll     <image: controll<="" td="">       Description     &lt;&gt;       CaptionClass     &lt;&gt;       SourceExpr     &lt;&gt;       RunFormWiew     <undefined>       RunFormWiew     <undefined>       RunFormMink     <undefined>       RunFormRink     &lt;</undefined></undefined></undefined></image:></o></no>                                                                                                    | nvalidActionAppearance | <disable></disable>                                                                                             |
| ShortCutKey <><br>Elipsis <><br>CNo><br>MenuLevel <c><br/>TooTipp &lt;&gt;<br/>Copting &lt;&gt;<br/>Copting &lt;&gt;<br/>Copting &lt;&gt;<br/>SourceExpr &lt;&gt;&gt;<br/>SourceExpr &lt;&gt;&gt;<br/>SourceExpr &lt;&gt;&gt;<br/>RunObject &amp; Form Edit VenLedgEntry<br/>RunFormWew <undefined><br/>RunFormLink <undefined><br/>RunFormLink <undefined><br/>RunFormContex <no><br/>RunFormContex <no><br/>R</no></no></undefined></undefined></undefined></c>                                                                                                    | 1enuItemType           | <menuitem/>                                                                                                    |
| Elipsis (No><br>MenuLevel Control Control                                                                                                    | hortCutKey             | 0                                                                                                    |
| MenuLevel        TooTTp     <>       TooTTpI <ludefined>       Description     &lt;&gt;       CaptionClass     &lt;&gt;       SourceExpr     &lt;&gt;       RunFormWiew     <undefined>       RunFormWiew     <undefined>       RunFormWink     <undefined>       RunFormMink     <undefined>       RunFormMink     <undefined>       RunFormMink     <undefined>       RunFormMink     <undefined>       RunFormMink     <undefined>       RunFormMink     <undefined>       RunFormMinRec     <no< td="">       UpdateOnAction     Yes&gt;</no<></undefined></undefined></undefined></undefined></undefined></undefined></undefined></undefined></undefined></ludefined>                                                                                                    | lipsis                 |                                                                                                    |
| TooTTip <>>                                                                                                    | IenuLevel              | <0>                                                                                                    |
| TooTipML <undersformed> Description &lt;&gt;&gt; Contraction &lt;&gt;&gt; Contraction &lt;</undersformed>                                                                                                    | oolTip                 | <u>ه</u>                                                                                                    |
| Description <><br>CaptionClass <><br>SourceExpr <><br>RunObject Form Edit VenLedgEntry<br>RunFormWiew <undefined><br/>RunFormLinkType OnOpen<br/>RunCommand &lt;&gt;<br/>RunFormRec &lt;</undefined>                                                                                                    | oolTipML               | <undefined></undefined>                                                                                         |
| CaptonClass <><br>SourceExpr <><br>RunObject Form Edit VenLedgEntry<br>RunFormView <undefined><br/>RunFormLinKType OnOpen<br/>RunFormUnRC &lt;&gt;<br/>RunFormOnRec <no><br/>UpdateOnAction <yes></yes></no></undefined>                                                                                                    | Description            | ♦                                                                                                    |
| SourceExpr <> RunObject Form Edit VenLedgEntry RunFormUnik <undefined> RunFormUnik <undefined> RunFormUnikType OnOpen RunCommand &lt;&gt; RunFormOnRec <no> UpdateOnAction <yes></yes></no></undefined></undefined>                                                                                                    | CaptionClass           | •                                                                                                    |
| RunObject Form Edit VenLedgEntry<br>RunFormWiew <undefined><br/>RunFormLinkType OnOpen<br/>RunFormMand &lt;&gt;&gt;<br/>RunFormOnRec <ino><br/>UpdateOnAction </ino></undefined>                                                                                                    | ourceExpr              | <                                                                                                    |
| RunFormUnik <ul> <li><undefined></undefined></li> <li><undefined></undefined></li> <li><undefined></undefined></li> <li><undefined></undefined></li> <li><ul> <li><ul> &lt;</ul></li></ul></li></ul> | lunObject              | Form Edit VenLedgEntry                                                                                          |
| RunFormLink<br>RunFormLinkType<br>RunCommand<br>RunFormOnRec<br>UpdateOnAction <yes></yes>                                                                                                    | RunFormView            | <undefined></undefined>                                                                                         |
| RunFormLinkType OnOpen<br>RunCommand <><br>RunFormOnRec <no><br/>UpdateOnAction <yes></yes></no>                                                                                                    | lunFormLink            | <undefined></undefined>                                                                                         |
| RunFormOnRec <><br>UpdateOnAction <yes></yes>                                                                                                    | RunFormLinkType        | OnOpen                                                                                                    |
| RunFormOnRec voo                                                                                                    | RunCommand             | 0                                                                                                    |
| updateOnAction <res></res>                                                                                                    | lunFormOnRec           | <no></no>                                                                                                    |
| WST OF TECH                                                                                                    | JpdateOnAction         | <yes></yes>                                                                                                    |
| INSTITUTE OF TECH                                                                                                    |                        |                                                                                                    |
| INSTITUTE OF TECH                                                                                                    |                        |                                                                                                    |
| INSTITUTE OF TECT                                                                                                    |                        |                                                                                                    |
| NOTION OF TECH                                                                                                    |                        |                                                                                                    |
| INSTITUTE OF TEN                                                                                                    |                        |                                                                                                    |
| NOTION OF THE                                                                                                    |                        |                                                                                                    |
| NOTION OF VE                                                                                                    |                        |                                                                                                    |
| VCTI- OK                                                                                                    | / / / -                |                                                                                                    |
|                                                                                                    | - /// C                |                                                                                                    |
|                                                                                                    | - Y N                  | The second second second second second second second second second second second second second second second se |

ภาพที่ ข.48 สร้างปุ่ม Menu Button : Edit

**Bank Close Entry** 

```
<Control1000000049> - OnPush()
CLEAR(TBGenVen);
TBGenVen.SETRANGE(Select,TRUE);
TBGenVen.SETRANGE("Mizuho Bank Close Entry",TRUE);
IF TBGenVen.ISEMPTY THEN
    ERROR('Please Choose "Select" and "Bank Close Entry"');
CLEAR(TBVenderLedgEntry);
TBVenderLedgEntry.SETRANGE(Select,TRUE);
TBVenderLedgEntry.SETRANGE("Mizuho Bank Close Entry",TRUE);
TBVenderLedgEntry.SETRANGE(TBVenderLedgEntry."Mizuho Exported",TRUE);
TBVenderLedgEntry.MODIFYALL(TBVenderLedgEntry."Mizuho Exported",TRUE);
```

MESSAGE('Complete'); VenShowSubType; CurrForm.UPDATE;

ภาพที่ ข.49 สร้างปุ่ม Menu Button : Bank Close Entry

6) สร้างปุ่ม Button : Gen. Trans.

Gen. Trans. Eunction

ภาพที่ ข.50 สร้างปุ่ม Button : Gen. Trans.

กำหนดโค้ดให้ปุ่ม G<mark>en. Trans.</mark>

```
Gen. Trans. - OnPush()
DocNo:=CadeUMzhInterfBank."MZHGen.Trans";
VenShowSubType;
CLEAR(MzhExportBankHeader);
IF MzhExportBankHeader.GET(DocNo) THEN
FORM.RUN(FORM::"Pre-Post Mizuho Interface Bank",MzhExportBankHeader);
```

ภาพที่ ข.51 โค้ดของปุ่ม Button : Gen. Trans.

<u>ทมายเทตุ</u> Run Code Unit 50091 : MZH Interface Bank ด้วย function MZHGen.trans

### 7) เมื่อ Save และ Run Form

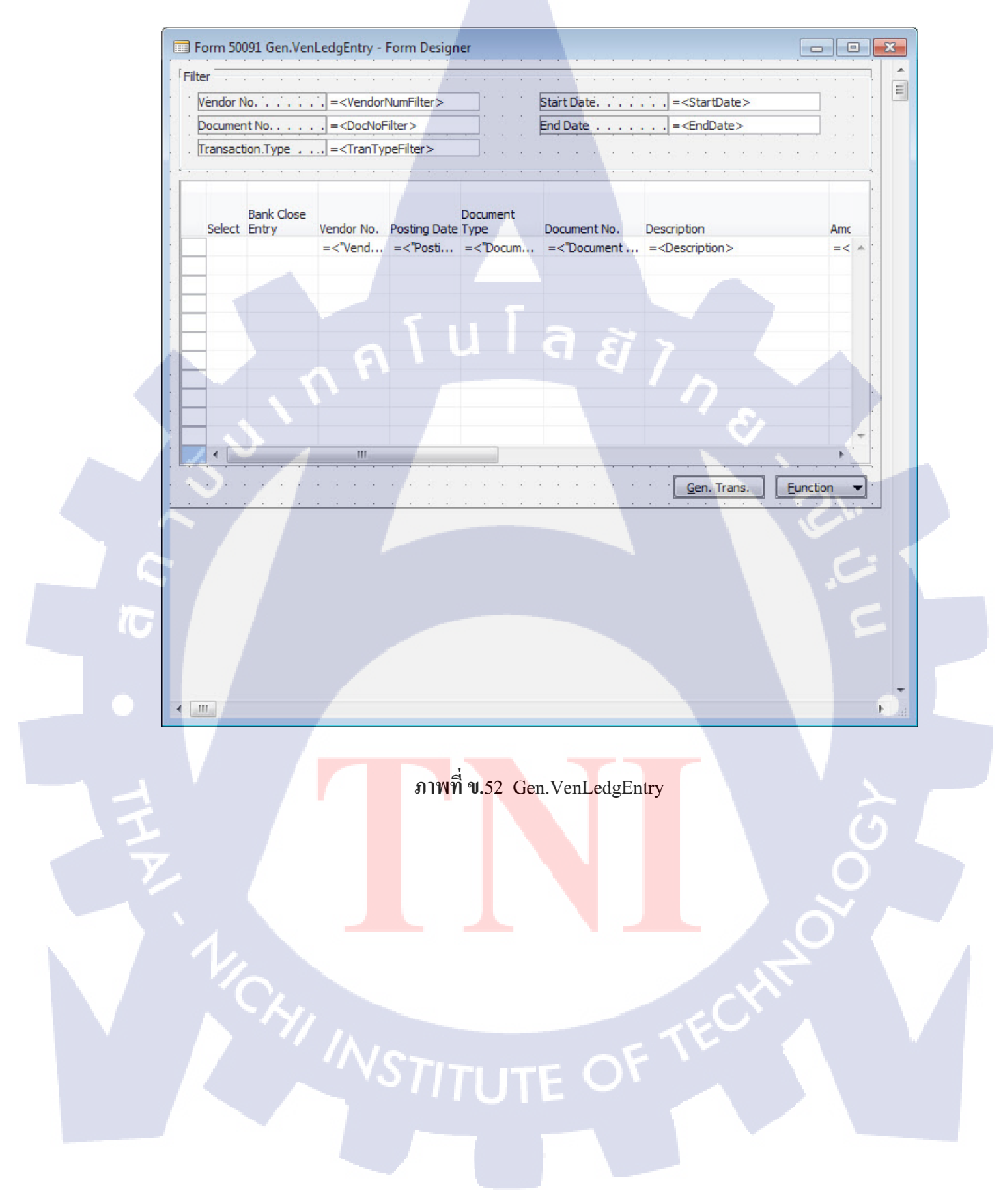

### 4. Form 50092 : Edit VenLedgEntry

ตารางที่ ข.5 แสดงRequirement ที่ต้องการใน Form Edit VenLedgEntry

| Requirement |                  |  |  |  |  |  |  |  |  |  |
|-------------|------------------|--|--|--|--|--|--|--|--|--|
| Туре        | Name             |  |  |  |  |  |  |  |  |  |
| Frame       | Filter           |  |  |  |  |  |  |  |  |  |
| Label       | Vendor No.       |  |  |  |  |  |  |  |  |  |
| Label       | Document No.     |  |  |  |  |  |  |  |  |  |
| Label       | Transaction Type |  |  |  |  |  |  |  |  |  |
| Label       | Start Date       |  |  |  |  |  |  |  |  |  |
| Label       | End Date         |  |  |  |  |  |  |  |  |  |
| Text Box    | VendorNumFilter  |  |  |  |  |  |  |  |  |  |
| Text Box    | DocNoFilter      |  |  |  |  |  |  |  |  |  |
| Text Box    | TranTypeFilter   |  |  |  |  |  |  |  |  |  |
| Text Box    | StartDate        |  |  |  |  |  |  |  |  |  |
| Text Box    | EndDate          |  |  |  |  |  |  |  |  |  |

139

## ขั้นตอนการสร้าง

1) เปิดหน้าObject Designer สร้าง Form 50092: Edit VenLedgEntry

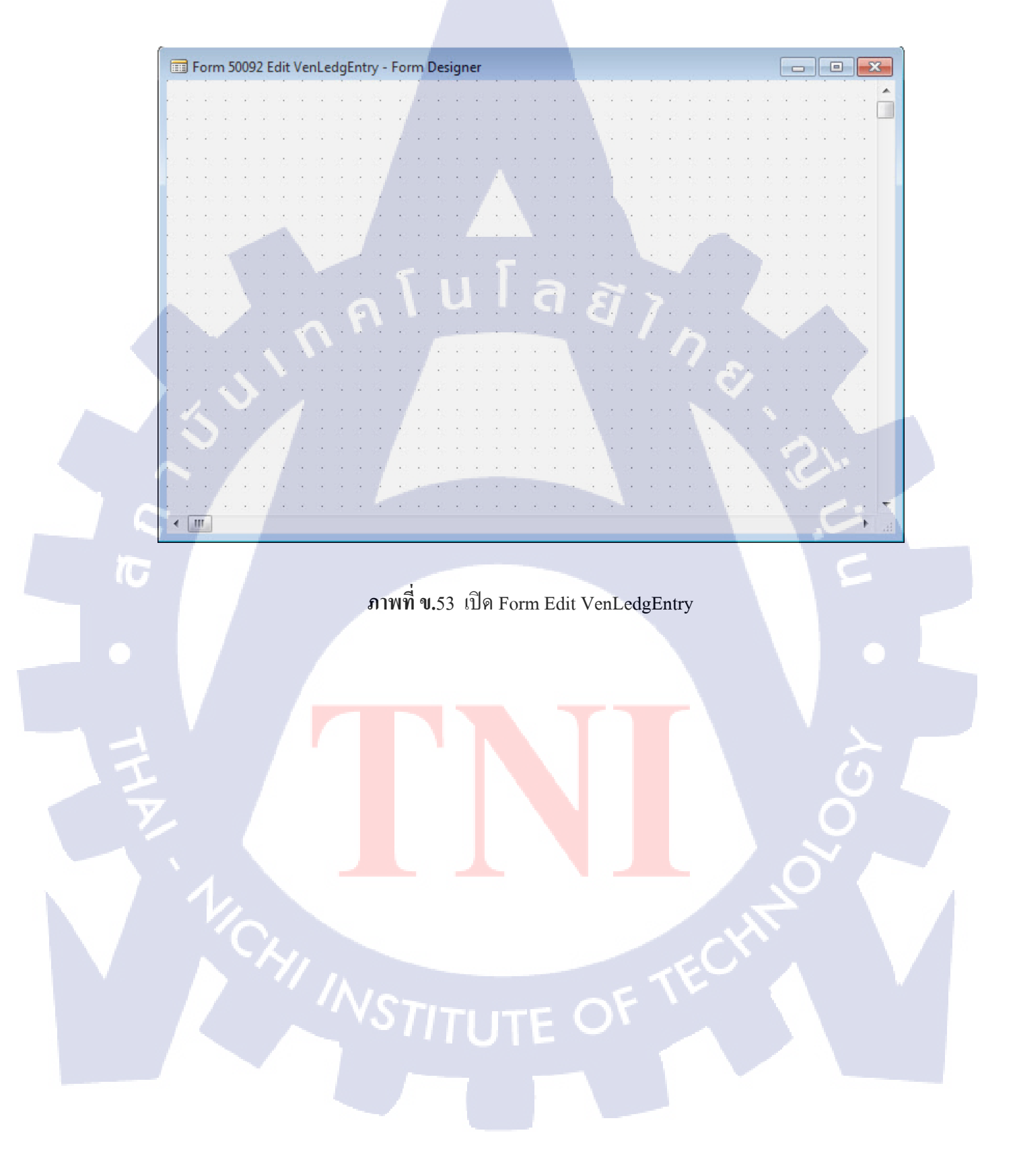

### 2) สร้างในส่วนของ Filter

| Vendor No = <vendornumfilter></vendornumfilter> | S. 3 | Star | t Date. | 1. | <br>. = | <star< th=""><th>rtDat</th><th>e&gt;</th><th></th><th>1</th><th>1</th></star<> | rtDat | e> |  | 1  | 1 |
|-------------------------------------------------|------|------|---------|----|---------|--------------------------------------------------------------------------------|-------|----|--|----|---|
| Document No = <docnofilter></docnofilter>       |      | End  | Date .  |    | <br>. = | <end< th=""><th>Date</th><th>&gt;</th><th></th><th>Č.</th><th>Ċ</th></end<>    | Date  | >  |  | Č. | Ċ |

### ภาพที่ ข.54 เพิ่ม Label และ Text Box ใน Frame Filter

กด Shift + F4 เพิ่มCode ของ VendorNumFilter , DocNoFilter , TranTypeFilter เรียกใช้ฟังก์ชั่น VenShowSubType

| TextBox - C/AL Editor                                                                           |   |
|-------------------------------------------------------------------------------------------------|---|
| Documentation()                                                                                 |   |
| <control1000000019> - OnActivate()</control1000000019>                                          |   |
| <pre><control1000000019> - OnDeactivate()</control1000000019></pre>                             |   |
| <pre><control1000000019> - OnFormat(VAR Text : Text[1024];)</control1000000019></pre>           |   |
| <control1000000019> - OnBeforeInput()</control1000000019>                                       |   |
| <control1000000019> - OnInputChange()</control1000000019>                                       |   |
| <pre><control1000000019> - OnAfterInput(VAR Text : Text[1024];)</control1000000019></pre>       |   |
| <pre><control1000000019> - OnValidate()</control1000000019></pre>                               |   |
| VenShowSubType;                                                                                 |   |
| <pre><control100000019> - OnAfterValidate()</control100000019></pre>                            |   |
| CurrForm.UPDATE;                                                                                |   |
| <pre><control1000000019> - OnLookup(VAR Text : Text[1024];)</control1000000019></pre> : Boolean |   |
| <pre><control1000000019> - OnDrillDown()</control1000000019></pre>                              |   |
| <pre><control1000000019> - OnAssistEdit()</control1000000019></pre>                             |   |
|                                                                                                 | 1 |
|                                                                                                 |   |

ภาพที่ ข.55 Code ของ Text Box VendorNumFilter , DocNoFilter , TranTypeFilter

กด Shift + F4 เพิ่มCode ของ Text Box StartDate, EndDatev

-เปลี่ยนค่าที่รับเข้ามาเป็นFormat Date ที่สามารถนำไปใช้ Filter ได้

-เรียกใช้ฟังก์ชั่น VenShowSubType

| TextBox - C/AL Editor                                                              | ×        |
|------------------------------------------------------------------------------------|----------|
| Documentation()                                                                    | <b>*</b> |
| <control100000005> - OnActivate()</control100000005>                               |          |
| <control100000005> - OnDeactivate()</control100000005>                             | -        |
| <control1000000005> - OnFormat(VAR Text : Text[1024];)</control1000000005>         |          |
| (0                                                                                 | _        |
| <contloil000000000> - OURGEOLGIUDAT()</contloil000000000>                          | _        |
|                                                                                    | _        |
| (concrorressesses) - onrupacenande()                                               |          |
| (Controll00000005) - OnAfterInnut(UAR Text : Text[1024].)                          |          |
| woner of rootoooss on rene rene rene rocking                                       | _        |
| <control100000005> - OnValidate()</control100000005>                               |          |
| IF ApplicationManagement.MakeDateFilter(PostDateFilter) = 0 THEN;                  |          |
| GLACC.SETFILTER("Date Filter",PostDateFilter);                                     |          |
| <pre>PostDateFilter := GLAcc.GETFILTER("Date Filter");</pre>                       |          |
|                                                                                    |          |
| VenShowSubType;                                                                    |          |
|                                                                                    |          |
| <control1000000005> - OnAfterValidate()</control1000000005>                        | _        |
| CurrForm.UPDATE;                                                                   |          |
| <control100000005> - OnLookup(VAR Text : Text[1024];) : Boolean</control100000005> |          |
|                                                                                    | -        |
|                                                                                    | •        |
|                                                                                    |          |

ภาพ<mark>ที่ ข.</mark>56 Code ของ Text Box StartDate , EndDate

### 3)ส่วนของตาราง ดึง Field ตาม Table : Vendor Ledger Entry

| Select | Bank Close<br>Entry | Vendor No.<br>=<"Vend | Posting Date<br>=<"Posti | Document<br>Type<br>=<"Docum | Document No.<br>=<"Document | Description<br>= <description></description> | Amount (LCY)<br>=<"Amount ( | Mizuho Fax No.<br>=<"Mizuho F | Mizuho<br>Transaction<br>Type<br>=<"Mizuho | Mizuho<br>Receiving<br>Account No.<br>. =<"Mizuho R | Mizuho Reciving<br>Bank<br>=<"Mizuho R | Mizuho Reciving<br>Bank Branch<br>= < "Mizuho R | Mizuho<br>Optional<br>Service<br>=<"Mi | Mizuho<br>Service Type<br>=<"Mizuho | Mizuho<br>Charges<br>=<"Miz | Mizuho<br>WHT Type<br>=<"Miz |
|--------|---------------------|-----------------------|--------------------------|------------------------------|-----------------------------|----------------------------------------------|-----------------------------|-------------------------------|--------------------------------------------|-----------------------------------------------------|----------------------------------------|-------------------------------------------------|----------------------------------------|-------------------------------------|-----------------------------|------------------------------|
|        |                     |                       |                          |                              |                             |                                              |                             |                               |                                            |                                                     |                                        |                                                 |                                        |                                     |                             |                              |
|        |                     |                       |                          |                              |                             |                                              |                             |                               |                                            |                                                     |                                        |                                                 |                                        |                                     |                             |                              |

ภาพที่ ข.57 Field จาก Table : Vendor Ledger Entry

ตารางที่ ข.6 แสดงField ที่ใช้ใน Form Edit VenLedgEntry

| Table : Vend      | or Ledger Entry              |
|-------------------|------------------------------|
| Field No.         | Name                         |
| 3                 | Vendor No.                   |
| 4                 | Posting Date                 |
| 5                 | Document Type                |
| 6                 | Document No.                 |
| 7                 | Description                  |
| 17                | Amount (LCY)                 |
| 50021             | Select                       |
| 59001             | Mizuho Transaction Type      |
| 59002             | Mizuho Receiving Account No. |
| 59003             | Mizuho Reciving Bank         |
| 59004             | Mizuho Reciving Bank Branch  |
| 59005             | Mizuho Optional Service      |
| 59006             | Mizuho Charges               |
| 59007             | Mizuho WHT Type              |
| 59008 S T I T I T | Mizuho Service Type          |
| 59009             | Mizuho Fax No.               |
| 59011             | Mizuho Bank Close Entry      |

4) Function : VenShowSubType

```
VenShowSubType()
CLEAR(Window);
Window.OPEN('Processing...');
```

```
FILTERGROUP(2);
RESET;
```

```
SETRANGE("Document Type","Document Type"::Payment);
IF VendorNumFilter<>'' THEN
SETFILTER("Vendor No.",VendorNumFilter);
IF DocNoFilter<>'' THEN
SETFILTER("Document No.",DocNoFilter);
IF TranTypeFilter<>TranTypeFilter::" " THEN
SETRANGE("Mizuho Transaction Type",TranTypeFilter);
```

```
FILTERGROUP(0);
```

Window.CLOSE;

ภาพที่ ข.58 Function : VenShowSubType

| Vendor  | No =               | <vendornumfilter< th=""><th>·&gt; · · · · ·</th><th></th><th>a a Na Si</th><th></th><th></th><th></th></vendornumfilter<> | ·> · · · · · |                                                                               | a a Na Si  |           |          |   |
|---------|--------------------|----------------------------------------------------------------------------------------------------|--------------|-------------------------------------------------------------------------------|------------|-----------|----------|---|
| Docume  | nt No =            | <docnofilter></docnofilter>                                                                                               |              | Start Date = <s< th=""><th>startDate&gt;</th><th></th><th></th><th></th></s<> | startDate> |           |          |   |
| Transad | tion Type =        | <trantypefilter></trantypefilter>                                                                                         |              | End Date = <e< td=""><td>indDate&gt;</td><td></td><td></td><td></td></e<>     | indDate>   |           |          |   |
|         |                    |                                                                                                    |              | · · · · ·                                                                     |            |           |          |   |
| . Vendo | r No. Posting Date | Document<br>Type Do                                                                                                    | ocument No.  | Description                                                                   | Amo        | unt (LCY) | Mizuho   | 5 |
| =<"V    | end =<"Posti       | =<"Docum =                                                                                                    | <"Document   | = <description></description>                                                 | =<         | 'Amount ( | =<"Miz ^ |   |
|         |                    |                                                                                                    |              |                                                                               |            |           | -0       |   |
|         |                    |                                                                                                    |              |                                                                               |            |           | ~        |   |
|         |                    |                                                                                                    |              |                                                                               |            |           |          |   |
|         |                    |                                                                                                    |              |                                                                               |            |           |          |   |
|         |                    |                                                                                                    |              |                                                                               |            | 14.       |          |   |
|         |                    |                                                                                                    |              |                                                                               |            |           |          |   |
|         | 171 .              |                                                                                                    |              |                                                                               | 192        |           | -        |   |
|         |                    | III                                                                                                    |              | ~                                                                             | · · · · ·  |           |          |   |

#### 5) เมื่อ Save และ Run Form

ภาพที่ ข.59 Edit VenLedgEntry

#### 5. Form 50093: Pre-Post Mizuho Interface Bank

10

ตารางที่ ข.7 แสดงRequirement ที่ต้องการใน Form Pre-Post Mizuho Interface Bank

| Requir   | rement           |
|----------|------------------|
| Туре     | Name             |
| Frame    | General          |
| Label    | No.              |
| Label    | Posting Date     |
| Label    | Bank Account No. |
| Label    | Total Amount     |
| Text Box | No.              |
| Text Box | Posting Date     |
| Text Box | Bank Account No. |
| Text Box | Total Amount     |

145

# ขั้นตอนการสร้าง

1) เปิดหน้าObject Designer สร้าง Form 50093: Pre-Post Mizuho Interface Bank

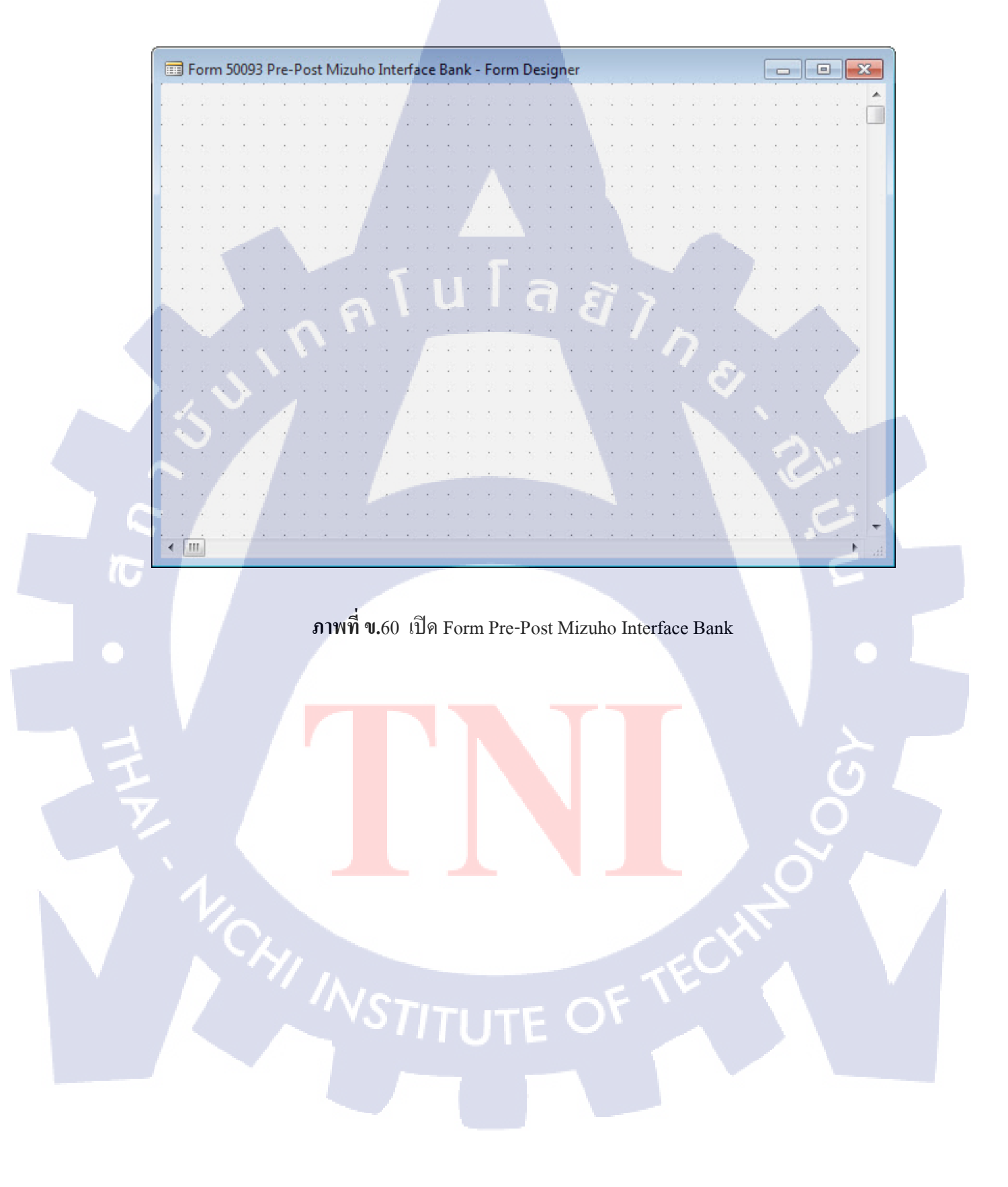

2) สร้างในส่วนของ Filter ดึงข้อมูลจาก Table 50022 : Mizuho Export Bank Header

| neral                 |                 | NE NE 26   |   | •   |        |   | 3.6 |   | 83               |    | 8  | 10 |   |      |     |      | *    | *      |       | 2 |     |     | 15       | - 33  | - 20 |        |   | :3 |                  |
|-----------------------|-----------------|------------|---|-----|--------|---|-----|---|------------------|----|----|----|---|------|-----|------|------|--------|-------|---|-----|-----|----------|-------|------|--------|---|----|------------------|
| ter an an an an an an |                 |            |   |     |        |   |     |   |                  | •  |    |    |   |      |     |      | 25   | 3      |       |   |     |     | 1        |       |      |        |   |    |                  |
| No                    | . =<"No,">      |            |   | •   | $\sim$ | • |     |   |                  | ÷. | •  |    | 1 | •    |     | ÷    | ÷    | $\sim$ | 3     |   |     |     |          | •     | •    |        |   |    | $\mathbf{x}_{i}$ |
| Posting Date          | . =<"Posting Da | ate">      |   | ] . |        |   |     | 1 | $\mathbb{R}^{2}$ | ÷  | 4  |    |   | •    | ÷   |      | 2    | ×)     |       | 8 |     | a.  | <u>.</u> | •3    | •2   |        |   | ÷  |                  |
| Bank Account No.      | . =<"Bank Acco  | ount No. ' | 5 | •   | ÷      | • | •   | ÷ | ÷                | े  | ः  | ः  |   | •    | Töt | al'A | miou | unit   | <br>4 |   | . = | -<* | Tóta     | al Ar | niou | unit": | × | *  |                  |
|                       |                 |            |   |     |        |   |     |   |                  |    | ÷. | ÷. |   | - 20 |     |      |      | 1      |       |   |     |     |          |       | •    |        |   |    |                  |

ภาพที่ ข.61 เพิ่ม Label และ Text Box ใน Frame General

3.ส่วนของตาราง ดึง จาก Form 50094 : Pre-Post Mizuho Inter.Bank Sub

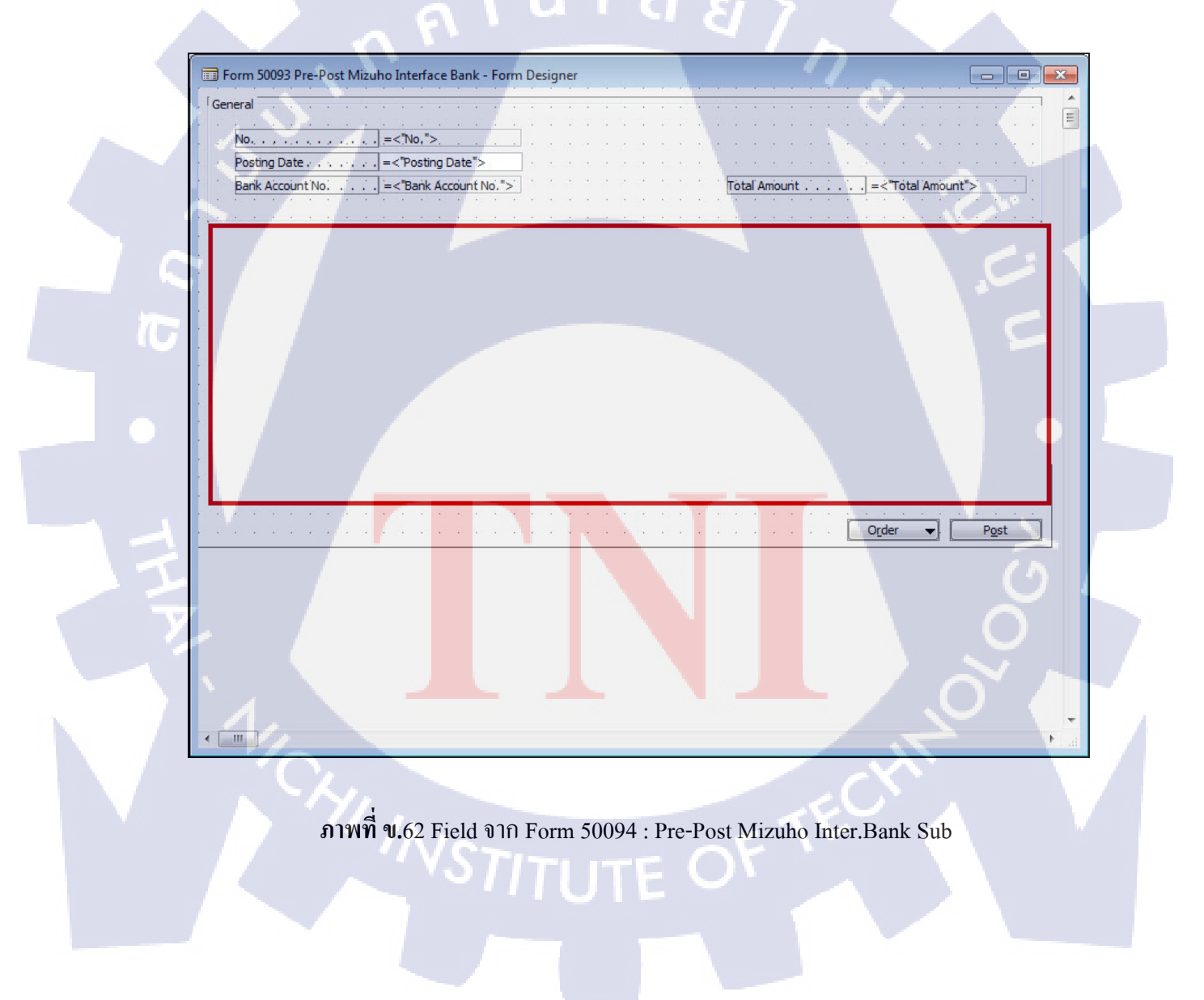

4) ปุ่ม Menu Button : Order

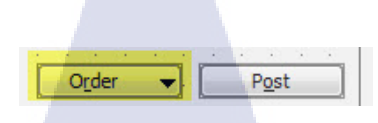

ภาพที่ ข.63 Menu Button : Order

ตั้งค่าปุ่ม Function คลิกขวา เลือก Menu Items

(\*

List

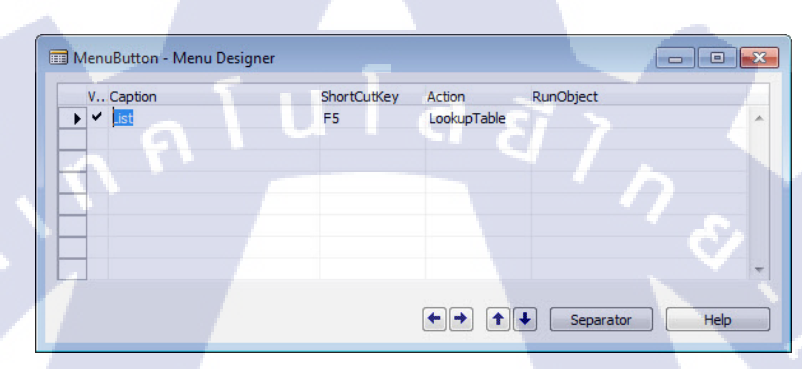

ภาพที่ ข.64 เปิด Menu Items

| Property                | Value                   |  |
|-------------------------|-------------------------|--|
| ID                      | 100000013               |  |
| Name                    | <undefined></undefined> |  |
| Visible                 | <yes></yes>             |  |
| Enabled                 | <yes></yes>             |  |
| Caption                 | List                    |  |
| CaptionML               | ENU=List                |  |
| PushAction              | LookupTable             |  |
| InvalidActionAppearance | <disable></disable>     |  |
| MenuItemType            | MenuItem                |  |
| ShortCutKey             | F5                      |  |
| Ellipsis                | <no></no>               |  |
| MenuLevel               | <0>                     |  |
| ToolTip                 | $\diamond$              |  |
| ToolTipML               | <undefined></undefined> |  |
| Description             | <                       |  |
| CaptionClass            | ♦                       |  |
| SourceExpr              | <u>ه</u>                |  |
| RunObject               | <undefined></undefined> |  |
| RunFormView             | <undefined></undefined> |  |
| RunFormLink             | <undefined></undefined> |  |
| RunFormLinkType         | <onopen></onopen>       |  |
| RunCommand              | <                       |  |
| RunFormOnRec            | <no></no>               |  |
| UpdateOnAction          | <yes></yes>             |  |

ภาพที่ **ข.**65 Setting List

# 5) สร้างปุ่ม Button : Post

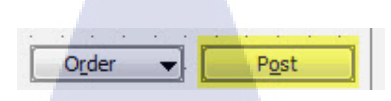

## ภาพที่ ข.66 สร้างปุ่ม Button : Post

กำหนดโค้ดให้ปุ่ม Post

•

10

|   | CommandPutton C/ALEditor                                                                                                    |                                                                                                    |
|---|----------------------------------------------------------------------------------------------------|----------------------------------------------------------------------------------------------------|
|   |                                                                                                    |                                                                                                    |
|   | jo o o dine ne de 2 din ( )                                                                                                    |                                                                                                    |
|   | Post - OnActivate()                                                                                                    | Na                                                                                                    |
|   |                                                                                                    | 1                                                                                                    |
|   | Post - OnDeactivate()                                                                                                    | and the second second se |
|   | Post - AnPush()                                                                                                    |                                                                                                    |
| • | IF NOT CONFIRM('Do you want to Post %1?',TRUE,"No.") THEN<br>EXIT;                                                                 | ં દ                                                                                                    |
|   | DocNo:=CodeUMzhInterfBank."MZHPre-Post"("No.");                                                                                    |                                                                                                    |
| P | CurrForm.UPDATE;                                                                                                    |                                                                                                    |
|   | CLEAR(MzhExportBankHeader);<br>IF MzhExportBankHeader.GET(DocNo) THEN<br>FORM.RUN(FORM::"Posted Mizuho Interface Bank",MzhExportBa | ankHeader);                                                                                                    |

ภาพที่ ข.67 โค้ดของปุ่ม Button : Post

<u>หมายเหตุ</u> Run Code Unit <mark>5009</mark>1 : MZH I<mark>n</mark>terfac<mark>e Bank</mark> ด้วย fu<mark>nctio</mark>n MZHPre-Post

#### 6. Form 50094 : Pre-Post Mizuho Inter.Bank Sub

| Amount              | Mizuho Fax No. | Mizuho<br>Transaction<br>Type | Mizuho<br>Receiving<br>Account No. | Mizuho Reciving<br>Bank | Mizuho Reciving<br>Bank Branch | Mizuho<br>Optional<br>Service | Mizuho<br>Charges | Mizuho<br>WHT Type | Mizuho<br>Service<br>Type |
|---------------------|----------------|-------------------------------|------------------------------------|-------------------------|--------------------------------|-------------------------------|-------------------|--------------------|---------------------------|
| = <amount></amount> | =<"Mizuho F    | =<"Mizu                       | =<"Mizuho R                        | =<"Mizuho R             | =<"Mizuho R                    | =<"                           | =<"Mizu           | =<"Miz             | =<"                       |
|                     |                |                               |                                    |                         |                                |                               |                   |                    |                           |
|                     |                |                               |                                    |                         |                                |                               |                   |                    |                           |
|                     |                |                               |                                    |                         |                                |                               |                   |                    |                           |
|                     |                |                               |                                    |                         |                                |                               |                   |                    |                           |
|                     |                |                               |                                    |                         |                                |                               |                   |                    |                           |
|                     |                |                               |                                    |                         |                                |                               |                   |                    |                           |
|                     |                |                               |                                    |                         |                                |                               |                   |                    |                           |
| <                   |                |                               |                                    | -                       | ~                              | III                           |                   |                    | Þ                         |
|                     |                |                               | u                                  |                         | 51 7                           | 1                             |                   |                    | -                         |
|                     |                |                               |                                    |                         |                                |                               |                   |                    |                           |
|                     |                |                               |                                    |                         |                                |                               |                   |                    |                           |
|                     |                |                               |                                    |                         |                                |                               |                   |                    |                           |

ภาพที่ ข.68 Form Pre-Post Mizuho Inter.Bank Sub

# ขั้นตอนการสร้าง

1) เปิดหน้าObject Designer สร้าง Form 50094: Pre-Post Mizuho Inter.Bank Sub

|           |                    |                                             |                                                                                                    |                                                                                                    | A   |
|-----------|--------------------|---------------------------------------------|----------------------------------------------------------------------------------------------------|----------------------------------------------------------------------------------------------------|-----|
| V.        |                    |                                             |                                                                                                    |                                                                                                    |     |
|           |                    |                                             | And the second second s | and the second second second second second second second second second second second second second second second |     |
|           |                    | Part of the second                          |                                                                                                    |                                                                                                    |     |
|           | <u>.</u>           |                                             |                                                                                                    |                                                                                                    |     |
|           |                    |                                             |                                                                                                    |                                                                                                    | 1.0 |
|           |                    |                                             |                                                                                                    |                                                                                                    |     |
|           |                    |                                             |                                                                                                    |                                                                                                    |     |
| e e e :   |                    | 0.00 · · · · · · · · · · · · · · · · · ·    | na a ana ana ana ana ana                                                                                                    | <mark>e a a</mark> a a a a <mark>a a</mark> a a                                                                  |     |
| S 18 18 1 |                    | 01.02 · · · · · · · · · · · · · · · · · · · | i de la la la calendar en esta de la                                                                                                    | <u></u>                                                                                                    |     |
|           |                    |                                             |                                                                                                    |                                                                                                    |     |
|           |                    |                                             |                                                                                                    |                                                                                                    |     |
| <i>.</i>  |                    |                                             |                                                                                                    |                                                                                                    |     |
|           | ( <sup>1</sup> /1/ | INST                                        |                                                                                                    | TECH                                                                                                    | •   |

ภาพที่ ข.69 เปิด Form Pre-Post Mizuho Inter.Bank Sub

### 2) ส่วนของตาราง Table 50023 : Mizuho Export Bank Line

| Document No. | Line No. | Vendor No. | Name            | PV No.  | Description                   | Address               | Amount              | Mizuho Fax No. | Mizuho<br>Transaction<br>Type | Mizuho<br>Receiving<br>Account No. | Mizuho Reciving<br>Bank | Mizuho Reciving<br>Bank Branch | Mizuho<br>Optional<br>Service | Mizuho<br>Charges | Mizuho<br>WHT Type        | Mizuho<br>Service<br>Type |
|--------------|----------|------------|-----------------|---------|-------------------------------|-----------------------|---------------------|----------------|-------------------------------|------------------------------------|-------------------------|--------------------------------|-------------------------------|-------------------|---------------------------|---------------------------|
| =<"Documen   | =<"line  | =<"Vend    | = <name></name> | =<"PV N | = <description></description> | = <address></address> | = <amount></amount> | =<"Hizuho F    | =<"Mizu                       | =<"Mizuho R                        | =<"Hizuho R             | =<"Mizuho R                    | =<"                           | =<'Mzu            | = 4iz</th <th>=&lt;"</th> | =<"                       |
|              |          |            |                 |         |                               |                       |                     |                |                               |                                    |                         |                                |                               |                   |                           |                           |
|              |          |            |                 |         |                               |                       |                     |                |                               |                                    |                         |                                |                               |                   |                           |                           |
|              |          |            |                 |         |                               |                       |                     |                |                               |                                    |                         |                                |                               |                   |                           |                           |
|              |          |            |                 |         |                               |                       |                     |                |                               |                                    |                         |                                |                               |                   |                           |                           |
|              |          |            |                 |         |                               |                       |                     |                |                               |                                    |                         |                                |                               |                   |                           |                           |

ภาพที่ ข.70 Field จาก Table 50023 : Mizuho Export Bank Line

ตารางที่ ข.8 แสดงRequirement ที่ต้องการใน Form Edit VenLedgEntry

| Table : Mizuho I | Export Bank Line                          |
|------------------|-------------------------------------------|
| Field No.        | Name                                      |
|                  | Document No.                              |
| 2                | Line No.                                  |
| 3                | Vendor No.                                |
| 4                | Name                                      |
| 5                | PV No.                                    |
| 6                | Description                               |
| 7                | Amount                                    |
| 8                | Fax No.                                   |
| 9                | Address                                   |
| 59001            | Mizuho Transaction Type                   |
| 59002            | Mizuho Receiving Account No.              |
| 59003            | Mizuho Reciving Bank                      |
| 59004            | Mi <mark>zuho</mark> Reciving Bank Branch |
| 59005            | Mizuho Optional Service                   |
| 59006            | Mizuho Charges                            |
| 59007            | Mizuho WHT Type                           |
| 59008            | Mizuho Service Type                       |
| 59009            | Mizuho Fax No.                            |

#### 7. Form 50095: Posted Mizuho Interface Bank

ตารางที่ **บ.9** แสดงRequirement ที่ต้องการใน Form Posted Mizuho Interface Bank

| Requir    | rement           |
|-----------|------------------|
| Туре      | Name             |
| Frame     | General          |
| Label     | No.              |
| Label     | Posting Date     |
| Label     | Bank Account No. |
| Label     | Total Amount     |
| Text Box  | No.              |
| Text Box  | Posting Date     |
| Text Box  | Bank Account No. |
| Text Box  | Total Amount     |
| Check Box | Cancel           |

152

## ขั้นตอนการสร้าง

1) เปิดหน้าObject Designer สร้าง Form 50095: Posted Mizuho Interface Bank

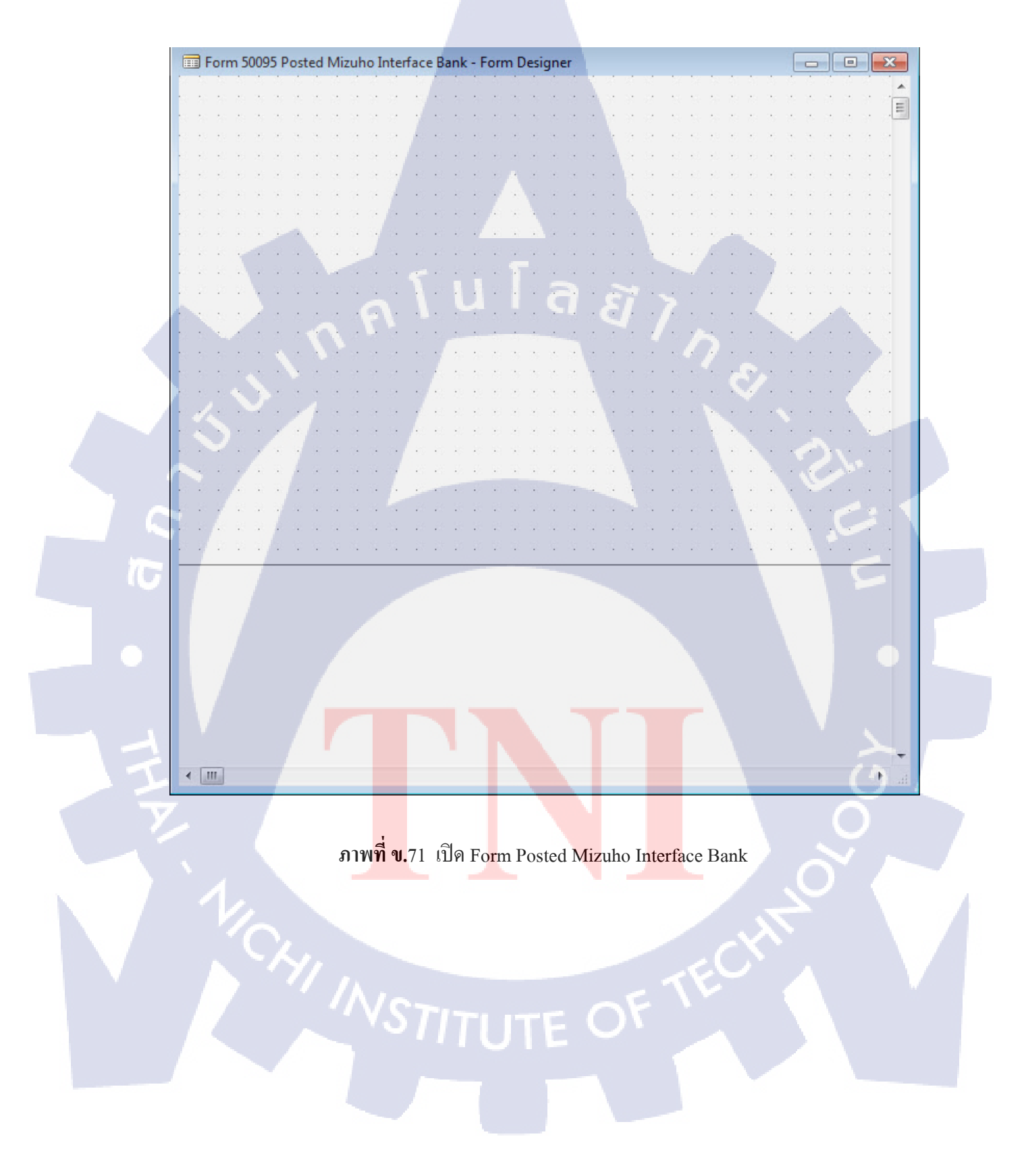

### 2) สร้างในส่วนของ Filter ดึงข้อมูลจาก Table 50022 : Mizuho Export Bank Header

| neral                                      | ÷., | ं      | ंः     | : 3 | 0 30 |   | 33    |   | 26 B  | - 52  | ं।   |   | 1  |    | 8 B | 9 93 | - 23 |     | 24   |    | 12 | 8 1 |
|--------------------------------------------|-----|--------|--------|-----|------|---|-------|---|-------|-------|------|---|----|----|-----|------|------|-----|------|----|----|-----|
| No., , , , , , , , , , , , , , , =<"No,">. | •   | *<br>• | :<br>: | :   |      | 1 | ः<br> | • | Total | Amo   | ount |   | i. |    | , = | <"T  | otal | Amo | ount | .> | 1  |     |
| Posting Date =<"Posting Date"> · · ·       | •   |        |        |     |      |   |       |   | Cance | el -, |      | 4 |    | г. | 4   | ]    |      |     |      |    |    |     |
| Bank Account No =<"Bank Account No. ">     | 5   |        |        | •   | •    | 1 |       |   | 1.1   |       |      |   | *  |    | •   | •    |      |     |      |    |    | 9.7 |
| <del></del>                                |     |        |        |     |      |   |       | • |       |       |      |   |    |    |     |      |      |     |      |    |    |     |

### ภาพที่ ข.72 เพิ่ม Label และ Text Box ใน Frame General

3) ส่วนของตาราง คึง จาก Form 50094 : PrePost Mizuho Inter.Bank Sub

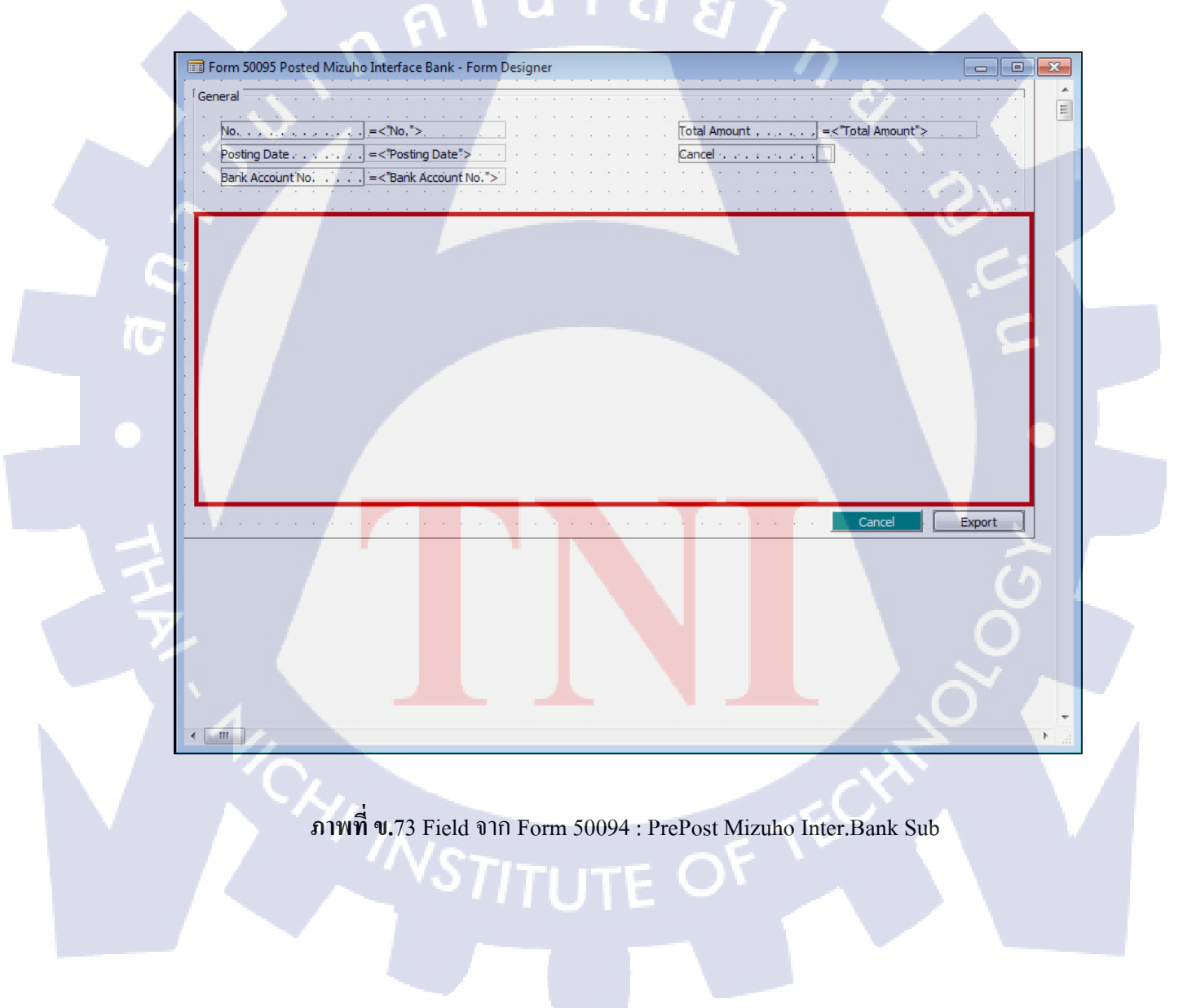

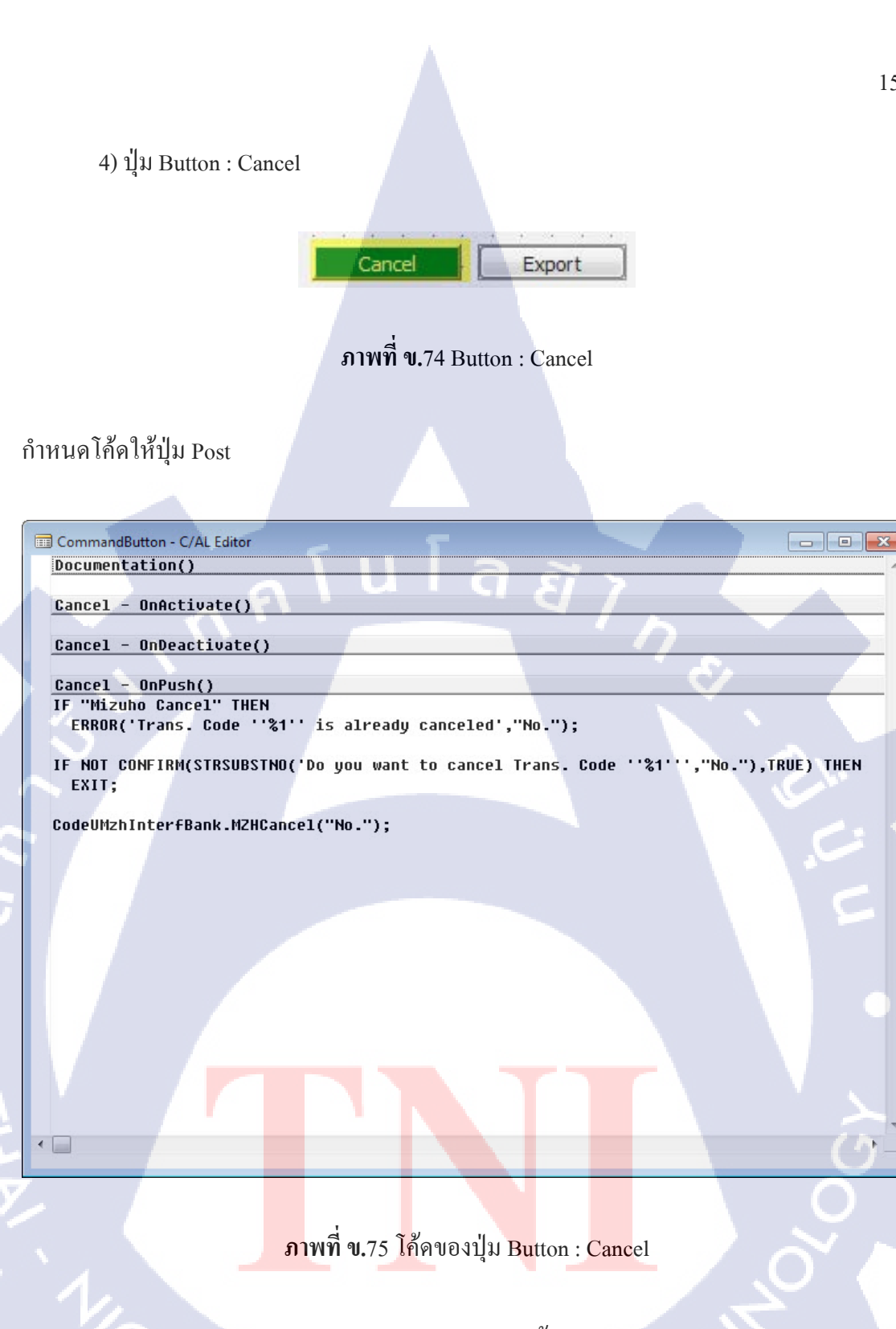

<u>หมายเหตุ</u> Run Code Unit 50091 : MZH Interface Bank ด้วย function MZHCancel

#### 5. สร้างปุ่ม Button : Export

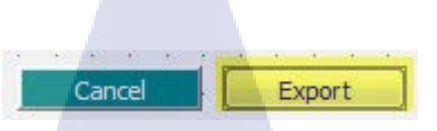

# ภาพที่ ข.76 สร้างปุ่ม Button : Export

#### กำหนดโค้ดให้ปุ่ม Export

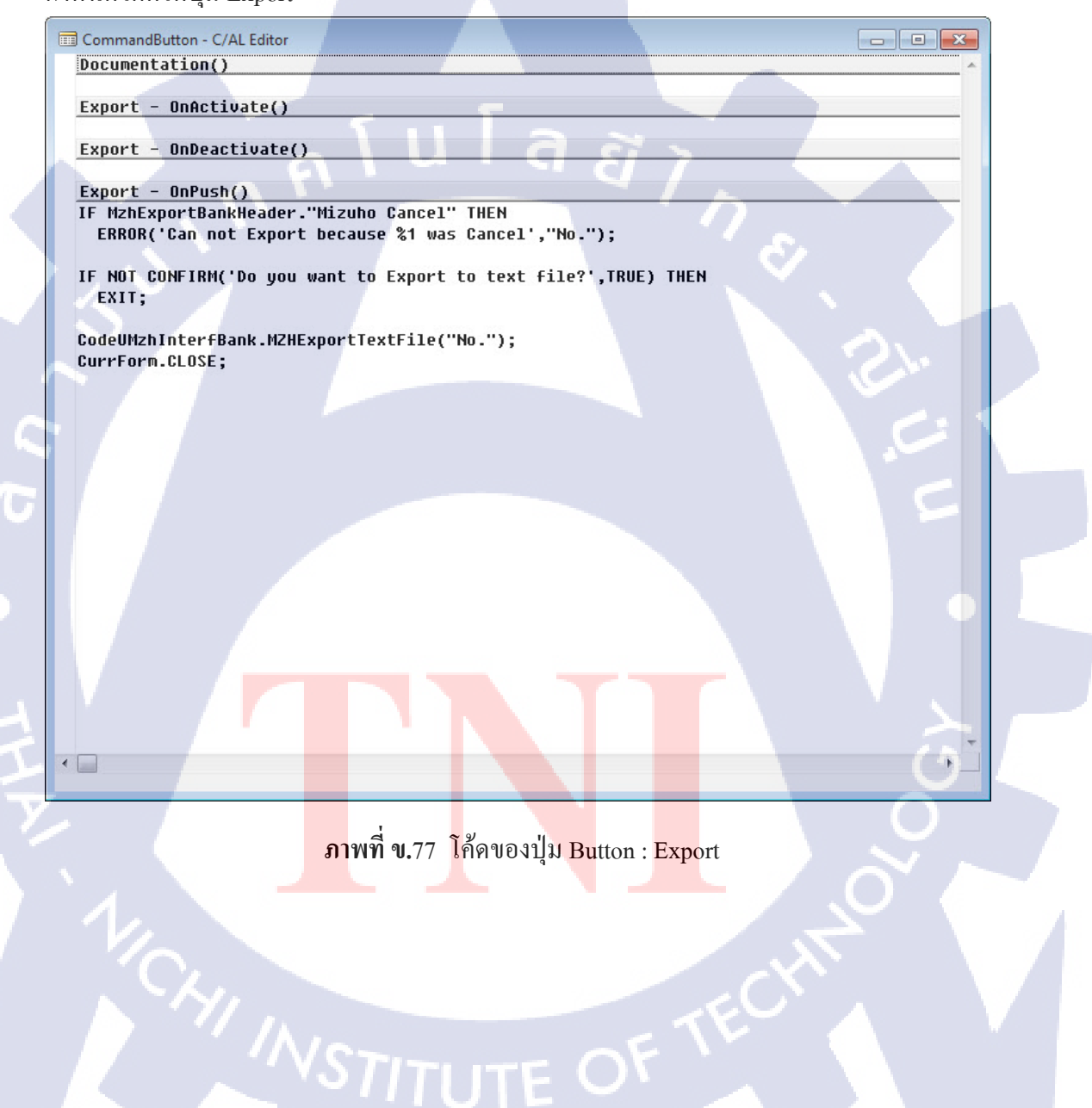

#### 8. Form 50096 : Posted Mizuho Inter.Bank Sub

| Document No. | Line No. | Vendor No. | Name            | PV No.  | Description                   | Address               |
|--------------|----------|------------|-----------------|---------|-------------------------------|-----------------------|
| =<"Documen   | =<"Line  | =<"Vend    | = <name></name> | =<"PV N | = <description></description> | = <address></address> |
|              |          |            |                 |         |                               |                       |
|              |          |            |                 |         |                               |                       |
|              |          |            |                 |         |                               |                       |
|              |          |            |                 |         |                               |                       |
|              |          |            |                 |         |                               |                       |
|              | -        |            |                 |         |                               | -                     |
| <            |          | III        |                 |         |                               | • •                   |
|              |          | ิค         | TUI             | ત ર     | 17.                           |                       |

ภาพที่ ข.78 Form Posted Mizuho Inter.Bank Sub

# ขั้นตอนการสร้าง

1) เปิดหน้าObject Designer สร้าง Form 50096: Posted Mizuho Inter.Bank Sub

|   |    |   | For | m ! | 500 | 96  | Po | oste | ed       | Mi | zu | ho | Ir | nte | r.B | an       | k S        | ub  | - F | For | m   | Des      | ig | ner |   |   |    |    |    |   |          |     |    |     |    |    |    |    |    |        |   |           |       |   |   | E | - |   | 0 | Ņ  | S  | ٢. |   |  |  |
|---|----|---|-----|-----|-----|-----|----|------|----------|----|----|----|----|-----|-----|----------|------------|-----|-----|-----|-----|----------|----|-----|---|---|----|----|----|---|----------|-----|----|-----|----|----|----|----|----|--------|---|-----------|-------|---|---|---|---|---|---|----|----|----|---|--|--|
|   |    |   |     |     |     |     |    |      |          |    |    |    |    |     |     |          |            |     |     |     |     |          | 3. |     |   |   |    |    |    |   | 3        |     |    |     |    |    |    |    |    |        |   |           |       | 1 |   |   |   |   |   |    |    | -  |   |  |  |
|   |    |   |     | 1   |     |     |    |      |          |    |    |    |    |     |     |          |            |     |     |     |     |          |    |     |   |   |    |    |    |   | 3        |     |    |     |    |    |    | 4  |    |        |   | 83.<br>20 |       |   |   |   |   |   |   | -  |    | -  | J |  |  |
|   |    |   |     |     |     |     |    |      |          | Ì  |    |    |    |     |     |          |            | 1   |     |     |     |          |    |     |   |   |    |    |    |   |          |     |    |     |    | •  |    |    |    |        |   |           |       |   |   |   |   |   |   |    |    |    |   |  |  |
|   | 22 |   |     |     |     |     |    |      | ÷        |    |    |    |    |     |     |          |            | •   |     |     | •   |          |    |     |   |   |    |    | -  |   |          |     |    |     |    | *  |    | 8  |    |        |   |           |       |   |   |   |   |   |   | ĸ, |    |    |   |  |  |
|   |    |   |     |     |     |     | :  |      | ĵ.       |    |    |    |    | 1   |     |          |            |     | 10  |     |     | -        |    |     |   |   |    | 1  | 1  |   |          |     |    |     |    |    |    | ~  |    |        |   | :         | 2<br> | 1 |   |   |   |   | 1 |    |    |    |   |  |  |
|   |    | • |     |     |     | 5 8 |    |      |          |    |    |    |    |     |     |          |            | •   |     |     |     |          |    |     |   |   |    |    | 1  |   |          |     | •  |     |    | ÷  |    | 3  |    |        |   | •         |       |   |   |   |   |   | ł | -  | ). |    |   |  |  |
|   |    | 1 | •   |     |     |     |    |      | 1        | 1  |    |    | 1  | 1   |     |          | 22<br>- 22 |     | 10  |     | 2   | 2        |    |     |   | 1 |    | Ľ. |    |   |          |     | •  |     |    | 2  |    |    |    |        |   | :         | ÷.    |   |   |   | • | 1 | • |    |    |    |   |  |  |
| 1 | ø  |   | k   |     |     |     |    | e.   |          |    |    |    | -  |     |     |          |            |     | k.  |     | 1   | 1        |    |     |   | 2 |    |    |    |   |          |     |    |     |    | ×  |    |    |    |        |   |           |       |   |   |   |   |   |   |    |    |    |   |  |  |
|   |    |   |     |     |     |     |    | 2    | 92<br>70 |    |    |    |    |     |     |          |            | •   |     |     | 2   |          | -  |     |   | 2 |    |    |    |   | 8.       |     |    |     |    |    |    | 3  |    |        |   | •         | •     |   | • |   | - |   | ÷ | •  |    |    |   |  |  |
|   |    |   |     |     |     | 2 3 |    | ĺ.   | ÷.       |    |    |    |    |     | 4   |          | 24         | k   |     | i.  |     | -        |    |     |   |   |    |    | 5  |   |          |     |    |     |    |    | ÷, |    |    |        |   | 2         | 5     |   | ſ |   |   |   |   |    |    |    | T |  |  |
|   | •  |   |     |     |     |     |    |      | 5        |    |    |    |    |     |     |          |            |     |     |     |     |          |    |     |   |   |    |    |    |   |          |     |    |     |    |    |    |    | 2  |        | > | 2         |       |   |   |   |   |   |   |    | F  | +  |   |  |  |
|   |    |   |     |     |     |     |    |      |          |    |    |    | ภ  | n,  | W   | ู่รู้ที่ | ข          | 1.7 | '9  | ľ   | ปิง | ן<br>א ] | Fc | orr | n | P | os | te | ed | Μ | (<br>liz | zul | hc | ) I | nt | er | .E | Ba | nk | <br>Su | b |           |       |   |   |   |   |   |   |    |    |    |   |  |  |

#### 2) ส่วนของตาราง Table 50023 : Mizuho Export Bank Line

| Document No. | Line No.  | Vendor No. | Name            | PV No.  | Description                   | Address               | Amount              | Mizuho Fax No. | Mizuho<br>Transaction<br>Type | Mizuho<br>Receiving<br>Account No. | Mizuho Reciving<br>Bank | Mizuho Reciving<br>Bank Branch | Mizuho<br>Optional<br>Service | Mizuho | Mizuho<br>WHT Type | Mizuho<br>Service<br>e Type |
|--------------|-----------|------------|-----------------|---------|-------------------------------|-----------------------|---------------------|----------------|-------------------------------|------------------------------------|-------------------------|--------------------------------|-------------------------------|--------|--------------------|-----------------------------|
| =<"Documen   | . =<"line | =<"Vend    | = <name></name> | =<"PV N | = <description></description> | = <address></address> | = <amount></amount> | =<"Mizuho F    | =<"Mizu                       | =<"Mizuho R                        | =<"Mizuho R             | =<"Mizuho R                    | =<*                           | =<"Mzu | =<"Mz              | , =<"                       |
|              |           |            |                 |         |                               |                       |                     |                |                               |                                    |                         |                                |                               |        |                    |                             |
|              |           |            |                 |         |                               |                       |                     |                |                               |                                    |                         |                                |                               |        |                    |                             |
|              |           |            |                 |         |                               |                       |                     |                |                               |                                    |                         |                                |                               |        |                    |                             |
|              |           |            |                 |         |                               |                       |                     |                |                               |                                    |                         |                                |                               |        |                    |                             |
|              |           |            |                 |         |                               |                       |                     |                |                               |                                    |                         |                                |                               |        |                    |                             |
|              |           |            |                 |         |                               |                       |                     |                |                               |                                    |                         |                                |                               |        |                    |                             |

ภาพที่ ข.80 Field จาก Table 50023 : Mizuho Export Bank Line

ตารางที่ ข.10 แสดงField ที่ใช้ใน Form Posted Mizuho Inter.Bank Sub

|   | Table : Mizuho I | Export Bank Line             |
|---|------------------|------------------------------|
|   | Field No.        | Name                         |
|   |                  | Document No.                 |
|   | 2                | Line No.                     |
|   | 3                | Vendor No.                   |
|   | 4                | Name                         |
|   | 5                | PV No.                       |
|   | 6                | Description                  |
|   | 7                | Amount                       |
|   | 8                | Fax No.                      |
|   | 9                | Address                      |
|   | 59001            | Mizuho Transaction Type      |
| T | 59002            | Mizuho Receiving Account No. |
| 5 | 59003            | Mizuho Reciving Bank         |
|   | 59004            | Mizuho Reciving Bank Branch  |
|   | 59005            | Mizuho Optional Service      |
|   | 59006            | Mizuho Charges               |
|   | 59007            | Mizuho WHT Type              |
|   | 59008            | Mizuho Service Type          |
|   | 59009 STUT       | Mizuho Fax No.               |

## ประวัติผู้จัดทำโครงงาน

ชื่อ – สกุล

นางสาวณัฏฐา โสตารัตน์

วัน เดือน ปีเกิด

5 กันยายน 2534

**ประวัติการศึกษา** ระดับประถมศึกษา

ระดับมัธยมศึกษา

ระดับอุดมศึกษา

ประถมศึกษา พ.ศ. 2541 โรงเรียนอัสสัมชัญศึกษา มัธยมศึกษา พ.ศ. 2547 โรงเรียนอัสสัมชัญศึกษา คณะเทคโนโลยีสารสนเทศ สาขาเทคโนโลยีสารสนเทศ พ.ศ. 2553 สถาบันเทคโนโลยีไทย – ญี่ปุ่น

ทุนการศึกษา

- ไม่มี -

ประวัติการฝึกอบรม

IT Certification ณ สถาบันเทคโนโลยีไทย - ญี่ปุ่น
 Training Pre-Cooperative Education โครงการสหกิจฯ A-HOST

ผลงานที่ได้รับการตี<mark>พิมพ์</mark> - ไม่มี

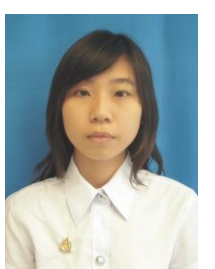